# SIEMENS

Power Monitoring Device and Power Quality Recorder

SENTRON PAC5100/5200 7KM5212/5412

V1.00

**Device Manual** 

| Preface                         |    |
|---------------------------------|----|
|                                 |    |
| Open Source Software            |    |
| Contents                        |    |
| User Information                | 1  |
| Overview                        | 2  |
| Device Design                   | 3  |
| Measurands and Recording        | 4  |
| Getting Started                 | 5  |
| Connection Principle            | 6  |
| Operation at Use of a PC        | 7  |
| Operation at Use of the Display | 8  |
| Time Synchronization            | 9  |
| Maintenance, Storage, Transport | 10 |
| Failures and LED Indications    | 11 |
| Technical Data                  | 12 |
| Operational Indications         | 13 |
| Operating Parameters            | 14 |
| Glossary                        |    |

Index

E50417-H1040-C568-A1

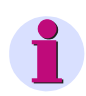

### NOTE

For your own safety, please observe the warnings and safety instructions contained in this document.

### **Disclaimer of Liability**

This document has been subjected to rigorous technical review before being published. It is revised at regular intervals, and any modifications and amendments are included in the subsequent issues. The content of this document has been compiled for information purposes only. Although Siemens AG has made best efforts to keep the document as precise and up-to-date as possible, Siemens AG shall not assume any liability for defects and damage which result through use of the information contained herein.

This content does not form part of a contract or of business relations; nor does it change these. All obligations of Siemens AG are stated in the relevant contractual agreements.

Siemens AG reserves the right to revise this document from time to time.

Document version: E50417-H1040-C568-A1.00 Edition 03.2015 Version of the product described: V1.00

#### Copyright

Copyright © Siemens AG 2015. All rights reserved.

The disclosure, duplication, distribution and editing of this document, or utilization and communication of the content are not permitted, unless authorized in writing. All rights, including rights created by patent grant or registration of a utility model or a design, are reserved.

#### **Registered Trademarks**

 ${\rm SENTRON}^{\textcircled{\sc 0}}$  is a registered trademark of SIEMENS AG. An unauthorized use is illegal.

All other designations in this document can be trademarks whose use by third parties for their own purposes can infringe the rights of the owner.

# Preface

### Purpose of this Manual

This manual describes the application, functions, installation, commissioning, and operation of the Power Monitoring Device and Power Quality Recorder SENTRON PAC5100/5200 7KM5212/5412.

#### **Target Group**

This manual is intended for project engineers, commissioning and operating personnel in electrical systems and power plants.

### Scope of Validity of this Manual

This manual is valid for the Power Monitoring Device and Power Quality Recorder SENTRON PAC5100/5200 7KM5212/5412.

### **Further Support**

For any questions concerning your system, please contact your Siemens representative.

Siemens provides around-the-clock support.

Phone: +49 (911) 895-7222

Fax: +49 (911) 895-7223

Internet: http://www.siemens.com/automation/service&support

### **Training Courses**

If you are interested in our current training program, please contact our training center:

Siemens AG Siemens Power Academy TD

Humboldtstr. 59 D-90459 Nuremberg

| Tel.:     | +49 (911) 433-7415                  |
|-----------|-------------------------------------|
| Fax:      | +49 (911) 433-7929                  |
| Internet: | http://www.siemens.com/poweracademy |
| e-mail:   | poweracademy@siemens.com            |

### **Notes On Safety**

This manual is not a complete index of all safety measures required for operation of the equipment (module, device). However, it comprises important information that must be noted for purposes of personal safety, as well as in order to avoid material damage. Information is highlighted and illustrated as follows according to the degree of danger.

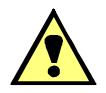

# DANGER

DANGER means that death or severe injury will occur if the appropriate safety measures are not taken.

Follow all advice instructions to prevent death or severe injury.

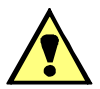

## WARNING

WARNING means that death or severe injury can occur if the appropriate safety measures are not taken.

✤ Follow all advice instructions to prevent death or severe injury.

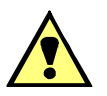

# CAUTION

CAUTION means that minor or moderate injury can occur if the appropriate safety measures are not taken.

Follow all advice instructions to prevent minor injury.

### NOTICE

**NOTICE** means that damage to property **can** occur if the appropriate safety measures are not taken.

Follow all advice instructions to prevent damage to property.

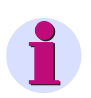

### NOTE

is important information about the product, the handling of the product, or the part of the documentation in question to which special attention must be paid.

### Personnel Qualified in Electrical Engineering

Only qualified electrical engineering personnel may commission and operate the equipment (module, device) described in this document. Qualified electrical engineering personnel in the sense of this manual are people who can demonstrate technical qualifications as electrical technicians. These persons may commission, isolate, ground, and label devices, systems and circuits according to the standards of safety engineering.

### **Use as Prescribed**

The equipment (device, module) must not be used for any other purposes than those described in the Catalog and the Technical Description. If it is used together with third-party devices and components, these must be recommended or approved by Siemens.

If the device is not used in accordance with the operating instruction and this manual, the scheduled protection is impaired.

Problem-free and safe operation of the product depends on the following:

- Proper transport
- Proper storage, setup, and installation
- Proper operation and maintenance

When electrical equipment is operated, hazardous voltages are inevitably present in certain parts. If proper action is not taken, death, severe injury, or property damage can result.

- The equipment must be grounded at the grounding terminal before any connections are made.
- All circuit components connected to the power supply may be subject to dangerous voltage.
- Hazardous voltages may be present in equipment even after the supply voltage has been disconnected (capacitors can still be charged).
- Equipment with exposed current transformer circuits must not be operated. Prior to disconnecting the equipment, ensure that the current transformer circuits are short-circuited.
- The limit values stated in the document may not be exceeded. This must also be considered during testing and commissioning.

### Used Symbols

| No. | Symbol            | Description                                      |
|-----|-------------------|--------------------------------------------------|
| 1   |                   | Direct current<br>IEC 60417-5031                 |
| 2   | $\sim$            | Alternating current<br>IEC 60417-5032            |
| 3   | $\overline{\sim}$ | Direct and alternating current<br>IEC 60417-5033 |
| 4   | 3~                | Three-phase alternating current                  |
| 5   | <u> </u>          | Earth (ground) terminal<br>IEC 60417-5017        |
| 6   |                   | Protective conductor terminal<br>IEC 60417-5019  |
| 7   |                   | Caution, risk of electric shock                  |
| 8   |                   | Caution, risk of danger<br>ISO 7000-0434         |

### **Statement of Conformity**

| CE | This product complies with the directive of the Council of the European Communities on the approximation of the laws of the Member States relating to electromagnetic compatibility (EMC Council Directive 2004/108/EC) and concerning electrical equipment for use within specified voltage limits (Low-voltage Directive 2006/95/EC). |
|----|----------------------------------------------------------------------------------------------------|
|    | This conformity has been established by means of tests conducted by Siemens AG according to the Council Directive in agreement with the generic standards EN 61000-6-2 and EN 61000-6-4 for the EMC directives, and with the standard EN 61010-1 for the low-voltage directive.                                                         |
|    | The device has been designed and produced for industrial use.                                                                                                    |
|    | The product conforms to the standard IEC 61557-12.                                                                                                    |

### **Further Standards**

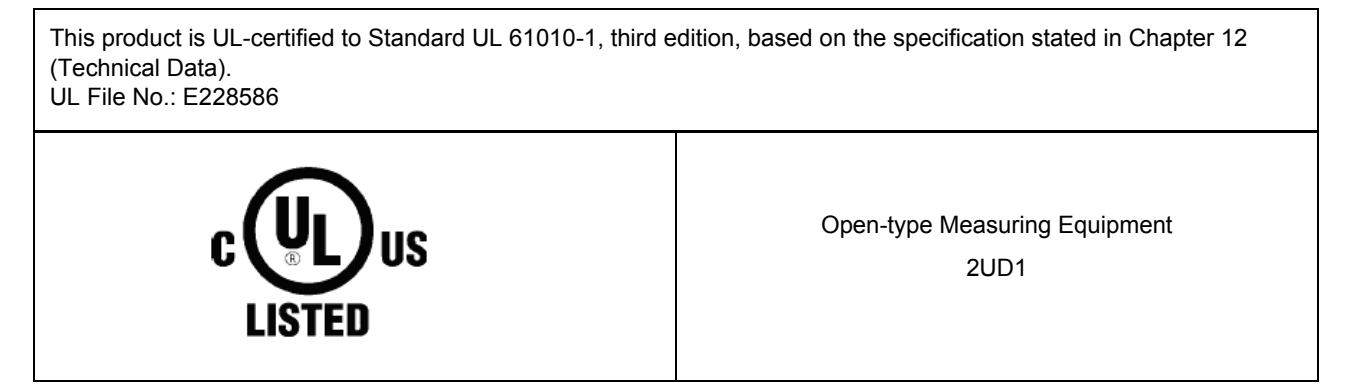

For further information see UL database on the internet: http://ul.com.

Chose Online Certifications Directory and insert E228586 under UL File Number.

# **Open Source Software**

The product contains, among other things, Open Source Software developed by third parties. The Open Source Software used in the product and the license agreements concerning this software can be found in the Readme OSS.

These Open Source Software files are protected by copyright. Your compliance with those license conditions will entitle you to use the Open Source Software as foreseen in the relevant license. In the event of conflicts between Siemens license conditions and the Open Source Software license conditions, the Open Source Software conditions shall prevail with respect to the Open Source Software portions of the software.

The Open Source Software is licensed royalty-free. Insofar as the applicable Open Source Software License Conditions provide for it you can order the source code of the Open Source Software from your Siemens sales contact - against payment of the shipping and handling charges - for a period of at least 3 years since purchase of the Product. We are liable for the Product including the Open Source Software contained in it pursuant to the license conditions applicable to the Product. Any liability for the Open Source Software beyond the program flow intended for the Product is explicitly excluded. Furthermore any liability for defects resulting from modifications to the Open Source Software by you or third parties is excluded. We do not provide any technical support for the Product if it has been modified.

# Contents

|   | Preface  |                                                                                                    | 3    |
|---|----------|----------------------------------------------------------------------------------------------------|------|
|   | Open So  | ource Software                                                                                                    | 9    |
| 1 | User Inf | ormation                                                                                                    | . 15 |
| 2 | Overvie  | w                                                                                                    | . 17 |
|   | 2.1      | Device Versions                                                                                                    | . 18 |
|   | 2.2      | Ordering Information and Scope of Delivery                                                                                                    | . 19 |
| 3 | Device I | Design                                                                                                    | . 21 |
|   | 3.1      | Mechanical Design                                                                                                    | . 22 |
|   | 3.2      | Display and Softkeys                                                                                                    | . 23 |
|   | 3.3      | Electrical Design                                                                                                    | . 24 |
| 4 | Measura  | ands and Recording                                                                                                    | . 25 |
|   | 4.1      | Measuring and Recording System                                                                                                    | . 26 |
|   | 4.1.1    | Functioning of the Measuring System according to IEC 61000-4-30                                                                                                    | . 26 |
|   | 4.1.2    | Recording of Measurands and Events in SENTRON PAC5200                                                                                                    | . 31 |
|   | 4.2      | Measurands                                                                                                    | . 39 |
|   | 4.2.1    | Measurands in 1-phase Systems                                                                                                    | . 39 |
|   | 4.2.2    | Measurands in 3-wire and 4-wire Networks                                                                                                    | . 40 |
|   | 4.2.3    | Measurands Depending on the Connection Type                                                                                                    | . 41 |
|   | 4.2.4    | Data Availability for SENTRON PAC5100                                                                                                    | . 48 |
|   | 4.2.5    | Data Availability for SENTRON PAC5200                                                                                                    | . 54 |
|   | 4.3      | Display of Measurands                                                                                                    | . 64 |
|   | 4.3.1    | Measurands and Operational Measurement Uncertainty acc. to IEC 62586-1 Product Standard, Class S, and Standards IEC 61000-4-30, Ed. 2 and IEC 61000-4-7 and IEC 61000-4-15 | . 64 |
|   | 4.3.2    | Measurands and Operational Measurement Accuracy acc. to IEC 61557-12                                                                                                    | . 65 |
|   | 4.3.3    | Accuracy of the Frequency Measurement                                                                                                    | . 66 |
| 5 | Getting  | Started                                                                                                    | . 67 |
|   | 5.1      | Unpacking, Inspecting the Delivery, and Installing the Battery                                                                                                    | . 68 |
|   | 5.2      | Assembly                                                                                                    | . 71 |
|   | 5.2.1    | General Assembly Notes                                                                                                    | . 71 |
|   | 5.2.2    | Assembly                                                                                                    | . 72 |
|   | 5.3      | Electrical Connection                                                                                                    | . 74 |
|   | 5.3.1    | Safety Notes                                                                                                    | . 74 |
|   | 5.3.2    | Electrical Connection of SENTRON PAC5100/5200                                                                                                    | . 75 |
|   | 5.4      | System Requirements                                                                                                    | . 76 |
|   | 5.5      | Access Rights                                                                                                    | . 77 |
|   |          |                                                                                                    |      |

|   | 5.6     | Meaning of the LEDs                                                             | 78  |
|---|---------|---------------------------------------------------------------------------------|-----|
|   | 5.7     | Commissioning.                                                                  | 79  |
|   | 5.7.1   | Initial Commissioning                                                           | 79  |
|   | 5.7.2   | Changes During Operation.                                                       | 80  |
|   | 5.7.3   | Starting the Device with the Default IP Address.                                | 81  |
| 6 | Connec  | ction Principle                                                                 | 83  |
|   | 6.1     | Terminals                                                                       | 84  |
|   | 6.2     | Ethernet Interface.                                                             | 86  |
|   | 6.3     | Connection Types and Connection Examples                                        | 87  |
|   | 6.3.1   | Using SENTRON PAC5100/5200 in the Power Systems IT, TT, and TN                  | 87  |
|   | 6.3.2   | Connection Types                                                                | 87  |
|   | 6.3.3   | Examples - Standard Application                                                 | 87  |
|   | 6.3.4   | Example - Special Application                                                   | 94  |
| 7 | Operati | ion at Use of a PC                                                              | 95  |
|   | 7.1     | General Usage Notes.                                                            | 96  |
|   | 7.2     | Start and Design of the User Interface                                          | 97  |
|   | 7.2.1   | Initial Start of the Operation                                                  | 97  |
|   | 7.2.2   | Enabling JavaScript                                                             | 98  |
|   | 7.2.3   | Number of Connections via HTML                                                  | 99  |
|   | 7.2.4   | Layout of the User Interface                                                    | 100 |
|   | 7.2.5   | Starting the User Interface during Operation                                    | 101 |
|   | 7.3     | Configuration of the Device                                                     | 106 |
|   | 7.3.1   | Device Configuration Procedure                                                  | 106 |
|   | 7.3.2   | Access to the Passive Set of Parameters by Multiple Users                       | 114 |
|   | 7.3.3   | Setting the Operational Parameters                                              | 115 |
|   | 7.3.4   | HMI                                                                             | 130 |
|   | 7.3.5   | Recording and Reporting                                                         | 134 |
|   | 7.3.6   | Setting Administrative Parameters                                               | 149 |
|   | 7.4     | Value View and Evaluation                                                       | 157 |
|   | 7.4.1   | Process Connections and Automation Functions                                    | 157 |
|   | 7.4.2   | Evaluation and Data Management                                                  | 158 |
|   | 7.5     | Maintenance                                                                     | 173 |
|   | 7.5.1   | Firmware Upload                                                                 | 174 |
|   | 7.5.2   | Formatting the SD Card                                                          | 176 |
|   | 7.5.3   | Presets                                                                         | 177 |
|   | 7.5.4   | Message Logs                                                                    | 181 |
|   | 7.5.5   | Diagnosis Modbus TCP                                                            | 183 |
|   | 7.6     | Example of a Parameterization and Measured Value Evaluation for SENTRON PAC5200 | 184 |
|   | 7.6.1   | Task Definition                                                                 | 184 |
|   | 7.6.2   | Initial Situation                                                               | 184 |
|   | 7.6.3   | Parameterization as Defined by the Task                                         | 186 |
|   | 7.6.4   | Performing the Measurement.                                                     | 190 |

| 8  | Operatio | n at Use of the Display                     | . 191 |
|----|----------|---------------------------------------------|-------|
|    | 8.1      | General Operating Instructions              | . 192 |
|    | 8.2      | Starting Operation.                         | . 194 |
|    | 8.3      | Display Content                             | . 195 |
|    | 8.4      | Parameterization.                           | . 197 |
|    | 8.4.1    | Menu Tree of the Main Menu                  | . 197 |
|    | 8.4.2    | Measurands Submenus                         | . 198 |
|    | 8.4.3    | Submenus for Diagnostics                    | . 200 |
|    | 8.4.4    | Menu Tree of the Settings Submenu           | . 201 |
|    | 8.4.5    | User-defined Screens Submenus               | . 210 |
| 9  | Time Syr | nchronization                               | . 211 |
|    | 9.1      | General                                     | . 212 |
|    | 9.2      | Internal Time Keeping.                      | . 212 |
|    | 9.2.1    | Time Format                                 | . 212 |
|    | 9.2.2    | Status Bits                                 | . 212 |
|    | 9.3      | External Time Synchronization per NTP.      | . 213 |
|    | 9.4      | External Time Synchronization via Fieldbus. | . 214 |
|    | 9.5      | Internal Time Synchronization via RTC       | . 214 |
| 10 | Maintena | Ince, Storage, Transport                    | . 215 |
|    | 10.1     | Maintenance                                 | . 216 |
|    | 10.2     | Storage                                     | . 216 |
|    | 10.3     | Transport                                   | . 216 |
| 11 | Failures | and LED Indications                         | . 217 |
|    | 11.1     | General Inspection                          | . 218 |
|    | 11.2     | Commissioning during Failures               | . 219 |
|    | 11.2.1   | Automatic Start of the Boot Loader.         | . 219 |
|    | 11.2.2   | Manual Start of the Boot Loader             | . 220 |
|    | 11.3     | Indications Signaled by LEDs.               | . 221 |
|    | 11.4     | Troubleshooting and Repair                  | . 226 |
| 12 | Technica | I Data                                      | . 227 |
|    | 12.1     | General Device Data                         | . 228 |
|    | 12.1.1   | Power Supply                                | . 228 |
|    | 12.1.2   | Inputs and Outputs                          | . 229 |
|    | 12.1.3   | Communication Interface                     | . 231 |
|    | 12.1.4   | Environmental Conditions                    | . 231 |
|    | 12.1.5   | General Data                                | . 232 |
|    | 12.2     | Test Data                                   | . 232 |
|    | 12.2.1   | Electrical Tests                            | . 233 |
|    | 12.2.2   | Mechanical Stress Tests.                    | . 234 |
|    | 12.2.3   | Climatic Stress Tests                       | . 235 |
|    | 12.2.4   | Safety Standards                            | . 235 |
|    | 12.3     | Dimensions                                  | . 236 |

| Operatio | onal Indications             |
|----------|------------------------------|
| Operati  | ng Parameters                |
| 14.1     | Process Connections          |
| 14.1.1   | AC Measurement               |
| 14.1.2   | Binary Outputs               |
| 14.1.3   | LEDs                         |
| 14.2     | Automation Functions         |
| 14.2.1   | Limit Violation 1-8 and 9-16 |
| 14.2.2   | Group Indications 1-4 249    |
| 14.3     | HMI                          |
| 14.3.1   | Display Settings             |
| 14.3.2   | User Defined Screen          |
| 14.4     | Recording and Reporting      |
| 14.4.1   | Event Recorders. 252         |
| 14.4.2   | Trigger Management           |
| 14.4.3   | Recorder Management          |
| 14.4.4   | Memory Management            |
| 14.4.5   | Report Configuration         |
| 14.4.6   | Recording Parameters         |
| 14.5     | Administrative               |
| 14.5.1   | Time Synchronization         |
| 14.5.2   | Ethernet Communication       |
| Glossar  | y                            |
| Index    |                              |

# **1** User Information

#### Application

The multifunctional SENTRON PAC5100/5200 devices record and process measurands and events according to IEC 61000-4-30 Power Quality (PQ) standard. The devices are used on all voltage levels of power-supply systems. SENTRON PAC5100/5200 devices are used in 1-phase systems, 3-phase systems, and 4-phase systems (with neutral conductor).

In addition to the measuring function, SENTRON PAC5200 features various recorders (e.g. Measurement recorder) to record the measurands in programmable time intervals. Long-term data and events are analyzed and output as report according to power quality standards, for example, EN 50160. The device features a 2-GB memory for data storage.

The input circuits for voltage measurement are galvanically isolated and can be used in IT, TT, and, TN networks. To ensure galvanic separation for current measurements, the lines connected to the current measuring inputs are galvanically separated from the current transformers.

The measurements are obtained from the alternating quantities of current and voltage supplied to the AC inputs. When no external voltage and current transformers are used, the device can process rated input alternating voltages of up to  $V_{P-N}$  = 400 V (347 V for UL condition) and  $V_{P-P}$  = 690 V (600 V for UL condition) and rated input alternating currents up to 5 A.

The integrated web server can be used to set the parameters and display the measured values on HTML pages from the connected PC or notebook. The softkeys located on the front of devices with an optional display enable a limited parameterization and measured value output on the display.

An Ethernet interface is available for communicating with the control center and other process automation systems.

#### Measurands

The following measurands can be recorded or calculated from the measured quantities:

- · Alternating voltage and alternating current
- Unbalanced of alternating voltage and alternating current
- · Active, reactive, and apparent power
- Active, reactive, and apparent energy
- Power frequency
- Phase angle
- · Power factor and active power factor
- THDS (Subgroup Total Harmonic Distortion) of alternating voltage and alternating current
- · Harmonics of alternating voltage and alternating current
- Flicker acc. to IEC 61000-4-15 (only SENTRON PAC5200)

The uncertainty of operational measurements of the measurands is defined as per IEC 62586-1 product standard, class S (leading standard), the IEC 61000-4-30 power quality standard, and the IEC 61557-12 standard.

For detailed information on measurands and measurements, see Chapter 4.2 and the technical data in Chapter 13.

### Functionality of the Recorders in SENTRON PAC5200

The recorders are capable of recording both measurands and events in parameterizable time intervals. The following recorder types are used in SENTRON PAC5200:

- Measurement recorder: recording of PQ measurands (acc. to IEC 61000-4-30) and non-PQ measurands over parameterized periods, for example, 10-second frequency, aggregation of voltage, current, power etc.
- Trend recorder: long-term recording and monitoring of the voltage change history over a parameterized period of time in programmable tolerance ranges; 1/2 RMS values
- · Fault recorder: Recording of sampled values of voltage and current using programmable triggers.
- · Event recorder: recording of voltage events, frequency events, and voltage unbalance events

The device features a 2-GB memory for storing the recorder data.

### Communication

To communicate with the systems control and other process automation equipment, the device features an Ethernet interface.

Ethernet supports the device parameterization, the transmission of measured data, counter values and indications/events, and the time synchronization via NTP. The communication protocols are HTTP and Modbus TCP.

#### **Time Synchronization**

During operation SENTRON PAC5100/5200 needs the date and time for all time-relevant processes. This ensures that a common time basis exists when communicating with peripheral devices and enables time stamping of the process data. The following types of time synchronization can be executed:

- External time synchronization via Ethernet NTP (preferred)
- External time synchronization via fieldbus using the Modbus TCP communication protocol
- Internal time synchronization via RTC (if external time synchronization is not available)

### Parameterization

Parameters are set using an internal Web browser with HTML pages from the connected PC or notebook. Internet Explorer 6 (or higher) is required for this purpose. Devices featuring a display offer a limited parameterization function using the front softkeys.

# 2 Overview

| 2.1 | Device Versions                            | 18 |
|-----|--------------------------------------------|----|
| 2.2 | Ordering Information and Scope of Delivery | 19 |

2.1 Device Versions

## 2.1 Device Versions

The multifunctional SENTRON PAC5100/5200 devices are used to detect, calculate, evaluate, display, and transmit measured electrical quantities such as alternating current, alternating voltage, power values etc.

SENTRON PAC5200 devices additionally feature memory options for recorder functions such as mean values, minimum and maximum values, and fault records.

The properties of the device versions can see you from the ordering information (see Table 2-1).

### SENTRON PAC5x00 Variant, DIN Rail Device

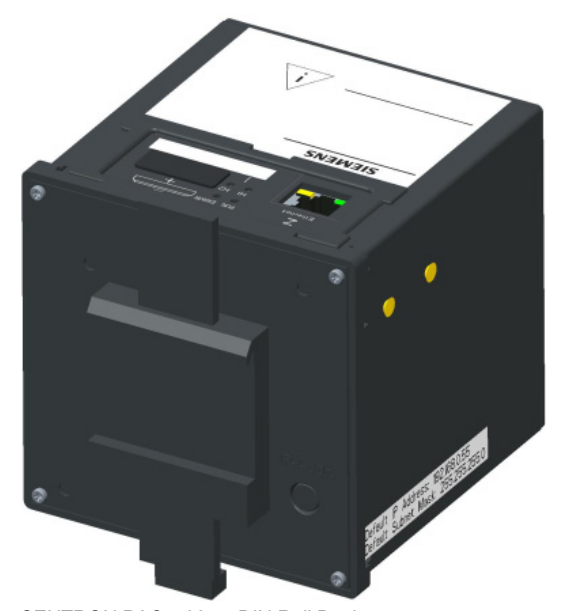

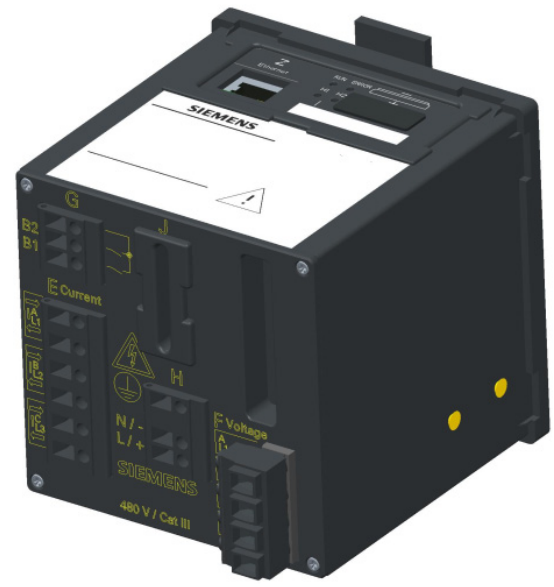

SENTRON PAC5x00 as DIN Rail Device, SEN DIN Rail Side Terr Figure 2-1 SENTRON PAC5x00 Variant, DIN Rail Device

SENTRON PAC5x00 as DIN Rail Device, Terminal Side

### SENTRON PAC5x00 Variant with Graphic Display, Panel Flush Mounting

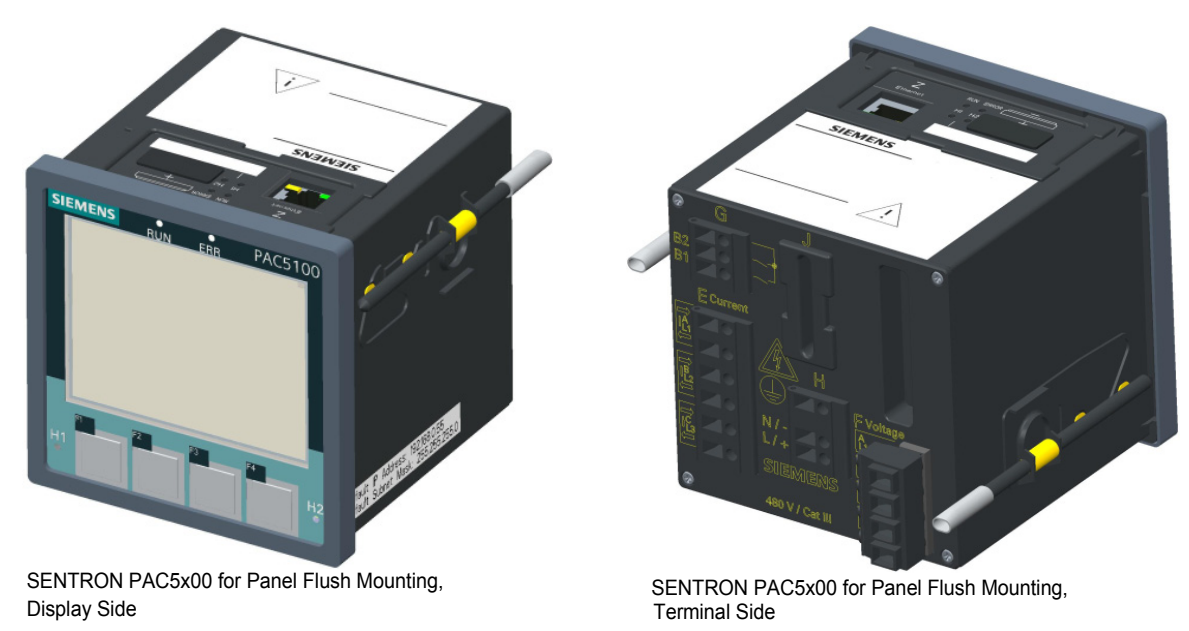

Figure 2-2 SENTRON PAC5x00 Variant with Graphic Display

# 2.2 Ordering Information and Scope of Delivery

### **Ordering Information**

Use the following ordering code to order SENTRON PAC5100/5200 devices:

| Table 2-1 | Ordering I | nformation | SENTRON | PAC5100/5200 |
|-----------|------------|------------|---------|--------------|
|-----------|------------|------------|---------|--------------|

| Properties                                                                                                    | <b>7KM5212-6CA00-1EA8</b><br>(SENTRON PAC5100) | <b>7KM5412-6CA00-1EA8</b><br>(SENTRON PAC5200) | <b>7KM5212-6BA00-1EA2</b><br>(SENTRON PAC5100) | <b>7KM5412-6BA00-1EA2</b><br>(SENTRON PAC5200) |
|----------------------------------------------------------------------------------------------------|------------------------------------------------|------------------------------------------------|------------------------------------------------|------------------------------------------------|
| Device type                                                                                                    |                                                |                                                |                                                |                                                |
| Dimensions 96 mm x 96 mm x 100 mm<br>4 Inputs for AC voltage measurements<br>3 Inputs for AC current measurements<br>2 Binary outputs<br>Galvanic isolated voltage measurement inputs<br>Web server for parameterization, visualization and data management<br>Online value visualization<br>Measurement acc. to standard IEC 61000-4-30, class S<br>Communication via Ethernet (RJ45) with Modbus TCP protocol<br>UL Certification | x                                              | x                                              | x                                              | x                                              |
| Monitoring, Recording and Power Quality (PQ) Functions                                                                                                    |                                                |                                                |                                                |                                                |
| Basic measurements: V, I, f, P, Q, S, cos phi, limit violations, energy measurements, measurements till 40th harmonics                                                                                                    | x                                              |                                                | х                                              |                                                |
| Basic measurements and advanced measurements:<br>Power Quality instrument<br>Measurement min/max/mean values<br>Recorder for Power Quality measurements<br>Various recorders for other measurements<br>Event detection (e.g. Vdip), visualisation<br>Flicker acc. to IEC 61000-4-15<br>Online PQ reporting e.g. acc. to EN 50160<br>Data export acc. to IEEE Std. 1159-3 (PQDIF and COMTRADE data)<br>Internal memory 2 GB          |                                                | x                                              |                                                | x                                              |
| Housing and front degree of protection                                                                                                    |                                                |                                                |                                                |                                                |
| Snap on mounting unit without graphical display<br>IP20                                                                                                    | x                                              | х                                              |                                                |                                                |
| Panel mounted instrument with graphical display<br>IP40                                                                                                    |                                                |                                                | x                                              | x                                              |

2.2 Ordering Information and Scope of Delivery

### Scope of Delivery

The delivery comprises the following components depending on the ordering code:

- SENTRON PAC5100/5200 according to ordering code (see Table 2-1)
- Battery (insulated in the battery compartment of the device)
- Operating instruction

# 3 Device Design

| 3.1 | Mechanical Design    | 22 |
|-----|----------------------|----|
| 3.2 | Display and Softkeys | 23 |
| 3.3 | Electrical Design    | 24 |

3.1 Mechanical Design

# 3.1 Mechanical Design

The electrical modules are installed in a plastic case with the dimensions 96 mm x 96 mm x 100 mm (W x H x D).

In panel flush mounting devices, the display side accommodates the display, 4 softkeys located below and 4 LEDs of which the H1, H2, and ERROR LEDs can be parameterized. The ERROR LED can only be parameterized for error messages.

The device top side holds the RJ45 Ethernet plug connector with 2 LEDs. 4 additional LEDs are identical to the LEDs on the display side. At the cover of the battery compartment there is a labeling strip for the configurable LEDs H1/H2 and a battery symbol that indicates the polarity. The label is also located on the top side and provides among other information the most important rated data of the device. A lithium battery is located under the removable cover of the battery compartment.

On the terminal side are available: terminals for all inputs and outputs, terminals for power supply and protective grounding.

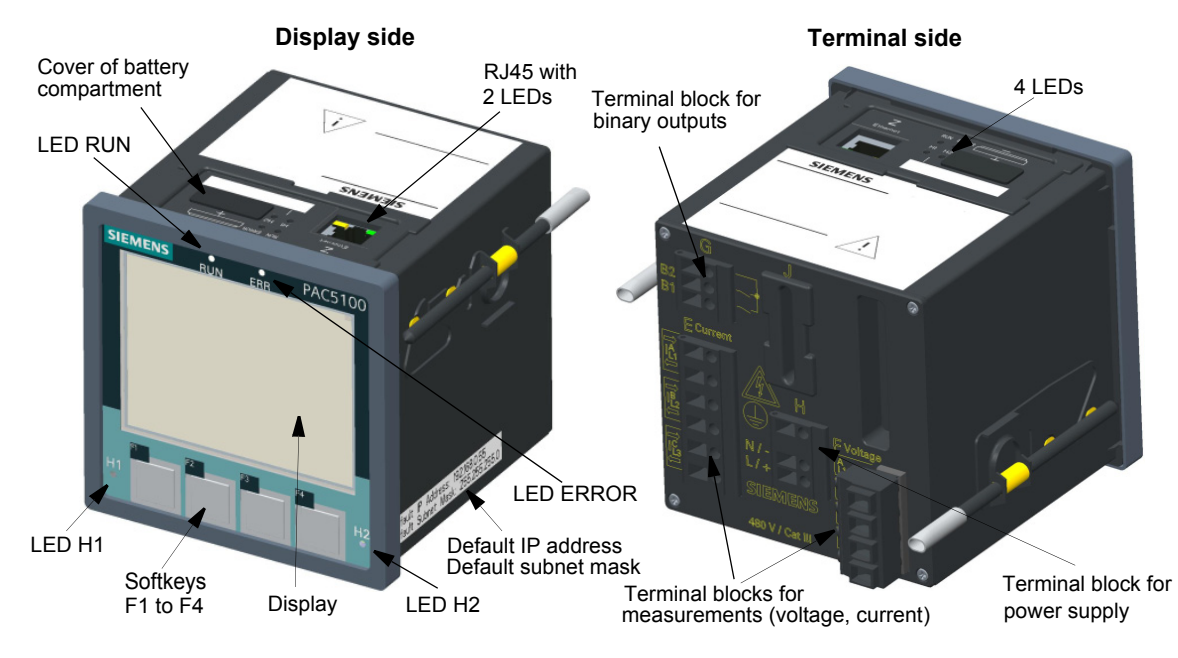

Figure 3-1 Layout of the Panel Flush Mounting Version of SENTRON PAC5x00 with Display

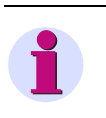

### NOTE

DIN rail devices have a DIN rail support instead of the display. Therefore, this device side is referred to as the DIN rail side.

# 3.2 Display and Softkeys

### Display

The layout of the display is shown in the following figure.

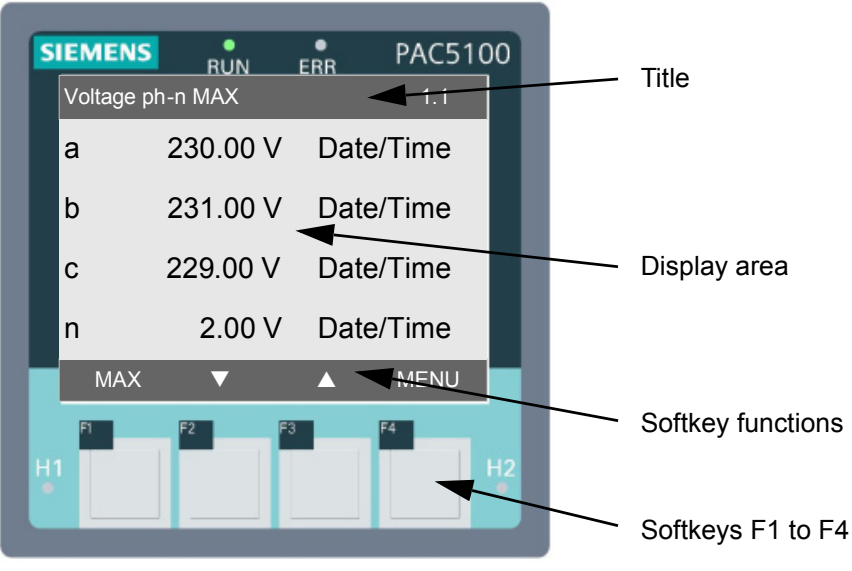

Figure 3-2 Display and Softkeys

The top line (title) shows the name of the current display in the display area.

The display area below shows parameter settings, measured values, and graphic pictures.

The bottom line shows the 4 current functions of the softkeys below the display used to set the parameters.

### Softkeys

The 4 softkeys on the display side are used to make the desired entries at the device.

To call and activate the IP address, press softkey F4 (for > 3 s, see Figure 3-2) on the right during system startup if necessary. The IP address and the standard subnet mask are imprinted on the side panel of the device (see Figure 3-1).

Chapter 8 gives a detailed description of the softkey functions.

3.3 Electrical Design

## 3.3 Electrical Design

SENTRON PAC5100/5200 contains the following electrical modules:

- Digital signal processor (DSP)
- Display and Softkeys (optional)
- 4 inputs for alternating voltage measurements
- 3 inputs for alternating current measurements
- 2 binary outputs
- Supply voltage
- Ethernet interface

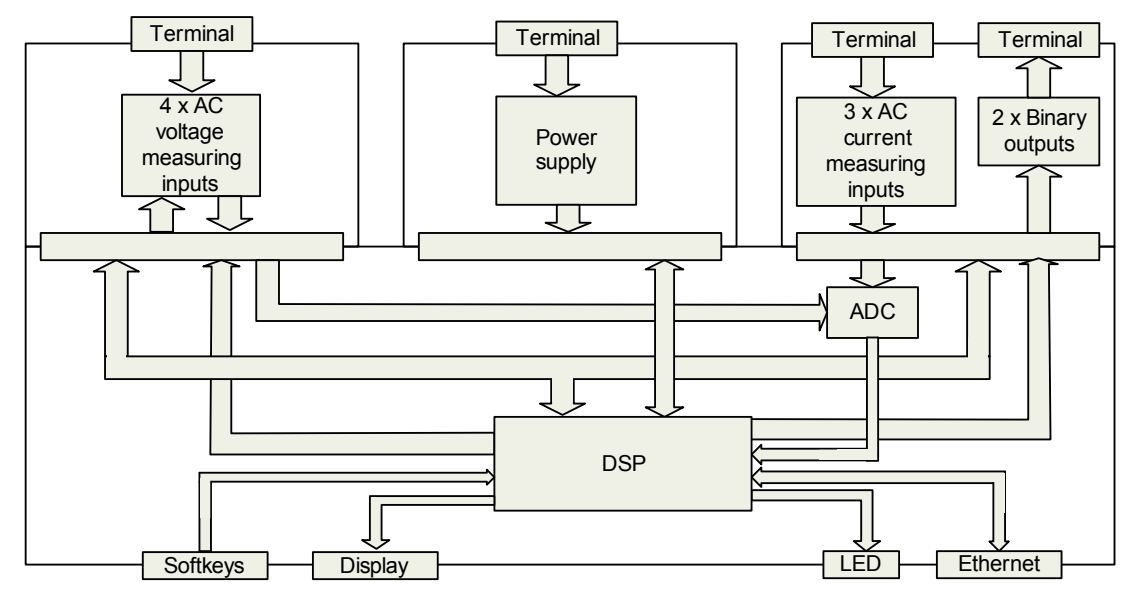

Figure 3-3 Block Diagram SENTRON PAC5x00 with Display (Optional)

# 4 Measurands and Recording

| 4.1 | Measuring and Recording System | 26 |
|-----|--------------------------------|----|
| 4.2 | Measurands                     | 39 |
| 4.3 | Display of Measurands          | 64 |

## 4.1 Measuring and Recording System

### 4.1.1 Functioning of the Measuring System according to IEC 61000-4-30

SENTRON PAC5100/5200 devices measure the power quality according to IEC 61000-4-30 in 1-phase or multi-phase distribution systems. The measuring system is implemented according to class A. In terms of functional scope, measuring ranges, and accuracy, the SENTRON PAC5100/5200 devices are class S.

The basic measuring interval for determining the values for mains voltage, harmonics of mains voltage, and mains voltage unbalance is a 10-period time interval for 50-Hz distribution systems or a 12-period time interval for 60-Hz distribution systems. The measurement of the 10-/12-period time intervals is resynchronized at each RTC 10-minute limit.

Subsequently, the values for the 10-/12-period time intervals are aggregated over additional time intervals (for example, 10-minute interval at SENTRON PAC5200).

### 10-Minute Interval (SENTRON PAC5200)

The value aggregated in a 10-minute interval is tagged with the absolute time (for example 01:10:00). The time at the end of the aggregation interval is indicated as the time qualifier. The values for the 10-minute time interval are calculated without interruption from the 10-/12-period time intervals.

- Each 10-minute interval begins at an RTC 10-minute limit. At this 10-minute limit, the 10-/12-period time intervals are aggregated over a 10-minute interval. The last 10-/12-period time interval in a 10-minute aggregation interval overlaps in time at an RTC 10-minute limit. Each overlapping 10-/12-period time interval (for the overlapping area, see Figure 4-1) is included in the aggregation interval of the preceding 10-minute interval.
- The aggregation interval enables the power system quality to be evaluated according to EN 50160. The aggregation interval can be adjusted to other applications using a parameter. A shorter aggregation interval increases the storage capacity required for measured values and reduces the maximum possible recording time in the memory.

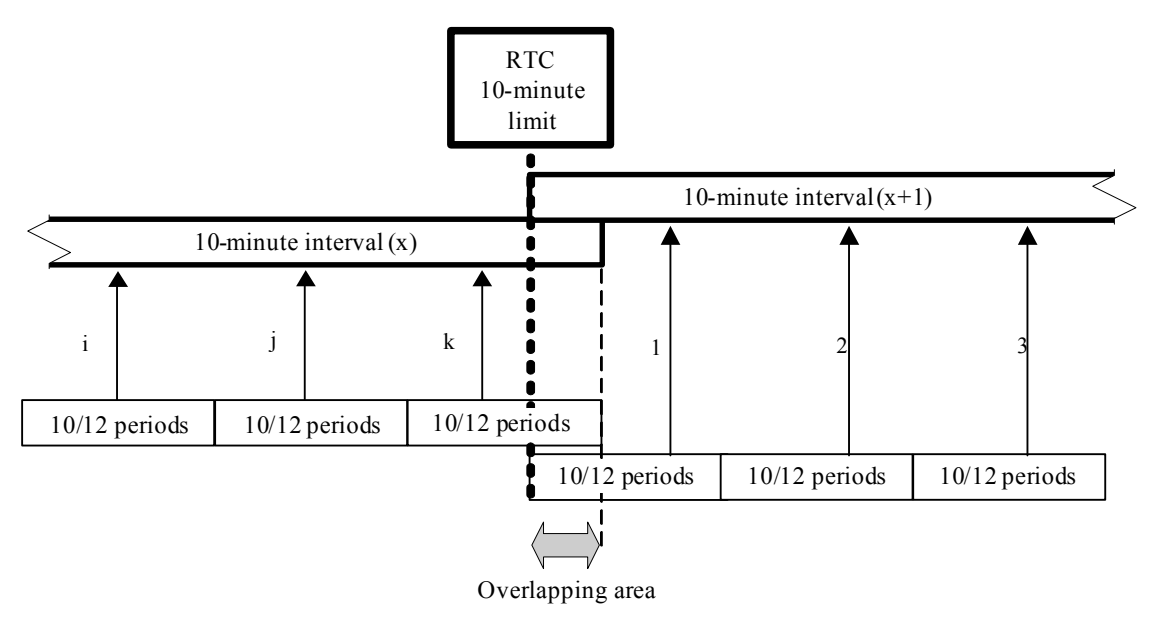

Figure 4-1 Synchronization of the Aggregation Intervals for Class A

### **Flagging Concept**

During conditions of undervoltage, overvoltage, or voltage interruption, the measurement method can return implausible values for other measurands (for example, frequency measurement, voltage harmonics). The flagging concept therefore prevents an individual event from being accounted for multiple times in different measurands (for example, a single undervoltage event both as undervoltage and simultaneously as a frequency change).

Flaggings are only triggered by undervoltage, overvoltage, and voltage interruptions. Undervoltage and overvoltage detection is based on a threshold value selected by the user. This value determines whether data are **flagged**.

The flagging concept is used when measuring the power frequency, mains voltage, mains voltage unbalance, and harmonics of the mains voltage.

If a value was flagged within a given time interval, the aggregated value containing that value will be flagged, too. Flagged values are stored and optionally integrated in the calculation or hidden.

| Measurand                                                                                                    | Method of<br>Measurement | Measurement Uncertainty and<br>Measuring Range                                                                                                    | SENTRON<br>PAC5100/5200                                                                                                    | Flagging |  |
|----------------------------------------------------------------------------------------------------|--------------------------|----------------------------------------------------------------------------------------------------|----------------------------------------------------------------------------------------------------|----------|--|
| Power frequency                                                                                                    | Class A                  | <b>Class S</b><br>±50 mHz in the measuring ranges:<br>50 Hz: 42.5 Hz to 57.5 Hz<br>60 Hz: 51.0 Hz to 69.0 Hz                                                                                                    | 50 mHz<br>(see Table 4-17)                                                                                                    | x        |  |
| Mains voltage level                                                                                                    | Class A                  | Class S<br>smaller than ±0.5 % Udin in the<br>range from 20 % Udin to 120 % Udin                                                                                                    | 0.2 %                                                                                                    | x        |  |
| Undervoltages and<br>overvoltages of the mains<br>voltage,<br>Voltage interruptions                                                                                                    | Class A                  | Class S<br>±1.0 % of Udin, 1 period                                                                                                    | 0.2 %                                                                                                    | -        |  |
| Unbalance of the mains voltage                                                                                                    | Class A                  | Class S<br>U <sub>2</sub> and U <sub>0</sub> smaller than $\pm 0.3$ % in the range<br>1 % to 5 % U <sub>2</sub> , U <sub>1</sub>                                                                                                    | 0.2 %                                                                                                    | x        |  |
| Harmonics of the mains voltage                                                                                                    | Class A                  | Class S<br>Vm > 3 % Udin: ±5% V <sub>m</sub><br>Vm < 3 % Udin: ±0.15 % Udin<br>10 % to 100 % of the compatibility<br>levels of class 3 or IEC 61000-2-4<br>Measurement uncertainty:<br>Measuring range 200 %,<br>IEC 61000-4-7, Class 2 | Condition:<br>$V_m \ge 10 \% V_{rated}$<br>Maximum error:<br>$\pm 5 \% V_m$<br><br>Condition:<br>$V_m < 10 \% V_{rated}$<br>Maximum error:<br>$\pm 0.5 \% V_{rated}$ | x        |  |
| Flicker                                                                                                    | Class A                  | Class S<br>IEC 61000-4-30:<br>Pst: ±10 %<br>Plt: ±10 %<br>Pinst: ±16 %                                                                                                    | Pst: ±10 %<br>Plt: ±10 %<br>Pinst: ±16 %                                                                                                    | -        |  |
| Udin: Declared input voltage (The primary nominal voltage is used for it in the SENTRON PAC5100/5200. At use of a voltage converter the primary nominal voltage and the secondary nominal voltage of the transducer are used.) |                          |                                                                                                    |                                                                                                    |          |  |

 Table 4-1
 Overview of the Measurands to Determine the Power Quality

V<sub>m</sub>: Measured value

V<sub>rated</sub>: Rated voltage

#### **Definition of the Measurands**

#### Mains Voltage Level

 The measurement determines the RMS value of the mains voltage over a 10-period time interval for 50-Hz distribution systems and over a 12-period time interval for 60-Hz distribution systems. All 10-/12-period time intervals are measured without interruption and overlapping (the overlapping area excluded, see Figure 4-1).

### Undervoltage of the Mains Voltage

- The basic measurement of the RMS value V<sub>rms</sub> of an undervoltage is the determination of the RMS value V<sub>rms</sub> (1/2) for each single measuring channel (see Figure 4-2). The limiting value for undervoltages is a percentage value of Udin.
- The factory setting of the hysteresis is 2 % of Udin. It can be set from 1 % to 6 %.
- In multi-phase systems, all channels are independently synchronized in the zero point of the voltage.
- In 1-phase systems, undervoltage begins when the voltage V<sub>rms</sub> falls below the threshold of the undervoltage. Undervoltage ends when the voltage V<sub>rms</sub> rises above the threshold value of the undervoltage plus the hysteresis.
- In multi-phase systems, undervoltage begins when the voltage V<sub>rms</sub> falls below the threshold of the undervoltage in one or more channels. Undervoltage ends when the voltage V<sub>rms</sub> rises above the threshold value of the undervoltage plus the hysteresis in all measured channels.
- The undervoltage threshold value and the hysteresis are parameterized according to the measuring task.
- Undervoltage is characterized by the data pair residual voltage (V<sub>res</sub>) and duration (t): The residual voltage is the smallest voltage value of V<sub>rms</sub> which is measured in a channel during undervoltage.

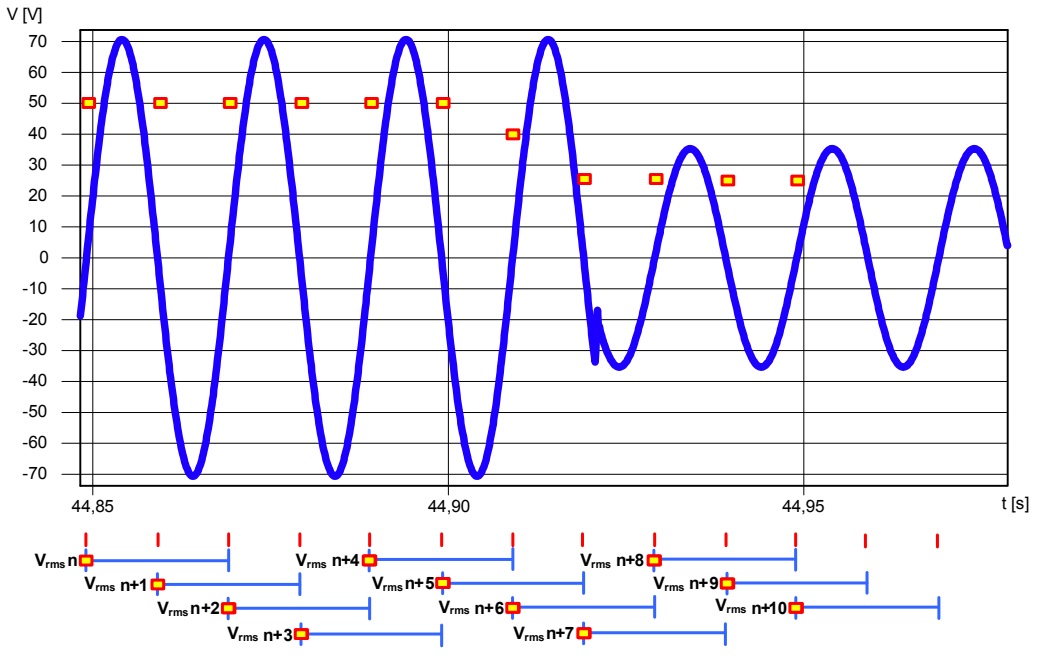

V<sub>rms</sub>(1/2): RMS value over one period synchronized to the zero point of the fundamental component, updated after each half period. This value is only used to detect undervoltages, overvoltages and voltage interruptions.

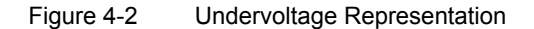

#### Overvoltage of the Mains Voltage

- The basic measurement of the RMS value V<sub>rms</sub> of overvoltage is the determination of the RMS value V<sub>rms</sub> (1/2) for each single measuring channel. The limiting value for overvoltages is a percentage value of Udin.
- The factory setting of the hysteresis is 2 % of Udin. It can be set from 1 % to 6 %.
- In multi-phase systems, all channels are independently synchronized in the zero point of the voltage.
- In 1-phase systems, overvoltage begins when the voltage V<sub>rms</sub> rises above the threshold of the overvoltage. Overvoltage ends when the voltage V<sub>rms</sub> falls below the threshold value of the overvoltage minus the hysteresis.
- In multi-phase systems, overvoltage begins when the voltage V<sub>rms</sub> rises above the threshold of the
  overvoltage in one or more channels. Overvoltage ends when the voltage V<sub>rms</sub> falls below the threshold
  value of the overvoltage minus the hysteresis in all measured channels.
- The overvoltage threshold value and the hysteresis were parameterized according to the measuring task.
- Overvoltage is characterized by the data pair Maximum value of overvoltage and duration (t): The maximum value of an overvoltage is the highest voltage value of V<sub>rms</sub> which is measured in a channel during overvoltage.

#### **Voltage Interruption**

- In 1-phase systems, a voltage interruption begins when the voltage V<sub>rms</sub> falls below the threshold of the voltage interruption. The voltage interruption ends when the voltage V<sub>rms</sub> rises above the threshold value of the voltage interruption plus the hysteresis.
- In multi-phase systems, the voltage interruption begins when the voltages V<sub>rms</sub> fall below the threshold of the voltage interruption in all channels. The voltage interruption ends when the voltage V<sub>rms</sub> rises above the threshold value of the voltage interruption plus the hysteresis in any of the measured channels.
- The voltage interruption threshold value and the hysteresis are parameterized according to the measuring task.
- The factory setting of the hysteresis is 2 % of Udin. It can be set from 1 % to 6 %.

### **Unbalance of the Mains Voltage**

The mains voltage unbalance is determined using the method of the symmetrical components. In case of unbalance, the negative-sequence component U<sub>2</sub> is determined in addition to the positive-sequence component U<sub>1</sub>. The fundamental component of the voltage is measured over a 10-period time interval for 50-Hz distribution systems and over a 12-period time interval for 60-Hz distribution systems.

#### Harmonics of the Mains Voltage

- interruption-free 10-/12-period measurement of a harmonics subgroup U<sub>sg,n</sub> according to IEC 61000-4-7.
- The total distortion is calculated as the subgroup total harmonic distortion (THDS) according to IEC 61000-4-7.
- Measurements are performed up to the 40th harmonics order.

#### Flicker

- The short-term flicker value Pst and long-term flicker value Plt are determined for phase-to-ground voltages and delta voltages. The flicker measurement is performed according to EN 61000-4-15.
- The flicker measurement is performed on all 3 voltage channels.
- Flickers appear with a frequency from 0.005 to 35 Hz. The instantaneous flicker value is displayed in perceptibility units P.
- Short-term flicker value Pst
  - determined over 10 min (short-term flicker), fixed
- Long-term flicker value Plt
  - over 2 h (12 Pst values), fixed
- Perceptibility Pinst

### 4.1.2 Recording of Measurands and Events in SENTRON PAC5200

### 4.1.2.1 Recorder Types

SENTRON PAC5200 provides various recording options to monitor and analyze the power quality.

| Recording            | Measurands                                                               | Storage interval/storage<br>method                                                   | Application                                                                                                    |  |
|----------------------|--------------------------------------------------------------------------|--------------------------------------------------------------------------------------|----------------------------------------------------------------------------------------------------|--|
| Measurement recorder | Frequency                                                                | 10 s<br>(fixed)                                                                      |                                                                                                    |  |
|                      | Mains voltage level                                                      | 10 min<br>(30 s, 1 min, 10 min, 15 min,<br>30 min, 1 h, 2 h)                         |                                                                                                    |  |
|                      | Unbalance of the mains voltage                                           |                                                                                      |                                                                                                    |  |
|                      | Harmonics of the mains voltage                                           |                                                                                      | Long-time monitoring of the<br>power quality for example<br>according to EN50160                                                     |  |
|                      | Additional data<br>(for example power<br>values, min/max<br>values etc.) |                                                                                      |                                                                                                    |  |
|                      | Flicker                                                                  | Pst determined over 10 min;<br>Plt over 2 h (12 Pst values)                          | Monitoring of the power<br>quality according to<br>IEC 61000-4-15                                                                    |  |
| Event recorder       | Voltage dips,<br>Voltage interruptions                                   | Residual voltage V <sub>rms</sub> (1/2) and time stamp (duration)                    | Long-time monitoring of the<br>power quality according to<br>EN50160, classification of<br>voltage events, for example<br>ITIC curve |  |
|                      | Voltages swells                                                          | Maximum voltage amplitude<br>V <sub>rms</sub> (1/2) and time stamp<br>(duration)     |                                                                                                    |  |
| Trend recorder       | V <sub>rms</sub> (1/2)                                                   | For measured value changes<br>(in percent or absolute) and<br>cyclic (time interval) | Subsequent analysis of the power quality with any grid codes                                                                         |  |
| Fault recorder       | Voltages,<br>Currents                                                    | Voltage/current variation<br>triggers,<br>acquisition of sampled values              | Analyzing the causes of power quality problems                                                                                       |  |

Table 4-2 Recording Measured Values

The respective measuring interval of the recording is time-stamped to enable a correct time evaluation.

The interaction of the recorders is depicted in the following figure:

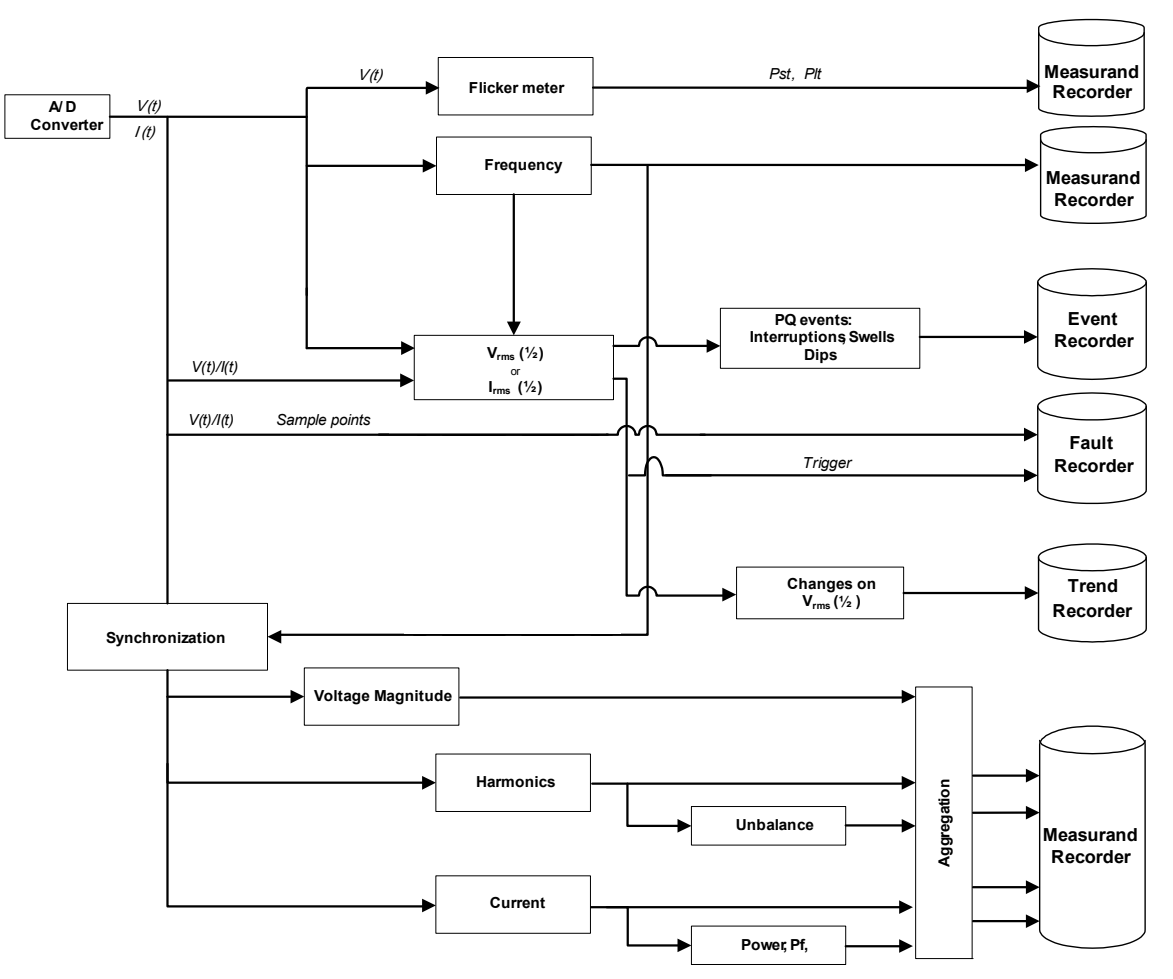

Figure 4-3 Block Diagram of Recorders

<sup>4</sup> Measurands and Recording

### 4.1.2.2 Measurement Recorder

In addition to measured values used to determine the power quality, the Measurement recorder also records a number of other measured values (for example min/max values). Recording of the following measurands can be parameterized via the user interface:

- PQ measurands to determine the power quality:
  - Frequency averaging intervals (fixed to 10 s)
  - Averaging intervals for voltage, voltage unbalance, and harmonics (30 s, 1 min, 10 min, 15 min, 30 min, 1 h, 2 h)
  - Flicker (Pst, determined over 10 min; Plt, 12 Pst values over 2 h)
- Power/THDS measurands: current, current unbalance, active power, apparent power, reactive power, THDS of voltage, THDS of current, power factor, active power factor, phase angle
- Recording of the minimum values (mean values)
- Recording of the maximum values (mean values)

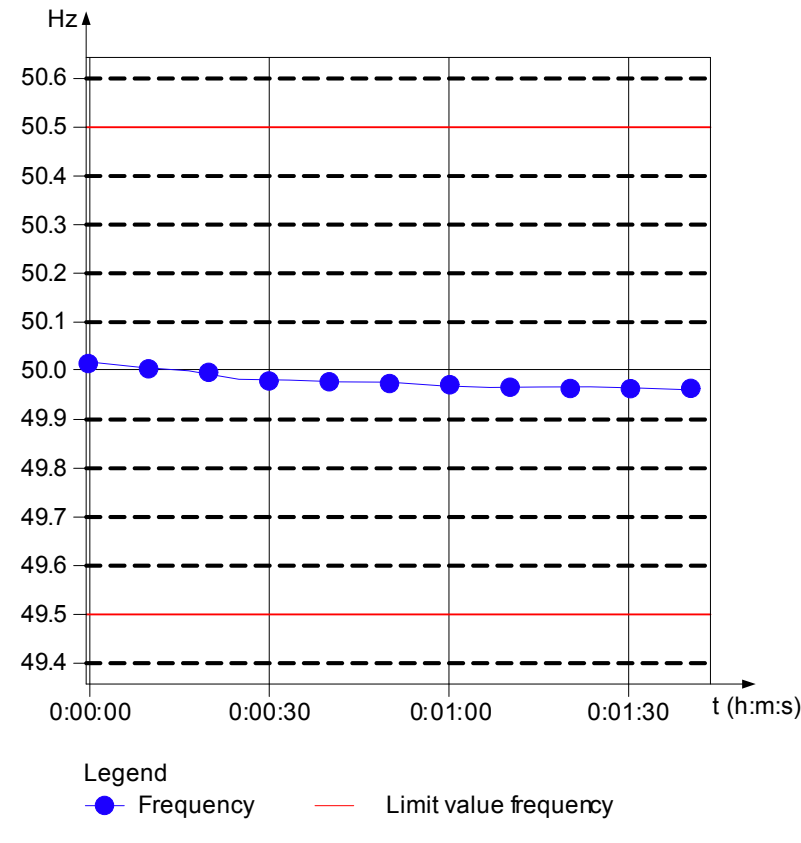

Figure 4-4 Functioning of the Measurement Recorder, Frequency Measurement (PQ Value)

The measuring interval can be set in various increments from 30 s to 2 h. All measurands except for the frequency thus have a common time basis. For flicker the time base is adjusted tightly. The measuring interval for frequency measurement is permanently set to 10 s. Several of the measurands are optional. For more detailed information, see Chapter 4.2.

### 4.1.2.3 Trend Recorder

The trend recorder ensures the acquisition and long-term monitoring of the voltage  $V_{rms}$  (1/2) during voltage changes. If a change of the measured value compared to the RMS value recorded last occurs during the parameterized measuring interval, which exceeds or falls below the tolerance limit, this new RMS value will be recorded.

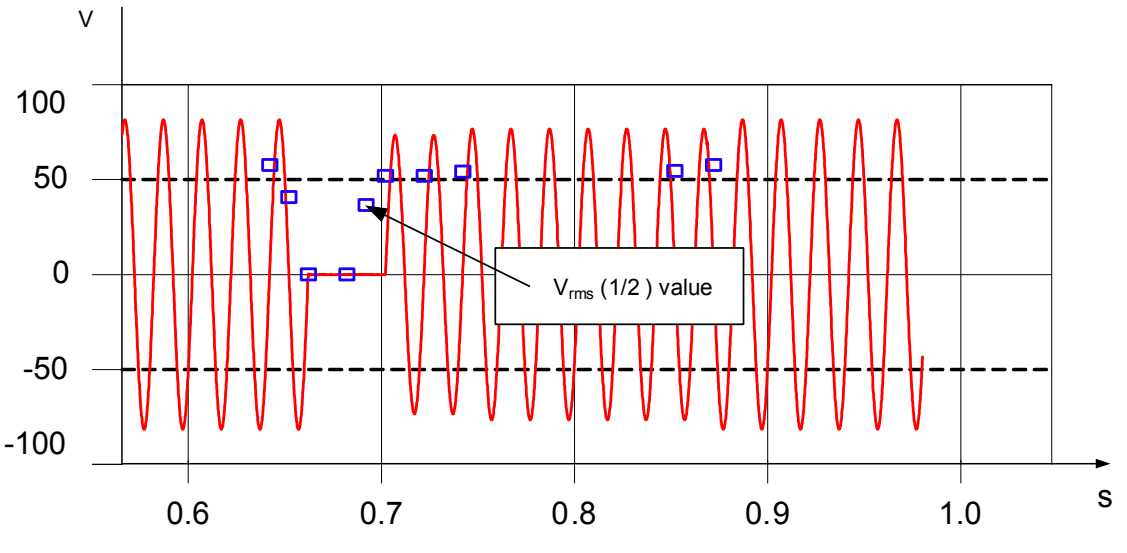

Figure 4-5 Functioning of the Trend Recorder, Voltage Interruption

Once the measuring interval has been finished, the next measuring interval starts automatically.

You can set the following parameters via the user interface:

- Tolerance unit (% or numerical)
- Voltage tolerance range (1 % to 5 % referred to the primary nominal voltage)
- Maximum recording interval (10 min to 24 h)

### 4.1.2.4 Event Recorder

The Event Recorder exclusively records PQ events (undervoltage, overvoltage, voltage interruptions). The use nominal voltage is the reference value for the analysis.

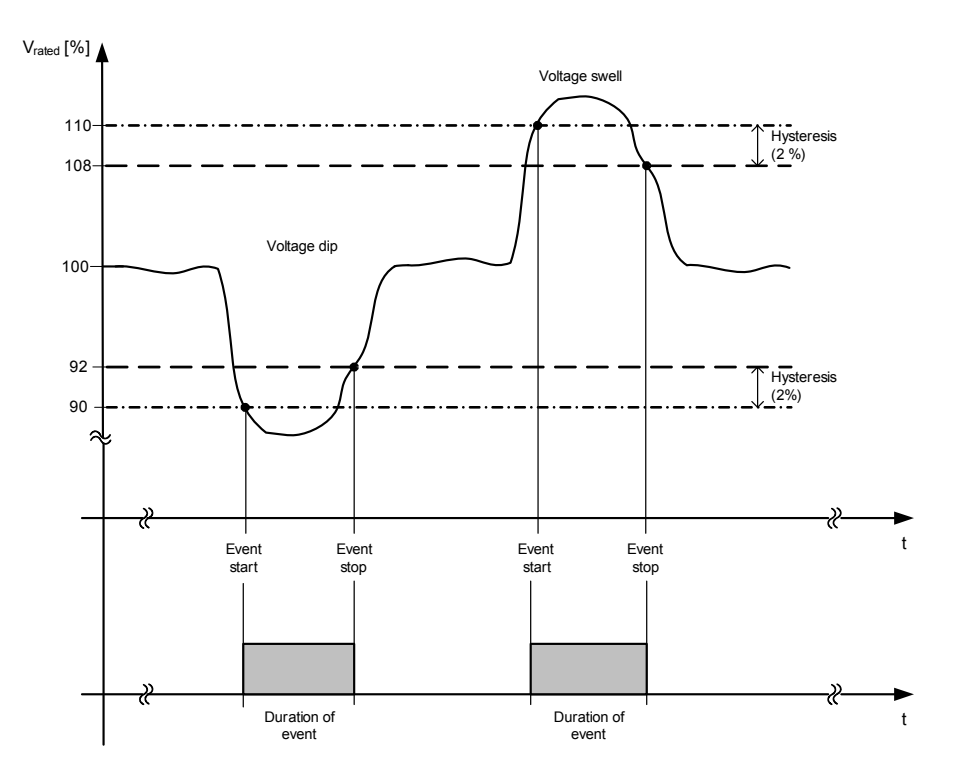

Figure 4-6 Recording of the Event Recorder, Overvoltage and Undervoltage

### Voltage Event

| •                       | Dip threshold:                  | 75 % to 95 % (default 90 %)    |  |  |
|-------------------------|---------------------------------|--------------------------------|--|--|
| •                       | Swell threshold:                | 105 % to 140 % (default 110 %) |  |  |
| •                       | Voltage interruption threshold: | 1 % to 10 % (default 5 %)      |  |  |
| •                       | Event hysteresis:               | 1 % to 6 % (default 2 %)       |  |  |
| Frequency Event         |                                 |                                |  |  |
| •                       | Underfrequency threshold:       | 0.1 % to 5 % (default 1 %)     |  |  |
| •                       | Overfrequency threshold:        | 0.1 % to 5 % (default 1 %)     |  |  |
| Voltage Unbalance Event |                                 |                                |  |  |
| •                       | Voltage unbalance threshold:    | 1 % to 5 % (default 5 %)       |  |  |
|                         |                                 |                                |  |  |

### 4.1.2.5 Fault Recorder

After a trigger has been activated, the fault recorder records the sampled values of voltage curves and/or current curves. A trigger is activated when a measured value exceeds or falls short of a parameterized threshold value. For this purpose, the trigger function block permanently compares the measured  $V_{rms}$  (1/2) values with declared input voltage Udin or  $I_{rms}$  (1/2) with rated current  $I_{rated}$ . The function block starts a fault record (sampled values) as soon as parameterized threshold values are violated in either direction. The fault record is written to the device-internal memory card for subsequent evaluation.

The fault recording ends is according to the configured recording duration.

The triggers for voltage and current monitoring can be parameterized separately and can be switched on and off individually. No recording is initiated when the trigger is switched off.

The lower and upper threshold values can be parameterized in percent or numerically.

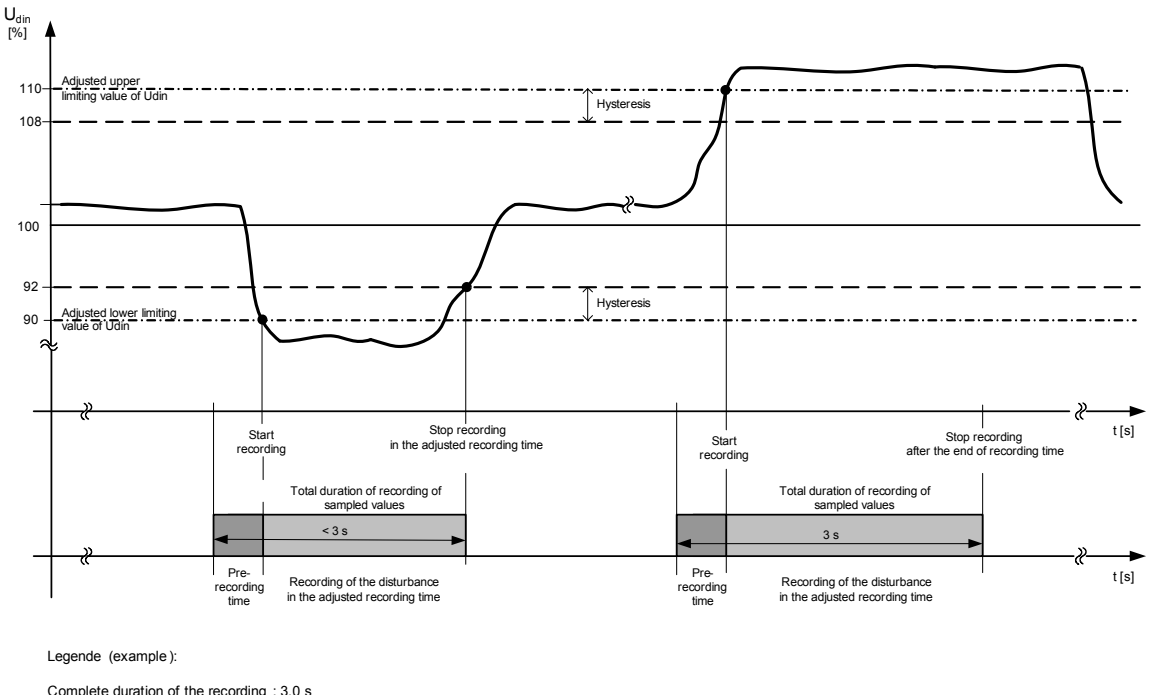

Complete duration of the recording : 3.0 s Pre-trigger ratio (adjusted pre-recording time): 20 % of the adjusted total duration of recording

Figure 4-7 Recording of the fault recorder, example

The fault recorder records 2048 sampled values per 10/12 cycles, approximately 204 samples per cycle.
4.1 Measuring and Recording System

You can set the following parameters on the user interface:

- · recording the voltage and/or current
- activation/deactivation of the fault recorder triggering
- tolerance unit: in percent or numerical
- lower threshold value, referred to U<sub>din</sub> or I<sub>rated</sub>
  - voltage (in percent): 0.00 % to 99.99 %
  - voltage (numerical):
     0.0 V to 1 000 000.0 V
  - current (in percent):
     0.00 % to 99.99 %
  - current (numerical): 0.0 A to 1 000 000.0 A
- upper threshold value, referred to U<sub>din</sub> or I<sub>rated</sub>
  - voltage (in percent): 100.0 % to 10 000.0 %
  - voltage (numerical):
     0.0 V to 1 000 000 V
  - current (in percent): 100.0 % to 10 000.0 %
  - current (numerical): 0.0 A to 1 000 000 A
- hysteresis 0.0 % to 50.0 % referred to Udin or Irated

4.1 Measuring and Recording System

## 4.1.2.6 Storing and Transmitting Recorder Data in SENTRON PAC5200

### **Data Storage**

SENTRON PAC5200 features an internal 2-GB data storage for storing the recorder data. You can manually parameterize the data volume that can be stored for each recorder from 0 % to 100 %:

- Measurement recorder: 33 % to 65 %
- Fault recorder: 3 % to 35 %
- Event recorder: 1 % to 33 %
- Trend recorder: residual capacity (min. 31 %)

When the maximum storage capacity is exceeded, the oldest data are overwritten with the up-to-date data.

The data is output as time-stamped list. The period of time over which data are output can be parameterized.

### **Data Transmission**

Data are transmitted from the internal 2-GB memory as HTTP download with the data types COMTRADE (fault recorder data) or PQDIF (measured recorder, trend recorder), see SENTRON PAC5100/5200 Communication Manual.

## 4.2.1 Measurands in 1-phase Systems

The SENTRON PAC5100/5200 can measure and calculate quantities in 1-phase systems, Chapter 4.2.3 contains a detailed list of all measurands.

### **Measured and Calculated Quantities**

The operational measurands alternating voltage  $V_{p}$ , alternating current  $I_{p}$ , and frequency are measured. All other operational measurands, harmonics, THDS (Subgroup Total Harmonic Distortion), and power and energy types are calculated from the measured operational measurands.

### **Operational Measured Values**

- Alternating voltage V<sub>ph</sub> (mains voltage referred to the neutral conductor/protective ground N; RMS value): Va
- Alternating current I<sub>P</sub> (current through the conductor, RMS value): la
- Active power factor  $\cos \varphi$ :  $\cos \varphi(a)$
- Power factor PF: PFa
- Phase angle  $\varphi$ :  $\varphi$ a
- Frequency (system frequency): f
- Flicker (only SENTRON PAC5200): Pst, Plt

### Harmonics

- Fundamental V
- Harmonics V, magnitude: H\_Va-x
- Fundamental I
- Harmonics I, magnitude: H\_Ia-x
- Subgroup Total Harmonic Distortion V: THDS\_Va
- Subgroup Total Harmonic Distortion I: THDS\_Ia

### **Power Quantities**

- Active power P: Pa
- Reactive power Q: Qa
- Reactive power (fundamental) Q1: Q1a
- Apparent power S: Sa

### **Energy Quantities**

- Active energy WP: WPa (supply and demand)
- Reactive energy WQ: WQa (inductive and capacitive)
- Apparent energy WS: WSa

### 4.2.2 Measurands in 3-wire and 4-wire Networks

The Digital Transducer SENTRON PAC5100/5200 can measure or calculate the following quantities in 3-wire and

4-wire networks (delta and star connection): Chapter 4.2.3 contains a detailed list of all measurands.

### **Measured and Calculated Quantities**

The operational quantities alternating voltage  $V_{ph-N}$ , alternating voltage  $V_{ph-ph}$ , alternating current  $I_{ph}$ , alternating voltage across the neutral conductor  $V_N$ , and frequency f are measured directly. All other operational measurands, harmonics, THDS (Subgroup Total Harmonic Distortion), power and energy quantities are calculated from the measured operational quantities.

### **Operational Measurands**

- Alternating voltage phase-neutral conductor (neutral conductor connected to protective conductor; star connection) V<sub>ph-N</sub>: Va, Vb, Vc
- Alternating voltage phase-phase (delta connection) V<sub>ph-ph</sub>: Vab, Vbc, Vca
- Alternating voltage across the neutral conductor: V<sub>N</sub>
- Unbalanced voltage: U<sub>2</sub>
- Mean value of the 3 phase-ground voltages: V<sub>avo</sub>
- Alternating current I<sub>P</sub> (current through the conductor): Ia, Ib, Ic
- Current in neutral conductor: I<sub>N</sub>
- Unbalanced current: I<sub>unbal</sub>
- Mean value of the 3 phase currents: I<sub>ava</sub>
- Active power factor  $\cos \varphi$ :  $\cos \varphi(a)$ ,  $\cos \varphi(b)$ ,  $\cos \varphi(c)$ ,  $\cos \varphi$
- Power factor PF: PFa, PFb, PFc, PF
- Phase angle  $\varphi$ :  $\varphi$ a,  $\varphi$ b,  $\varphi$ c,  $\varphi$
- Frequency (power frequency): f (see Table 4-17)
- Flicker (only SENTRON PAC5200): Pst, Plt

### Harmonics

- Fundamental V
- Harmonics V, magnitude: H\_Va-x, H\_Vb-x, H\_Vc-x
- Fundamental I
- Harmonics I, magnitude: H\_la-x, H\_lb-x, H\_lc-x
- Subgroup Total Harmonic Distortion V: THDS\_Va, THDS\_Vb, THDS\_Vc and when 3-wire network is selected: THDS\_Vab, THDS\_Vbc, THDS\_Vca
- Subgroup Total Harmonic Distortion I: THDS\_Ia, THDS\_Ib, THDS\_Ic

### **Power Quantities**

- Active power P: Pa, Pb, Pc, P
- Reactive power Q: Qa, Qb, Qc, Q
- Reactive power (fundamental) Q1: Q1a, Q1b, Q1c, Q1
- Apparent power S: Sa, Sb, Sc, S

### **Energy Quantities**

- Active energy WP: WPa, WPb, WPc, WP (for supply and demand respectively)
- Reactive energy WQ: WQa, WQb, WQc, WQ (inductive and capacitive respectively)
- Apparent energy WS: WSa, WSb, WSc, WS

## 4.2.3 Measurands Depending on the Connection Type

## 4.2.3.1 Operational Measurands and Connection Types

| <b>Measurand</b><br>(x = 1 to 40) | Circuit             | 1-phase<br>System | 3-wire Network<br>(Delta) |                      |                      | 4-wire I<br>(St  | Network<br>ar)       |  |  |  |
|-----------------------------------|---------------------|-------------------|---------------------------|----------------------|----------------------|------------------|----------------------|--|--|--|
|                                   |                     |                   | Balanced<br>(1I)          | Unbal-<br>anced (3I) | Unbal-<br>anced (2l) | Balanced<br>(1I) | Unbal-<br>anced (3I) |  |  |  |
|                                   | Alternating Voltage |                   |                           |                      |                      |                  |                      |  |  |  |
| Va                                | a-N                 | х                 | -                         | -                    | -                    | х                | х                    |  |  |  |
| Vb                                | b-N                 | -                 | -                         | -                    | -                    | -                | х                    |  |  |  |
| Vc                                | c-N                 | -                 | -                         | -                    | -                    | -                | х                    |  |  |  |
| Vab                               | a-b                 | -                 | x                         | х                    | x                    | -                | х                    |  |  |  |
| Vbc                               | b-c                 | -                 | x                         | х                    | x                    | -                | х                    |  |  |  |
| Vca                               | c-a                 | -                 | x                         | х                    | x                    | -                | х                    |  |  |  |
| V <sub>N</sub>                    | a, b, c             | -                 | -                         | -                    | -                    | -                | х                    |  |  |  |
| Vavg                              | a-N,<br>b-N,<br>c-N | -                 | -                         | -                    | -                    | -                | $\Sigma$ Vph/3       |  |  |  |
| Vavg                              | a-b,<br>b-c,<br>c-a | -                 | $\Sigma$ Vph/3            | $\Sigma$ Vph/3       | $\Sigma$ Vph/3       | -                |                      |  |  |  |
| U <sub>2</sub>                    | a-b,<br>b-c,<br>c-a | -                 | x                         | х                    | x                    | -                | х                    |  |  |  |
|                                   |                     |                   | Alternating               | g Current            |                      |                  |                      |  |  |  |
| la                                | а                   | х                 | x                         | х                    | x                    | х                | х                    |  |  |  |
| lb                                | b                   | -                 | -                         | х                    | x                    | -                | х                    |  |  |  |
| lc                                | с                   | -                 | -                         | х                    | x                    | -                | х                    |  |  |  |
| ۱ <sub>N</sub>                    | a, b, c             | -                 | -                         | -                    | -                    | -                | х                    |  |  |  |
| lavg                              | a, b, c             | -                 | -                         | х                    | x                    | -                | Σ lph/3              |  |  |  |
| lunbal                            | a, b, c             | -                 | -                         | х                    | x                    | -                | х                    |  |  |  |
|                                   |                     |                   | Active Pow                | ver Factor           |                      |                  |                      |  |  |  |
| cos φ(a)                          | а                   | x                 | -                         | -                    | -                    | -                | x                    |  |  |  |

 Table 4-3
 Operational Measurands, Connection Types in Power Systems

| Measurand<br>(x = 1 to 40) | Circuit           | 1-phase<br>System |                  | 3-wire Networl<br>(Delta) | ĸ                    | 4-wire Network<br>(Star) |                     |
|----------------------------|-------------------|-------------------|------------------|---------------------------|----------------------|--------------------------|---------------------|
|                            |                   |                   | Balanced<br>(1I) | Unbal-<br>anced (3I)      | Unbal-<br>anced (2l) | Balanced<br>(1I)         | Unbal-<br>anced (3I |
| cos φ(b)                   | b                 | -                 | -                | -                         | -                    | -                        | x                   |
| cos φ(c)                   | с                 | -                 | -                | -                         | -                    | -                        | x                   |
| $\cos \phi$                | a, b, c           | -                 | x                | x                         | х                    | х                        | Σ Vph/3             |
|                            |                   |                   | Power            | Factor                    |                      |                          | 1                   |
| PFa                        | а                 | x                 | -                | -                         | -                    | -                        | x                   |
| PFb                        | b                 | -                 | -                | -                         | -                    | -                        | x                   |
| PFc                        | с                 | -                 | -                | -                         | -                    | -                        | x                   |
| PF                         | a, b, c           | -                 | x                | x                         | x                    | x                        | Σ Vph/3             |
|                            |                   |                   | Phase            | Angle                     |                      | I                        | I                   |
| φ <b>a</b>                 | а                 | x                 | -                | -                         | -                    | -                        | x                   |
| φb                         | b                 | -                 | -                | -                         | -                    | -                        | x                   |
| φC                         | с                 | -                 | -                | -                         | -                    | -                        | x                   |
| φ                          | a, b, c           | -                 | x                | x                         | x                    | x                        | Σ Vph/3             |
|                            |                   |                   | Frequ            | ency                      |                      |                          | 1                   |
| f<br>(System freq.)        | see<br>Table 4-17 | х                 | x                | x                         | x                    | x                        | x                   |
|                            |                   |                   | Flic             | ker                       |                      |                          | 1                   |
| Short term flic            | ker               |                   |                  |                           |                      |                          |                     |
| Pst_a-N                    | a-N               | х                 | -                | -                         | -                    | x                        | x                   |
| Pst_b-N                    | b-N               | -                 | -                | -                         | -                    | -                        | x                   |
| Pst_c-N                    | c-N               | -                 | -                | -                         | -                    | -                        | x                   |
| Pst_a-b                    | a-b               | -                 | x                | x                         | x                    | -                        | -                   |
| Pst_b-c                    | b-c               | -                 | x                | x                         | x                    | -                        | -                   |
| Pst c-a                    | c-a               | -                 | x                | x                         | x                    | -                        | _                   |

| Table 4-3 | Operational Measurands | Connection Tv | nes in Power S | vstems (cont) |
|-----------|------------------------|---------------|----------------|---------------|
|           |                        |               |                |               |

-

х

х

Plt\_a-N

a-N

х

-

-

| Measurand<br>(x = 1 to 40) | Circuit | 1-phase<br>System | 3-wire Network<br>(Delta) |                      |                      | 4-wire I<br>(St  | Network<br>ar)       |
|----------------------------|---------|-------------------|---------------------------|----------------------|----------------------|------------------|----------------------|
|                            |         |                   | Balanced<br>(1I)          | Unbal-<br>anced (3I) | Unbal-<br>anced (2l) | Balanced<br>(1I) | Unbal-<br>anced (3I) |
| Plt_b-N                    | b-N     | -                 | -                         | -                    | -                    | -                | х                    |
| Plt_c-N                    | c-N     | -                 | -                         | -                    | -                    | -                | х                    |
| Plt_a-b                    | a-b     | -                 | x                         | х                    | х                    | -                | -                    |
| Plt_b-c                    | b-c     | -                 | x                         | х                    | х                    | -                | -                    |
| Plt_c-a                    | c-a     | -                 | x                         | х                    | х                    | -                | -                    |
| Instantaneous              | flicker |                   |                           |                      |                      |                  |                      |
| Pinst-a-N                  | a-N     | х                 | -                         | -                    | -                    | х                | х                    |
| Pinst-b-N                  | b-N     | -                 | -                         | -                    | -                    | -                | х                    |
| Pinst-c-N                  | c-N     | -                 | -                         | -                    | -                    | -                | х                    |
| Pinst-a-b                  | a-b     | -                 | х                         | х                    | х                    | -                | -                    |
| Pinst-b-c                  | b-c     | -                 | х                         | х                    | х                    | -                | -                    |
| Pinst-c-a                  | с-а     | -                 | x                         | х                    | х                    | -                | -                    |

Table 4-3 Operational Measurands, Connection Types in Power Systems (cont.)

## 4.2.3.2 Harmonics, Connection Types

| Table 4-4 Tialinonics, Connection Types in Lower Systems | Table 4-4 | Harmonics, | Connection | Types in | Power Systems |
|----------------------------------------------------------|-----------|------------|------------|----------|---------------|
|----------------------------------------------------------|-----------|------------|------------|----------|---------------|

| Measurand<br>(x = 1 to 40)    | Circuit | 1-phase<br>System | 3-wire Networ<br>(Delta) |                      |                      | 4-wire Network<br>(Star) |                      |
|-------------------------------|---------|-------------------|--------------------------|----------------------|----------------------|--------------------------|----------------------|
|                               |         |                   | Balanced<br>(1I)         | Unbal-<br>anced (3I) | Unbal-<br>anced (2I) | Balanced<br>(1I)         | Unbal-<br>anced (3I) |
| Harmonics, Voltage, Magnitude |         |                   |                          |                      |                      |                          |                      |
| H_Va-x                        | a-N     | x                 | -                        | -                    | -                    | x                        | x                    |
| H_Vb-x                        | b-N     | -                 | -                        | -                    | -                    | -                        | x                    |
| H_Vc-x                        | c-N     | -                 | -                        | -                    | -                    | -                        | x                    |
| Harmonics, Current, Magnitude |         |                   |                          |                      |                      |                          |                      |
| H_la-x                        | а       | x                 | x                        | x                    | x                    | x                        | x                    |
| H_lb-x                        | b       | -                 | -                        | x                    | x                    | -                        | x                    |
| H_lc-x                        | с       | -                 | -                        | x                    | x                    | -                        | x                    |
|                               | ·       |                   | THDS, V                  | /oltage              |                      |                          |                      |
| THDS_Va/Vab                   | a-N/ab  | x                 | -                        | -                    | -                    | x                        | x                    |
| THDS_Vb/Vbc                   | b-N/bc  | -                 | -                        | -                    | -                    | -                        | x                    |
| THDS_Vc/Vca                   | c-N/ca  | -                 | -                        | -                    | -                    | -                        | x                    |
|                               | ·       |                   | THDS, C                  | Current              |                      |                          |                      |
| THDS_la                       | а       | x                 | x                        | x                    | x                    | x                        | x                    |
| THDS_lb                       | b       | -                 | -                        | x                    | x                    | -                        | x                    |
| THDS_Ic                       | с       | -                 | -                        | x                    | x                    | -                        | x                    |

## 4.2.3.3 Measurands of Power, Connection Types

| Measurand | Circuit        | 1-phase<br>System | 3-wire Network<br>(Delta) |                      |                      | 4-wire N<br>(St  | letwork<br>ar)          |
|-----------|----------------|-------------------|---------------------------|----------------------|----------------------|------------------|-------------------------|
|           |                |                   | Balanced<br>(1I)          | Unbal-<br>anced (3l) | Unbal-<br>anced (2l) | Balanced<br>(1I) | Unbal-<br>anced<br>(3l) |
|           |                |                   | Active Por                | wer                  |                      |                  |                         |
| Ра        | а              | x                 | -                         | -                    | -                    | -                | х                       |
| Pb        | b              | -                 | -                         | -                    | -                    | -                | х                       |
| Pc        | С              | -                 | -                         | -                    | -                    | -                | х                       |
| Р         | a, b, c        | -                 | x                         | x                    | х                    | х                | $\Sigma$ Vph/3          |
|           | Reactive Power |                   |                           |                      |                      |                  |                         |
| Qa        | а              | х                 | -                         | -                    | -                    | -                | х                       |
| Qb        | b              | -                 | -                         | -                    | -                    | -                | х                       |
| Qc        | С              | -                 | -                         | -                    | -                    | -                | х                       |
| Q         | a, b, c        | -                 | x                         | x                    | х                    | х                | $\Sigma$ Vph/3          |
|           |                |                   | Apparent P                | ower                 |                      |                  |                         |
| Sa        | а              | х                 | -                         | -                    | -                    | -                | х                       |
| Sb        | b              | -                 | -                         | -                    | -                    | -                | х                       |
| Sc        | С              | -                 | -                         | -                    | -                    | -                | х                       |
| S         | a, b, c        | -                 | х                         | х                    | х                    | х                | $\Sigma$ Vph/3          |
|           |                | Reac              | tive Power (F             | undamental)          |                      |                  |                         |
| Q1a       | а              | х                 | -                         | -                    | -                    | х                | х                       |
| Q1b       | b              | -                 | -                         | -                    | -                    | -                | х                       |
| Q1c       | С              | -                 | -                         | -                    | -                    | -                | х                       |
| Q1        | a, b, c        | -                 | -                         | -                    | -                    | x                | x                       |

Table 4-5 Measurands of Power, Connection Types in Power Systems

## 4.2.3.4 Measurands of Energy, Connection Types

 Table 4-6
 Measurands of Energy, Connection Types in Power Systems

| Measur-<br>and    | Circuit                | 1-phase<br>System | 3-wire Network<br>(Delta) |                      |                      | 4-wire I<br>(St  | letwork<br>ar)       | Inter-<br>vals<br>(Cycle) |
|-------------------|------------------------|-------------------|---------------------------|----------------------|----------------------|------------------|----------------------|---------------------------|
|                   |                        |                   | Balanced<br>(1I)          | Unbal-<br>anced (3I) | Unbal-<br>anced (2I) | Balanced<br>(1I) | Unbal-<br>anced (3I) |                           |
|                   |                        |                   | Ad                        | ctive Energy -       | Supply               |                  |                      |                           |
| WPa_<br>Supply    | а                      | x                 | -                         | -                    | -                    | -                | х                    | 10/12                     |
| WPb_<br>Supply    | b                      | -                 | -                         | -                    | -                    | -                | х                    | 10/12                     |
| WPc_<br>Supply    | С                      | -                 | -                         | -                    | -                    | -                | х                    | 10/12                     |
| WP_<br>Supply     | a, b, c                | -                 | х                         | х                    | х                    | х                | х                    | 10/12                     |
|                   | Active Energy - Demand |                   |                           |                      |                      |                  |                      |                           |
| WPa_<br>Demand    | а                      | x                 | -                         | -                    | -                    | -                | x                    | 10/12                     |
| WPb_<br>Demand    | b                      | -                 | -                         | -                    | -                    | -                | x                    | 10/12                     |
| WPc_<br>Demand    | С                      | -                 | -                         | -                    | -                    | -                | x                    | 10/12                     |
| WP_<br>Demand     | a, b, c                | -                 | x                         | x                    | x                    | x                | х                    | 10/12                     |
|                   |                        |                   | Read                      | ctive Energy -       | Inductive            |                  |                      |                           |
| WQa_<br>inductive | а                      | x                 | -                         | -                    | -                    | -                | x                    | 10/12                     |
| WQb_<br>inductive | b                      | -                 | -                         | -                    | -                    | -                | x                    | 10/12                     |
| WQc_<br>inductive | с                      | -                 | -                         | -                    | -                    | -                | x                    | 10/12                     |
| WQ_<br>inductive  | a, b, c                | -                 | х                         | x                    | х                    | х                | х                    | 10/12                     |

| Measur-<br>and               | Circuit | 1-phase<br>System | :                | 3-wire Network<br>(Delta) |                      |                  | Network<br>tar)      | Inter-<br>vals<br>(Cycle) |
|------------------------------|---------|-------------------|------------------|---------------------------|----------------------|------------------|----------------------|---------------------------|
|                              |         |                   | Balanced<br>(1I) | Unbal-<br>anced (3I)      | Unbal-<br>anced (2I) | Balanced<br>(1I) | Unbal-<br>anced (3l) |                           |
| Reactive Energy - Capacitive |         |                   |                  |                           |                      |                  |                      |                           |
| WQa_<br>capacitive           | а       | x                 | -                | -                         | -                    | -                | х                    | 10/12                     |
| WQb_<br>capacitive           | b       | -                 | -                | -                         | -                    | -                | x                    | 10/12                     |
| WQc_<br>capacitive           | С       | -                 | -                | -                         | -                    | -                | x                    | 10/12                     |
| WQ_<br>capacitive            | a, b, c | -                 | x                | x                         | х                    | x                | x                    | 10/12                     |
|                              |         |                   |                  | Apparent Ene              | ergy                 |                  |                      |                           |
| WSa                          | а       | x                 | -                | -                         | -                    | -                | х                    | 10/12                     |
| WSb                          | b       | -                 | -                | -                         | -                    | -                | x                    | 10/12                     |
| WSc                          | С       | -                 | -                | -                         | -                    | -                | x                    | 10/12                     |
| WS                           | a, b, c | -                 | x                | x                         | х                    | х                | х                    | 10/12                     |

 Table 4-6
 Measurands of Energy, Connection Types in Power Systems (cont.)

# 4.2.4 Data Availability for SENTRON PAC5100

## 4.2.4.1 Data Availability of the Operational Measurands for SENTRON PAC5100

|                            | Limit violation | HTML and Display | Operational Measurands<br>(Mean Value)    |
|----------------------------|-----------------|------------------|-------------------------------------------|
| Measurand<br>(x = 1 to 40) |                 |                  | Interface/Protocol<br>Ethernet/Modbus TCP |
|                            | 10/12 cycle     | 10/12 cycle      | 10/12 cycle                               |
|                            | Alte            | rnating Voltage  |                                           |
| Va                         | х               | x                | x                                         |
| Vb                         | х               | x                | х                                         |
| Vc                         | х               | x                | x                                         |
| Vab                        | x               | x                | x                                         |
| Vbc                        | х               | x                | х                                         |
| Vca                        | x               | x                | x                                         |
| V <sub>N</sub>             | х               | х                | х                                         |
| Vavg                       | х               | x                | х                                         |
| U <sub>2</sub>             | x               | x                | x                                         |
|                            | Alte            | rnating Current  |                                           |
| la                         | х               | х                | x                                         |
| lb                         | х               | х                | х                                         |
| lc                         | х               | х                | х                                         |
| I <sub>N</sub>             | х               | х                | х                                         |
| lavg                       | х               | x                | х                                         |
| lunbal                     | x               | x                | x                                         |
|                            | Activ           | ve Power Factor  | ·                                         |
| cos φ(a)                   | x               | x                | x                                         |
| $\cos \phi(b)$             | X               | X                | х                                         |

| able 4-7 | Data Availability of the Operational Measurands for SENTRON PAC5100 |
|----------|---------------------------------------------------------------------|
| able 4-7 | Data Availability of the Operational Measurands for SENTRON PAC51   |

|                            | Limit violation | HTML and Display      | Operational Measurands<br>(Mean Value)    |  |  |  |  |  |
|----------------------------|-----------------|-----------------------|-------------------------------------------|--|--|--|--|--|
| Measurand<br>(x = 1 to 40) |                 |                       | Interface/Protocol<br>Ethernet/Modbus TCP |  |  |  |  |  |
|                            | 10/12 cycle     | 10/12 cycle           | 10/12 cycle                               |  |  |  |  |  |
| cos φ(c)                   | x               | x                     | x                                         |  |  |  |  |  |
| cos φ                      | x               | x                     | x                                         |  |  |  |  |  |
|                            | F               | Power Factor          |                                           |  |  |  |  |  |
| PFa                        | x               | x                     | x                                         |  |  |  |  |  |
| PFb                        | x               | x                     | x                                         |  |  |  |  |  |
| PFc                        | x               | x                     | x                                         |  |  |  |  |  |
| PF                         | x               | x                     | x                                         |  |  |  |  |  |
|                            | Phase Angle     |                       |                                           |  |  |  |  |  |
| φa                         | x               | x                     | x                                         |  |  |  |  |  |
| φb                         | x               | x                     | x                                         |  |  |  |  |  |
| φC                         | x               | x                     | x                                         |  |  |  |  |  |
| φ                          | x               | x                     | x                                         |  |  |  |  |  |
|                            |                 | Frequency             |                                           |  |  |  |  |  |
| f (System freq.)           | x               | x                     | x                                         |  |  |  |  |  |
|                            | Harmonic        | s, Voltage, Magnitude |                                           |  |  |  |  |  |
| H_Va-x                     | x               | x                     | x                                         |  |  |  |  |  |
| H_Vb-x                     | x               | x                     | x                                         |  |  |  |  |  |
| H_Vc-x                     | x               | x                     | x                                         |  |  |  |  |  |
|                            | Harmonic        | s, Current, Magnitude |                                           |  |  |  |  |  |
| H_la-x                     | x               | x                     | x                                         |  |  |  |  |  |
| H_lb-x                     | x               | x                     | x                                         |  |  |  |  |  |
| H_lc-x                     | x               | x                     | x                                         |  |  |  |  |  |
|                            | Т               | HDS, Voltage          |                                           |  |  |  |  |  |
| THDS_Va                    | x               | x                     | x                                         |  |  |  |  |  |

| Table 4-7 | Data Availability of the Operational Measurands for SENTRON PAC5100 (cont.) |
|-----------|-----------------------------------------------------------------------------|
|           |                                                                             |

|                                   | Limit violation | HTML and Display | Operational Measurands<br>(Mean Value)    |  |  |
|-----------------------------------|-----------------|------------------|-------------------------------------------|--|--|
| <b>Measurand</b><br>(x = 1 to 40) |                 |                  | Interface/Protocol<br>Ethernet/Modbus TCP |  |  |
|                                   | 10/12 cycle     | 10/12 cycle      | 10/12 cycle                               |  |  |
| THDS_Vb                           | x               | x                | x                                         |  |  |
| THDS_Vc                           | x               | x                | x                                         |  |  |
| THDS, Current                     |                 |                  |                                           |  |  |
| THDS_la                           | x               | x                | x                                         |  |  |
| THDS_lb                           | х               | x                | x                                         |  |  |
| THDS_lc                           | x               | x                | x                                         |  |  |

| Table 4-7 | Data Availability of t | ne Onerationa | l Measurands for | SENTRON PAC5100 | (cont)  |
|-----------|------------------------|---------------|------------------|-----------------|---------|
|           | Data Availability of t | ie Operationa |                  |                 | (0011.) |

## 4.2.4.2 Data Availability of the Measurands of Power for SENTRON PAC5100

|              | Limit violation | HTML and Display  | Operational Measurands<br>(Mean Value)    |  |  |  |  |
|--------------|-----------------|-------------------|-------------------------------------------|--|--|--|--|
| Measurand    |                 |                   | Interface/Protocol<br>Ethernet/Modbus TCP |  |  |  |  |
|              | 10/12 cycle     | 10/12 cycle       | 10/12 cycle                               |  |  |  |  |
| Active Power |                 |                   |                                           |  |  |  |  |
| Ра           | х               | x                 | X                                         |  |  |  |  |
| Pb           | x               | x                 | X                                         |  |  |  |  |
| Pc           | x               | x                 | X                                         |  |  |  |  |
| Р            | х               | x                 | X                                         |  |  |  |  |
|              | Read            | ctive Power       |                                           |  |  |  |  |
| Qa           | x               | х                 | Х                                         |  |  |  |  |
| Qb           | x               | x                 | X                                         |  |  |  |  |
| Qc           | x               | х                 | х                                         |  |  |  |  |
| Q            | x               | x                 | X                                         |  |  |  |  |
|              | Reactive Po     | wer (Fundamental) |                                           |  |  |  |  |
| Q1a          | x               | х                 | X                                         |  |  |  |  |
| Q1b          | х               | x                 | X                                         |  |  |  |  |
| Q1c          | х               | х                 | Х                                         |  |  |  |  |
| Q1           | х               | x                 | X                                         |  |  |  |  |
|              | Арра            | arent Power       |                                           |  |  |  |  |
| Sa           | х               | х                 | Х                                         |  |  |  |  |
| Sb           | x               | x                 | x                                         |  |  |  |  |
| Sc           | x               | x                 | x                                         |  |  |  |  |
| S            | x               | x                 | X                                         |  |  |  |  |

Table 4-8 Data Availability of the Measurands of Power for SENTRON PAC5100

## 4.2.4.3 Data Availability of the Measurands of Energy for SENTRON PAC5100

|                        | Limit violation | HTML and Display   | Operational Measurands<br>(Mean Value)    |  |  |  |  |
|------------------------|-----------------|--------------------|-------------------------------------------|--|--|--|--|
| Measurand              |                 |                    | Interface/Protocol<br>Ethernet/Modbus TCP |  |  |  |  |
|                        | 10/12 cycle     | 10/12 cycle        | 10/12 cycle                               |  |  |  |  |
| Active Energy – Supply |                 |                    |                                           |  |  |  |  |
| WPa_Supply             | -               | x                  | x                                         |  |  |  |  |
| WPb_Supply             | -               | x                  | x                                         |  |  |  |  |
| WPc_Supply             | -               | x                  | x                                         |  |  |  |  |
| WP_Supply              | -               | x                  | x                                         |  |  |  |  |
|                        | Active E        | nergy – Demand     |                                           |  |  |  |  |
| WPa_Demand             | -               | x                  | x                                         |  |  |  |  |
| WPb_Demand             | -               | x                  | x                                         |  |  |  |  |
| WPc_Demand             | -               | x                  | x                                         |  |  |  |  |
| WP_Demand              | -               | x                  | x                                         |  |  |  |  |
|                        | Reactive E      | Energy – Inductive |                                           |  |  |  |  |
| WQa_inductive          | -               | x                  | x                                         |  |  |  |  |
| WQb_inductive          | -               | x                  | x                                         |  |  |  |  |
| WQc_inductive          | -               | x                  | x                                         |  |  |  |  |
| WQ_inductive           | -               | x                  | x                                         |  |  |  |  |
|                        | Reactive E      | nergy – Capacitive |                                           |  |  |  |  |
| WQa_capacitive         | -               | x                  | x                                         |  |  |  |  |
| WQb_capacitive         | -               | x                  | x                                         |  |  |  |  |
| WQc_capacitive         | -               | x                  | x                                         |  |  |  |  |
| WQ_capacitive          | -               | x                  | x                                         |  |  |  |  |
| Apparent Energy        |                 |                    |                                           |  |  |  |  |

Table 4-9 Data Availability of the Measurands of Energy for SENTRON PAC5100

|           | Limit violation | HTML and Display | Operational Measurands<br>(Mean Value)    |
|-----------|-----------------|------------------|-------------------------------------------|
| Measurand |                 |                  | Interface/Protocol<br>Ethernet/Modbus TCP |
|           | 10/12 cycle     | 10/12 cycle      | 10/12 cycle                               |
| WSa       | -               | x                | x                                         |
| WSb       | -               | x                | x                                         |
| WSc       | -               | x                | x                                         |
| WS        | -               | x                | x                                         |

| Table 4-9 | Data Availability of the Measurands of Energy for SENTRON PAC5100 (cont.) |  |
|-----------|---------------------------------------------------------------------------|--|
|-----------|---------------------------------------------------------------------------|--|

## 4.2.5 Data Availability for SENTRON PAC5200

## 4.2.5.1 Data Availability of the Operational Measurands for SENTRON PAC5200

|                            | Limit violation | HTML and Display | Operational Measurands<br>(Mean Value)    |
|----------------------------|-----------------|------------------|-------------------------------------------|
| Measurand<br>(x = 1 to 40) |                 |                  | Interface/Protocol<br>Ethernet/Modbus TCP |
|                            | 10/12 cycle     | 10/12 cycle      | 10/12 cycle                               |
|                            | Alter           | nating Voltage   |                                           |
| Va                         | x               | x                | x                                         |
| Vb                         | x               | x                | x                                         |
| Vc                         | x               | x                | x                                         |
| Vab                        | x               | x                | x                                         |
| Vbc                        | x               | x                | x                                         |
| Vca                        | х               | x                | x                                         |
| V <sub>N</sub>             | х               | x                | x                                         |
| Vavg                       | x               | x                | x                                         |
| U <sub>2</sub>             | x               | x                | x                                         |
|                            | Alter           | nating Current   |                                           |
| la                         | x               | x                | x                                         |
| lb                         | х               | x                | x                                         |
| lc                         | х               | x                | x                                         |
| ۱ <sub>N</sub>             | х               | x                | x                                         |
| lavg                       | x               | x                | x                                         |
| lunbal                     | х               | x                | x                                         |
|                            | Activ           | e Power Factor   |                                           |
| cos φ(a)                   | x               | x                | x                                         |
| cos φ(b)                   | x               | x                | x                                         |

Table 4-10 Data Availability of the Operational Measurands for SENTRON PAC5200

|                            | Limit violation | HTML and Display     | Operational Measurands<br>(Mean Value)    |
|----------------------------|-----------------|----------------------|-------------------------------------------|
| Measurand<br>(x = 1 to 40) |                 |                      | Interface/Protocol<br>Ethernet/Modbus TCP |
|                            | 10/12 cycle     | 10/12 cycle          | 10/12 cycle                               |
| cos φ(c)                   | x               | x                    | x                                         |
| <b>cos</b> φ               | x               | x                    | x                                         |
|                            | P               | ower Factor          |                                           |
| PFa                        | x               | x                    | x                                         |
| PFb                        | x               | x                    | x                                         |
| PFc                        | x               | x                    | x                                         |
| PF                         | x               | x                    | x                                         |
|                            | Р               | hase Angle           |                                           |
| φa                         | x               | x                    | x                                         |
| φb                         | x               | x                    | x                                         |
| φC                         | x               | x                    | x                                         |
| φ                          | x               | x                    | x                                         |
|                            |                 | Frequency            |                                           |
| f (System freq.)           | x               | x                    | x                                         |
|                            | Harmonics       | , Voltage, Magnitude |                                           |
| H_Va-x                     | x               | x                    | x                                         |
| H_Vb-x                     | x               | x                    | x                                         |
| H_Vc-x                     | x               | x                    | x                                         |
|                            | Harmonics       | , Current, Magnitude |                                           |
| H_la-x                     | x               | x                    | x                                         |
| H_lb-x                     | x               | x                    | x                                         |
| H_lc-x                     | x               | x                    | x                                         |
|                            | Tŀ              | IDS, Voltage         |                                           |
| THDS_Va                    | x               | x                    | x                                         |

| Table 4-10 Data Availability of the Operational Measurands for SENTRON PAC5200 |
|--------------------------------------------------------------------------------|
|--------------------------------------------------------------------------------|

|                            | Limit violation | HTML and Display | Operational Measurands<br>(Mean Value)    |  |  |
|----------------------------|-----------------|------------------|-------------------------------------------|--|--|
| Measurand<br>(x = 1 to 40) |                 |                  | Interface/Protocol<br>Ethernet/Modbus TCP |  |  |
|                            | 10/12 cycle     | 10/12 cycle      | 10/12 cycle                               |  |  |
| THDS_Vb                    | x               | x                | X                                         |  |  |
| THDS_Vc                    | x               | x                | x                                         |  |  |
| THDS, Current              |                 |                  |                                           |  |  |
| THDS_la                    | x               | x                | x                                         |  |  |
| THDS_Ib                    | x               | x                | x                                         |  |  |
| THDS_lc                    | x               | x                | x                                         |  |  |

| ) |
|---|
| , |

## 4.2.5.2 Data Availability of the Measurands of Power for SENTRON PAC5200

|           | Limit violation | HTML and Display  | Operational Measurands<br>(Mean Value)    |
|-----------|-----------------|-------------------|-------------------------------------------|
| Measurand |                 |                   | Interface/Protocol<br>Ethernet/Modbus TCP |
|           | 10/12 cycle     | 10/12 cycle       | 10/12 cycle                               |
|           | Acti            | ve Power          |                                           |
| Ра        | x               | х                 | х                                         |
| Pb        | x               | x                 | x                                         |
| Pc        | x               | х                 | х                                         |
| Р         | x               | х                 | x                                         |
|           | Reac            | tive Power        |                                           |
| Qa        | x               | х                 | х                                         |
| Qb        | x x             |                   | Х                                         |
| Qc        | x               | х                 | х                                         |
| Q         | x               | x                 | х                                         |
|           | Reactive Pov    | wer (Fundamental) |                                           |
| Q1a       | x               | х                 | х                                         |
| Q1b       | x               | х                 | х                                         |
| Q1c       | x               | x                 | x                                         |
| Q1        | x               | х                 | х                                         |
|           | Арра            | rent Power        |                                           |
| Sa        | x               | x                 | X                                         |
| Sb        | x               | х                 | Х                                         |
| Sc        | x               | х                 | Х                                         |
| S         | x               | x                 | x                                         |

Table 4-11 Data Availability of the Measurands of Power for SENTRON PAC5200

## 4.2.5.3 Data Availability of the Measurands of Energy for SENTRON PAC5200

|                        | Limit violation | HTML and Display   | Operational Measurands<br>(Mean Value)    |  |  |  |  |
|------------------------|-----------------|--------------------|-------------------------------------------|--|--|--|--|
| Measurand              |                 |                    | Interface/Protocol<br>Ethernet/Modbus TCP |  |  |  |  |
| -                      | 10/12 cycle     | 10/12 cycle        | 10/12 cycle                               |  |  |  |  |
|                        | Active E        | Energy – Supply    |                                           |  |  |  |  |
| WPa_Supply             | -               | x                  | x                                         |  |  |  |  |
| WPb_Supply             | -               | x                  | x                                         |  |  |  |  |
| WPc_Supply             | -               | x                  | x                                         |  |  |  |  |
| WP_Supply              | -               | x                  | x                                         |  |  |  |  |
| Active Energy – Demand |                 |                    |                                           |  |  |  |  |
| WPa_Demand             | -               | x                  | x                                         |  |  |  |  |
| WPb_Demand             | -               | x                  | x                                         |  |  |  |  |
| WPc_Demand             | -               | x                  | x                                         |  |  |  |  |
| WP_Demand              | -               | x                  | x                                         |  |  |  |  |
|                        | Reactive E      | Energy – Inductive |                                           |  |  |  |  |
| WQa_inductive          | -               | x                  | x                                         |  |  |  |  |
| WQb_inductive          | -               | x                  | x                                         |  |  |  |  |
| WQc_inductive          | -               | x                  | x                                         |  |  |  |  |
| WQ_inductive           | -               | x                  | x                                         |  |  |  |  |
|                        | Reactive E      | nergy – Capacitive |                                           |  |  |  |  |
| WQa_capacitive         | _               | x                  | x                                         |  |  |  |  |
| WQb_capacitive         | -               | x                  | x                                         |  |  |  |  |
| WQc_capacitive         | -               | x                  | x                                         |  |  |  |  |
| WQ_capacitive          | -               | x                  | x                                         |  |  |  |  |
| Apparent Energy        |                 |                    |                                           |  |  |  |  |

Table 4-12 Data Availability of the Measurands of Energy for SENTRON PAC5200

|           | Limit violation | HTML and Display | Operational Measurands<br>(Mean Value)    |
|-----------|-----------------|------------------|-------------------------------------------|
| Measurand |                 |                  | Interface/Protocol<br>Ethernet/Modbus TCP |
|           | 10/12 cycle     | 10/12 cycle      | 10/12 cycle                               |
| WSa       | -               | x                | x                                         |
| WSb       | -               | x                | x                                         |
| WSc       | -               | x                | x                                         |
| WS        | -               | x                | x                                         |

| Table 4-12 | Data Availability of the Measurands of Energy for SENTRON PAC5200 (cont.) |  |
|------------|---------------------------------------------------------------------------|--|
| Table 4-12 | Data Availability of the Measurands of Energy for SENTRON PAC5200 (cont.) |  |

# 4.2.5.4 Recording and Evaluation of the Operational Measurands of SENTRON PAC5200

| Measurand      | Measurement Recorder <sup>1)</sup> |    |                  | Event<br>Recorder <sup>2)</sup> | Fault<br>Recorder <sup>3)</sup> | Trend<br>Recorder <sup>4)</sup> |
|----------------|------------------------------------|----|------------------|---------------------------------|---------------------------------|---------------------------------|
| (x = 1 to 40)  | AVG Max. Value Min. Value          |    | Values           | COMTRADE                        | PQDIF                           |                                 |
|                |                                    | AI | ternating Voltag | e                               |                                 |                                 |
| Va             | x                                  | x  | x                | х                               | х                               | х                               |
| Vb             | x                                  | х  | х                | х                               | х                               | х                               |
| Vc             | x                                  | x  | x                | х                               | х                               | х                               |
| Vab            | x                                  | x  | х                | х                               | х                               | х                               |
| Vbc            | x                                  | х  | х                | х                               | х                               | х                               |
| Vca            | x                                  | x  | x                | х                               | х                               | х                               |
| V <sub>N</sub> | x                                  | х  | х                | -                               | х                               | -                               |
| Vavg           | x                                  | -  | -                | -                               | -                               | -                               |
| U <sub>2</sub> | x                                  | x  | x                | -                               | -                               | -                               |
|                | I                                  | Al | ternating Curren | ot                              | L                               | L                               |
| la             | x                                  | x  | x                | -                               | x                               | -                               |
| lb             | x                                  | x  | x                | -                               | х                               | -                               |
| lc             | х                                  | x  | x                | -                               | x                               | -                               |
| I <sub>N</sub> | x                                  | -  | -                | -                               | -                               | -                               |
| lavg           | x                                  | -  | -                | -                               | -                               | -                               |
| lunbal         | x                                  | x  | x                | -                               | -                               | -                               |
|                | 1                                  | Ac | tive Power Facto | or                              | L                               | 1                               |
| cos φ(a)       | x                                  | x  | x                | -                               | -                               | -                               |
| cos φ(b)       | x                                  | x  | x                | -                               | -                               | -                               |

Table 4-13 Recording and Evaluation of the Operational Measurands of SENTRON PAC5200

| Measurand                | Mea             | Measurement Recorder <sup>1)</sup> |                  |         | Fault<br>Recorder <sup>3)</sup> | Trend<br>Recorder <sup>4)</sup> |  |
|--------------------------|-----------------|------------------------------------|------------------|---------|---------------------------------|---------------------------------|--|
| (x = 1 to 40)            | AVG             | Max. Value                         | Min. Value       | Values  | COMTRADE                        | PQDIF                           |  |
| cos φ(c)                 | x               | x                                  | x                | -       | -                               | -                               |  |
| cos φ                    | x               | x                                  | x                | -       | -                               | -                               |  |
| Power Factor             |                 |                                    |                  |         |                                 |                                 |  |
| PFa                      | x               | x                                  | x                | -       | -                               | -                               |  |
| PFb                      | x               | x                                  | x                | -       | -                               | -                               |  |
| PFc                      | x               | x                                  | x                | -       | -                               | -                               |  |
| PF                       | x               | x                                  | x                | -       | -                               | -                               |  |
|                          | Phase Angle     |                                    |                  |         |                                 |                                 |  |
| φa                       | x               | x                                  | x                | -       | -                               | -                               |  |
| φb                       | x               | x                                  | x                | -       | -                               | -                               |  |
| φ <b>c</b>               | x               | x                                  | x                | -       | -                               | -                               |  |
| φ                        | x               | x                                  | x                | -       | -                               | -                               |  |
|                          |                 |                                    | Frequency        |         |                                 |                                 |  |
| 10s freq<br>(10 s freq.) | x <sup>5)</sup> | x <sup>5)</sup>                    | x <sup>5)</sup>  | -       | -                               | -                               |  |
|                          |                 | Harmon                             | ics, Voltage, Ma | gnitude |                                 |                                 |  |
| H_Va-x                   | x               | x                                  | -                | -       | -                               | -                               |  |
| H_Vb-x                   | x               | x                                  | -                | -       | -                               | -                               |  |
| H_Vc-x                   | x               | x                                  | -                | -       | -                               | -                               |  |
|                          |                 | Harmon                             | ics, Current, Ma | gnitude |                                 |                                 |  |
| H_la-x                   | x               | x                                  | -                | -       | -                               | -                               |  |
| H_lb-x                   | x               | x                                  | -                | -       | -                               | -                               |  |
| H_lc-x                   | x               | x                                  | -                | -       | -                               | -                               |  |
|                          | THDS, Voltage   |                                    |                  |         |                                 |                                 |  |

| Table 4-13 | Recording and Evaluation of the Operational Measurands of SENTRON PAC5200 ( | cont.) |
|------------|-----------------------------------------------------------------------------|--------|
|            |                                                                             |        |

| Measurand     | Measurement Recorder <sup>1)</sup> |            |               | Event<br>Recorder <sup>2)</sup> | Fault<br>Recorder <sup>3)</sup> | Trend<br>Recorder <sup>4)</sup> |  |
|---------------|------------------------------------|------------|---------------|---------------------------------|---------------------------------|---------------------------------|--|
| (x = 1 to 40) | AVG                                | Max. Value | Min. Value    | Values                          | COMTRADE                        | PQDIF                           |  |
| THDS_Va       | x                                  | x          | x             | -                               | -                               | -                               |  |
| THDS_Vb       | x                                  | x          | x             | -                               | -                               | -                               |  |
| THDS_Vc       | x                                  | x          | x             | -                               | -                               | -                               |  |
|               |                                    |            | THDS, Current |                                 |                                 |                                 |  |
| THDS_la       | x                                  | x          | x             | -                               | -                               | -                               |  |
| THDS_lb       | x                                  | x          | x             | -                               | -                               | -                               |  |
| THDS_lc       | x                                  | x          | х             | -                               | -                               | -                               |  |
|               | Short Term Flicker                 |            |               |                                 |                                 |                                 |  |
| Pst_a         | x                                  | x          | x             | -                               | -                               | -                               |  |
| Pst_b         | x                                  | x          | x             | -                               | -                               | -                               |  |
| Pst_c         | x                                  | x          | х             | -                               | -                               | -                               |  |
|               | Long Term Flicker                  |            |               |                                 |                                 |                                 |  |
| Plt_a         | x                                  | x          | x             | -                               | -                               | -                               |  |
| Plt_b         | x                                  | x          | x             | -                               | -                               | -                               |  |
| Plt_c         | x                                  | x          | x             | -                               | -                               | -                               |  |

| Table 4-13         Recording and Evaluation of the Operational Measurands of SENTRON PAC5200 (cont.) | Table 4-13 | Recording and Evaluation of the Operational Measurands of SENTRON PAC5200 (cont.) |
|----------------------------------------------------------------------------------------------------|------------|-----------------------------------------------------------------------------------|
|----------------------------------------------------------------------------------------------------|------------|-----------------------------------------------------------------------------------|

 Interface: protocol Modbus TCP; settable aggregation times: 30 s, 60 s, 10 min, 15 min, 30 min, 1 h, 2 h

<sup>2)</sup> Interfaces: protocols Modbus TCP, HTML, display determining overvoltage, undervoltage and voltage interruption according to EN 50160, for example

- <sup>3)</sup> Interface: protocol HTML
- Interface: protocol HTML 1/2 period, RMS values

<sup>5)</sup> The frequency is permanently defined with 10 s mean value recording.

## 4.2.5.5 Recording and Evaluation of the Power Types of SENTRON PAC5200

| Measurand | Measurement Recorder <sup>1)</sup> |               |            |  |  |  |  |
|-----------|------------------------------------|---------------|------------|--|--|--|--|
| modouruna | AVG                                | Max. Value    | Min. Value |  |  |  |  |
|           | Active I                           | Power         |            |  |  |  |  |
| Pa        | x                                  | x             | x          |  |  |  |  |
| Pb        | x                                  | x             | x          |  |  |  |  |
| Pc        | x                                  | x             | x          |  |  |  |  |
| Р         | x                                  | x             | x          |  |  |  |  |
|           | Reactive                           | Power         |            |  |  |  |  |
| Qa        | x                                  | x             | x          |  |  |  |  |
| Qb        | x                                  | x             | x          |  |  |  |  |
| Qc        | x                                  | x             | x          |  |  |  |  |
| Q         | x                                  | x             | x          |  |  |  |  |
|           | Reactive Power                     | (Fundamental) |            |  |  |  |  |
| Q1a       | x                                  | x             | x          |  |  |  |  |
| Q1b       | x                                  | x             | x          |  |  |  |  |
| Q1c       | x                                  | x             | x          |  |  |  |  |
| Q1        | x                                  | x             | x          |  |  |  |  |
|           | Apparent Power                     |               |            |  |  |  |  |
| Sa        | x                                  | x             | x          |  |  |  |  |
| Sb        | x                                  | x             | x          |  |  |  |  |
| Sc        | x                                  | x             | x          |  |  |  |  |
| S         | x                                  | x             | x          |  |  |  |  |

 Table 4-14
 Recording and Evaluation of the Power Types of SENTRON PAC5200

1) Interface: protocol Modbus TCP; settable aggregation times: 30 s, 60 s, 10 min, 15 min, 30 min, 1 h, 2 h 4.3 Display of Measurands

## 4.3 Display of Measurands

## 4.3.1 Measurands and Operational Measurement Uncertainty acc. to IEC 62586-1 Product Standard, Class S, and Standards IEC 61000-4-30, Ed. 2 and IEC 61000-4-7 and IEC 61000-4-15

| Measurands                                                        | Unit   | Rated Value                                                                    | Measurement Range                        | Operat. Measurem.<br>Uncertainty acc. to<br>IEC 62586-1, Class S,<br>IEC 61000-4-30,<br>IEC 61000-4-7<br>IEC 61000-4-15                                             |
|-------------------------------------------------------------------|--------|--------------------------------------------------------------------------------|------------------------------------------|----------------------------------------------------------------------------------------------------|
| Voltage V <sub>ph-ph</sub><br>(delta)<br>Acc. to parameterization | V      | AC 110 V<br>AC 190 V<br>AC 400 V<br>AC 690 V<br>AC 600 V for UL<br>conditions  | 0 % to 120 % V <sub>rated</sub>          | ±0.2 %                                                                                                    |
| Voltage V <sub>ph-N</sub><br>(star)<br>Acc. to parameterization   | V      | AC 63.5 V<br>AC 110 V<br>AC 230 V<br>AC 400 V<br>AC 347 V for UL<br>conditions | 0 % to 120 % V <sub>rated</sub>          | ±0.2 %                                                                                                    |
| Voltage V <sub>N</sub>                                            | V      | AC 63.5 V<br>AC 110 V<br>AC 230 V<br>AC 400 V<br>AC 347 V for UL<br>conditions | 0 % to 120 % V <sub>rated</sub>          | ±0.2 %                                                                                                    |
| Voltage unbalance U <sub>2</sub>                                  | %      | -                                                                              | 0 % to 100 % V <sub>rated</sub>          | ±0.2 %                                                                                                    |
| Frequency f                                                       | Hz     | 50 Hz (±7.5 Hz)<br>60 Hz (±9 Hz)                                               | 42.5 Hz to 57.5 Hz<br>51.0 Hz to 69.0 Hz | 50 mHz<br>(see Table 4-17)                                                                                                    |
| Flicker Pst, Plt<br>(only SENTRON PAC5200)                        | -      | -                                                                              | Pst, Plt: 0,4 to 4<br>Pinst: 0 to 40     | Acc. to class S,<br>IEC 61000-4-30:<br>Pst: ±10 %<br>Plt: ±10 %<br>Pinst: ±16 %                                                                                     |
| Harmonics of voltage<br>H_xV <sub>ph</sub>                        | % or V | -                                                                              | -                                        | Condition:<br>$V_m \ge 3 \% V_{rated}$<br>Maximum error:<br>$\pm 5 \% V_m$<br><br>Condition:<br>$U_m < 3 \% V_{rated}$<br>Maximum error:<br>$\pm 0.15 \% V_{rated}$ |

Table 4-15 Measurands and their Operational Measurement Uncertainty

4.3 Display of Measurands

## 4.3.2 Measurands and Operational Measurement Accuracy acc. to IEC 61557-12

| Measurands                                                             | Unit   | Rated Value      | Measurement<br>Range             | Accuracy Class                                                                                                    |
|------------------------------------------------------------------------|--------|------------------|----------------------------------|----------------------------------------------------------------------------------------------------|
| Current I<br>Acc. to parameterization                                  | A      | AC 1 A<br>AC 5 A | 20 % to 200 % I <sub>rated</sub> | 0.2                                                                                                    |
| Current unbalance I <sub>unbal</sub>                                   | %      | -                | 0 % to 100 % I <sub>rated</sub>  | 0.2                                                                                                    |
| Active power P<br>+ demand, - supply                                   | W      | -                | 20 % to 200 % I <sub>rated</sub> | 0.5                                                                                                    |
| Reactive power Q<br>+ inductive, - capacitive                          | var    | -                | 20 % to 200 % I <sub>rated</sub> | 0.5                                                                                                    |
| Apparent power S                                                       | VA     | -                | 20 % to 200 % I <sub>rated</sub> | 0.5                                                                                                    |
| Power factor PF <sup>1)</sup>                                          | -      | -                | 0 to 1                           | 1.0                                                                                                    |
| Active power factor $\cos \phi^{(1)}$                                  | -      | -                | -1 to +1                         | 1.0 %                                                                                                    |
| Phase angle $\phi^{(1)}$                                               | Degree | -                | -180° to +180°                   | ±2° <sup>2)</sup>                                                                                                    |
| Active energy WP<br>+demand, -supply                                   | Wh     | -                | 20 % to 200 % I <sub>rated</sub> | 0.5<br>Class 0.5S acc. to<br>IEC62053-22                                                                                                    |
| Reactive energy WQ inductive, capacitive                               | varh   | -                | 20 % to 200 % I <sub>rated</sub> | 0.5<br>Class 2 acc. to<br>IEC62053-23                                                                                                    |
| Apparent energy WS                                                     | VAh    | -                | 20 % to 200 % I <sub>rated</sub> | 0.5                                                                                                    |
| Subgroup Total harmonics<br>distortion of voltage THDS V <sub>ph</sub> | %      | -                | 0 % to 100 %                     | 0.5                                                                                                    |
| Subgroup Total harmonics<br>distortion of current THDS I <sub>ph</sub> | %      | -                | 0 % to 100 %                     | 0.5                                                                                                    |
| Harmonics of current H_xI <sub>ph</sub>                                | A      | -                | -                                | Condition:<br>$I_m \ge 10 \% I_{rated}$<br>Maximum error:<br>$\pm 5 \% I_m$<br><br>Condition:<br>$I_m < 10 \% I_{rated}$<br>Maximum error:<br>$\pm 0.5 \% I_{rated}$ |

Table 4-16 Measurands and their Operational Measurement Accuracy

1) Measurement from 2 % of the rated apparent power value onwards in the selected measuring range (see Chapter 12.2)

<sup>2)</sup> The IEC 61557-12 standard does not specify any accuracy class for these variables. The specifications refer to the maximum deviation from the actual value.

4.3 Display of Measurands

## 4.3.3 Accuracy of the Frequency Measurement

| Circuit                     | Accuracy                                  |
|-----------------------------|-------------------------------------------|
| Voltage to V <sub>a-N</sub> | 0 % to 15 % V <sub>rated</sub> : invalid  |
|                             | 15 % to 30 % V <sub>rated</sub> : 40 mHz  |
|                             | 30 % to 120 % V <sub>rated</sub> : 10 mHz |
| Voltage to V <sub>b-N</sub> | 0 % to 15 % V <sub>rated</sub> : invalid  |
|                             | 15 % to 30 % V <sub>rated</sub> : 40 mHz  |
|                             | 30 % to 50 % V <sub>rated</sub> : 30 mHz  |
|                             | 50 % to 120 % V <sub>rated</sub> : 20 mHz |
| Voltage to V <sub>c-N</sub> | 0 % to 15 % V <sub>rated</sub> : invalid  |
|                             | 15 % to 30 % V <sub>rated</sub> : 40 mHz  |
|                             | 30 % to 120 % V <sub>rated</sub> : 10 mHz |

Table 4-17 Accuracy of the Frequency Measurement

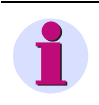

### NOTE

The frequency at measuring circuit V<sub>a-N</sub> is measured first. If the voltage V<sub>a-N</sub> is smaller than 30 % of V<sub>rated</sub>, the measurement will automatically be carried out at measuring circuit V<sub>c-N</sub>. If the voltages V<sub>a-N</sub> and V<sub>c-N</sub> are smaller than 30 % of V<sub>nom</sub>, the measurement will automatically be carried out at measuring circuit V<sub>b-N</sub>.

# 5 Getting Started

| 5.1 | Unpacking, Inspecting the Delivery, and Installing the Battery | 68 |
|-----|----------------------------------------------------------------|----|
| 5.2 | Assembly                                                       | 71 |
| 5.3 | Electrical Connection                                          | 74 |
| 5.4 | System Requirements                                            | 76 |
| 5.5 | Access Rights                                                  | 77 |
| 5.6 | Meaning of the LEDs                                            | 78 |
| 5.7 | Commissioning                                                  | 79 |

5.1 Unpacking, Inspecting the Delivery, and Installing the Battery

# 5.1 Unpacking, Inspecting the Delivery, and Installing the Battery

### Unpacking

The SENTRON PAC5100/5200 has been safely packed for transport in the factory. Unpack the device with care and do not use force. Use an appropriate tool if necessary. After unpacking, inspect the device visually for any mechanical defects.

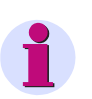

## NOTE

If the device has been damaged during transport, do not connect and operate it.

Observe any additional notes enclosed with the packaging.

Keep the transport packaging for future transport.

### Inspecting the Delivery

After unpacking, first compare the packing list against your original purchase order to check that the delivered device has the desired rated data and functions and that all necessary and ordered accessories are enclosed.

### Installing the Battery

If you want to operate the device immediately after the delivery, first insert the battery before beginning the installation. Upon delivery the battery is insulated in the battery compartment of the device.

If you want to operate the device later, insert the battery only just before you intend to use the device.

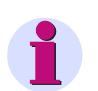

## NOTE

The battery powers the battery-buffered memory (SRAM) and the real-time clock (RTC). But the device can still be operated when no battery is inserted or when the battery is discharged. If, however, the supply voltage is lost, all metered energy values and error reports are deleted and the real-time clock is reset (2000-01-01 00:00).

Customer-specific parameters are permanently stored in the Flash-EPROM even without a battery.

To insert the battery, observe the notes in the supplied operating instruction and proceed as follows:

Lever the cover of the battery compartment out of the socket with a suitable tool (for example precision engineer screwdriver 2.0 mm).

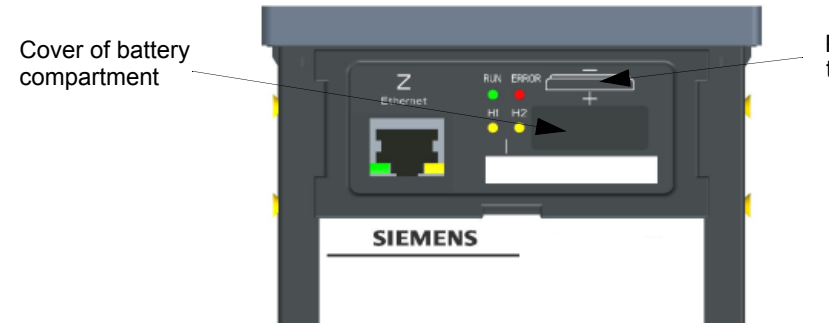

Polarity of the battery

- ♦ Take the wrapped battery out of the battery compartment.
- Remove the plastic foil from the battery.
- Insert the battery into the battery compartment with the polarity imprinted on the top side of the device (see Figure 5-1).
- Close the cover of the battery compartment.

### Replacing a Used Battery

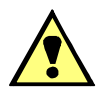

# WARNING

Warning of incorrect treatment of the lithium battery (type PANASONIC CR2032 or VARTA 6032 101 501) or the use of an incorrect battery type. In the case of incorrect treatment or the wrong battery type, the battery may burn, explode or trigger a chemical reaction.

#### Non-observance may lead to death or serious injury.

- Installing the battery or replacing it may only be carried out by trained personnel (see preface) who are familiar with and observe the safety requirements and precautions.
- Do not reverse the polarity of the battery.
- Do not attempt to open the battery.
- Do not attempt to recharge the battery.
- Servicing of the circuitry involving the batteries and replacement of the lithium batteries shall be done by a trained technician.
- Replace battery with VARTA 6032 101 501 or PANASONIC CR2032 only. Use of another battery may
  present a risk of fire or explosion. See manual for safety instructions.
- Caution: The battery used in this device may present a fire or chemical burn hazard if mistreated. Do not recharge, disassemble, heat above 100 °C (212 °F) or incinerate.
- Dispose of used battery promptly. Keep away from children.

Replace the batteries if the battery charge is too low (avoid full discharge). In this case the "Battery Failure" operation indication is generated. This message can also be parameterized on one of the three LEDs H1/H2/ ERROR or switched to one of the binary outputs.

When the "Battery Failure" indication is displayed, replace the battery as follows:

- Lever the cover of the battery compartment out of the socket with a suitable tool (e.g. precision engineer screwdriver 2.0 mm).
- Use an appropriate <u>non-conducting</u> tool (for example plastic tweezers) to pull the battery out of the compartment.
- Remove the new battery type PANASONIC CR2032 or VARTA 6032 101 501 from the packaging (check the expiry date on the packaging)
- Insert the battery carefully into the battery compartment with the polarity indicated above the battery compartment.
- Press the cover of the battery compartment back into the housing and make sure it is in the correct position.

5.1 Unpacking, Inspecting the Delivery, and Installing the Battery

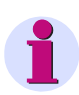

### **NOTE on Battery Disposal**

The battery used in this device contains lithium. It may only be replaced by qualified personnel and disposed of by authorized recycling companies.

Do not dispose of the battery in the regular household waste.

The national and international regulations must be observed when disposing of the battery.

Information on battery life can be found in chapter 12.1.5.

# 5.2 Assembly

## 5.2.1 General Assembly Notes

Depending on the model, SENTRON PAC5100/5200 is designed either for panel flush mounting (device with display) or for DIN rail assembly (device without display).

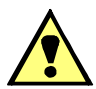

# WARNING

Do not touch any live parts.

### Non-observance may lead to death or serious injury.

- ♦ After installation of the device and wiring, close the control cabinet.
- The installation site must be vibration-proof. The permitted ambient temperature must be observed (see the technical data in chapter 12).
- Operating the device outside the permitted operating temperature range can lead to measuring errors and device failure.
- The terminals are designed for wire cross-sections of 2.5 mm<sup>2</sup> max.
- The device must not be exposed to condensation during operation.
- Install the device in a location where it is not exposed to direct sunlight and strong temperature variations.

5.2 Assembly

## 5.2.2 Assembly

### **Devices with Display for Panel Flush Mounting**

To install the device into a switch panel, proceed as follows:

- ♦ Push the device in installation position into the cut-out of the switch panel and hold the device tight.
- ♦ Attach one of the supplied mounting elements each on both sides of the housing.

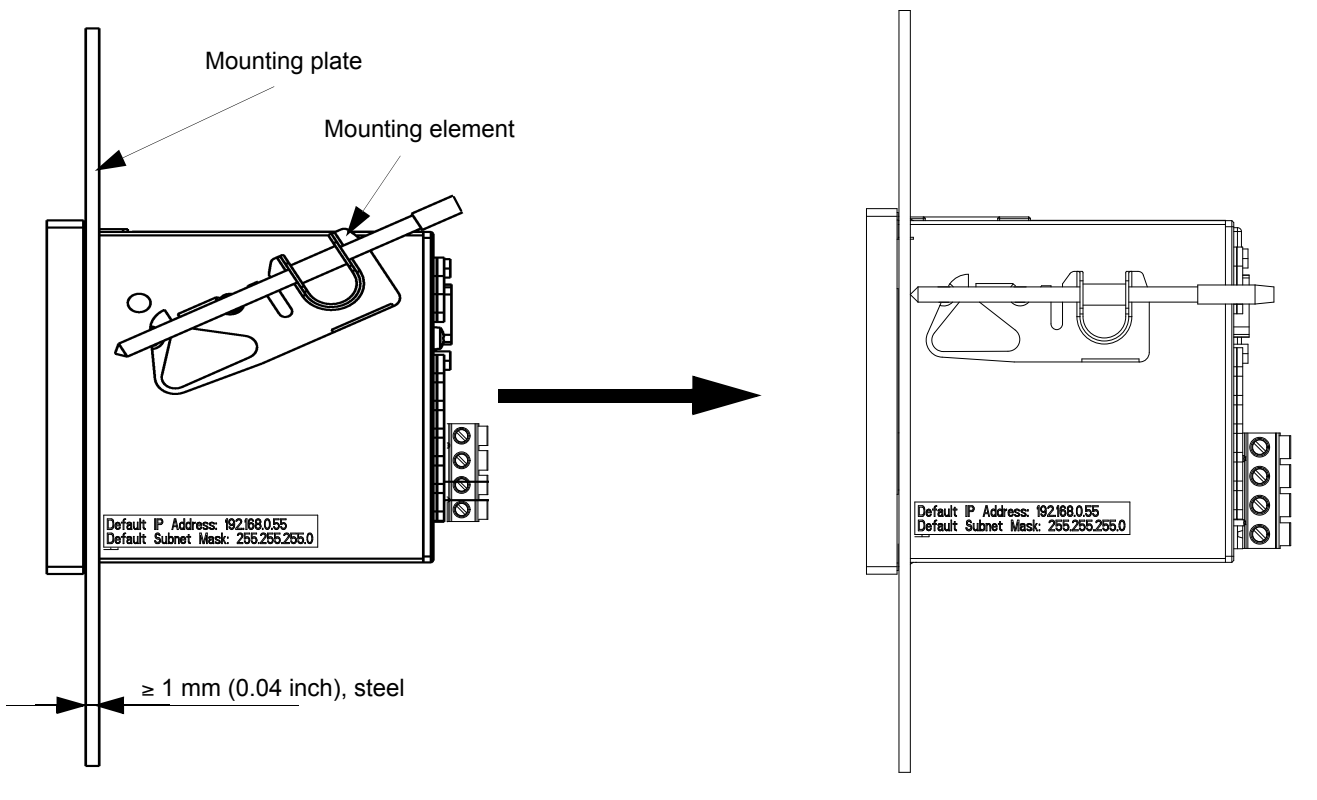

- Figure 5-2 Stepwise Installation of the SENTRON PAC5100/5200 into a Switch Panel (devices with display)
- ♦ Swing the mounting element (provided with the device) over the rear cone.
- Move the mounting element to the position. Use a screw driver (0.6 mm x 4.5 mm) to fix the mounting elements until the slipping clutch takes effect.

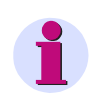

### NOTE

The above mounting instructions must be performed correctly to provide sufficient protection against touching live parts.

### **UL-Certification Conditions**

Field Wires of Control Circuits shall be separated from other circuits with respect to the end-use requirements!
#### **Devices without Display for DIN Rail Mounting**

To mount the device on a DIN rail, proceed as follows:

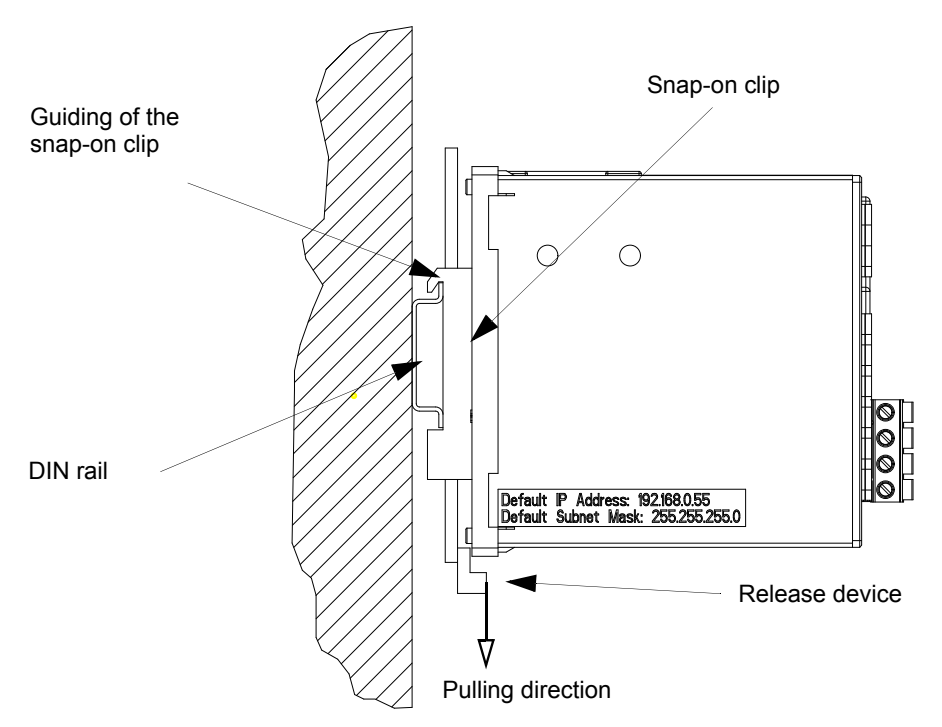

Figure 5-3 Assembly of the DIN Rail Device

- ♦ Pull down the release device at the snap-on clip and hold it in this position.
- ♦ Slide the device with the guiding of the snap-on clip on to one side of the DIN rail.
- ♦ Move the device into the desired position on the DIN rail.
- ♦ Release the release device. The device is now firmly mounted on the DIN rail.

The snap-on clip is set to a certain height position by default. To change the height position, proceed as follows:

- Lever the release device out of its guiding (no special tool required).
- ♦ Move the release device into the desired position.
- ♦ Press the release device back into its guiding.

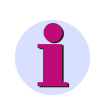

#### NOTE

The assembly instructions above must be carried out correctly to ensure sufficient protection against touching live parts.

#### **UL-Certification Conditions**

Field Wires of Control Circuits shall be separated from other circuits with respect to the end-use requirements!

5.3 Electrical Connection

# 5.3 Electrical Connection

## 5.3.1 Safety Notes

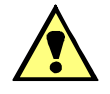

# DANGER

Hazard due to high voltage

#### Non-observance will lead to death or serious injury.

Work may only be carried out by trained personnel (see Preface) who are familiar with and observe the safety requirements and precautions.

- ♦ Work may never be carried out if there is any hazardous voltage present.
- ♦ De-energize the device.
- Isolating device: Connect a suitable isolating device upstream to de-energize the device. The isolating device must be installed near the device, it must be easily accessible to the user and it must be marked as an isolating device for the device.
- ♦ Secure the supply voltage with an approved (UL/IEC) fuse: 1.6 A, type C.
- ♦ If a melting fuse is used, a suitable approved (UL/IEC) fuse holder has to be used.

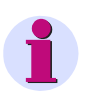

## NOTE

For electrical installations you have to observe and comply with the national and international provisions concerning the installation of electric power installation and the low-voltage directive 2006/95/EG.

- Before commissioning the device, check that all connections are made properly.
- Connect the protective grounding terminal H (=) to the protective conductor of the switch panel or of the control cabinet.
- The secondary connections of interconnected current transformers must be short-circuited at these before you disconnect the power supply leads to the device.
- Voltage measuring inputs: In the case of a direct connection and transformer connection, the device has to be safeguarded with a listed 10 A backup fuse or a listed 10 A miniature circuit breaker. When using voltage transformers, their secondary connections must never be short-circuited!
- ♦ Check the polarity and the phase assignment at the instrument transformers.

Siemens recommends leaving the device for a minimum of 2 hours in the operating room, before using it to allow temperature equalization and to avoid dimness and condensation.

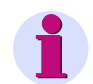

## NOTE

Before you switch on the supply voltage, verify that the operational data match the rated data on the label and the technical data according to chapter 12. This applies in particular to the supply voltage  $V_H$  and to the maximum values of alternating current and alternating voltage.

## 5.3.2 Electrical Connection of SENTRON PAC5100/5200

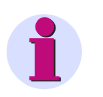

## NOTE

The electrical terminal connections of the device models are identical.

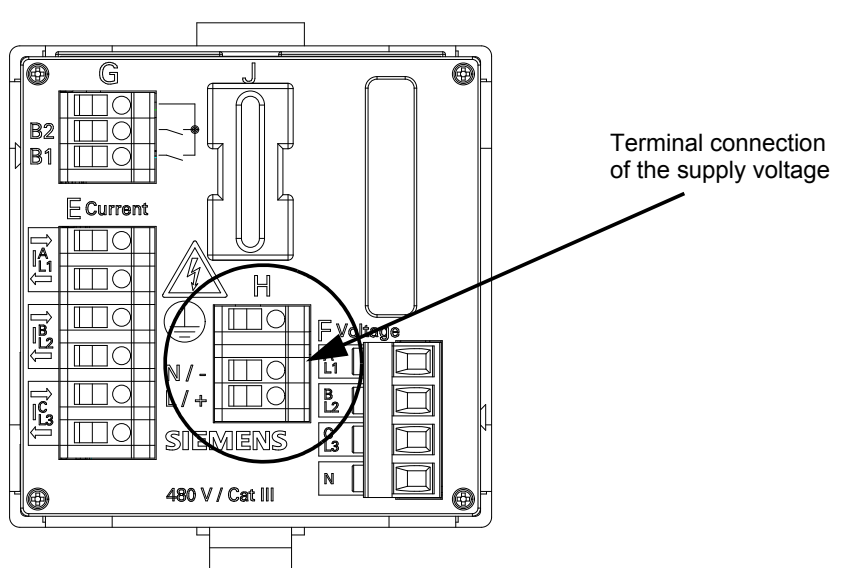

Figure 5-4 Terminal Connection of the Supply Voltage at the SENTRON PAC5100/5200

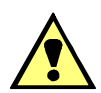

# DANGER

Hazard due to high voltage

Non-observance will lead to death or serious injury.

Work may only be carried out by trained personnel (see Preface) who are familiar with and observe the safety requirements and precautions.

Work may never be carried out if there is any hazardous voltage present.

- ♦ De-energize the device.
- Isolating device: Connect a suitable isolating device upstream to de-energize the device. The isolating device must be installed near the device, it must be easily accessible to the user and it must be marked as an isolating device for the device.
- ♦ Secure the supply voltage with an approved (UL/IEC) fuse: 1.6 A, type C.
- ♦ If a melting fuse is used, a suitable approved (UL/IEC) fuse holder has to be used.

5.4 System Requirements

Connect the cables of the supply voltage on the terminal side of the device at terminal block H as follows:

#### Supply from the Alternating Voltage System

| Terminal N/-: | Neutral conductor of the supply voltage |
|---------------|-----------------------------------------|
| Terminal L/+: | Phase of the supply voltage             |
| Terminal (±): | Protective grounding terminal           |

#### Supply from a Direct Voltage Source

| Terminal N/-: | Negative supply voltage       |
|---------------|-------------------------------|
| Terminal L/+: | Positive supply voltage       |
| Terminal (+): | Protective grounding terminal |

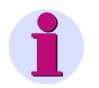

## NOTE

Always connect the grounding at the SENTRON PAC5100/5200 to the terminal for the protective conductor (terminal block H).

#### Terminals

Terminals for supply voltage (H), inputs for current measurement (E), inputs for voltage measurement (F), binary outputs (G) on the terminal side:

| Conductor cross-section, rigid max.                          | 2.5 mm² (AWG 14)                          |
|--------------------------------------------------------------|-------------------------------------------|
| Conductor cross-section (conductor with ferrule)             | 1.5 mm² (AWG 16)                          |
| Conductor cross-section (conductor with ferrule, terminal F) | 2.5 mm² (AWG 14)                          |
| Tightening torque                                            | 0.4 Nm to 0.5 Nm (3.5 in-lb to 4.5 in-lb) |
| Ethernet interface (Z) on the top side:                      | Ethernet patch cable or crossover cable   |

Voltage measuring inputs: In the case of a direct connection and transformer connection, the device has to be safeguarded with a listed 10 A backup fuse or a listed 10 A miniature circuit breaker. When using voltage transformers, their secondary connections must never be short-circuited!

# 5.4 System Requirements

To operate SENTRON PAC5100/5200 with a PC or notebook, the following system requirements must be met:

- PC or notebook with Intel Pentium processor (or compatible type); clock frequency min. 800 MHz
- Operating system: Microsoft Windows XP Professional and Windows 7 with Internet Explorer 6.0 (or higher)
- Minimum 1 GB RAM primary storage
- VGA display 1024 x 768 with truecolor

# 5.5 Access Rights

#### Access Rights for Configuration and Maintenance

To determine access rights, you have to set up passwords when configuring the device. You have to specify an activation password and a maintenance password; chapter 7.3.6.3 describes how to set up passwords.

The activation password is required to enable parameter changes in the device.

The maintenance password is required to make changes in the device using the Maintenance tab.

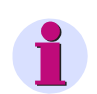

## NOTE

If you do not specify new passwords, the factory-set default passwords (see chapter 7.3.6.3) are valid.

#### Access Rights for Communication

The access rights for the communication via **Ethernet** with **Modbus TCP** protocol are made for port 502 and for the user port. You can assign either full access rights or read-only authorization; chapter 7.3.6.2 describes the settings.

5.6 Meaning of the LEDs

# 5.6 Meaning of the LEDs

7KM5212/5412 automatically monitors the functions of its hardware and software components. The LEDs on the top side of the housing indicate the current device status.

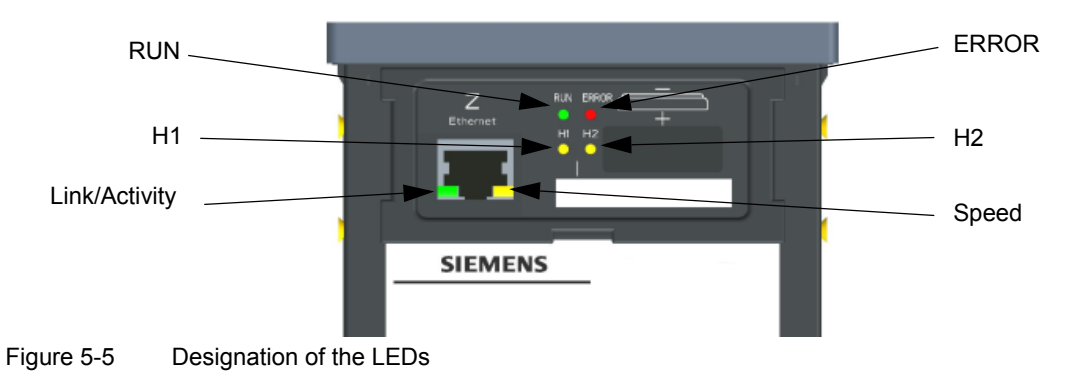

Depending on the status, the LEDs can be permanently on, flashing, or off. The states are described in chapter 12.3. The meaning of the LEDs during normal operation is explained in the following table:

| LED           | Meaning                                                                                                    |  |
|---------------|----------------------------------------------------------------------------------------------------|--|
| RUN           | Device active                                                                                                    |  |
| ERROR         | Indicates an error according to parameterization                                                                                     |  |
| H1            | According to parameterization                                                                                                    |  |
| H2            | According to parameterization                                                                                                    |  |
| Link/Activity | LED on: Ethernet link is up<br>LED flashing: Ethernet link is up and data are transferred<br>LED off: no Ethernet partners connected |  |
| Speed         | LED on: 100 Mbit/s<br>LED off: 10 Mbit/s                                                                                             |  |

Table 5-1 Meaning of the LEDs

# 5.7 Commissioning

## 5.7.1 Initial Commissioning

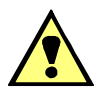

# DANGER

Hazard due to high voltage

#### Non-observance will lead to death or serious injury.

Work may only be carried out by trained personnel (see Preface) who are familiar with and observe the safety requirements and precautions.

Work may never be carried out if there is any hazardous voltage present.

- ♦ De-energize the device.
- Isolating device: Connect a suitable isolating device upstream to de-energize the device. The isolating device must be installed near the device, it must be easily accessible to the user and it must be marked as an isolating device for the device.
- ♦ Secure the supply voltage with an approved (UL/IEC) fuse: 1.6 A, type C.
- ♦ If a melting fuse is used, a suitable approved (UL/IEC) fuse holder has to be used.

After you have inserted the battery, assembled the device and connected the supply voltage lines, you can start the device for the first time. Proceed as follows:

Check that the operational data match the rated data on the label and the technical data of the device (see chapter 12). This applies in particular to the supply voltage and to the maximum values of alternating current and alternating voltage.

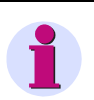

## NOTE

The wiring of the terminals described in the following depends on the type of measurement and analysis of the measuring result. You only have to wire terminals needed for this purpose

- On the terminal side of the device connect the measuring lines linked with the measurement objects at the terminal blocks E (current) and F (voltage); chapter 6 describes interfaces, connection principles, and examples of connection possibilities.
- On the terminal side of the device, connect the process connections required for the measurements.
- On the top side of the device, connect the network cable to the PC at the RJ45 socket Z (Ethernet).
- ♦ Close the door of the control cabinet to prevent touching live parts.
- Switch on the connected peripheral devices (PC, measuring device or modules) for measurand analysis.

5.7 Commissioning

♦ Switch on the supply voltage of the device.

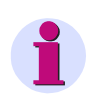

## NOTE

The device does not have a power on/off switch. Switch the supply voltage on or off directly at the respective supply cable.

After an operating time of approximately 15 minutes, the device will stay within the tolerances specified in the technical data.

- Switch the alternating voltages and alternating currents to be measured at the measurement object on the measuring lines.
- ♦ Carry out the measurements as described in chapter 7 or chapter 8.

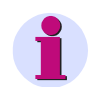

## NOTE

The operation requires JavaScript. If JavaScript is not yet enabled, activate it as described in chapter 7.2.2.

## 5.7.2 Changes During Operation

The device is designed for permanent operation.

If you want to change the measurement setup, for example by connecting terminals so far unused, proceed analogously to the Initial Commissioning.

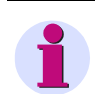

## NOTE

If you change the measurement setup, de-energize the supply voltage lines and all measuring lines before opening the control cabinet. Note the warnings in chapter 5.7.1.

## 5.7.3 Starting the Device with the Default IP Address

SENTRON PAC5100/5200 has the following internal default IP address: 192.168.0.55.

If you have entered a custom IP address during device configuration, you can temporarily activate the internal default IP address of the device if necessary.

#### **Devices with Display**

↔ Hold down the F4 softkey located in the right part of the display side of the device for at least 3 s.

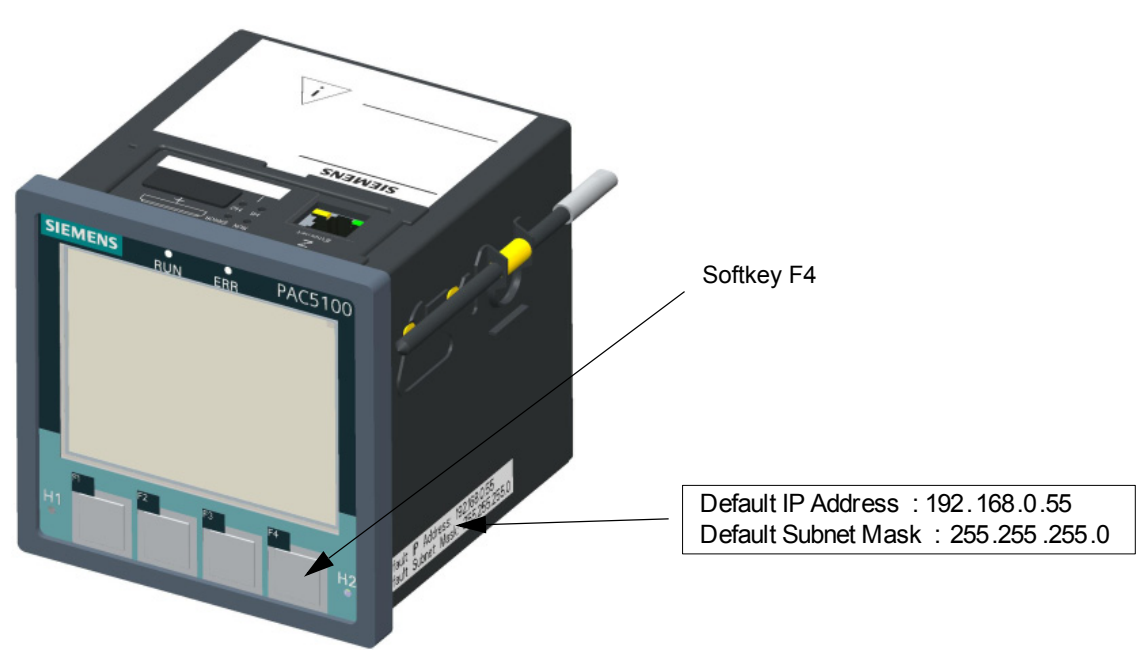

Figure 5-6 Location of the Softkey F4 for Activating the Default IP Address

When you press the softkey F4, SENTRON PAC5100/5200 will reset and use the default IP address until you have set a new IP address or switched the device off and on again.

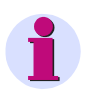

## NOTE

Changing the IP address causes the device to reset and the LEDs signal that the device was started with the default IP address (see chapter 12.3).

In this case, the parameterized IP address and the default IP address are displayed on the **Information** tab, **Device information** menu item (see chapter 7.2.5)

After starting the device with the default IP address, the factory-set passwords are active, too, (see chapter 7.3.6.3).

#### 5 Getting Started

5.7 Commissioning

#### **DIN Rail Devices**

♦ Press the IP-Addr. push-button on the DIN Rail Site for at least 3 s.

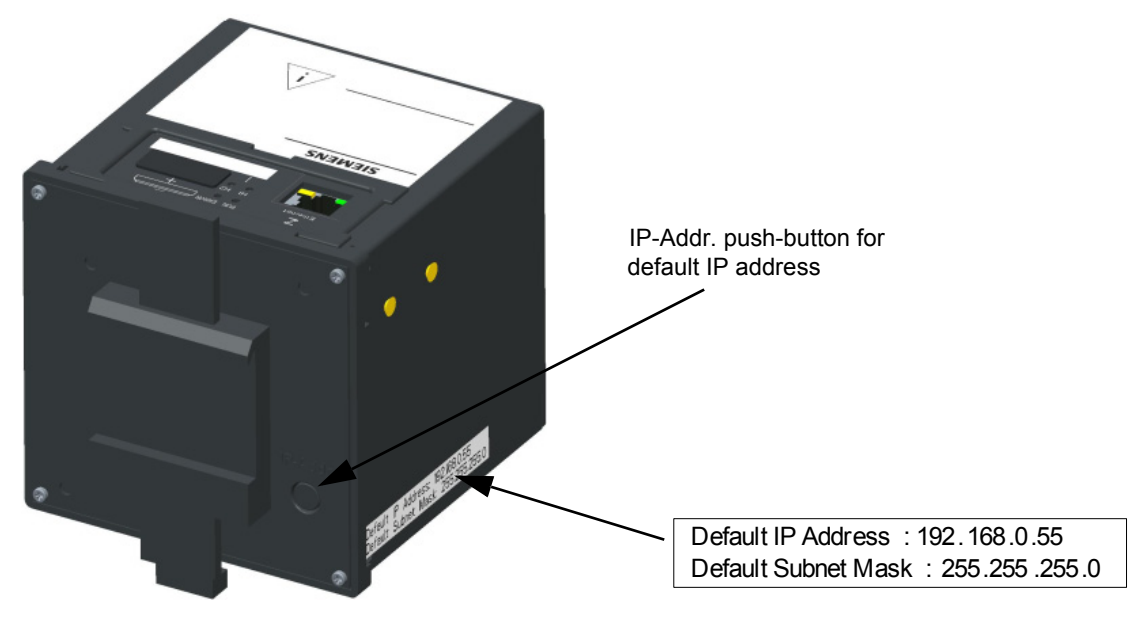

Figure 5-7 Location of the Push-button for Activating the Default IP Address

When you press the IP-Addr. push-button, SENTRON PAC5100/5200 will reset and use the default IP address until you have set a new IP address or switched the device off and on again.

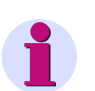

## NOTE

Changing the IP address will lead to a device reset, and the LEDs indicate that the device was started with the default IP address (see chapter 12.3).

In this case, the parameterized IP address and the default IP address are displayed on the **Information** tab, **Device information** item (see chapter 7.2.5).

When the device has started with the default IP address, the factory-set default passwords are also active (see chapter 7.3.6.3).

# 6 Connection Principle

| 6.1 | Terminals                                | 84 |
|-----|------------------------------------------|----|
| 6.2 | Ethernet Interface                       | 86 |
| 6.3 | Connection Types and Connection Examples | 87 |

6.1 Terminals

# 6.1 Terminals

The terminals on the terminal side of the device are designed as terminal blocks:

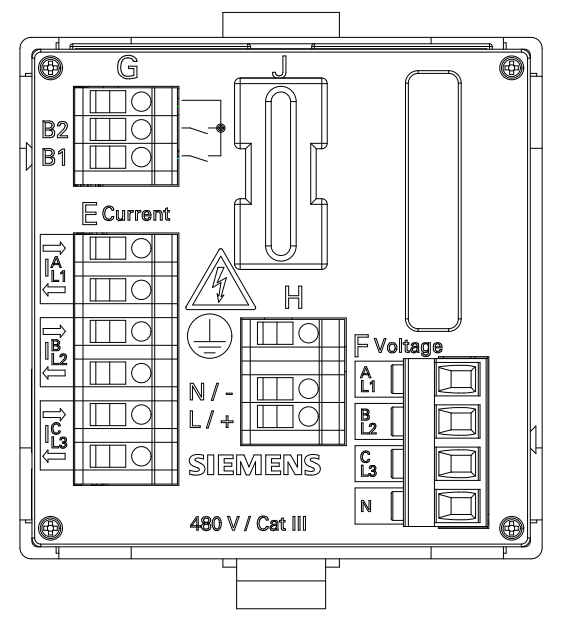

Figure 6-1 Terminal Blocks on the Terminal Side of the SENTRON PAC5100/5200

SENTRON PAC5100/5200 has the following terminal blocks:

| Table 6-1 | erminal Blocks at SENTRON PAC5100/5200 |
|-----------|----------------------------------------|
|-----------|----------------------------------------|

| Terminal Block | Description                                  |  |  |
|----------------|----------------------------------------------|--|--|
| E              | 3 inputs for alternating current measurement |  |  |
| F              | 4 inputs for alternating voltage measurement |  |  |
| G              | 2 binary outputs (freely programmable)       |  |  |
| н              | Supply voltage                               |  |  |

#### Functions of the Terminals at SENTRON PAC5100/5200

| Terminal                               | Assigned Function,<br>Measured Value or<br>Indication       | Description                                                          |  |  |  |
|----------------------------------------|-------------------------------------------------------------|----------------------------------------------------------------------|--|--|--|
| E: I <sup>A</sup> _1 <sup>=&gt;</sup>  | la                                                          | Conductor a, input, current measurement                              |  |  |  |
| E: I <sup>A</sup> <sub>L1</sub> <=     | la                                                          | Conductor a, output, current measurement                             |  |  |  |
| E: I <sup>B</sup> <sub>L2</sub> =>     | <sup>=&gt;</sup> Ib Conductor b, input, current measurement |                                                                      |  |  |  |
| E: I <sup>B</sup> _2 <sup>&lt;=</sup>  | lb                                                          | Conductor b, output, current measurement                             |  |  |  |
| E: I <sup>C</sup> <sub>L3</sub> =>     | Ic                                                          | Conductor c, input, current measurement                              |  |  |  |
| E: I <sup>C</sup> _L3 <sup>&lt;=</sup> | Ic                                                          | Conductor c, output, current measurement                             |  |  |  |
| F: <sup>A</sup> L1                     | Van                                                         | Conductor a, voltage measurement                                     |  |  |  |
| F: <sup>B</sup> <sub>L2</sub> Vbn      |                                                             | Conductor b, voltage measurement                                     |  |  |  |
| F: <sup>C</sup> <sub>L3</sub> Vcn      |                                                             | Conductor c, voltage measurement                                     |  |  |  |
| F: N                                   | N                                                           | Neutral conductor, voltage measurement                               |  |  |  |
| G:                                     | Root                                                        | Common root for both binary outputs                                  |  |  |  |
| G: B2                                  | Binary output 2                                             | Binary output 2                                                      |  |  |  |
| G: B1                                  | Binary output 1                                             | Binary output 1                                                      |  |  |  |
| H: (                                   | Protective conductor                                        | -                                                                    |  |  |  |
| H: N / -                               | N/-                                                         | Neutral conductor of the mains voltage or<br>negative supply voltage |  |  |  |
| H: L / +                               | ph/+                                                        | Phase of the mains voltage or<br>positive supply voltage             |  |  |  |

Table 6-2 Functions of the Terminals

6.2 Ethernet Interface

# 6.2 Ethernet Interface

The Ethernet interface **Z** is located on the top side of the SENTRON PAC5100/5200. Data are exchanged via the RJ45 Ethernet socket, see also detailed information in Communication Manual SENTRON PAC5100/5200.

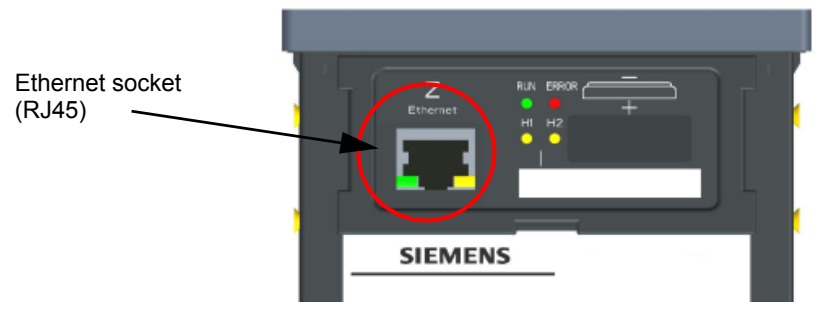

Figure 6-2 Ethernet Interface Z (Detail of the Top Side)

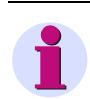

## NOTE

If you do not connect a cable to the RJ45 socket, Siemens recommends to cover the socket with a cap or dummy plug (not included in the delivery) to prevent the contacts from becoming dirty.

## 6.3.1 Using SENTRON PAC5100/5200 in the Power Systems IT, TT, and TN

When using SENTRON PAC5100/5200 in the power systems IT, TT, and TN, no special operating conditions must be observed.

## 6.3.2 Connection Types

SENTRON PAC5100/5200 supports the following connection types:

- 1-phase system
- 3-wire network (balanced)
- 3-wire network (unbalanced), 2 current inputs
- 3-wire network (unbalanced), 3 current inputs
- 4-wire network (balanced)
- 4-wire network (unbalanced)

## 6.3.3 Examples - Standard Application

The following input wiring diagrams are examples. Up to the maximum allowable current and voltage values (see chapter 13) SENTRON PAC5100/5200 can also be connected without interconnected current and voltage transformers.

Required voltage transformers can be operated in star connection or delta connection.

All input and output terminals that are not needed for measurements remain unwired.

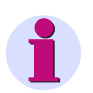

## NOTE

The illustration of the consistent ground connection of the instrument transformers is simplified in the following connection examples. The secondary windings of the current transformers installed in a high-voltage power system must be grounded on one side.

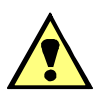

# DANGER

Hazard due to high voltages in the event of a breakdown of the winding insulation

### Non-observance will lead to death or serious injury.

Ground the secondary windings of the current transformers on one side. They are installed in a high-voltage power system.

#### Example 1-phase System, No Voltage Transformer

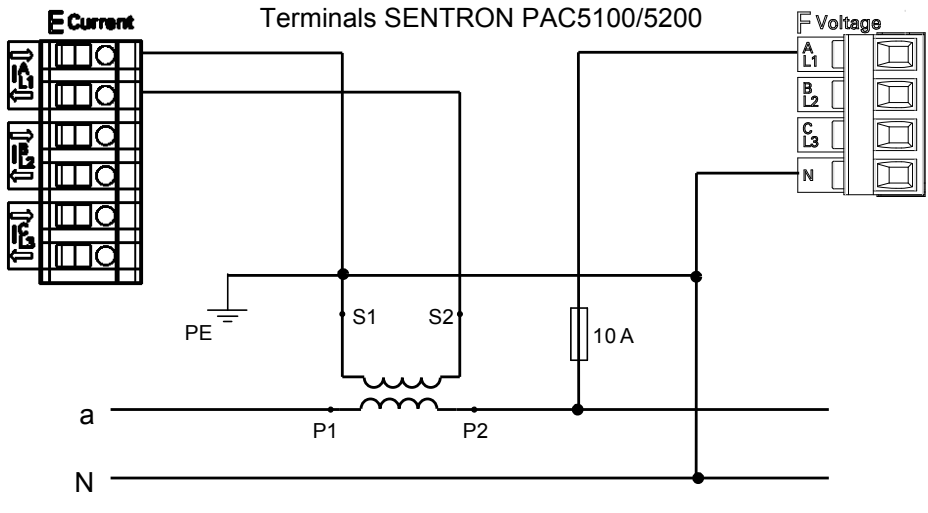

Figure 6-3 Example 1-phase System, No Voltage Transformer

#### Example 3-wire Network, 2 Voltage Transformers and 1 Current Transformer, Balanced

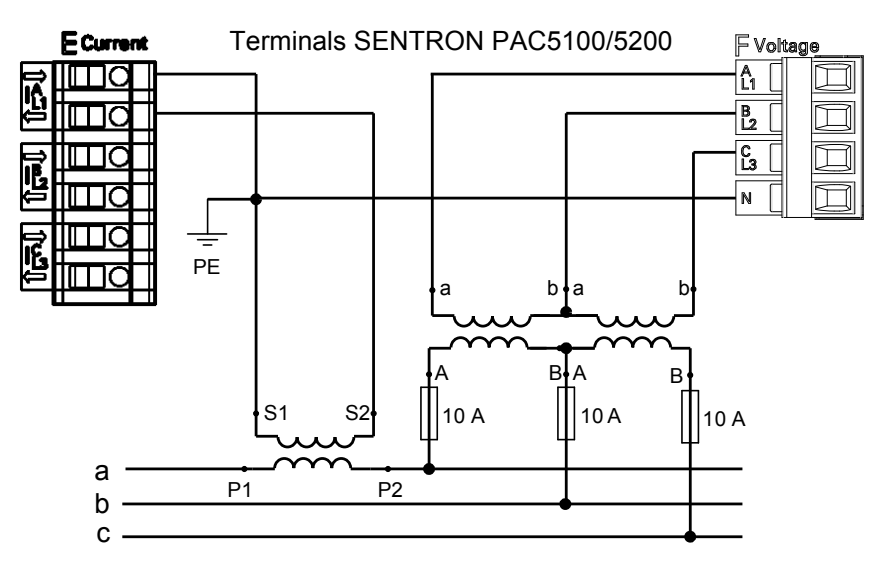

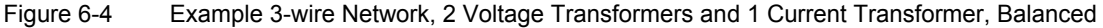

## NOTICE

The secondary voltage on terminal F (voltage) must not exceed AC 480 V (AC 347 V for UL conditions).

#### Non-observance can cause material damage.

♦ Make sure that the maximum permissible phase-to-ground voltage (PE) is not exceeded.

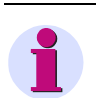

## NOTE

The electrical connection PE-N is not mandatory.

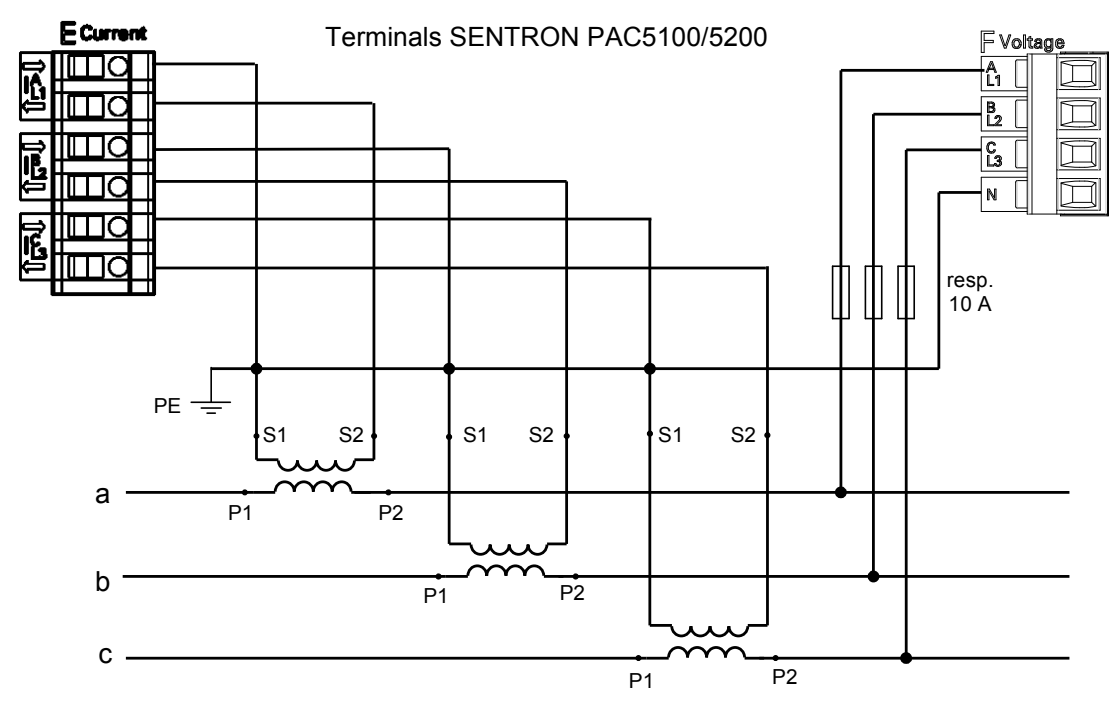

#### Example 3-wire Network, No Voltage Transformer, 3 Current Transformers, Unbalanced

Figure 6-5 Example 3-wire Network, No Voltage Transformer, 3 Current Transformers, Unbalanced

#### Example 3-wire Network, No Voltage Transformer, 2 Current Transformers, Unbalanced

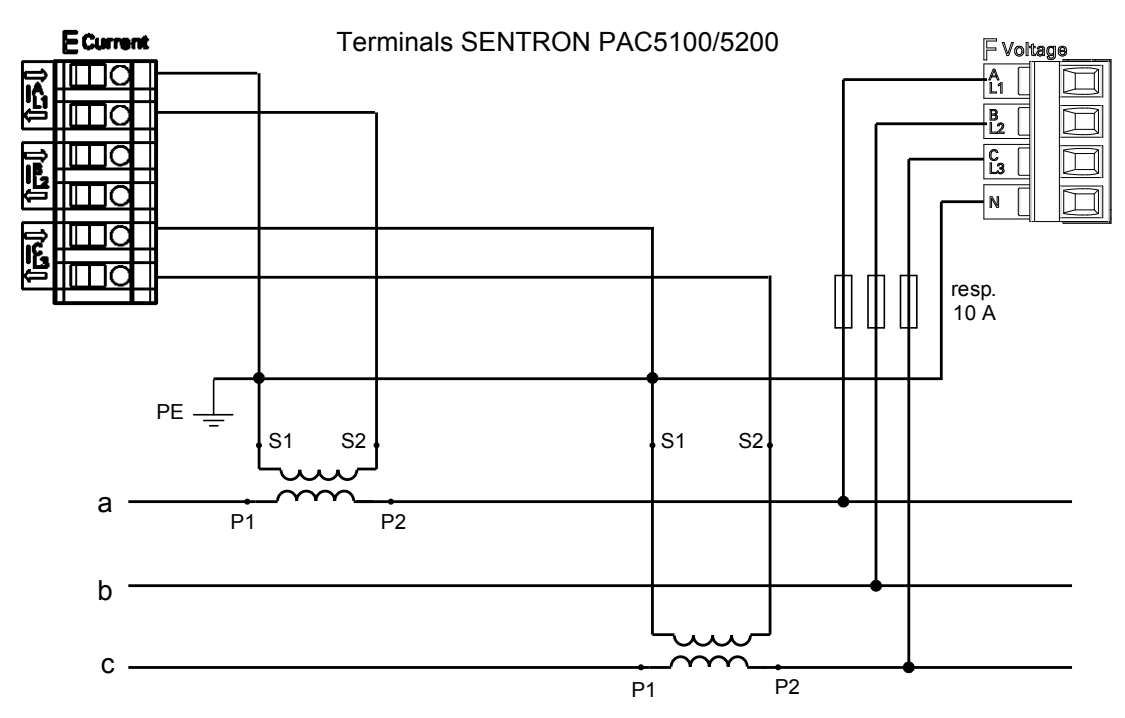

Figure 6-6 Example 3-wire Network, No Voltage Transformer, 2 Current Transformers, Unbalanced

### Example 3-wire Network, 2 Voltage Transformers and 2 Current Transformers, Unbalanced

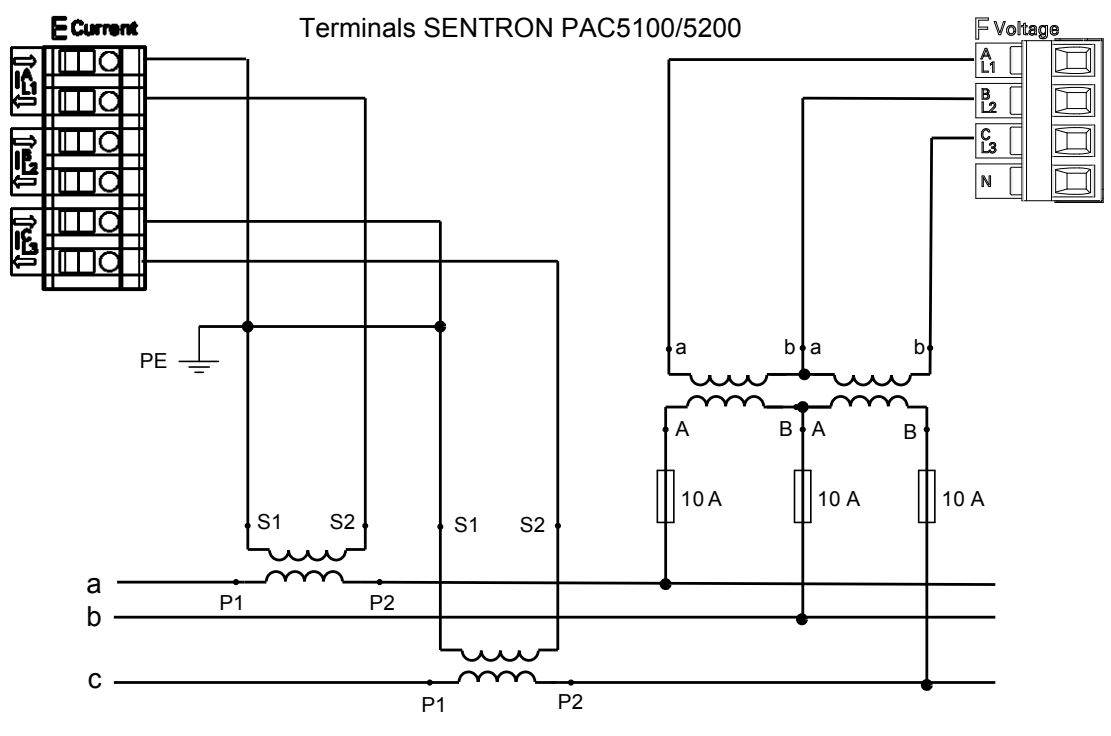

Figure 6-7 Example 3-wire Network, 2 Voltage Transformers and 2 Current Transformers, Unbalanced

# NOTICE

The secondary voltage on terminal F (voltage) must not exceed AC 480 V (AC 347 V for UL conditions).

#### Non-observance can cause material damage.

♦ Make sure that the maximum permissible phase-to-ground voltage (PE) is not exceeded.

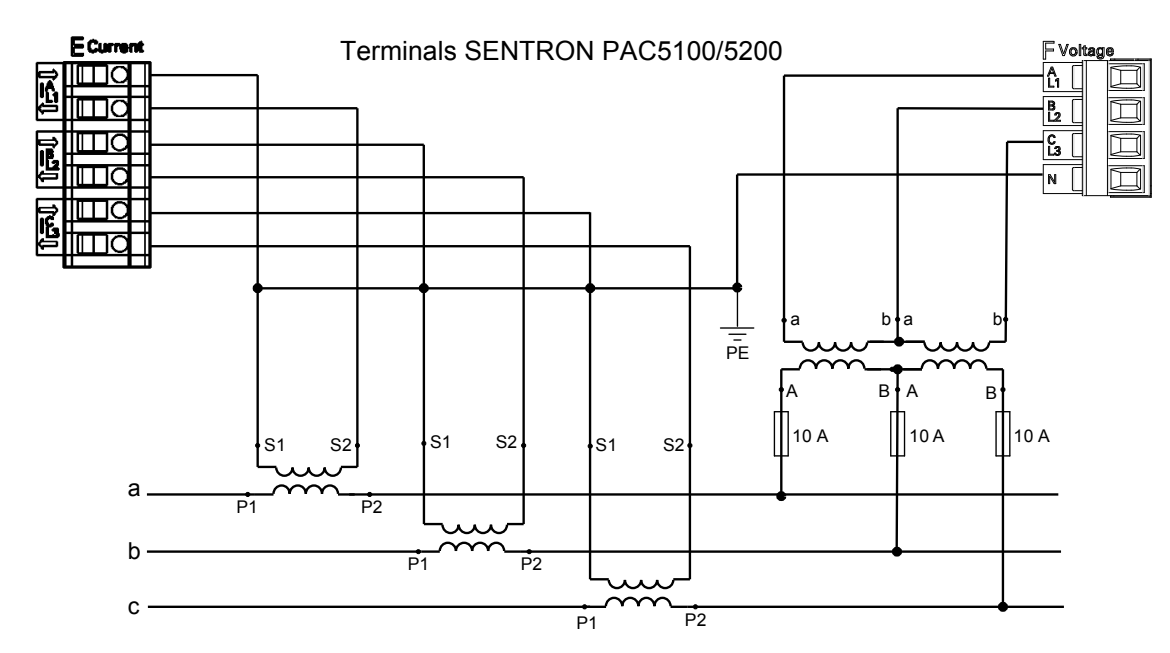

#### Example 3-wire Network, 2 Voltage Transformers and 3 Current Transformers, Unbalanced

Figure 6-8 Example 3-wire Network, 2 Voltage Transformers and 3 Current Transformers, Unbalanced

# NOTICE

The secondary voltage on terminal F (voltage) must not exceed AC 480 V (AC 347 V for UL conditions).

Non-observance can cause material damage.

♦ Make sure that the maximum permissible phase-to-ground voltage (PE) is not exceeded.

#### Example 4-wire Network, 1 Voltage Transformer and 1 Current Transformer, Balanced

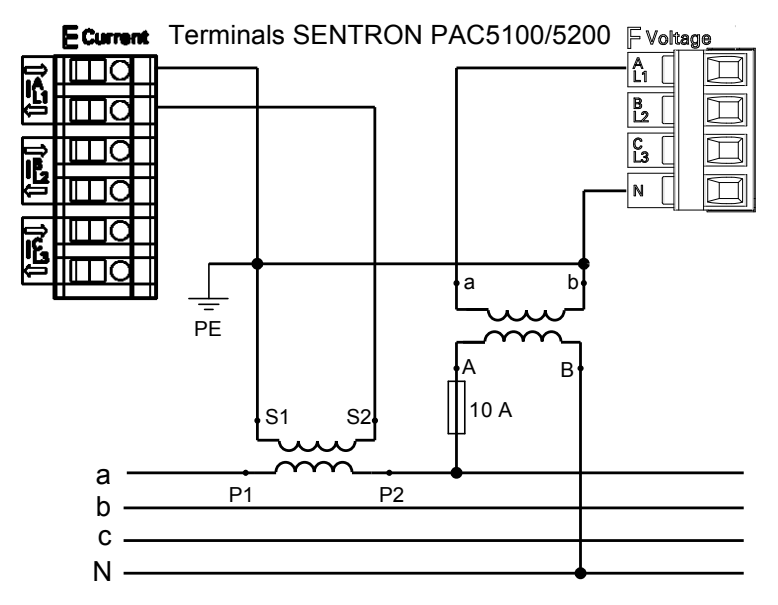

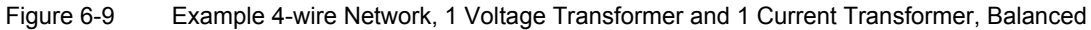

#### Example 4-wire Network, No Voltage Transformer, 3 Current Transformers, Unbalanced

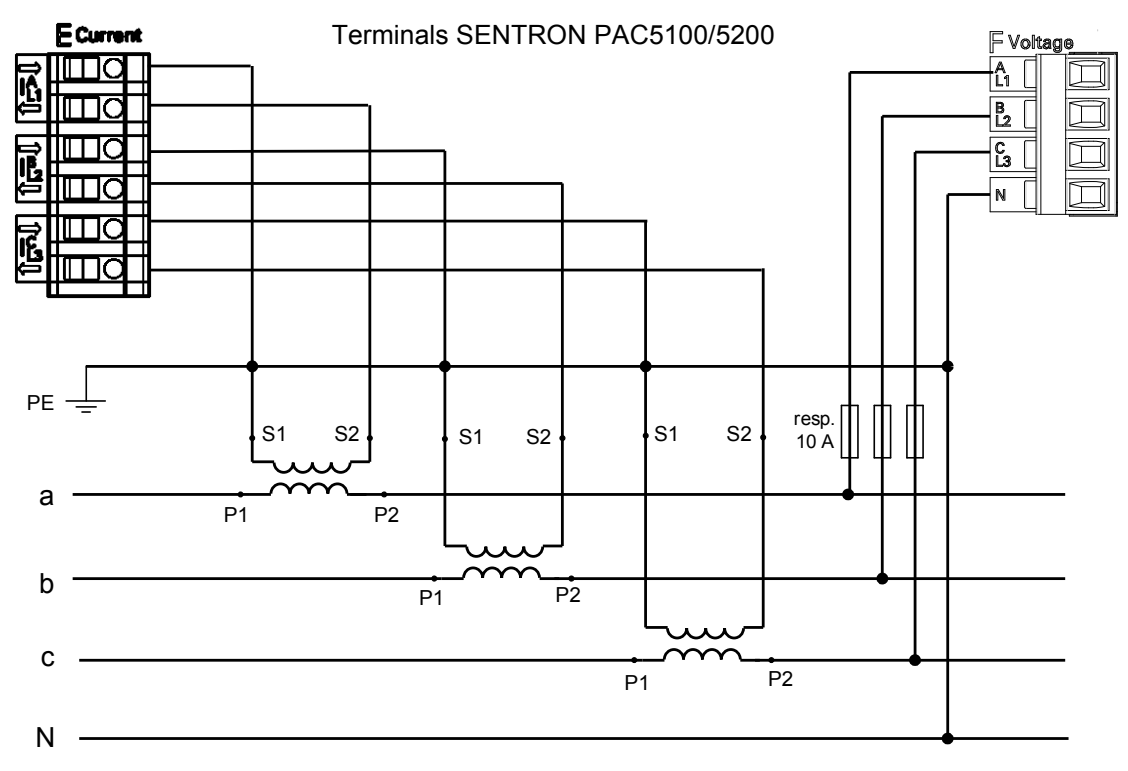

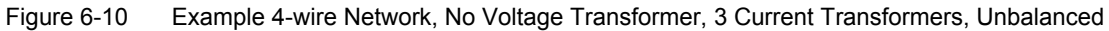

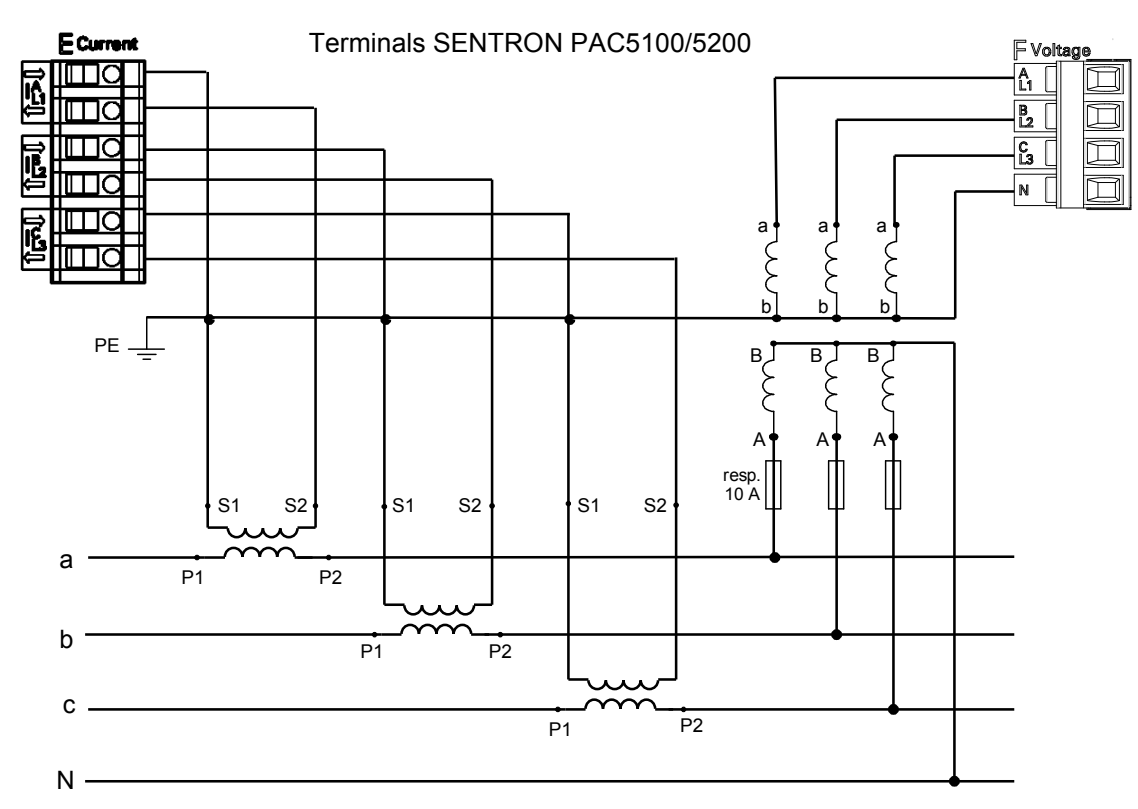

#### Example 4-wire Network, 3 Voltage Transformers and 3 Current Transformers, Unbalanced

Figure 6-11 Example 4-wire Network, 3 Voltage Transformers and 3 Current Transformers, Unbalanced

## 6.3.4 Example - Special Application

Example 3-wire Network, 3 Voltage Transformers and 3 Current Transformers, Unbalanced

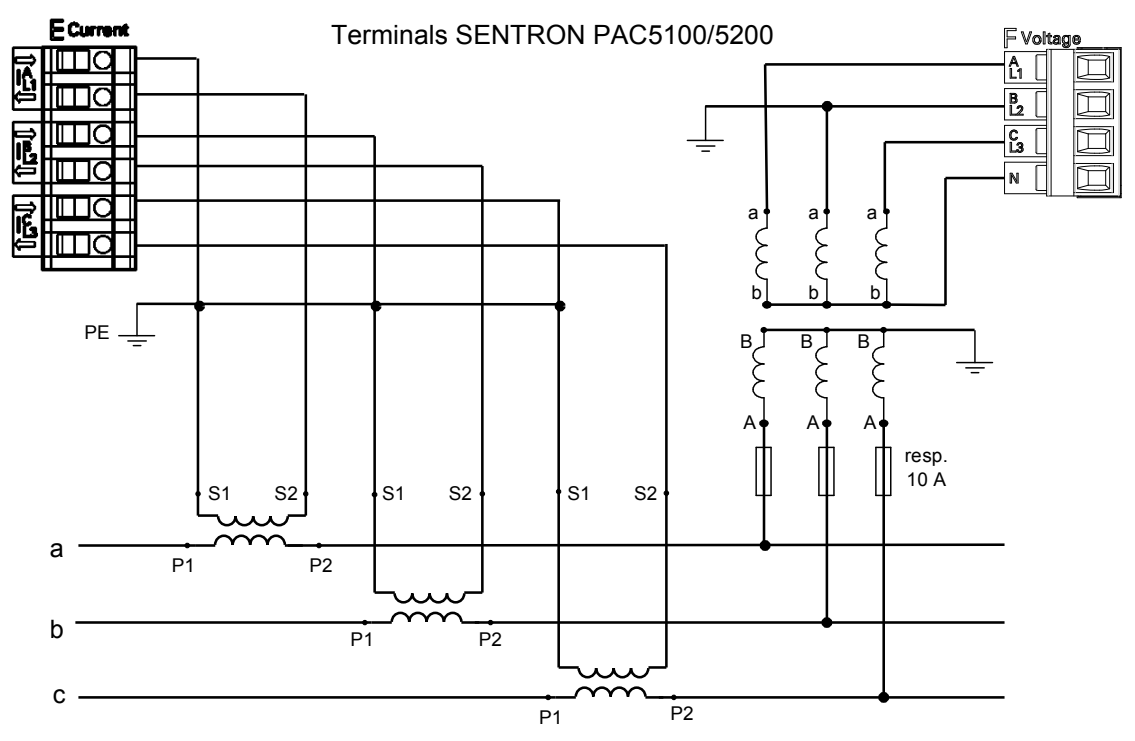

Figure 6-12 Example 3-wire Network, 3 Voltage Transformers and 3 Current Transformers, Unbalanced

# 7 Operation at Use of a PC

| 7.1 | General Usage Notes                                                             | 96  |
|-----|---------------------------------------------------------------------------------|-----|
| 7.2 | Start and Design of the User Interface                                          | 97  |
| 7.3 | Configuration of the Device                                                     | 106 |
| 7.4 | Value View and Evaluation                                                       | 157 |
| 7.5 | Maintenance                                                                     | 173 |
| 7.6 | Example of a Parameterization and Measured Value Evaluation for SENTRON PAC5200 | 184 |

7.1 General Usage Notes

## 7.1 General Usage Notes

All SENTRON PAC5100/5200 device models can be operated via the HTML pages from the connected PC. Devices with a display can additionally be operated using the softkeys on the display side. This chapter describes the PC-based operation; Operation at Use of the Display covers the operation using the softkeys.

The graphical user interface is stored in the device. To display the user interface, start Microsoft Internet Explorer 6.0 (or higher) and enter the IP address of the device.

You can navigate through Microsoft Internet Explorer using the icons on the toolbar, for example back, forward, print etc. The user interface itself does not contain any navigation icons.

Operating actions are performed with the mouse. Parameters and text are entered using the keyboard.

The following table lists the control elements.

| Control Element | Control Function                                                                                                    |  |  |  |  |
|-----------------|----------------------------------------------------------------------------------------------------|--|--|--|--|
| O no O yes      | Option button: selects one option                                                                                                    |  |  |  |  |
| •               | List box: selects an item from a list                                                                                                 |  |  |  |  |
| Send            | Button: Executing an action by clicking the button, that is the current settings on the user interface are transmitted to the device. |  |  |  |  |
| Configure       | Active tab (light blue)                                                                                                    |  |  |  |  |
| Value View      | Inactive tab (dark blue)                                                                                                    |  |  |  |  |
| €               | Selects and opens the item to be activated, for example a tab                                                                         |  |  |  |  |

Table 7-1 Control Functions

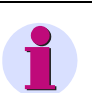

#### NOTE

At the beginning of the parameterization, first set the **Network type** according to Setting the Operational Parameters. If you change the **Network type** during operation, check all settings, measured values, and limiting values for inconsistencies after activating the device. Check also the ICD file which is suitable for the network type. If there are invalid values or a wrong ICD file, restart the device.

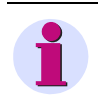

## NOTE

If you change settings in tabs, click **Send** on each tab to confirm the new setting. The settings are **activated** only after the entire parameterization has been completed.

## 7.2.1 Initial Start of the Operation

Before starting the user interface, the following preconditions must be satisfied:

- ♦ Assemble the SENTRON PAC5100/5200 as described in Assembly.
- Connect the lines for measurement, communication and supply voltage as described in Electrical Connection and observe the safety provisions.
- ♦ Switch on the devices needed for the measurement.
- ♦ Switch on the supply voltage of the SENTRON PAC5100/5200.
- Check whether the LEDs at the SENTRON PAC5100/5200 indicate that the device is ready (see Dimensions).
- Match the IP address and the subnet mask of the network interface card of your computer to the device settings.
- Check on the computer screen whether the LAN connection is up. Activate the LAN connection if it is down (see the Windows manual or the Windows online help for information).
- ✤ For checking purposes, carry out the ping test as follows (example for Windows XP):
  - Click Start on the Windows interface.
  - Select Execute....
  - Enter cmd in the dialog and click OK.
  - Enter: ping 192.168.0.55.
  - Press ENTER.
  - Check the following output in the window.

| ex C:\WINNT\system32\Cmd.exe                                                                                                    |          |
|----------------------------------------------------------------------------------------------------|----------|
| Microsoft Windows XP [Version 5.1.2600]<br>(C) Copyright 1985-2001 Microsoft Corp.                                                                                                    | <b>_</b> |
| C:\Documents and Settings\nb22a8w0\Desktop>ping 192.168.0.55                                                                                                    |          |
| Pinging 192.168.0.55 with 32 bytes of data:                                                                                                    |          |
| Reply from 192.168.0.55: bytes=32 time<1ms TTL=60<br>Reply from 192.168.0.55: bytes=32 time<1ms TTL=60<br>Reply from 192.168.0.55: bytes=32 time<1ms TTL=60<br>Reply from 192.168.0.55: bytes=32 time<1ms TTL=60 |          |
| Ping statistics for 192.168.0.55:<br>Packets: Sent = 4, Received = 4, Lost = 0 (0% loss),<br>Approximate round trip times in milli-seconds:<br>Minimum = 0ms, Maximum = 0ms, Average = 0ms                       |          |
| C:\Documents and Settings\nb22a8w0\Desktop>_                                                                                                    | -        |
|                                                                                                    | • //     |

Figure 7-1 Ping Test

- ♦ Start Microsoft Internet Explorer.
- Enter the IP address in Microsoft Internet Explorer (for example default IP address: http://192.168.0.55) of SENTRON PAC5100/5200 and press ENTER.

The user interface opens with the Information tab  $\rightarrow$  Show device information (see Figure 7-4).

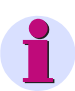

## NOTE

When starting the device for the first time, a set of parameters with factory settings is loaded. You can modify these settings during the parameterization (see Configuration of the Device).

To set a different user language for the user interface, open the **Administrative** menu on the **Configure** tab, select the **Device and language** menu item and change the language as described in Device and Language.

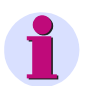

### NOTE

If the user interface does not open or the displayed user interface does not show the view depicted in Figure 7-3, JavaScript may be the cause. The operation of user interface requires JavaScript. You may have to activate JavaScript as described in the following chapter.

## 7.2.2 Enabling JavaScript

The operation of the user interface requires JavaScript.

Enable JavaScript as follows:

- ♦ Start Microsoft Internet Explorer.
- ♦ Select the Tools menu on the menu bar of Microsoft Internet Explorer.
- ♦ Select Internet options... from the Tools menu.
- In the Internet options dialog, open the Security tab.

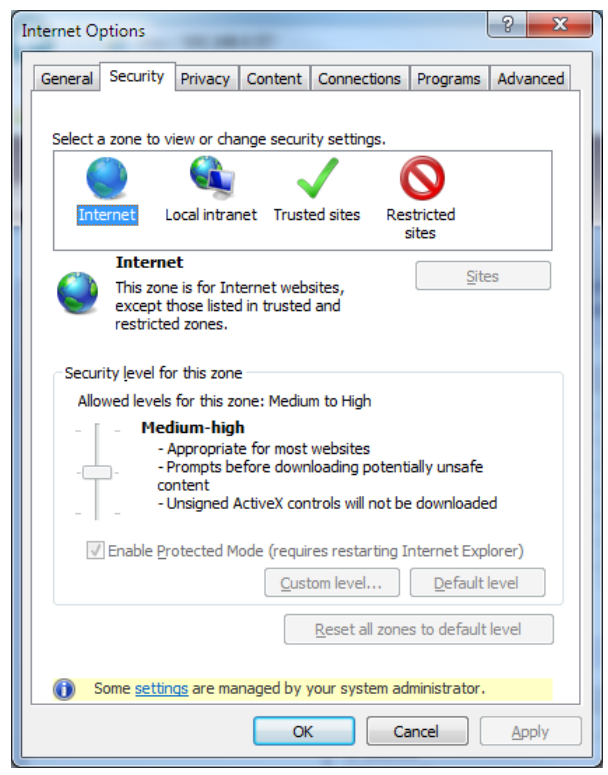

Figure 7-2 Enabling JavaScript

- ♦ In the window of the Security tab, select the Internet icon.
- On the Security tab, scroll to Medium by moving the scroll bar with your mouse. Alternatively, if there is no scroll bar, click Default Level and set the scroll bar that appears to Medium.
- ♦ Click Apply.
- ♦ Click OK.

## 7.2.3 Number of Connections via HTML

A maximum of 3 connections is possible via HTML.

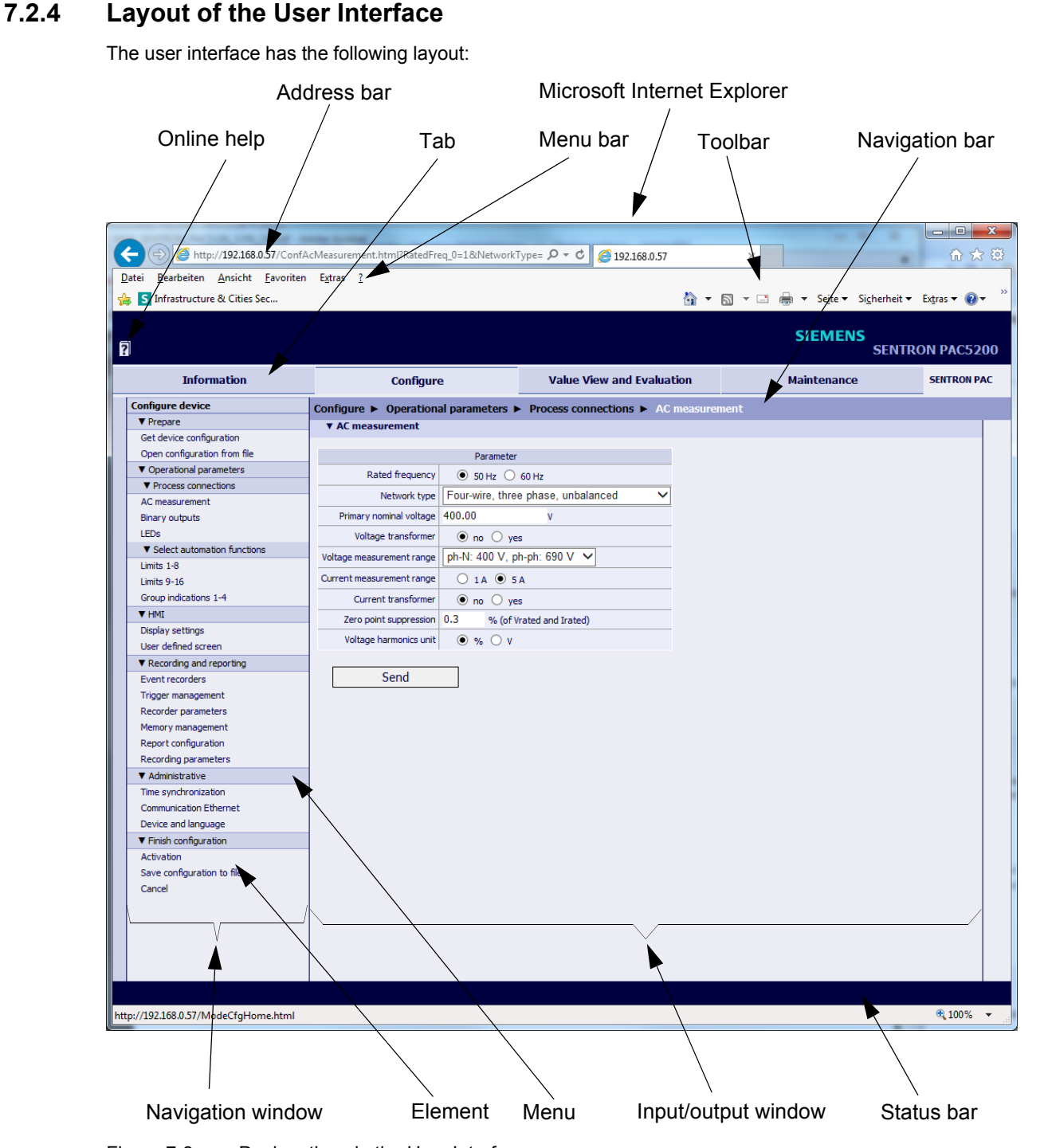

Figure 7-3 Designations in the User Interface

## 7.2.5 Starting the User Interface during Operation

#### Starting the User Interface

To start the user interface, proceed as follows:

- ♦ Start Microsoft Internet Explorer.
- Enter the IP address in Microsoft Internet Explorer (for example the default IP address: 192.168.0.55) of SENTRON PAC5100/5200 and press ENTER.

The user interface opens with the **Information** tab  $\rightarrow$  **Show device information** item (see figure 7-4).

#### Information Tab

|                             |                                     |                                                 |                 | _                       |                 |            |         |                 |
|-----------------------------|-------------------------------------|-------------------------------------------------|-----------------|-------------------------|-----------------|------------|---------|-----------------|
| ſ                           | 2                                   |                                                 |                 |                         |                 |            | SIEMENS | SENTRON PAC5200 |
|                             | Information                         | Configure                                       |                 | Va                      | lue View and    | Evaluation |         | Maintenance     |
|                             | Information                         | Information  Show devi                          | ice informatior | 1                       |                 |            |         |                 |
|                             | Show device information             | Device information                              |                 |                         |                 |            |         |                 |
|                             | Save device information and message |                                                 |                 |                         |                 |            |         |                 |
|                             | ▼ Message Logs                      | Device information                              |                 | Value                   | 2               |            |         |                 |
|                             | Operational log                     | Device name                                     | SENTRON P       | AC                      |                 |            |         |                 |
|                             | Error log                           | Order number                                    | 7KM54126B       | A001EA2                 |                 |            |         |                 |
|                             | -                                   | Serial number                                   | BF1401510       | 270                     |                 |            |         |                 |
|                             |                                     | Device type                                     | SENTRON P       | AC                      |                 |            |         |                 |
|                             |                                     | Firmware version                                | V02.12.02       |                         |                 |            |         |                 |
|                             |                                     | Bootloader version                              | V01.04.01       |                         |                 |            |         |                 |
|                             |                                     | Parameter set version                           | V02.01.01       |                         |                 |            |         |                 |
|                             |                                     | Firmware package version                        | V02.12.02       |                         |                 |            |         |                 |
|                             |                                     | Communication     Communication     MAC address | 00098EFBD       | Value<br>00098FFRDDD 1  |                 |            |         |                 |
|                             |                                     | IP address                                      | 192.168.0.55    |                         |                 |            |         |                 |
|                             |                                     | Subnet mask                                     | 255.255.255.0   |                         |                 |            |         |                 |
|                             |                                     | Default gateway                                 | 192.168.0.      | 192.168.0.1             |                 |            |         |                 |
|                             |                                     | Ethernet bus protocol                           | Modbus TC       | Modbus TCP              |                 |            |         |                 |
|                             |                                     | ▼ Device date and time                          |                 |                         |                 |            |         |                 |
|                             |                                     | Parameter                                       |                 | Valu                    | 2               |            |         |                 |
|                             |                                     | Local time                                      | 2015-01-12      | 2015-01-12 14:07:59:677 |                 |            |         |                 |
|                             |                                     | итс                                             | 2015-01-12      | 2015-01-12 14:07:59:676 |                 |            |         |                 |
| Source time synchronization |                                     | Internal                                        |                 |                         |                 |            |         |                 |
|                             |                                     |                                                 |                 |                         |                 |            |         |                 |
|                             |                                     | • rarameter set                                 |                 |                         |                 |            |         |                 |
|                             |                                     | Set                                             | Date of activ   | ation                   | Status          |            |         |                 |
|                             |                                     | Active parameter set                            | 2015-01-12 13:5 | 3:38:394                | Active          |            |         |                 |
|                             |                                     | Parameter set for configuration                 |                 |                         | Equal to active |            |         |                 |
|                             |                                     |                                                 |                 | _                       | _               |            | _       |                 |
|                             |                                     |                                                 |                 |                         |                 |            |         |                 |

Figure 7-4 Information Tab, Show Device Information Input/Output Window

#### Navigation Window of the Information Tab

The navigation window of the Information tab contains the elements Show device information, Save device information and message logs and the Message Logs menu with the elements Operational log and Error log.

## 7.2.5.1 Show Device Information

- Click the Show device information item in the navigation window.
   The Show device information input/output window shows the following information (see figure 7-4):
  - **Device information**: Information about the device and the installed software
  - Communication: Information about the data transmission between device and periphery
  - Device date and time: Information about the time settings of the device
  - Parameter set: Information about the active and passive set of parameters

## 7.2.5.2 Save Device Information and Message Logs

Click the Save device information and logs item in the navigation window.
 The Save device information input/output window displays Save.

| ?                                                                                                    |                                      |                           | SIEMENS<br>SENTRON PAC5200 |
|----------------------------------------------------------------------------------------------------|--------------------------------------|---------------------------|----------------------------|
| Information                                                                                                    | Configure                            | Value View and Evaluation | Maintenance                |
| Information                                                                                                    | Information  Save device information | 1                         |                            |
| Show device information<br>Save device information and message<br>logs<br>▼ Message Logs<br>Operational log<br>Error log | Save                                 |                           |                            |

Figure 7-5 Information Tab, Save Device Information Input/Output Window

♦ Click Save.

The Open/Save/Cancel button choice opens.

| 2                                                                                                    |                                        | 9                         | SIEMENS<br>SENTRON PAC5200 |
|----------------------------------------------------------------------------------------------------|----------------------------------------|---------------------------|----------------------------|
| Information                                                                                                    | Configure                              | Value View and Evaluation | Maintenance                |
| Information                                                                                                    | Information  Save device information   |                           |                            |
| Show device information<br>Save device information and message<br>logs<br>▼ Message Logs<br>Operational log<br>Error log | Save                                   |                           |                            |
| Do you want to open of http://192.168.0.57                                                                               | or save DEVINFO.TXT from 192.168.0.57? | Open Save                 | e ▼ Cancel × ⊕ 100% ▼      |

Figure 7-6 Open/Save/Cancel Button Choice

#### Save As

♦ Select in the button choice **Open/Save/Cancel**  $\rightarrow$  **Save**  $\rightarrow$  **Save** As:

| V Save As                                                                                                    |             | x  |
|----------------------------------------------------------------------------------------------------|-------------|----|
| ○         ●         Computer → (C:) SYSTEM → 00_Download               Search                                                                  | 00_Download | ٩  |
| Organize 🔻 New folder                                                                                                    |             | 0  |
| Libraries<br>Documents<br>Music<br>Pictures<br>Videos<br>Computer<br>(C:) SYSTEM<br>(D:) DATA<br>(H:) nb2288w05 (\\debInro902hsto.ww002.site ~ |             |    |
| File name: DEVINFO.TXT<br>Save as type: Text Document (*.TXT)                                                                                  |             | •  |
| Hide Folders                                                                                                    | re Cance    | el |

Figure 7-7 Save A

Save As Dialog

- ♦ Select the file path.
- Use the file name suggested in the File name: list box or enter a new file name with the file extension .TXT.
- ♦ Click Save.
- Close the button choice Download has completed.

#### Open

Alternatively, you can view the device information and logs on the screen and print them if needed. Proceed as follows:

Click Open in Open/Save/Cancel button choice.

A text editor opens containing the device information (DEVICE INFORMATION), the operational indications (OPERATIONAL LOG) and the error messages (ERROR LOG) and file information.

- ♦ On the menu bar of the text editor, click File → Print....
- Select the desired printer in the **Print** dialog and click **Print**.
   The list is printed on the connected printer.
- ♦ Close the text editor.
- Click an element on the navigation window or a tab, or alternatively, click the **Back** icon on the toolbar of Microsoft Internet Explorer twice.

## 7.2.5.3 Message Logs Menu

The **Message Logs** menu contains operational indications and error messages registered and saved by the device during operation. The device can save up to 128 operational indications and up to 128 error messages. When the storage capacity is exceeded, the oldest indications will be overwritten successively.

#### **Operational Log**

To show the operational indications, proceed as follows:

♦ In the navigation window, select the Message Logs menu and then the Operational log menu item.

| 2                                   |        |              |              |             |                           | SIEMENS | SENTRON      | PAC5200 |
|-------------------------------------|--------|--------------|--------------|-------------|---------------------------|---------|--------------|---------|
| Information                         |        | Со           | nfigure      |             | Value View and Evaluation |         | Maintenance  |         |
| Information                         | Inform | ation 🕨 M    | lessage Logs | 🕨 Oper      | ational log               |         |              |         |
| Save device information and message | ▼ Op   | erational lo | 9            |             |                           |         |              |         |
| logs                                | _      |              |              |             |                           |         |              |         |
| Message Logs                        | No.    | Date         | Time         |             | Information               | Value   | Cause source |         |
| Operational log                     | 00472  | 2015-01-05   | 09:08:14:688 | Settings Lo | ad                        | On      | Browser      |         |
| Error log                           | 00471  | 2015-01-05   | 08:21:26:095 | Settings Lo | ad                        | Off     | Browser      |         |
|                                     | 00470  | 2015-01-05   | 08:21:26:095 | Settings A  | ctivate                   | Off     | Browser      |         |
|                                     | 00469  | 2015-01-05   | 08:21:20:950 | Settings A  | ctivate                   | On      | Browser      |         |
|                                     | 00468  | 2015-01-05   | 08:21:20:950 | Settings C  | neck                      | Off     | Browser      |         |
|                                     | 00467  | 2015-01-05   | 09.01.00.022 | Sottings C  | aock                      | 00      | Provisor     |         |

Figure 7-8 Information Tab, Operational Log

- Serial No.
- Date of registration
- Time of registration
- Information on the indication
- Value of the indication (On, Off or Invalid)
- Cause source of the indication (for example Internal, Browser)

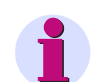

## NOTE

The operational indications can be printed as described in Save Device Information and Message Logs, section **File Download**  $\rightarrow$  **Open**.

The Operational Log explains how to delete the operational indications manually.

#### Error Log

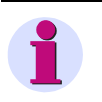

## NOTE

The information about error messages described below is intended for service purposes. Inform the customer service about this information when there are problems with your device.

To display the error messages, proceed as follows:

♦ In the navigation window, click the Message Logs menu and then Error log.

The error messages are listed in the input/output window as follows:

| Information         Configure         Value View and Evaluation         Maintenance           Information         Information ➤ Message Logs ➤ Error log         Error log         Value View and Evaluation         Maintenance           Show device information<br>Save device information and message<br>logs         Verror log         Verror log         Verror log           Message Logs         No.         Date         Time         Relative time         Task         Code         Location         Description           Operational log<br>Error log         00001         2014-12-09         14723713?025         01880003         ETHR         ROOT         00h         **** Error Log Cleared ***           00002         2014-12-09         14723713?025         01880003         ETHR         Tick         File could not be opened (error -16)           00002         2014-12-17         12:21:00:719         17579642         FWMN         FWMN         File could not be opened (error -16)           00004         2014-12-17         12:21:00:719         17579642         FWMN         FWMN         Temporary storage of failed | ?                                                                      |                                           |                                                                                  |                                                                              |                                                          |                                      |                                      |                                    | S                                                                                                    | IEMENS<br>S                                          | ENTRON PAC5200 |
|----------------------------------------------------------------------------------------------------|------------------------------------------------------------------------|-------------------------------------------|----------------------------------------------------------------------------------|------------------------------------------------------------------------------|----------------------------------------------------------|--------------------------------------|--------------------------------------|------------------------------------|----------------------------------------------------------------------------------------------------|------------------------------------------------------|----------------|
| Information         Information ► Message Logs ► Error log           Show device information<br>Save device information and message<br>logs         ▼ Error log           ▼ Message Logs         No.         Date         Time         Relative time         Task         Code         Location         Description           Operational log<br>Error log         00001         2014-12-09         14723?13?025         01880003         ETHR         ROOT         00h         **** Error Log Cleared ***           00002         2014-12-09         14723?13?025         01911220         ETHT         ETHR         15Ch         Invalid file name (7KM521_V02.12.02.pck)           00002         2014-12-17         12:21:00:719         17579642         FWMN         FWMN         ECh         File could not be opened (error -16)           00004         2014-12-17         12:21:00:719         17579642         FWMN         FWMN         File could not be opened (error -16)                                                                                                    | Information                                                            |                                           | O                                                                                | onfigure                                                                     |                                                          | •                                    | /alue                                | View a                             | nd Evaluation                                                                                                    | м                                                    | laintenance    |
| Show device information<br>Save device information and message<br>logs         ▼ Error log           ✓ Message Logs         No.         Date         Time         Relative time         Task         Code         Location         Description           Operational log<br>Error log         00001         2014-12-09         147237137025         01880003         ETHR         ROOT         00h         *** Error Log Cleared ***           00002         2014-12-09         147237447242         01911220         ETHR         RITH         TSCH         Invalid file name (7RM521_V02.12.02.pck)           00002         2014-12-17         12:21:00:719         17579642         FWMN         FWMN         ECh         File could not be opened (error -16)           00004         2014-12-17         12:21:00:719         17579642         FWMN         FWMN         ISEh         Temporary storage of failed                                                                                                    | Information                                                            | Inform                                    | nation 🕨                                                                         | Message Log                                                                  | s 🕨 Error                                                | log                                  |                                      |                                    |                                                                                                    |                                                      |                |
| Message Logs         No.         Date         Time         Relative time         Task         Code         Location         Description           Operational log         00001         2014-12-09         147237137025         01880003         ETHR         ROOT         00h         **** Error Log Cleared ***           00002         2014-12-09         14723742742         01911220         ETHT         ETHR         15CH         Invalid file name (7k0M521_V02.12.02.pck)           00003         2014-12-17         12:21:00:719         17579642         FWMN         FWMN         ECh         File could not be opened (error -16)           00004         2014-12-17         12:21:00:719         17579642         FWMN         FWMN         ISCh         Temporary storage of failed                                                                                                    | Show device information<br>Save device information and message<br>loos | ▼ Er                                      | ror log                                                                          |                                                                              |                                                          |                                      |                                      |                                    |                                                                                                    |                                                      |                |
| Operational log         00001         2014-12-09         14723713?025         01880003         ETHR         ROOT         00h         *** Error Log Cleared ***           Error log         00002         2014-12-09         14723744?242         01911220         ETHT         ETHR         15Ch         Invalid file name (7kM521_V02.12.02.pck)           00003         2014-12-17         12:21:00:719         17579642         FWMN         FWMN         ECh         File could not be opened (error -16)           00004         2014-12-17         12:21:00:719         17579642         FWMN         FWMN         15Eh         Temporary storage of failed                                                                                                    | ▼ Message Logs                                                         | No.                                       | Date                                                                             | Time                                                                         | Relative time                                            | Task                                 | Code                                 | Location                           | Descrip                                                                                                    | tion                                                 |                |
| 00005 2014-12-17 12:21:01:196 17580119 HTTP HTTP 160h Could not open                                                                                                    | Operational log<br>Error log                                           | 00001<br>00002<br>00003<br>00004<br>00005 | 2014-12-09<br>2014-12-09<br>2014-12-17<br>2014-12-17<br>2014-12-17<br>2014-12-18 | 14?23?13?025<br>14?23?44?242<br>12:21:00:719<br>12:21:00:719<br>12:21:01:196 | 01880003<br>01911220<br>17579642<br>17579642<br>17580119 | ETHR<br>ETHT<br>FWMN<br>FWMN<br>HTTP | ROOT<br>ETHR<br>FWMN<br>FWMN<br>HTTP | 00h<br>15Ch<br>ECh<br>15Eh<br>160h | *** Error Log Cleared<br>Invalid file name (7KM5<br>File could not be opene<br>Temporary storage of f<br>Could not open | ****<br>21_V02.12.02.pck)<br>d (error -16)<br>failed | -              |

Figure 7-9 Information Tab, Error Log

- Serial No.
- Date of registration
- Time of registration
- Relative time (referring to the start of operation, output in milliseconds)
- Task, Code and Location are service information for the manufacturer.
- Description of the error

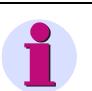

## NOTE

The error messages can be printed as described in Save Device Information and Message Logs, section **File Download**  $\rightarrow$  **Open**.

The Error Logs explains how to delete the error messages manually.

7.3 Configuration of the Device

NOTE

# 7.3 Configuration of the Device

# 1

The device contains two sets of parameters. The set of parameters currently used for device operations is the **active set of parameters**. The inactive set of parameters is called the **passive set of parameters**.

The following sections describe how to change and enable the passive set of parameters.

## 7.3.1 Device Configuration Procedure

If you have not changed the set of parameters since the first start of the device (see Initial Start of the Operation), use the factory settings (see Setting the Operational Parameters to Setting Administrative Parameters). To change the settings of the set of parameters, proceed as follows:

| Information         Configure         Value View and Evaluation         Mainter           Configure device         Configure         Configure<                                                                                                    | nance                                                                                                   |  |  |  |  |  |  |  |  |
|----------------------------------------------------------------------------------------------------|----------------------------------------------------------------------------------------------------|--|--|--|--|--|--|--|--|
| Configure device Configure                                                                                                    |                                                                                                    |  |  |  |  |  |  |  |  |
| V Prepare                                                                                                    |                                                                                                    |  |  |  |  |  |  |  |  |
| ▼ ricpaic ▼ Configure                                                                                                    |                                                                                                    |  |  |  |  |  |  |  |  |
| Get device configuration                                                                                                    |                                                                                                    |  |  |  |  |  |  |  |  |
| Open configuration from file The configuration mode allows you to set the device parameters. You can tailor the process connections                                                                                                    |                                                                                                    |  |  |  |  |  |  |  |  |
| ▼ Operational parameters to the installation environment, parameterize the communication and make various operational settings.                                                                                                    |                                                                                                    |  |  |  |  |  |  |  |  |
| ▼ Process connections                                                                                                    |                                                                                                    |  |  |  |  |  |  |  |  |
| AC measurement When the device is started for the first time, the factory settings are loaded automatically. When the<br>device is started after that the last active parameter set is loaded.                                                                                                    |                                                                                                    |  |  |  |  |  |  |  |  |
| Binary outputs                                                                                                    |                                                                                                    |  |  |  |  |  |  |  |  |
| LEDs Note: The device contains two parameter sets. The parameter set currently used for device                                                                                                    |                                                                                                    |  |  |  |  |  |  |  |  |
| ▼ Select automation functions operations is the <i>active parameter set</i> . The parameter set that is inactive at that time is called the                                                                                                    |                                                                                                    |  |  |  |  |  |  |  |  |
| Limits 1-8 passive parameter set.                                                                                                    |                                                                                                    |  |  |  |  |  |  |  |  |
| Limits 9-16 If you select "Get device configuration", the active parameter set of the device is copied into the passive                                                                                                    |                                                                                                    |  |  |  |  |  |  |  |  |
| Group indications 1-4 parameter set and you can edit it. In the meantime, the active parameter set in the device continues to                                                                                                    | parameter set and you can edit it. In the meantime, the active parameter set in the device continues to |  |  |  |  |  |  |  |  |
| ▼ HMI operate: select Open conguration mome to open an aiready existing parameter set in a tolder for<br>editing. To enable the edited parameter set as the active parameter set, enter the correct password in                                                                                                    |                                                                                                    |  |  |  |  |  |  |  |  |
| Display settings the "Finish configuration" menu, "Activation" menu item. The edited parameter set can be saved via                                                                                                    | the "Finish configuration" menu, "Activation" menu item. The edited parameter set can be saved via      |  |  |  |  |  |  |  |  |
| User defined screen Save configuration to file .                                                                                                    |                                                                                                    |  |  |  |  |  |  |  |  |
| ▼ Recording and reporting The passive parameter set can only be edited from one PC even though multiple users have simultane-                                                                                                    |                                                                                                    |  |  |  |  |  |  |  |  |
| Event recorders ous read access. Once a user changes a parameter, the write access is denied for all other users until                                                                                                    |                                                                                                    |  |  |  |  |  |  |  |  |
| Trigger management                                                                                                    |                                                                                                    |  |  |  |  |  |  |  |  |
| Recorder parameters • the changes have been activated or                                                                                                    |                                                                                                    |  |  |  |  |  |  |  |  |
| Memory management expansion has been character or the parameter base character or the parameter base character base character |                                                                                                    |  |  |  |  |  |  |  |  |
| Report configuration Report configuration                                                                                                    |                                                                                                    |  |  |  |  |  |  |  |  |
| Recording parameters                                                                                                    |                                                                                                    |  |  |  |  |  |  |  |  |
| ▼ Administrative                                                                                                    |                                                                                                    |  |  |  |  |  |  |  |  |
| Time synchronization                                                                                                    |                                                                                                    |  |  |  |  |  |  |  |  |
| Communication Ethernet                                                                                                    |                                                                                                    |  |  |  |  |  |  |  |  |
| Device and language                                                                                                    |                                                                                                    |  |  |  |  |  |  |  |  |
| ▼ Finish configuration                                                                                                    |                                                                                                    |  |  |  |  |  |  |  |  |
| Activation                                                                                                    |                                                                                                    |  |  |  |  |  |  |  |  |
| Save configuration to file                                                                                                    |                                                                                                    |  |  |  |  |  |  |  |  |
| Cancel                                                                                                    |                                                                                                    |  |  |  |  |  |  |  |  |

♦ Click the **Configure** tab on the user interface.

Figure 7-10 Configure Tab

Select the Prepare menu in the navigation window and then either Get device configuration or Open configuration from file.

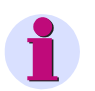

## NOTE

If you have selected **Get device configuration**, an editable <u>copy</u> of the active parameter set of the device is displayed on the screen. In the meantime, the active parameter set in the device continues to operate.

If you have selected **Open configuration from file**, you can open and enable or edit the copy of a parameter set that was already created and saved to a folder.

## 7.3.1.1 Get Device Configuration

If you have selected **Get device configuration** in the **Configure** tab, you can open and edit either the **Get active configuration** or the **Get default configuration** in the input/output window. Proceed as follows:

| 2                                               |                                              |                |              |               |            | SIEMENS | SENTRON PAC5200 |
|-------------------------------------------------|----------------------------------------------|----------------|--------------|---------------|------------|---------|-----------------|
| Information                                     | Configure                                    |                | Value        | e View and    | Evaluation |         | Maintenance     |
| Configure device                                | Configure                                    |                |              |               |            |         |                 |
| ▼ Prepare                                       | ▼ Parameter set                              |                |              |               |            |         |                 |
| Get device configuration                        |                                              |                |              |               |            |         |                 |
| Open configuration from file                    | Set                                          | Date of acti   | ivation      | Status        |            |         |                 |
| <ul> <li>Operational parameters</li> </ul>      | Active parameter set                         | 2014-12-17 10: | 10:01:736 Ac | tive          |            |         |                 |
| Process connections                             | Parameter set for configuration              |                | Eq           | ual to active |            |         |                 |
| AC measurement                                  |                                              |                |              |               |            |         |                 |
| Binary outputs                                  |                                              | _              |              |               |            |         |                 |
| LEDs                                            | <ul> <li>Get device configuration</li> </ul> | n              |              |               |            |         |                 |
| <ul> <li>Select automation functions</li> </ul> |                                              |                |              |               |            |         |                 |
| Limits 1-8                                      | Get active configu                           | uration        | Get defa     | ult configu   | iration    |         |                 |
| Limits 9-16                                     |                                              |                |              |               |            |         |                 |
| Group indications 1-4                           |                                              |                |              |               |            |         |                 |
| ▼ HMI                                           |                                              |                |              |               |            |         |                 |
| Display settings                                |                                              |                |              |               |            |         |                 |
| User defined screen                             |                                              |                |              |               |            |         |                 |
| Recording and reporting                         |                                              |                |              |               |            |         |                 |
| Event recorders                                 |                                              |                |              |               |            |         |                 |
|                                                 |                                              |                |              |               |            |         |                 |

Figure 7-11 Configure Tab, Get Device Configuration

#### Get Active Configuration and Editing

Click Get active configuration.

A copy of the active set of parameters (= passive set of parameters) of the device is opened for editing.

- Check and, if necessary, change the set parameters by opening the desired menus in the navigation window:
  - Operational parameters menu according to Setting the Operational Parameters
  - Display settings according to HMI
  - PQ Management according to Recording and Reporting
  - Administrative menu according to Setting Administrative Parameters.
- ♦ Activate the modified configuration as described in Finish Configuration.

7.3 Configuration of the Device

#### Get Default Configuration and Editing

♦ Click Get default configuration.

A copy of the factory settings (= passive set of parameters) of the device is opened for editing.

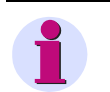

## NOTE

You can edit the displayed factory settings, activate and use them as active set of parameters. The original factory settings are not overwritten and can be used at anytime.

♦ Activate the modified configuration as described in Finish Configuration.

## 7.3.1.2 Open Configuration from File

If you have selected **Open configuration from file** in the **Configure** tab, you can open an already existing file in a folder. Proceed as follows:

| 2                                               |                              | SI                        | EMENS<br>SENTRON PAC5200 |
|-------------------------------------------------|------------------------------|---------------------------|--------------------------|
| Information                                     | Configure                    | Value View and Evaluation | Maintenance              |
| Configure device                                | Configure                    |                           |                          |
| ▼ Prepare                                       | Open configuration from file |                           |                          |
| Get device configuration                        |                              |                           |                          |
| Open configuration from file                    |                              | Browse                    |                          |
| <ul> <li>Operational parameters</li> </ul>      |                              |                           |                          |
| ▼ Process connections                           | Open                         |                           |                          |
| AC measurement                                  | Open                         |                           |                          |
| Binary outputs                                  |                              |                           |                          |
| LEDs                                            |                              |                           |                          |
| <ul> <li>Select automation functions</li> </ul> |                              |                           |                          |
| Limits 1-8                                      |                              |                           |                          |
| Limite 9-16                                     |                              |                           |                          |
|                                                 |                              |                           |                          |

Figure 7-12 Configure Tab, Open Configuration from File

♦ Click Browse....
The Choose file dialog opens.

| Choose File to Uplo                                                                               | ad                 |                |           |                |                         |          |        | X |
|---------------------------------------------------------------------------------------------------|--------------------|----------------|-----------|----------------|-------------------------|----------|--------|---|
| 00 - 🚺 « (C                                                                                       | :) SYSTEM          | 00_Downlo      | ad        | • <del>•</del> | Search 00_L             | Download |        | ٩ |
| Organize 🔻 Ne                                                                                     | w folder           |                |           |                |                         | •        |        | 0 |
| ☆ Favorites<br>■ Desktop<br>↓ Downloads<br>☑ Recent Places                                        |                    | E              | PS_01.CFG |                |                         |          |        |   |
| <ul> <li>Libraries</li> <li>Documents</li> <li>Music</li> <li>Pictures</li> <li>Videos</li> </ul> |                    |                |           |                |                         |          |        |   |
| Computer                                                                                          | File <u>n</u> ame: | ▼<br>PS_01.CFG |           | •              | All Files (*.*)<br>Open |          | Cancel | • |

Figure 7-13 Choose File

♦ Select the desired file (extension .cfg) in the directory.

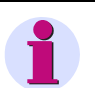

## NOTE

You can open only files with the following properties of the file name:

- Maximum 8 characters and extension (.cfg)
- Only containing:
  - Letters: a to z, A to Z
  - Numbers: 0 to 9
  - Hyphen (-) and underline (\_)
- ♦ Click Open.

The selected path is inserted into the **Browse** field in the input/output window, Figure 7-12.

♦ Click Open.

The device configuration from the CFG file is loaded.

# 7.3.1.3 Finish Configuration

When you have changed the configuration, you must either enable it as the active set of parameters or save it.

#### Activating the Set of Parameters

To activate the set of parameters, proceed as follows:

♦ In the navigation window, select the **Finish configuration** menu and click **Activation**.

| 2: | 1                                               |                                    |                    |                          | SIEM       | IENS<br>SENTRON PAC5200 |
|----|-------------------------------------------------|------------------------------------|--------------------|--------------------------|------------|-------------------------|
|    | Information                                     | Configure                          |                    | Value View and           | Evaluation | Maintenance             |
|    | Configure device                                | Configure 🕨 Finish config          | uration 🕨 A        | tivation                 |            |                         |
|    | ▼ Prepare                                       | ▼ Parameter set                    |                    |                          |            |                         |
|    | Get device configuration                        |                                    |                    |                          |            |                         |
|    | Open configuration from file                    | Set                                | Date of acti       | vation Status            |            |                         |
|    | <ul> <li>Operational parameters</li> </ul>      | Active parameter set               | 2014-12-17 12:     | 02:09:998 Active         |            |                         |
|    | Process connections                             | Parameter set for configuration    |                    | Equal to active          |            |                         |
|    | AC measurement                                  |                                    |                    |                          |            |                         |
|    | Binary outputs                                  | Activation                         |                    |                          |            |                         |
|    | LEDs                                            | * Activation                       |                    |                          |            |                         |
|    | <ul> <li>Select automation functions</li> </ul> | Neurosener                         |                    |                          |            |                         |
|    | Limits 1-8                                      | Now you can activate your paran    | neter changes.     |                          |            |                         |
|    | Limits 9-16                                     | Activation takes nearly 5 s. Do n  | ot power off the o | levice during this time. |            |                         |
|    | Group indications 1-4                           |                                    |                    |                          |            |                         |
|    | ▼ HMI                                           | This action is protected. Enter th | e correct passwor  | d.                       |            |                         |
|    | Display settings                                |                                    |                    |                          |            |                         |
|    | User defined screen                             | Password                           |                    |                          |            |                         |
|    | Recording and reporting                         |                                    |                    |                          |            |                         |
|    | Event recorders                                 | Activation                         |                    |                          |            |                         |
|    | Trigger management                              |                                    |                    |                          |            |                         |
|    | Recorder parameters                             |                                    |                    |                          |            |                         |
|    | Memory management                               |                                    |                    |                          |            |                         |
|    |                                                 |                                    |                    |                          |            |                         |

Figure 7-14 Configure Tab, Activation Input/Output Window

- In the Activation input/output window, enter the valid activation password into the password field. Device and Language explains how to set the activation password.
- Click Activation.

At first the message **Parameter activation is still in progress** will be shown and then the message **Parameter activation is complete** in the input/output window.

The modified set of parameters is loaded as the active set of parameters into the device and the new parameters take effect immediately.

If the password is wrong, this message appears: **The password is wrong. Please enter the correct password.** 

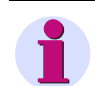

#### NOTE

The active and passive set of parameters are listed in the **Activation** input/output window in the **Set** column for your information.

#### Save Configuration to File

You can save both the active and the passive configuration to a file. Proceed as follows:

♦ In the navigation window, select the **Finish configuration** menu and click **Save Configuration to File**.

| ?                                               |                                                |                         |                   | SIEM          | MENS<br>SENTRON PAC5200 |
|-------------------------------------------------|------------------------------------------------|-------------------------|-------------------|---------------|-------------------------|
| Information                                     | Configure                                      | Va                      | lue View and Ev   | valuation     | Maintenance             |
| Configure device                                | Configure 🕨 Finish config                      | uration 🕨 Save conf     | iguration to file |               |                         |
| ▼ Prepare                                       | ▼ Parameter set                                |                         | -                 |               |                         |
| Get device configuration                        |                                                |                         |                   |               |                         |
| Open configuration from file                    | Set                                            | Date of activation      | Status            |               |                         |
| Operational parameters                          | Active parameter set                           | 2014-12-17 12:02:09:998 | Active            |               |                         |
| ▼ Process connections                           | Parameter set for configuration                |                         | Equal to active   |               |                         |
| AC measurement                                  |                                                |                         |                   |               |                         |
| Binary outputs                                  |                                                |                         |                   |               |                         |
| LEDs                                            | <ul> <li>Save configuration to file</li> </ul> | 2                       |                   |               |                         |
| <ul> <li>Select automation functions</li> </ul> |                                                |                         |                   |               |                         |
| Limits 1-8                                      | Save active config                             | uration                 | Save passive      | configuration |                         |
| Limits 9-16                                     |                                                |                         |                   |               |                         |
| Group indications 1-4                           |                                                |                         |                   |               |                         |
|                                                 |                                                |                         |                   |               |                         |

Figure 7-15 Configure Tab, Save Configuration to File Input/Output Window

♦ Click either Save active configuration or Save passive configuration.

The **Open/Save/Cancel** button choice opens.

| 2                                                                        |                                                                                                    |                   |                 | !                 | SIEMENS  | SENTRON PAC5200 |
|--------------------------------------------------------------------------|----------------------------------------------------------------------------------------------------|-------------------|-----------------|-------------------|----------|-----------------|
| Information                                                              | Configure                                                                                                    |                   | Value View an   | d Evaluation      |          | Maintenance     |
| Configure device                                                         | Configure  Finish config                                                                                                    | uration 🕨 Save co | onfiguration to | file              |          |                 |
| Get device configuration                                                 | ▼ Parameter set                                                                                                    |                   |                 |                   |          |                 |
| Operational parameters                                                   | Set         Date of activation         Status           Active parameter set         2014-12-17 12:02:09:998         Active |                   |                 |                   |          |                 |
| Process connections     AC measurement     Binary outputs                | Parameter set for configuration                                                                                             |                   | Equal to active |                   |          |                 |
| LEDs                                                                     | Save configuration to file                                                                                                  | e                 |                 |                   |          |                 |
| Select automation functions Limits 1-8 Limits 9-16 Group indications 1-4 | Save active config                                                                                                    | uration           | Save pass       | ive configuration |          |                 |
| Do you want to open                                                      | or save PS.CFG from 192.168.0.                                                                                              | 57?               | 0               | Open Save         | : ▼ Cano | cel × € 100% ▼  |

Figure 7-16 Open/Save/Cancel Button Choice

#### Save As

♦ Select in the button choice **Open/Save/Cancel**  $\rightarrow$  **Save**  $\rightarrow$  **Save As**:

| 🛃 Save As                                          | _                      | _     | _          | -          |               | _     | ×  |
|----------------------------------------------------|------------------------|-------|------------|------------|---------------|-------|----|
| ○○ - ]] « (C:                                      | ) SYSTEM 🕨 00_Download |       | <b>+</b> ₹ | <b>•</b> S | earch 00_Dowi | nload | Q  |
| Organize 🔻 Ne                                      | w folder               |       |            |            |               |       | 0  |
| ☆ Favorites ■ Desktop ▶ Downloads ₩ Recent Places  |                        | * III | PS_01.CF   | G          |               |       |    |
| i ibraries<br>i Documents<br>i Music<br>i Pictures |                        |       |            |            |               |       |    |
| File <u>n</u> ame:                                 | PS.CFG                 | •     |            |            |               |       | •  |
| Save as <u>t</u> ype:                              |                        |       |            |            | <u>S</u> ave  | Canc  | el |

Figure 7-17 Save As Dialog

- ♦ Select the file path.
- Use the file name suggested in the File name: list box or enter a new file name with the file extension \*.CFG.

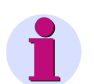

## NOTE

The length of file names must not exceed 8 characters. Use only characters according to NOTE in "**Open Con-***figuration from File*".

- ♦ Click Save.
- ♦ Close the button choice **Download has completed**.

#### Cancel

To cancel the configuration, proceed as follows:

♦ In the navigation window, select the **Finish configuration** menu and click **Cancel**.

| a de la companya de la companya de la |                                                       |                                                                                                    | SIEMENS<br>SENTRON PAC5200 |  |  |  |  |  |
|----------------------------------------------------------------------------------------------------|-------------------------------------------------------|----------------------------------------------------------------------------------------------------|----------------------------|--|--|--|--|--|
| Information                                                                                                    | Configure                                             | Value View and Evaluation                                                                                                    | Maintenance                |  |  |  |  |  |
| Configure device                                                                                                    | Configure ► Finish configuration ► 0                  | ancel                                                                                                    |                            |  |  |  |  |  |
| ▼ Prepare                                                                                                    | ▼ Cancel                                              |                                                                                                    |                            |  |  |  |  |  |
| Get device configuration                                                                                                    |                                                       |                                                                                                    |                            |  |  |  |  |  |
| Open configuration from file                                                                                                    | Consol and the active account to the sec              |                                                                                                    |                            |  |  |  |  |  |
| ▼ Operational parameters                                                                                                    | 'Get device configuration -> Get active configuration | Incel copies the active parameter set to the passive parameter set.<br>et device configuration -> Get active configuration' has the same effect. |                            |  |  |  |  |  |
| ▼ Process connections                                                                                                    |                                                       |                                                                                                    |                            |  |  |  |  |  |
| AC measurement                                                                                                    | To avoid to lost your made changes execute 'Sav       | e configuration' before canceling.                                                                                                    |                            |  |  |  |  |  |
| Binary outputs                                                                                                    | After cancelation the parameterization will be rele   | ased.                                                                                                    |                            |  |  |  |  |  |
| LEDs                                                                                                    | Ganard                                                |                                                                                                    |                            |  |  |  |  |  |
| <ul> <li>Select automation functions</li> </ul>                                                                                                    | Cancel                                                |                                                                                                    |                            |  |  |  |  |  |
| Limits 1-8                                                                                                    |                                                       |                                                                                                    |                            |  |  |  |  |  |
| Limits 9-16                                                                                                    |                                                       |                                                                                                    |                            |  |  |  |  |  |
| Group indications 1-4                                                                                                    |                                                       |                                                                                                    |                            |  |  |  |  |  |
| ▼ нмі                                                                                                    |                                                       |                                                                                                    |                            |  |  |  |  |  |
| Display settings                                                                                                    |                                                       |                                                                                                    |                            |  |  |  |  |  |
|                                                                                                    |                                                       |                                                                                                    |                            |  |  |  |  |  |

Figure 7-18 Configure Tab, Cancel Input/Output Window

♦ Click Cancel in the input/output window.

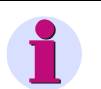

# NOTE

After clicking **Cancel**, the active set of parameters is copied into the passive set of parameters. This action is the same as **Get device configuration**  $\rightarrow$  **Get active configuration** described in Get Device Configuration.

After you have clicked **Cancel**, the parameterization is released and can be run from a different computer if necessary.

# 7.3.2 Access to the Passive Set of Parameters by Multiple Users

#### **Reading the Passive Set of Parameters**

The user interface allows the simultaneous read access of up to 3 web servers to the passive set of parameters.

#### **Editing the Passive Set of Parameters**

The passive set of parameters can only be edited from one computer or notebook even though multiple users have simultaneous read access.

Once a user changes a parameter on the user interface, the write access is denied for all other users.

If the write access is blocked, **modified** in brackets will be displayed in the upper right corner of the user interface. The user making the changes will see **modified** without brackets.

| 2                                          |                           |                 |                     |          | SIEMENS     | SENTRO  | N PAC5200    |
|--------------------------------------------|---------------------------|-----------------|---------------------|----------|-------------|---------|--------------|
| Information                                | Configure                 | •               | Value View and Eval | uation   | Maintenance | SENTRON | PAC modified |
| Configure device                           | Configure   Operationa    | I parameters )  | Process connections | AC measu | rement      |         |              |
| Get device configuration                   | ▼ AC measurement          |                 |                     |          |             |         | $\sim$       |
| Open configuration from file               |                           | Parameter       | r                   |          |             |         |              |
| <ul> <li>Operational parameters</li> </ul> | Rated frequency           | ○ 50 Hz ●       | 60 Hz               | _        |             |         |              |
| ▼ Process connections                      | Network type              | Four-wire three | e phase unhalanced  |          |             |         |              |
| AC measurement                             | network type              | 100.00          | , unbalanceu        | •        |             |         |              |
| Binary outputs                             | Primary nominal voltage   | 400.00          | V                   |          |             |         |              |
| ELEUS                                      | Voltage transformer       | 🔍 no 🔾 ye       | es                  |          |             |         |              |
| Limits 1-8                                 | Voltage measurement range | ph-N: 400 V, p  | ph-ph: 690 V 🗸      |          |             |         |              |
| Limits 9-16                                | Current measurement range | ○ 1A ● 5        | 5 A                 |          |             |         |              |
| Group indications 1-4                      | Current transformer       |                 | 29                  |          |             |         |              |
| ▼ HMI                                      | Zero point suppression    | 0.3 % (of)      |                     |          |             |         |              |
| Display settings                           | Voltage harmonics unit    |                 | race and races      | _        |             |         |              |
| User defined screen                        | voltage narmonics unit    |                 |                     |          |             |         |              |
| Recording and reporting                    | C                         | _               |                     |          |             |         |              |
| Event recorders                            | Send                      |                 |                     |          |             |         |              |
| I rigger management                        |                           |                 |                     |          |             |         |              |
| Kecorder parameters                        |                           |                 |                     |          |             |         |              |
| Report configuration                       |                           |                 |                     |          |             |         |              |
| Recording parameters                       |                           |                 |                     |          |             |         |              |
| ▼ Administrative                           |                           |                 |                     |          |             |         |              |
| Time synchronization                       |                           |                 |                     |          |             |         |              |
| Communication Ethernet                     |                           |                 |                     |          |             |         |              |
| Device and language                        |                           |                 |                     |          |             |         |              |
|                                            |                           |                 |                     |          |             |         |              |

Figure 7-19 Access Blocked

If a user makes a change, the server starts a 20-minute timer. If no further changes to the set of parameters are entered by the time the timer has counted down, write access is released again for all users. In this case, the modified data are discarded and the passive set of parameters is overwritten with the content of the active set of parameters.

If new changes to the passive parameter set are made during the 20-minute countdown, the timer is restarted by each action.

If the user has completed the changes to the passive set of parameters or finished the parameterization by clicking **Cancel**, write access for all users is also released.

## 7.3.3 Setting the Operational Parameters

In the **Configure** tab you can view and edit the set operational parameters. You can select the parameters in the **Operational** menu in the navigation window. The submenus **Process connections**, **Select automation function**, **HMI**, **PQ Management** and **Administrative** are available for making the settings. The submenus contain the following elements:

- Process connections
  - AC measurement
  - Binary outputs
  - LEDs
- Select automation functions
  - Measurand limits 1-8
  - Measurand limits 9-16
  - Group indications 1-4

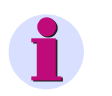

### NOTE

Observe the procedure for the device configuration described in Device Configuration Procedure when you set the operational parameters.

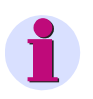

# NOTE

If you change the **Network type** during ongoing operation, check the settings, measured values, and limiting values for inconsistencies. Check also the ICD file which is suitable for the network type. If there are any invalid measured values and limiting values or a wrong ICD file, restart the device.

# 7.3.3.1 Process Connections

## 7.3.3.1.1 AC Measurement

#### Default Settings and Setting Ranges of Measured-value Acquisition

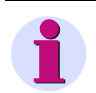

## NOTE

When setting the parameters, make sure that the set values are not contradictory.

In the case of contradictory parameter settings, **Primary nominal voltage** is indicated as faulty (red) and **Network type** as not adjustable (gray). Moreover, the **Send** button is disabled.

If the settings of the **Voltage transformer** (primary rated voltage and secondary rated voltage) are invalid (red) referred to the **Network type** and **Primary nominal voltage** of the network, they are not adjustable either (gray). The **Send** button is disabled. An entry is added in **Error log** message logs.

| Parameter                            | Default Setting                                                                                                    | Setting Range                                                                                                  |  |  |  |
|--------------------------------------|----------------------------------------------------------------------------------------------------|----------------------------------------------------------------------------------------------------|--|--|--|
| Rated frequency                      | 50 Hz                                                                                                    | Setting 50 Hz: 50 Hz ±7.5 Hz<br>Setting 60 Hz: 60 Hz ±9 Hz                                                     |  |  |  |
| Network type                         | Four-wire, 3-phase, unbalanced                                                                                      | Acc. to list box<br>(see Operating Parameters)                                                                 |  |  |  |
| Primary nominal voltage              | AC 400.00 V                                                                                                    | AC 1 V to AC 1 000 000 V,<br>dependent on the setting range<br>in the selected network type<br>(see table 7-3) |  |  |  |
| Voltage transformer                  | no                                                                                                    | yes<br>no                                                                                                    |  |  |  |
| At voltage transformer: yes          |                                                                                                    |                                                                                                    |  |  |  |
| Primary rated voltage                | AC 400.00 V                                                                                                    | AC 100.00 V to 1 000 000.00 V                                                                                  |  |  |  |
| Secondary rated voltage              | AC 400.00 V                                                                                                    | AC 1.0 V to 1000.0 V                                                                                           |  |  |  |
| Voltage measurement range            | ph-N: AC 400 V<br>(inject a maximum of AC 347 V for UL)<br>ph-ph: AC 690 V<br>(inject a maximum of AC 600 V for UL) | Acc. to list box<br>(see Operating Parameters)                                                                 |  |  |  |
| Current measurement range            | AC 5 A                                                                                                    | AC 1 A<br>AC 5 A                                                                                               |  |  |  |
| Current transformer                  | no                                                                                                    | yes<br>no                                                                                                    |  |  |  |
| At current transformer: yes          |                                                                                                    |                                                                                                    |  |  |  |
| Primary rated current                | AC 1000.00 A                                                                                                    | AC 1.00 A to 100 000.00 A                                                                                      |  |  |  |
| Secondary rated current              | AC 1.00 A                                                                                                    | AC 0.01 A to 10.00 A                                                                                           |  |  |  |
| Zero-point suppression <sup>1)</sup> | 0.3 % (from Vrated, Irated)                                                                                         | 0.0 % to 10.0 %                                                                                                |  |  |  |
| Voltage harmonic unit                | %                                                                                                    | %<br>V                                                                                                    |  |  |  |

 Table 7-2
 Settings for Measured-value Acquisition

<sup>&</sup>lt;sup>1)</sup> Voltage and current values smaller than/equal to the setting referred to 100 % are not included in the calculation and display.

To change the parameters of the measured-value acquisition, proceed as follows:

In the navigation window, select the Operational menu, then the Process connections submenu and click AC measurement.

| 2 | R                                          |                           |                   |                            | SIEMENS     | SENTRON PAC5200 |
|---|--------------------------------------------|---------------------------|-------------------|----------------------------|-------------|-----------------|
|   | Information                                | Configure                 | 9                 | Value View and Evaluati    | ion         | Maintenance     |
|   | Configure device                           | Configure   Operation     | al parameters 🕨   | Process connections ► AC r | neasurement |                 |
|   | ▼ Prepare                                  | ▼ AC measurement          |                   |                            |             |                 |
|   | Get device configuration                   |                           |                   |                            |             |                 |
|   | Open configuration from file               |                           | Parameter         |                            |             |                 |
|   | <ul> <li>Operational parameters</li> </ul> | Rated frequency           | ● 50 Hz 〇         | 60 Hz                      |             |                 |
|   | Process connections                        | Network type              | Four-wire three   | a phase upbalanced         |             |                 |
|   | AC measurement                             | network type              | r our wire, three |                            |             |                 |
|   | Binary outputs                             | Primary nominal voltage   | 400.00            | V                          |             |                 |
|   | LEDs                                       | Voltage transformer       | 🔾 no 🖲 ye         | s                          |             |                 |
|   | Select automation functions                | Primary rated voltage     | 400.00            | v                          |             |                 |
|   | Limits 1-8                                 | Secondary rated voltage   | 400.00            | v                          |             |                 |
|   | Croup indications 1-4                      | Voltage measurement range | ph-N: 400 V p     | h-ph: 690 V 💙              |             |                 |
|   |                                            | no i i                    |                   |                            |             |                 |
|   | Display settings                           | Current measurement range | O 1A ● 5          | Α                          |             |                 |
|   | User defined screen                        | Current transformer       | 🔾 no 🖲 ye         | s                          |             |                 |
|   | Recording and reporting                    | Primary rated current     | 1000.00           | А                          |             |                 |
|   | Event recorders                            | Secondary rated current   | 1.00              | A                          |             |                 |
|   | Trigger management                         | Zero point suppression    | 0.3 % (of v       | (rated and Irated)         |             |                 |
|   | Recorder parameters                        | Voltage harmonics unit    |                   |                            |             |                 |
|   | Memory management                          | vortage narmonies unit    | • % • V           |                            |             |                 |
|   | Report configuration                       |                           |                   |                            |             |                 |
|   | Recording parameters                       | Send                      |                   |                            |             |                 |
|   | ▼ Administrative                           |                           |                   |                            |             |                 |
|   | Time synchronization                       |                           |                   |                            |             |                 |
|   | Communication Ethernet                     |                           |                   |                            |             |                 |
|   | Device and language                        |                           |                   |                            |             |                 |
|   | ▼ Finish configuration                     |                           |                   |                            |             |                 |
|   | Activation                                 |                           |                   |                            |             |                 |
|   | Save configuration to file                 |                           |                   |                            |             |                 |
|   | Cancel                                     |                           |                   |                            |             |                 |

Figure 7-20 Configure Tab, AC Measurement Input/Output Window

Enter the desired values in the fields and select the parameters in the list boxes and option fields as described in Table 7-2.

Dependent on the parameterized **Primary nominal voltage**, the following **Voltage measurement ranges** are set automatically and the following network types are possible:

| Primary Nominal<br>Voltage       | Selection of the Voltage Measurement Range                                      | Selectable<br>Network Types  |
|----------------------------------|---------------------------------------------------------------------------------|------------------------------|
| AC 230 V                         | ph-N: 230 V, ph-ph: 400 V<br>All other voltage measurement ranges are disabled. | all                          |
| AC 380 V<br>(> AC 230 V * 1.2)   | ph-N: 400 V, ph-ph: 690 V<br>All other voltage measurement ranges are disabled. | all                          |
| > AC 480 V<br>(> AC 400 V * 1.2) | ph-N: 400 V, ph-ph: 690 V<br>All other voltage measurement ranges are disabled. | all three-wire network types |

Table 7-3 Settings for Primary Nominal Voltage

- If you are not using a voltage transformer and/or current transformer between the measurement object and SENTRON PAC5100/5200, click **no** in the respective option field. The associated fields for primary and secondary values are hidden in this case.
- After the parameterization click Send.
   The parameters are transmitted to the device but not enabled yet (passive set of parameters).
- If you do not want to make any additional settings, continue with the Activation of the device configuration according to section Activating the Set of Parameters. If you want to change other settings, enter the changes and then enable the device configuration as described in section Activating the Set of Parameters.

# 7.3.3.1.2 Binary Outputs

### Default Settings and Setting Ranges of the Binary Outputs

| Parameter                                                                                                    | Default Setting     | Setting Range                                                            |
|----------------------------------------------------------------------------------------------------|---------------------|--------------------------------------------------------------------------|
| Source type                                                                                                    | Indication          | Indication<br>Energy counter                                             |
| Source Type Indication                                                                                                    |                     |                                                                          |
| Indication                                                                                                    | -none-              | Acc. to list box<br>(see Operating Parameters)                           |
| Source inverted                                                                                                    | no                  | no<br>yes                                                                |
| Operating mode                                                                                                    | Persistent          | Persistent<br>Persistent with fail safe<br>Pulse<br>Pulse with retrigger |
| Output time for pulse operating mode<br>(setting only possible if operating<br>modes <i>Pulse</i> and <i>Pulse with retrig-</i><br><i>ger</i> ) | 20 * 10 ms = 200 ms | 50 ms to 3 600 000 ms                                                    |
| Source Type Energy Counter                                                                                                    |                     |                                                                          |
| Energy counter                                                                                                    | -none-              | Acc. to list box<br>(see Operating Parameters)                           |
| Energy increase per pulse                                                                                                    | 1.0 Wh              | 0.1 Wh/VAh/varh to 1 000 000 Wh/VAh/<br>varh                             |
| Output time for pulse operating mode                                                                                                    | 20 * 10 ms = 200 ms | 50 ms to 3 600 000 ms                                                    |

## Table 7-4 Settings of Binary Outputs

To change the outputs of a binary output, proceed as follows:

In the navigation window, select the Operational menu, then the Process connections submenu and click Binary outputs.

| ? |                                            |         |             |                      |                                  | S                               | IEMI     | ENS<br>SENTRON F | PAC5200       |
|---|--------------------------------------------|---------|-------------|----------------------|----------------------------------|---------------------------------|----------|------------------|---------------|
|   | Information                                |         | Co          | onfigure             | Value Vi                         | ew and Evaluation               |          | Maintenance      |               |
|   | Configure device                           | Configu | re 🕨 Ope    | erational parameters | <ul> <li>Process coni</li> </ul> | nections 🕨 Binary outpu         | ıts      |                  |               |
|   | ▼ Prepare                                  | ▼ Bina  | ary outputs | 5                    |                                  |                                 |          |                  |               |
|   | Get device configuration                   |         |             |                      |                                  |                                 |          |                  |               |
|   | Open configuration from file               | Termina | I           | Source               |                                  |                                 | Par      | ameter           |               |
|   | <ul> <li>Operational parameters</li> </ul> | G1/3    |             |                      |                                  | Source                          | e type   | Indication O E   | nergy counter |
|   | Process connections                        |         | Indication  | Device OK            | ~                                | Source in                       | werted   |                  |               |
|   | AC measurement                             |         | Indicardon  | Denice on            |                                  |                                 |          | © no 🔿 yes       |               |
|   | Binary outputs                             |         |             |                      |                                  | Operatin                        | g mode   | Puise            | ×             |
|   | LEDS                                       |         |             |                      |                                  | Output time for pulse operation | ng mode  | 360000           | * 10 ms       |
|   | Select automation functions                | G1/2    |             |                      |                                  | Sou                             | rce type | 🔘 Indication 💿 E | nergy counter |
|   | Limits 1-8                                 |         | Counter     | WPa_sup 🗸            |                                  | Energy increase p               | er pulse | 1.00             | Wh            |
|   | Group indications 1-4                      |         |             |                      |                                  | Output time for pulse operation | ng mode  | 20               | * 10 ms       |
|   | ▼ HMI                                      |         |             |                      |                                  |                                 |          |                  |               |
|   | Display settings                           |         | Sen         | d                    |                                  |                                 |          |                  |               |
|   | User defined screen                        |         |             |                      |                                  |                                 |          |                  |               |
|   | Recording and reporting                    |         |             |                      |                                  |                                 |          |                  |               |
|   | Event recorders                            |         |             |                      |                                  |                                 |          |                  |               |
|   | Trigger management                         |         |             |                      |                                  |                                 |          |                  |               |
|   | Recorder parameters                        |         |             |                      |                                  |                                 |          |                  |               |
|   | Memory management                          |         |             |                      |                                  |                                 |          |                  |               |
|   | Report configuration                       |         |             |                      |                                  |                                 |          |                  |               |
|   | Recording parameters                       |         |             |                      |                                  |                                 |          |                  |               |
|   | ▼ Administrative                           |         |             |                      |                                  |                                 |          |                  |               |
|   | Time synchronization                       |         |             |                      |                                  |                                 |          |                  |               |
|   | Communication Ethernet                     |         |             |                      |                                  |                                 |          |                  |               |
|   | Device and language                        |         |             |                      |                                  |                                 |          |                  |               |
|   | Finish configuration                       |         |             |                      |                                  |                                 |          |                  |               |
|   | Activation                                 |         |             |                      |                                  |                                 |          |                  |               |
|   | Save configuration to file                 |         |             |                      |                                  |                                 |          |                  |               |
|   | Cancel                                     |         |             |                      |                                  |                                 |          |                  |               |

Figure 7-21 Configure Tab, Binary Outputs Input/Output Window

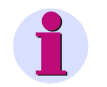

## NOTE

The parameterization of both binary outputs is identical. Figure 7-21 depicts binary output **Terminal G1/3** as output for indications and binary output **Terminal G1/2** as energy counter.

You can only set either an indication or an energy counter for a binary output.

#### Parameterizing an Indication

Select the desired parameters for an **indication** in the list boxes and option fields as described in Table 7-4.

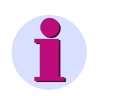

# NOTE

If you select **-not assigned-** as the **source** of an **indication** and/or **energy counter**, the corresponding binary output is inactive.

- ♦ You can select the following output types in the **Operating mode** list box:
  - Persistent: The binary output has the status ON or OFF. If the indication becomes invalid, the binary
    output continues to maintain its current status.

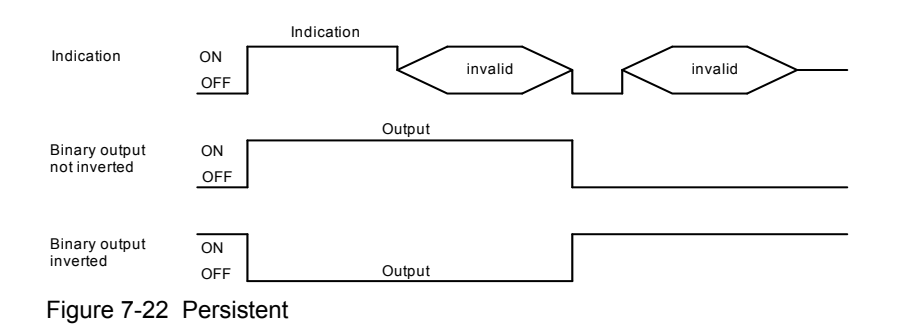

Persistent with fail save: If the indication becomes invalid, the binary output switches into the OFF state, that is if Source inverted = no, or it switches into the ON state if Source inverted = yes.

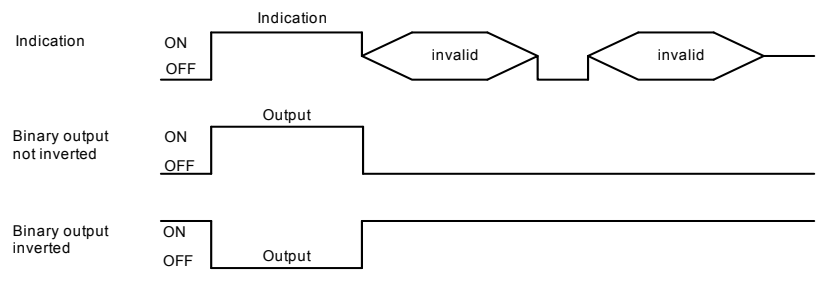

Figure 7-23 Persistent with Fail Save

Pulse without retrigger: This indication is output as pulse. If the indication changes again while the
output pulse is ON, the pulse output time is not restarted. This means that a change of the indication
during the pulse output will be ignored.

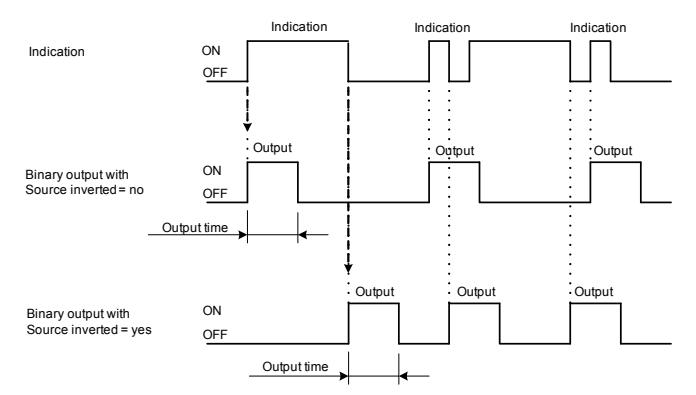

Figure 7-24 Pulse without Retrigger

 Pulse with retrigger: This indication is output as pulse. The output pulse is retriggered if the indication is changed during the pulse output. This means that the pulse output is extended.

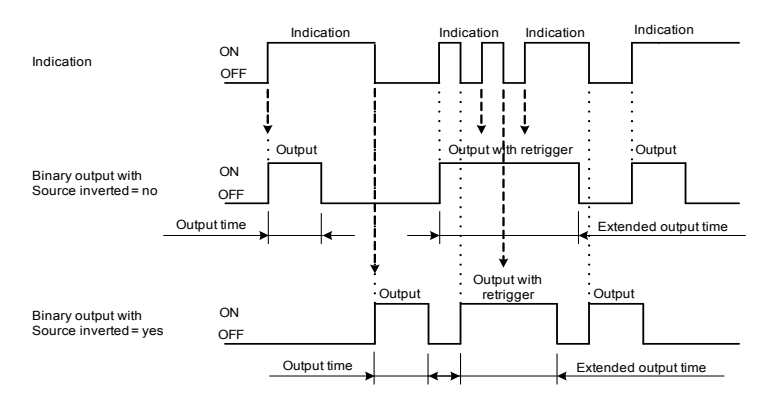

Figure 7-25 Pulse with Retrigger

If you have selected one of the two Pulse types in the Operating mode list box, enter an output time x (in x \*10 ms) into the Output time for pulse operating mode field.

#### Behavior when Activating the Set of Parameters after the Set of Parameters was Changed

Persistent

The binary output is set to the new status (ON or OFF) as defined by the current indication.

Pulse

If the binary output is ON in **pulse** mode while activating the parameter set, the binary output is immediately switched to OFF after the parameter set has been activated. This happens even if the parameterized **Output time for pulse operating mode** has not yet elapsed.

♦ After the parameterization click Send.

The parameters are transmitted to the device but not enabled yet (passive set of parameters).

If you do not want to make any additional settings, continue with the activation of the device configuration according to section Activating the Set of Parameters. If you want to change other settings, enter the changes and then enable the device configuration as described in section Activating the Set of Parameters.

#### Parameterizing an Energy Counter (see Figure 7-21, for example terminal G1/2)

- Enter the desired values into the fields and select the parameter in the list box as described in Table 7-4.
- ♦ After the parameterization click Send.

The parameters are transmitted to the device but not enabled yet (passive set of parameters).

If you do not want to make any additional settings, continue with the Activation of the device configuration according to section Activating the Set of Parameters. If you want to change other settings, enter the changes and then enable the device configuration as described in section Activating the Set of Parameters.

## 7.3.3.1.3 LEDs

#### Default Settings and Setting Options of the LEDs

```
Table 7-5 LED Settings
```

| LED                 | Default Setting | Setting Options                                                                                                    |  |
|---------------------|-----------------|----------------------------------------------------------------------------------------------------|--|
| RUN                 | Device ready    | Not settable                                                                                                    |  |
| ERROR               | -none-          | Errors are signaled as parameterized (only<br>error indications can be parameterized).<br>Acc. to list box<br>(see Operating Parameters) |  |
| H1 -none-           |                 | Acc. to list box                                                                                                    |  |
| H2                  |                 | (see Operating Farameters)                                                                                                    |  |
| Indication inverted | no              | no<br>yes                                                                                                    |  |

To change the outputs of the LEDs H1, H2, and ERROR, proceed as follows:

In the navigation window, select the Operational menu, then the Process connections submenu and click LEDs.

| ? | 1                                                                               |             |                                    |                            |                | SIEMENS<br>SENTRON PAC5200 |
|---|---------------------------------------------------------------------------------|-------------|------------------------------------|----------------------------|----------------|----------------------------|
|   | Information                                                                     |             | Configure                          | Value View                 | and Evaluation | Maintenance                |
|   | Configure device  ▼ Prepare Get device configuration                            | Config<br>T | gure   Operational parameters  EDs | Process connec             | tions ► LEDs   |                            |
|   | Open configuration from file     Operational parameters     Process connections | LED<br>H1   | Indication Device OK               | Par<br>Indication inverted | ● no ○ yes     |                            |
|   | AC measurement<br>Binary outputs<br>LEDs                                        | H2<br>Error | Battery Failure                    | Indication inverted        | ● no ○ yes     |                            |
|   | ▼ Select automation functions<br>Limits 1-8<br>Limits 9-16                      |             | Send                               |                            | I              |                            |
|   | Group indications 1-4<br>▼ HMI<br>Display settings                              |             |                                    |                            |                |                            |
|   | User defined screen  Recording and reporting  Event recorders                   |             |                                    |                            |                |                            |
|   | Trigger management<br>Recorder parameters<br>Memory management                  |             |                                    |                            |                |                            |
|   | Report configuration<br>Recording parameters                                    |             |                                    |                            |                |                            |
|   | Administrative Time synchronization Communication Ethernet                      |             |                                    |                            |                |                            |
|   | Communication Ethernet                                                          |             |                                    |                            |                |                            |

Figure 7-26 Configure Tab, LEDs Input/Output Window

♦ Select the desired parameters in the list boxes and option fields as described in Table 7-5.

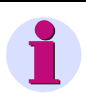

# NOTE

Select Indication -none- to disable the corresponding LED.

♦ After the parameterization click Send.

The parameters are transmitted to the device but not enabled yet (passive set of parameters).

If you do not want to make any additional settings, continue with the Activation of the device configuration according to section Activating the Set of Parameters. If you want to change other settings, enter the changes and then enable the device configuration as described in section Activating the Set of Parameters.

#### Behavior of the LEDs

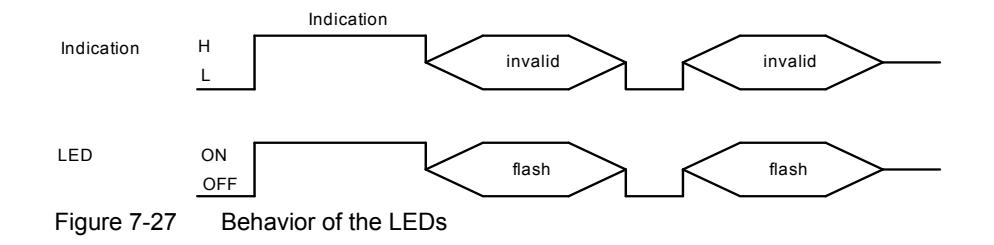

# 7.3.3.2 Automation Functions

## 7.3.3.2.1 Limit Settings

In the **Select automation functions** menu you can set upper or lower limits for up to 16 measured values. Limit violations of the upper or lower value range can be output as indications. Up to 4 limiting value violations can be signaled at the device via the two binary outputs and the LEDs H1 and H2. Furthermore, all 16 limit violations can be sent to peripheral devices via Ethernet.

The programmable limits are divided into two groups **Limits 1-8** and **Limits 9-16**. The parameterization is identical for all limits.

#### **Default Settings and Setting Ranges of the Limits**

| Parameter            | Default Setting                    | Setting Range                                               |
|----------------------|------------------------------------|-------------------------------------------------------------|
| Measurand            | -none-                             | Acc. to list box<br>(see Operating Parameters)              |
| Limit                | 0.0                                | -1 000 000 000 to 1 000 000 000 (unit)                      |
| Limit type           | Lower                              | Lower<br>Upper                                              |
| Hysteresis (%)       | 1.0                                | 0.0 to 10.0                                                 |
| Violation indication | Limit Violation x<br>(x = 1 to 16) | The name of the limit violation indication is customizable. |

Table 7-6 Limit Settings

#### Parameterizing a Limit

To change, for example, limit 1, proceed as follows:

In the navigation window, select the Operational menu, then the Select automation functions submenu and click Measurand limits 1-8.

| ?                                   |        |            |             |              |           |                        | SIEMENS<br>SEI | NTRON PAC5200    |
|-------------------------------------|--------|------------|-------------|--------------|-----------|------------------------|----------------|------------------|
| Information                         |        | Со         | nfigure     |              | Value     | e View and Evaluation  | Mai            | ntenance         |
| Configure device                    | Config | jure 🕨 Ope | erational p | oarameters 🕨 | Select au | tomation functions 🕨 🛙 | imits          |                  |
| Prepare     Cot device conformation | ▼ Li   | mits       |             |              |           |                        |                |                  |
| Open configuration from flo         |        |            |             |              |           |                        |                |                  |
|                                     |        | Measurand  |             | Parameter    |           | Violation ind          | lication       | _                |
| Process connections                 | 1   V  | ab 💌       | Limit       | 200.00       | V         | Vab_11kV               |                |                  |
| AC measurement                      |        |            | Limit type  | C Lower      | O Upper   |                        |                |                  |
| Binary outputs                      |        |            | Hysteresis  | 10.00        | %         |                        |                | _                |
| LEDs                                | 2 10   | -          | Limit       | 4.00         | ٨         | Limit Violation 2      |                | -                |
| Select automation functions         | - 1.0  |            | Linic       | 6            | 0         |                        |                |                  |
| Limits 1-8                          |        |            | Limit type  | • Lower      | O upper   |                        |                |                  |
| Limits 9-16                         |        |            | Hysteresis  | 1.00         | %         |                        |                |                  |
|                                     | 3 0    | · •        | Limit       | 800.00       | W         | Limit Violation 3      |                | -                |
|                                     |        |            | Lunic       | -            |           |                        |                | _                |
| User defined screen                 |        |            | Limit type  | O Lower      | O Upper   |                        |                | _                |
| Recording and reporting             |        |            | Hysteresis  | 1.00         | %         |                        |                |                  |
| Event recorders                     | 4 -n   | ione- 💌    | Limit       | 0.00         |           | Grenzwertmeldung 4     |                |                  |
| Trigger management                  |        |            |             | Lower        | O Upper   |                        |                |                  |
| Recorder parameters                 |        |            | Limit type  | 201121       | o opper   |                        |                |                  |
| Memory management                   |        |            | Hysteresis  | 1.00         | %         |                        |                |                  |
| Report configuration                | 5 -n   | one- 🔻     | Limit       | 0.00         |           | Grenzwertmeldung 5     |                |                  |
| Recording parameters                |        |            |             | 6.           | 0         |                        |                | _                |
| ▼ Administrative                    |        |            | Limit type  | • Lower      | Upper     |                        |                |                  |
| Time synchronization                | -      |            |             |              |           |                        |                | _                |
|                                     |        |            |             |              |           |                        |                |                  |
| Fertig                              |        |            |             |              |           | 📃 🛛 🖳 🔤 Lokales Intr   | anet           | 🖓 🔻 🔍 100% 🔻 //. |

Figure 7-28 Configure Tab, Measurand Limits 1-8 Input/Output Window (Detail)

Enter the desired values in the fields and select the parameters in the list boxes and option fields as described in Table 7-6.

#### Hysteresis of the Limit Value Violation

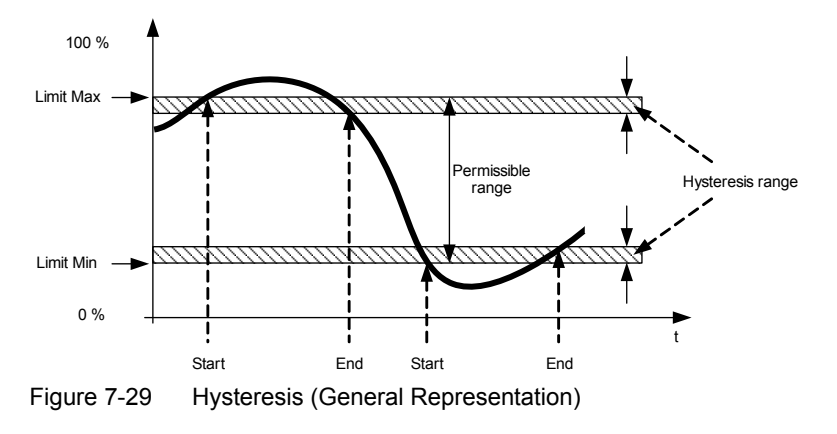

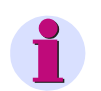

### NOTE

Select Measurand -none- to disable the corresponding measurand limit indication.

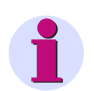

## NOTE

Which quantities are offered in the **Measurand** list box depends on the configured network type. The **Network type** is specified in the **Process connections** submenu, **AC measurement** input/output window, see AC Measurement.

- After the parameterization click Send.
   The parameters are transmitted to the device but not enabled yet (passive set of parameters).
- If you do not want to make any additional settings, continue with the Activation of the device configuration according to section Activating the Set of Parameters. If you want to change other settings, enter the changes and then enable the device configuration as described in section Activating the Set of Parameters.

### 7.3.3.2.2 Group Indications

In the **Select automation functions** menu, up to 4 **Group indications** can be parameterized and each of them can be assigned up to 4 logically linked single-point indications. The single-point indications can be inverted.

#### Default Settings and Setting of the Group Indications

| Parameter             | Default Setting                    | Setting Range                                  |
|-----------------------|------------------------------------|------------------------------------------------|
| Source                | -none-                             | Acc. to list box<br>(see Operating Parameters) |
| Source inverted       | no                                 | no<br>yes                                      |
| Logic operation       | NONE                               | NONE<br>OR<br>AND                              |
| Group indication name | Group Indication x<br>(x = 1 to 4) | Any                                            |

| Table 7-7 | Group | Indications |
|-----------|-------|-------------|

7 Operation at Use of a PC

7.3 Configuration of the Device

#### Rule for Linking Indications to a Group Indication

In a group indication, up to 4 indications can sequentially be linked logically. The indications 1 to 4 are always linked successively as follows:

Indication 1 with Indication 2 = Indication 1/2

Indication 1/2 with Indication 3 = Indication 1/2/3

Indication 1/2/3 with Indication 4 = Group indication

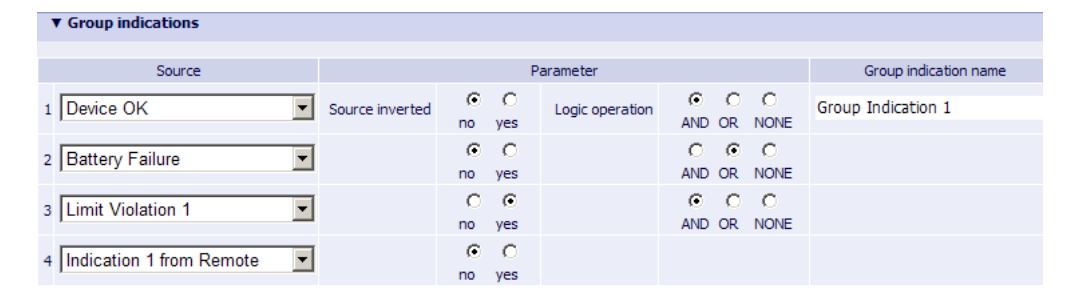

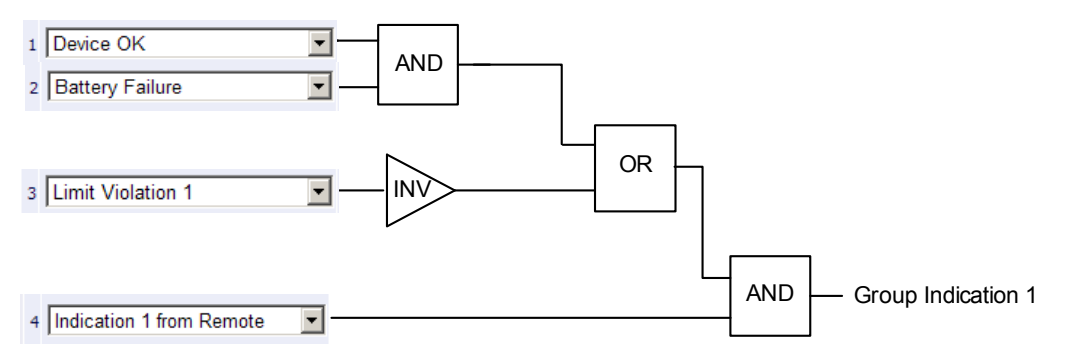

Figure 7-30 Example: Linking 4 Indications to a Group Indication

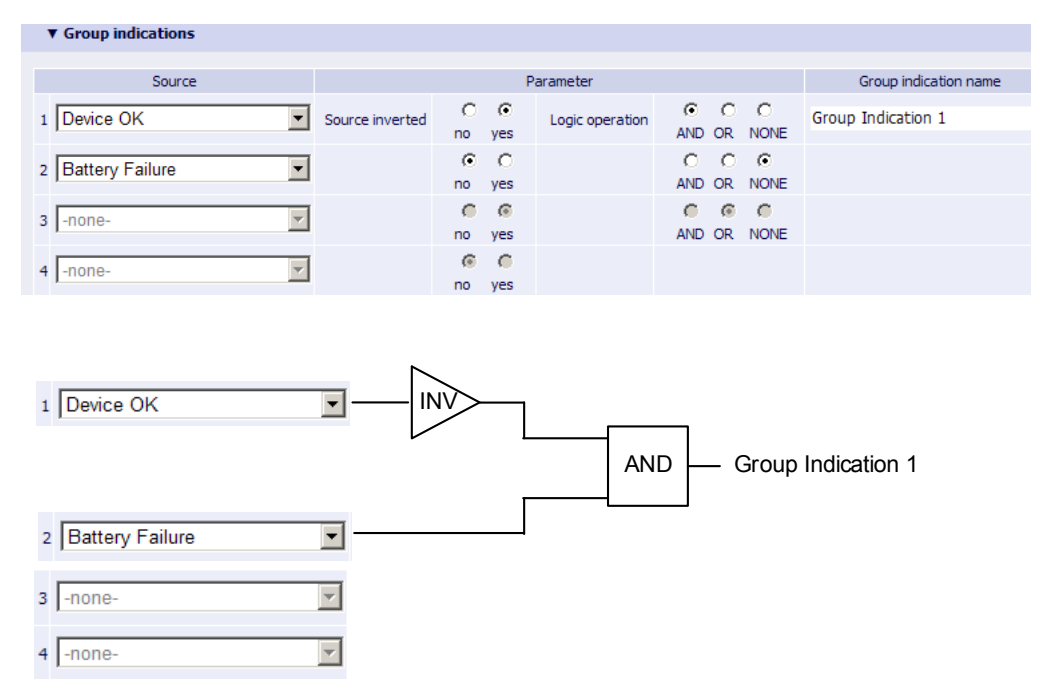

Figure 7-31 Example: Linking 2 Indications to a Group Indication

#### Parameterizing a Group Indication

To change, for example, group indication 1, proceed as follows:

In the navigation window, select the Operational parameters menu, then the Select automation functions submenu and click Group indications 1-4.

| Information     Configure     Value View and Evaluation     Mainten       Configure device     Configure ► Operational parameters ► Select automation function     Image: Configure Configure C | ance<br>ions ► Group<br>ameter<br>Logic operation | indications                                           | SENTRON PAC<br>Group indication name<br>Group Indication 1 |
|----------------------------------------------------------------------------------------------------|---------------------------------------------------|-------------------------------------------------------|------------------------------------------------------------|
| Configure device     Configure ➤ Operational parameters ➤ Select automation funct       ▼ Prepare     ▼ Group indications       Get device configuration<br>Oper configuration from file     ▼ Group indications       ▼ Operational parameters     1       Battery Failure     Source inverted on yes       Consistent memory     0                                                                                                    | ions ► Group                                      | indications                                           | Group indication name<br>Group Indication 1                |
| ▼ Prepare     ▼ Group indications       Get device configuration     Open configuration from file       Open configuration algorithm from file     Source       ▼ Process connections     1       Battery Failure     Source inverted       C may segment     0                                                                                                    | ameter<br>Logic operation                         | AND OR NONE      AND OR NONE      AND OR NONE         | Group indication name<br>Group Indication 1                |
| Get device configuration     Open configuration from file     Source     Part       ▼ Operational parameters     1     Battery Failure     Source inverted     C       ▲ C measurement     0     0     0     0                                                                                                    | ameter<br>Logic operation                         | C     C     AND OR NONE      C     C     AND OR NONE  | Group indication name<br>Group Indication 1                |
| Open configuration from file         Source         Par           ▼ Operational parameters         1         Battery Failure         Source inverted         © C           AC measurement         0         0         0         0         0                                                                                                    | ameter<br>Logic operation                         | C     C     AND OR NONE      O     C     AND OR NONE  | Group indication name Group Indication 1                   |
| Coperational parameters     I Battery Failure     Source inverted     no yes                                                                                                    | Logic operation                                   | C     C     AND OR     NONE     C     AND OR     NONE | Group Indication 1                                         |
| Process connections     AC measurement                                                                                                    |                                                   | AND OR NONE<br>O O O<br>AND OR NONE                   |                                                            |
| AC measurement                                                                                                    |                                                   | AND OR NONE                                           |                                                            |
| 2 Ethornot Link Error                                                                                                    |                                                   | AND OR NONE                                           |                                                            |
| Binary outputs 2 Ethernet Eink Enor                                                                                                    |                                                   |                                                       |                                                            |
| LEDs C C                                                                                                    |                                                   | $\circ \circ \circ$                                   |                                                            |
| ▼ Select automation functions no yes                                                                                                    |                                                   | AND OR NONE                                           |                                                            |
| Measurand limits 1-8                                                                                                    |                                                   |                                                       |                                                            |
| Measurand limits 9-16 no yes                                                                                                    |                                                   |                                                       |                                                            |
| Group indications 1-4 1 Device OK Source inverted                                                                                                    | Logic operation                                   | $\circ \circ \circ$                                   | Group Indication 2                                         |
| ▼ HMI no yes                                                                                                    |                                                   | AND OR NONE                                           |                                                            |
| Display settings 2 Settings Load                                                                                                    |                                                   |                                                       |                                                            |
| User defined screen                                                                                                    |                                                   |                                                       |                                                            |
| ▼ Recording and reporting 3 Modbus TCP OK                                                                                                    |                                                   | AND OR NONE                                           |                                                            |
| Event recorders                                                                                                    |                                                   |                                                       |                                                            |
| Trigger management no yes                                                                                                    |                                                   |                                                       |                                                            |
| Recorder parameters                                                                                                    | Logic operation                                   | $\circ \circ \circ$                                   | Group Indication 3                                         |
| Memory management no yes                                                                                                    |                                                   | AND OR NONE                                           |                                                            |
| Report configuration 2 Davlight Saving Time                                                                                                    |                                                   | $\circ \circ \circ$                                   |                                                            |
| Recording parameters no yes                                                                                                    |                                                   | AND OR NONE                                           |                                                            |
| ▼ Administrative 3 Limit Violation 13 ▼                                                                                                    |                                                   | $\odot$ $\circ$ $\circ$                               |                                                            |
| Time synchronization no yes                                                                                                    |                                                   | AND OR NONE                                           |                                                            |
| Communication Ethernet 4 Supply Voltage Event Available                                                                                                    |                                                   |                                                       |                                                            |
| Device and language no yes                                                                                                    |                                                   |                                                       |                                                            |
| ▼ Finish configuration 1 Frequency Event Available ▼ Source inverted C                                                                                                    | Logic operation                                   |                                                       | Group Indication 4                                         |
| Activation no yes                                                                                                    |                                                   | AND OR NONE                                           |                                                            |
| Save configuration to file 2 Rotating Field Clockwise no ves                                                                                                    |                                                   | AND OR NONE                                           |                                                            |
| Cancel 6 C                                                                                                    |                                                   | 0 0 0                                                 |                                                            |
| 3 -none- no yes                                                                                                    |                                                   | AND OR NONE                                           |                                                            |
| 4 -none-                                                                                                    |                                                   |                                                       |                                                            |
| no yes                                                                                                    |                                                   |                                                       |                                                            |
| Send                                                                                                    |                                                   |                                                       |                                                            |

Figure 7-32 Configure Tab, Group Indications Input/Output Window (Detail)

♦ Select the desired parameters in the list boxes and option fields as described in Table 7-7.

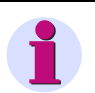

### NOTE

If you select -none- for all 4 indications of a group indication, the respective group indication is inactive.

You can also integrate group indications into subordinated group indications, for example group indication 1 in group indication 3.

♦ After the parameterization click Send.

The parameters are transmitted to the device but not enabled yet (passive set of parameters).

If you do not want to make any additional settings, continue with the Activation of the device configuration according to section Activating the Set of Parameters. If you want to change other settings, enter the changes and then enable the device configuration as described in section Activating the Set of Parameters.

## 7.3.4 HMI

# 7.3.4.1 Display Settings

#### **Default Settings and Setting Ranges**

| Table 7-8 | Display Settings |
|-----------|------------------|
|-----------|------------------|

| Parameter         | Default Setting | Setting Range         |
|-------------------|-----------------|-----------------------|
| Contrast          | 8               | 0 to 10               |
| Time until dimmed | 10              | 0 min to 99 min       |
| Refresh time      | 1000            | 330 ms to 3000 ms     |
| Inverse display   | no              | no<br>yes             |
| Phase label       | (L1,L2,L3)      | (L1,L2,L3)<br>(a,b,c) |
| Use password      | yes             | no<br>yes             |

To change the properties of the display, proceed as follows:

♦ In the navigation window, select the HMI menu and click LCD Property.

| ?                                          |                                    | S                         | SENTRON PAC5200 |
|--------------------------------------------|------------------------------------|---------------------------|-----------------|
| Information                                | Configure                          | Value View and Evaluation | Maintenance     |
| Configure device                           | Configure ► HMI ► Display settings |                           |                 |
| ▼ Prepare                                  | ▼ Display settings                 |                           |                 |
| Get device configuration                   |                                    |                           |                 |
| Open configuration from file               | Parameter                          |                           |                 |
| <ul> <li>Operational parameters</li> </ul> | Contrast 8 (0 to 10)               |                           |                 |
| ▼ Process connections                      | Time until dimmed 10 (1 to 99 min) |                           |                 |
| AC measurement                             | Refresh time 1000 (330 to 3000 ms) | -                         |                 |
| Binary outputs                             |                                    | -                         |                 |
| LEDS                                       | Inverse display to no to yes       | _                         |                 |
| Select automation functions                | Phase label 💿 (L1,L2,L3) 🔘 (a,b,c) |                           |                 |
| Limits 1-8                                 | Use password O no O yes            |                           |                 |
| Crown indications 1.4                      |                                    |                           |                 |
|                                            | Send                               |                           |                 |
| Display settings                           | Send                               |                           |                 |
| Liser defined screen                       |                                    |                           |                 |
| Recording and reporting                    |                                    |                           |                 |
| Event recorders                            |                                    |                           |                 |
| Trigger management                         |                                    |                           |                 |
| Recorder parameters                        |                                    |                           |                 |
| Memory management                          |                                    |                           |                 |
| Report configuration                       |                                    |                           |                 |
| Recording parameters                       |                                    |                           |                 |
| ▼ Administrative                           |                                    |                           |                 |
|                                            |                                    |                           |                 |

Figure 7-33 Configure Tab, Display Settings Input/Output Window

- Enter the desired values into the fields and select the corresponding parameters in the option fields as described in Table 7-8.
- ♦ After the parameterization click Send.

The parameters are transmitted to the device but not enabled yet (passive set of parameters).

If you do not want to make any additional settings, continue with the Activation of the device configuration according to section Activating the Set of Parameters. If you want to change other settings, enter the changes and then enable the device configuration as described in section Activating the Set of Parameters.

#### **Use Password**

If you select the option **Use password = no**, no password is required to parameterize the device with the softkeys.

If you select the option **Use password = yes**, you must first enter the activation password (default setting 000000) before you can edit the device settings. After you have entered the correct password, you can change the parameterization using the softkeys within the next 15 minutes. After this time you have to re-enter the password at the device.

# 7.3.4.2 User Defined Screens

In the **User defined screen** menu you can parameterize up to 4 different **User screens**. Each **Screen type** allows you to select whether to display the measured values numerically (2 or 4 measured values) or graphically and numerically (2 or 3 measured values). To select which of the 4 screens is presently displayed on the device, you <u>must</u> use the device softkeys and the HTML page.

#### **Default Settings and Setting Ranges**

| Parameter                                                                                                    | Default Setting                                      | Setting Range                                                                                                    |
|----------------------------------------------------------------------------------------------------|------------------------------------------------------|----------------------------------------------------------------------------------------------------|
| Screen type                                                                                                    | -none- <sup>1)</sup>                                 | -none-<br>2 measured values, numerical<br>4 measured values, numerical<br>2 measured values, graphical + numerical<br>3 measured values, graphical + numerical |
| Screen name                                                                                                    | USER_SCREEN_x<br>(x = 1 to 4)                        | any                                                                                                    |
| 2 measured values, numerical<br>Display 1, numerical<br>Display 2, numerical                                                 | -none-                                               | Acc. to list box<br>(see Operating Parameters)                                                                                                    |
| 4 measured values, numerical<br>Display 1, numerical<br>Display 2, numerical<br>Display 3, numerical<br>Display 4, numerical | -none-                                               | Acc. to list box<br>(see Operating Parameters)                                                                                                    |
| 2 measured values, graphical<br>and numerical<br>Display 1, graph./num.<br>Display 2, graph./num.                            | -none-                                               | Acc. to list box<br>(see Operating Parameters)                                                                                                    |
| 3 measured values, graphical<br>and numerical<br>Display 1, graph./num.<br>Display 2, graph./num.<br>Display 3, graph./num.  | -none-                                               | Acc. to list box<br>(see Operating Parameters)                                                                                                    |
| Display x, graph./num.<br>(x = 1 to 3)<br>Min value<br>Max value                                                             | 1.0<br>10.0<br>(unit according to<br>measured value) | The minimum and maximum value are defined by the selected parameters (see AC Measurement).                                                                     |

| Table 7-9 | Settings of User Screens |
|-----------|--------------------------|
|-----------|--------------------------|

<sup>1)</sup> If you have not made any selection, the displays explained in the following do not exist.

To change the User define screens, proceed as follows:

♦ In the navigation window, select the **HMI** menu and click **User Define Screen**.

| 2                                            |                        |                    |           |        |           |               | SIEMENS<br>SEM | ITRON PAC5200   |
|----------------------------------------------|------------------------|--------------------|-----------|--------|-----------|---------------|----------------|-----------------|
| Information                                  | Confi                  | gure               | Valu      | ie Vie | w and E   | valuation     | Mai            | ntenance        |
| Configure device                             | Configure 🕨 HMI 🕨      | User defined scre  | en        |        |           |               | ·              |                 |
| ▼ Prepare                                    | ▼ User defined scre    | en                 | _         |        | _         | _             |                |                 |
| Get device configuration                     |                        |                    |           |        |           |               |                |                 |
| Open configuration from file                 |                        | User screen 1      |           |        |           |               |                |                 |
| <ul> <li>Operational parameters</li> </ul>   | Screen type            | 2 measured values, | numerica  |        | -         | 1             |                |                 |
| Process connections                          | Screen name            | USER SCREEN 1      |           |        |           | -             |                |                 |
| AC measurement                               | Diselay 1 sumerical    |                    |           |        |           | -             |                |                 |
| Binary outputs                               | Display 1, numerical   |                    |           |        |           | -             |                |                 |
| LEDS                                         | Display 2, numerical   | la 💌 A             |           |        |           | _             |                |                 |
| Select automation functions                  |                        | User screen 2      |           |        |           |               |                |                 |
| Limits 1-8                                   | Screen type            | 4 measured values, | numerica  |        | -         |               |                |                 |
| Crew pindisations 1.4                        | Screen name            | USER SCREEN_2      |           |        |           |               |                |                 |
| ▼ HMI                                        | Display 1, numerical   | Qb 💌 var           |           |        |           | -             |                |                 |
| Display settings                             | Display 2, numerical   | Sb 🔽 VA            |           |        |           | -             |                |                 |
| User defined screen                          | Display 3, numerical   | Vab v              |           |        |           | -             |                |                 |
| Recording and reporting                      | Display by Hamerican   |                    |           |        |           | -             |                |                 |
| Event recorders                              | Display 4, numerical   |                    |           |        |           |               |                |                 |
| Trigger management                           |                        | User screen 3      |           |        |           | ī             |                |                 |
| Recorder parameters                          | Screen type            | 2 measured values, | graphical | + num  | erical 💌  |               |                |                 |
| Memory management                            | Screen name            | USER SCREEN_3      |           |        |           |               |                |                 |
| Report configuration<br>Recording parameters | Display 1, graph./num. | Pb 💌 w             |           |        |           |               |                |                 |
| ▼ Administrative                             | Min value              | 0.0                | W         |        |           |               |                |                 |
| Time synchronization                         | Max value              | 10.0               | W         |        |           | _             |                |                 |
| Communication Ethernet                       | Display 2, graph./num. | Sc 💌 VA            |           |        |           |               |                |                 |
| Einich configuration                         | Min value              | 0.0                | VA        |        |           |               |                |                 |
| Activation                                   | Max value              | 10.0               | VA        |        |           |               |                |                 |
| Save configuration to file                   |                        | User screen 4      |           |        |           |               |                |                 |
| Cancel                                       | Screen type            | 3 measured values, | graphical | + num  | nerical 🔻 | [             |                |                 |
|                                              | Screen name            | USER SCREEN_4      |           |        |           | -             |                |                 |
|                                              | Display 1, graph./num. | Q var              |           |        |           |               |                |                 |
|                                              | Min value              | 0.0                | var       |        |           |               |                |                 |
|                                              | Max value              | 10.0               | var       |        |           |               |                |                 |
|                                              | Display 2, graph./num. | -none-             |           |        |           |               |                |                 |
|                                              | Display 3, graph./num. | -none-             |           |        |           |               |                |                 |
|                                              |                        |                    |           |        |           |               |                |                 |
|                                              |                        |                    |           |        |           | 🔍 Lokales Ini | tranet         | ⁄ - 🔍 100% - // |

Figure 7-34 Configure Tab, User Define Screen Input/Output Window

- ♦ Select the respective parameters in the list boxes according to Table 7-9.
- ♦ After the parameterization click Send.

The parameters are transmitted to the device but not enabled yet (passive set of parameters).

If you do not want to make any additional settings, continue with the Activation of the device configuration according to section Activating the Set of Parameters. If you want to change other settings, enter the changes and then enable the device configuration as described in section Activating the Set of Parameters.

# 7.3.5 Recording and Reporting

# 7.3.5.1 Event Recorders

#### **Default Settings and Setting Ranges**

#### Table 7-10 Event Recorders

| Parameter Default Setting                                       |           | Setting Range                                            |  |  |  |  |
|-----------------------------------------------------------------|-----------|----------------------------------------------------------|--|--|--|--|
| Supply voltage                                                  |           |                                                          |  |  |  |  |
| Swell threshold                                                 | 110 %     | 105 % to 140 % in 5-% steps                              |  |  |  |  |
| Dip threshold 90 %                                              |           | 75 % to 95 % in 5-% steps                                |  |  |  |  |
| Interruption threshold                                          | 5 %       | 1 %, 2 %, 3 %, 5 %, 8 % 10 %                             |  |  |  |  |
| Event hysteresis 2 %                                            |           | 1 % to 6 % in 1-% steps                                  |  |  |  |  |
|                                                                 | Frequency |                                                          |  |  |  |  |
| Underfrequency threshold                                        | 1 %       | 0.1 % to 0.9 % in 0.1-% steps<br>1 % to 5 % in 1-% steps |  |  |  |  |
| Overfrequency threshold 1 %                                     |           | 0.1 % to 0.9 % in 0.1-% steps<br>1 % to 5 % in 1-% steps |  |  |  |  |
| Unbalance                                                       |           |                                                          |  |  |  |  |
| Voltage unbalance threshold     5 %     1 % to 5 % in 1-% steps |           |                                                          |  |  |  |  |

To change the Event Recorders, proceed as follows:

♦ In the navigation window, select the **Recording and Reporting** menu and click **Event Recorders**.

| 2                                               |                                          |                           | SIEMENS<br>SENTRON PAC5200 |
|-------------------------------------------------|------------------------------------------|---------------------------|----------------------------|
| Information                                     | Configure                                | Value View and Evaluation | Maintenance                |
| Configure device                                | Configure  Recording and reporting       | Event recorders           |                            |
| ▼ Prepare                                       | ▼ Voltage event                          |                           |                            |
| Get device configuration                        |                                          |                           |                            |
| Open configuration from file                    | Parameter                                |                           |                            |
| <ul> <li>Operational parameters</li> </ul>      | Swell threshold 110 %                    |                           |                            |
| Process connections                             | Dia thrashold 90 %                       |                           |                            |
| AC measurement                                  |                                          |                           |                            |
| Binary outputs                                  | Interruption threshold 5 %               |                           |                            |
| LEDs                                            | Hysteresis 2 %                           |                           |                            |
| <ul> <li>Select automation functions</li> </ul> |                                          |                           |                            |
| Limits 1-8                                      | Note: Primary nominal voltage : 400.00 V |                           |                            |
| Limits 9-16                                     |                                          |                           |                            |
| Group indications 1-4                           |                                          |                           |                            |
| ▼ HMI                                           | ▼ Frequency event                        |                           |                            |
| Display settings                                |                                          |                           |                            |
| User defined screen                             | Parameter                                |                           |                            |
| <ul> <li>Recording and reporting</li> </ul>     | Underfrequency threshold 1 %             |                           |                            |
| Event recorders                                 | Overfrequency threshold 1 %              |                           |                            |
| Trigger management                              |                                          |                           |                            |
| Recorder parameters                             | Note: Rated frequency : 50 Hz            |                           |                            |
| Memory management                               |                                          |                           |                            |
| Report configuration                            |                                          |                           |                            |
| Recording parameters                            | Voltage unbalance event                  |                           |                            |
| <ul> <li>Administrative</li> </ul>              | Darameter                                |                           |                            |
| Time synchronization                            |                                          |                           |                            |
| Communication Ethernet                          | Voltage unbalance threshold 5 %          |                           |                            |
| Device and language                             |                                          |                           |                            |
| ▼ Finish configuration                          |                                          |                           |                            |
| Activation                                      | Cand                                     |                           |                            |
| Save configuration to file                      | Send                                     |                           |                            |
| Cancel                                          |                                          |                           |                            |
|                                                 |                                          |                           |                            |
|                                                 |                                          |                           |                            |

Figure 7-35 Configure Tab, Event Recorders Input/Output Window

- ♦ Select the respective parameters in the list boxes according to Table 7-10.
- ♦ After the parameterization click Send.

The parameters are transmitted to the device but not enabled yet (passive set of parameters).

If you do not want to make any additional settings, continue with the Activation of the device configuration according to section Activating the Set of Parameters. If you want to change other settings, enter the changes and then enable the device configuration as described in section Activating the Set of Parameters.

# 7.3.5.2 Trigger Management

#### **Default Settings and Setting Ranges**

| Parameter                | Parameter Default Setting Setting Range       |                                                                      |  |  |  |
|--------------------------|-----------------------------------------------|----------------------------------------------------------------------|--|--|--|
|                          | Voltage trigger limi                          | ts                                                                   |  |  |  |
| Trigger active           | no                                            | no<br>yes                                                            |  |  |  |
| Tolerance unit           | Percentage                                    | Percentage<br>Numerical                                              |  |  |  |
| Lower threshold          | 90.00 %<br>of the primary nominal<br>voltage  | 0.00 % to 99.99 % of the of the primary nominal voltage              |  |  |  |
|                          |                                               | 0.0 V to 1 000 000.0 V                                               |  |  |  |
| Upper threshold          | 110.00 %<br>of the primary nominal<br>voltage | 100.0 % to 10 000.0 % of the of the primary nominal voltage          |  |  |  |
|                          |                                               | 0.0 V to 1 000 000.0 V                                               |  |  |  |
| Hysteresis               | 2.00 %<br>of the primary nominal<br>voltage   | 0.0 % to 50.0 % of the of the primary nominal voltage                |  |  |  |
|                          | Current trigger limi                          | ts                                                                   |  |  |  |
| Trigger active           | no                                            | no<br>yes                                                            |  |  |  |
| Tolerance unit           | Percentage                                    | Percentage<br>Numerical                                              |  |  |  |
| Lower threshold          | 90.00 %<br>of nominal current In              | 0.00 % to 99.99 % of of nominal current In<br>0.0 A to 1 000 000.0 A |  |  |  |
| Upper threshold          | 110.00 %<br>of nominal current In             | 100.0 % to 10 000.0 % of of nominal current In                       |  |  |  |
|                          |                                               | 0.0 A to 1 000 000 A                                                 |  |  |  |
| Hysteresis               | 2.00 %<br>of nominal current In               | 0.0 % to 50.0 % of of nominal current In                             |  |  |  |
| Waveform capture setting |                                               |                                                                      |  |  |  |
| Total recording duration | 2.0 s                                         | 0.2 s to 3.0 s in 0.2-s steps                                        |  |  |  |
| Pretrigger ratio         | 10 %                                          | 0 % to 30 % in 5-% steps                                             |  |  |  |
| Record ph-ph voltage     | no                                            | no<br>yes                                                            |  |  |  |

Table 7-11 Trigger Management

To change the trigger management settings, proceed as follows:

In the navigation window, select the Recording and Reporting menu and click Trigger management.

| 1 | R                                               |                   |                              |                     |                    | SIEMENS<br>SENTRON PAC5200 |
|---|-------------------------------------------------|-------------------|------------------------------|---------------------|--------------------|----------------------------|
|   | Information                                     |                   | Configure                    | Value V             | iew and Evaluation | Maintenance                |
|   | Configure device                                | Configure 🕨 I     | Recording and reporting      | 🕨 Trigger ma        | nagement           |                            |
|   | ▼ Prepare                                       | ▼ Voltage trie    | ger limits                   |                     |                    |                            |
|   | Get device configuration                        |                   | -                            |                     |                    |                            |
|   | Open configuration from file                    |                   | Parameter                    |                     |                    |                            |
|   | <ul> <li>Operational parameters</li> </ul>      | Trigger active    | Ono Oves                     |                     |                    |                            |
|   | Process connections                             | Televenes unit    | Demontana -                  |                     |                    |                            |
|   | AC measurement                                  | Tolerance unit    | Fercentage                   |                     |                    |                            |
|   | Binary outputs                                  | Lower threshold   | 90.00 %                      | of Primary nomina   | l voltage          |                            |
|   | LEDs                                            | Upper threshold   | 110.00 %                     | of Primary nomina   | l voltage          |                            |
|   | <ul> <li>Select automation functions</li> </ul> | Hysteresis        | 2.00 %                       | of Primary nomina   | l voltage          |                            |
|   | Limits 1-8                                      |                   |                              |                     |                    |                            |
|   | Limits 9-16                                     | Note: Primar      | v nominal voltage : 400.00 V |                     |                    |                            |
|   | Group indications 1-4                           |                   | ,                            |                     |                    |                            |
|   | ▼ HMI                                           |                   |                              |                     |                    |                            |
|   | Display settings                                | ▼ Current trig    | jger limits                  |                     |                    |                            |
|   | User defined screen                             |                   |                              |                     |                    |                            |
|   | <ul> <li>Recording and reporting</li> </ul>     |                   | Parameter                    |                     |                    |                            |
|   | Event recorders                                 | Trigger active    | ⊂ no ⊙ yes                   |                     |                    |                            |
|   | Trigger management                              | Tolerance unit    | Percentage 💌                 |                     |                    |                            |
|   | Recorder parameters                             | Lower threshold   | 90.00 %                      | of nominal current  |                    |                            |
|   | Memory management                               | Lippor throshold  | 110.00                       | - for any inclusion |                    |                            |
|   | Report configuration                            | opper un esticiu  | 110.00 %                     | or nominal current  |                    |                            |
|   | Recording parameters                            | Hysteresis        | 2.00 %                       | of nominal current  |                    |                            |
|   | ▼ Administrative                                |                   |                              |                     |                    |                            |
|   | Time synchronization                            | Note: Curren      | it measurement range 5.00 A  |                     |                    |                            |
|   | Communication Ethernet                          |                   |                              |                     |                    |                            |
|   | Device and language                             | ▼ Waveform        | capture setting              |                     |                    |                            |
|   | <ul> <li>Finish configuration</li> </ul>        |                   |                              |                     |                    |                            |
|   | Activation                                      |                   | Parameter                    |                     |                    |                            |
|   | Save configuration to file                      | Total recording d | uration 2.0 s                |                     |                    |                            |
|   | Cancel                                          | Pretrigg          | er ratio 10 %                | -                   |                    |                            |
|   |                                                 | 0                 |                              | -                   |                    |                            |
|   |                                                 | Record pn-pn      | voitage 💌 no 🔍 yes           | -                   |                    |                            |
|   |                                                 | Pretrigger ratio  | ecording duration [s]        |                     |                    |                            |
|   |                                                 | S                 | end                          |                     |                    |                            |

Figure 7-36 Configure Tab, Trigger Management Input/Output Window

- ♦ Select the respective parameters in the list boxes according to Table 7-11.
- After the parameterization click **Send**.

The parameters are transmitted to the device but not enabled yet (passive set of parameters).

If you do not want to make any additional settings, continue with the Activation of the device configuration according to section Activating the Set of Parameters. If you want to change other settings, enter the changes and then enable the device configuration as described in section Activating the Set of Parameters.

# 7.3.5.3 Recorder Parameters

#### **Default Settings and Setting Ranges**

Table 7-12 Recorder Management

| Parameter                                                   | Default Setting                                                         | Setting Range                                    |                     |  |  |  |  |
|-------------------------------------------------------------|-------------------------------------------------------------------------|--------------------------------------------------|---------------------|--|--|--|--|
| Measurement Recorder                                        |                                                                         |                                                  |                     |  |  |  |  |
| Average intervals - Frequency                               | 10 s                                                                    | fixed                                            |                     |  |  |  |  |
| Short term flicker                                          | 10 min                                                                  | fixed                                            |                     |  |  |  |  |
| Long term flicker                                           | 2 h                                                                     | fixed                                            |                     |  |  |  |  |
| Average interval - Voltage /<br>Unbalance / Harmonics       | 10 min                                                                  | 30 s, 1 min, 10 min,<br>1 h, 2 h                 | 15 min, 30 min,     |  |  |  |  |
| Record additional data (I, P, Q, S etc.)                    | no                                                                      | no<br>yes                                        |                     |  |  |  |  |
| Recorder of average - Min                                   | no                                                                      | no<br>yes                                        |                     |  |  |  |  |
| Recorder of average - Max                                   | no                                                                      | no<br>yes                                        |                     |  |  |  |  |
| Harmonics                                                   | Odd                                                                     | Even<br>Odd<br>All                               |                     |  |  |  |  |
| File generation every:                                      | 24 h                                                                    | File generation<br>every:                        | At average interval |  |  |  |  |
| (corresponds to the setting of the Average interval parame- |                                                                         | 1 h (fix)                                        | 30 s                |  |  |  |  |
| ter)                                                        |                                                                         | 2 h (fix)                                        | 1 min               |  |  |  |  |
| The created PQDIF files can be                              |                                                                         | 2 h                                              | 10 min, 15 min,     |  |  |  |  |
| downloaded via the User Inter-                              |                                                                         | 4 h                                              | 2 h                 |  |  |  |  |
|                                                             |                                                                         | 6 h                                              |                     |  |  |  |  |
|                                                             |                                                                         | 12 h                                             |                     |  |  |  |  |
|                                                             |                                                                         | 24 h                                             |                     |  |  |  |  |
| Recorded file type                                          | PQDIF                                                                   | PQDIF (see chapter<br>CSV<br>All                 | 7.4.2.4)            |  |  |  |  |
| Flicker lamp model                                          | 230 V                                                                   | 230 V<br>120 V                                   |                     |  |  |  |  |
| Trend Recorder                                              |                                                                         |                                                  |                     |  |  |  |  |
| Tolerance unit                                              | Tolerance unit Percentage Percentage Numerical                          |                                                  |                     |  |  |  |  |
| Tolerance number                                            | Percentage: 3 % of declared<br>input voltage Udin,<br>Numerical: 0.50 V | 1 % to 5 % in 1 % steps                          |                     |  |  |  |  |
| Maximum recording interval                                  | 10 min                                                                  | 10 min, 30 min, 1 h,<br>12 h, 24 h <sup>1)</sup> | 2 h, 4 h, 6 h,      |  |  |  |  |

<sup>1)</sup> The trend recorder also creates a PQDIF file when 1024 data points (voltage values with a time stamp) have been generated within the recording interval.

To change the Recorder parameters, proceed as follows:

♦ In the navigation window, select the Recording and Reporting menu and click Recorder parameters.

| ? | ז                                          |                                                    |                                            | SIEMEN      | S<br>SENTRON PAC5200 |
|---|--------------------------------------------|----------------------------------------------------|--------------------------------------------|-------------|----------------------|
|   | Information                                | Configure                                          | Value View and Evaluatio                   | 'n          | Maintenance          |
|   | Configure device                           | Configure  Recording and reporting                 | Recorder parameters                        |             |                      |
|   | ▼ Prepare                                  | ▼ Measurement recorder                             |                                            |             |                      |
|   | Get device configuration                   |                                                    |                                            |             |                      |
|   | Open configuration from file               |                                                    | Parameter                                  |             |                      |
|   | <ul> <li>Operational parameters</li> </ul> |                                                    | Average intervals - Frequency              | 10 s        |                      |
|   | Process connections                        |                                                    | Short term flicker                         | 10 min      |                      |
|   | AC measurement                             |                                                    | Long term flicker                          | 2 h         |                      |
|   | Binary outputs                             | Average inte                                       | erval - voltage, unbalance and harmonics   | 10 min 🗸 🗸  |                      |
|   | LEDs                                       | Record additional data - current, active, reactive | e and apparent power, power factor etc.    | ● no ○ yes  |                      |
|   | Limite 1-8                                 |                                                    | Recorder of average - Min                  | • no • ves  |                      |
|   | Limits 9-16                                |                                                    | Perorder of average - Max                  |             |                      |
|   | Group indications 1-4                      |                                                    | ● no ⊖ yes                                 |             |                      |
|   | ▼ HMI                                      |                                                    | Harmonics                                  | Odd V       |                      |
|   | Display settings                           |                                                    | File generation every                      | 24 h 🗸      |                      |
|   | User defined screen                        | Recorded file type PQD                             |                                            |             |                      |
|   | ▼ Recording and reporting                  |                                                    | Flicker lamp model                         | 230 V 🗸     |                      |
|   | Event recorders                            |                                                    |                                            |             |                      |
|   | Trigger management                         |                                                    |                                            |             |                      |
|   | Recorder parameters                        | ▼ Trend recorder                                   |                                            |             |                      |
|   | Memory management                          |                                                    |                                            |             |                      |
|   | Report configuration                       | Parameter                                          |                                            |             |                      |
|   | Recording parameters                       | Tolerance unit Percentage                          | ~                                          |             |                      |
|   | ▼ Administrative                           | Tolerance number 3 % V of the pri                  | imary nominal voltage                      |             |                      |
|   | Time synchronization                       | Maximum recording interval 10 min                  | ~                                          |             |                      |
|   | Communication Ethernet                     |                                                    |                                            |             |                      |
|   | Device and language                        | Note: The trend recorder generates one PODIE       | file if maximum recording interval or 1024 | data points |                      |
|   | ▼ Finish configuration                     | are reached.                                       |                                            |             |                      |
|   | Activation                                 |                                                    |                                            |             |                      |
|   | Save configuration to file                 | Send                                               |                                            |             |                      |
|   | Cancel                                     |                                                    |                                            |             |                      |

Figure 7-37 Configure Tab, Recorder Parameters Input/Output Window

Select the desired parameters in the list boxes and option fields as described in Table 7-12.

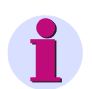

## NOTE

The voltage is recorded in the following connection types:

- in the connection type 3P4W (3 phases/4 wires): phase-to-phase voltage or phase-to-ground voltage
- in the connection type 3P3W (3 phases/3 wires): only phase-to-phase voltage

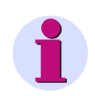

### NOTE

•

Siemens recommends selecting the **PQDIF** setting from the **Recorded file type** list box. When selecting **All** or **CSV**, the internal memory will be full prematurely if the CSV file becomes very large compared to the PQDIF file.

- After the parameterization click Send.
   The parameters are transmitted to the device but not enabled yet (passive set of parameters).
- If you do not want to make any additional settings, continue with the Activation of the device configuration according to section Activating the Set of Parameters. If you want to change other settings, enter the changes and then enable the device configuration as described in section Activating the Set of Parameters.

#### The Measured Value Recorder Intervals and the PQDIF Files

The measurement value recorder is responsible for recording average values, min and max values.

The measured values recorder intervals are defined according to the averaging intervals setting.

| Set<br>averaging<br>interval | Recording<br>duration for<br>creating a PQDIF<br>file | Time at start of<br>recording of a<br><u>complete</u> PQDIF file | Start of recording (recorder start option)                                                                                                    |
|------------------------------|-------------------------------------------------------|------------------------------------------------------------------|----------------------------------------------------------------------------------------------------|
| 30 s                         | 1 h                                                   | 00:00 h<br>01:00 h<br>02.00 h<br><br>22:00 h<br>23:00 h          | <ul> <li>start at the next minute limit</li> <li>start at the next 10-minute limit</li> <li>immediate start</li> <li>start at the next hour limit</li> <li>start next day</li> </ul> |
| 1 min                        | 2 h                                                   | 00:00 h<br>02:00 h<br>04.00 h<br><br>20:00 h<br>22:00 h          |                                                                                                    |
| 10 min                       | 2 h, 4 h, 6 h, 12 h<br>oder 24 h                      |                                                                  |                                                                                                    |
| 15 min                       |                                                       |                                                                  |                                                                                                    |
| 30 min                       |                                                       |                                                                  |                                                                                                    |
| 1 h                          |                                                       |                                                                  |                                                                                                    |
| 2 h                          |                                                       |                                                                  |                                                                                                    |

Table 7-13PQDIF File Interval (measured value recorder)

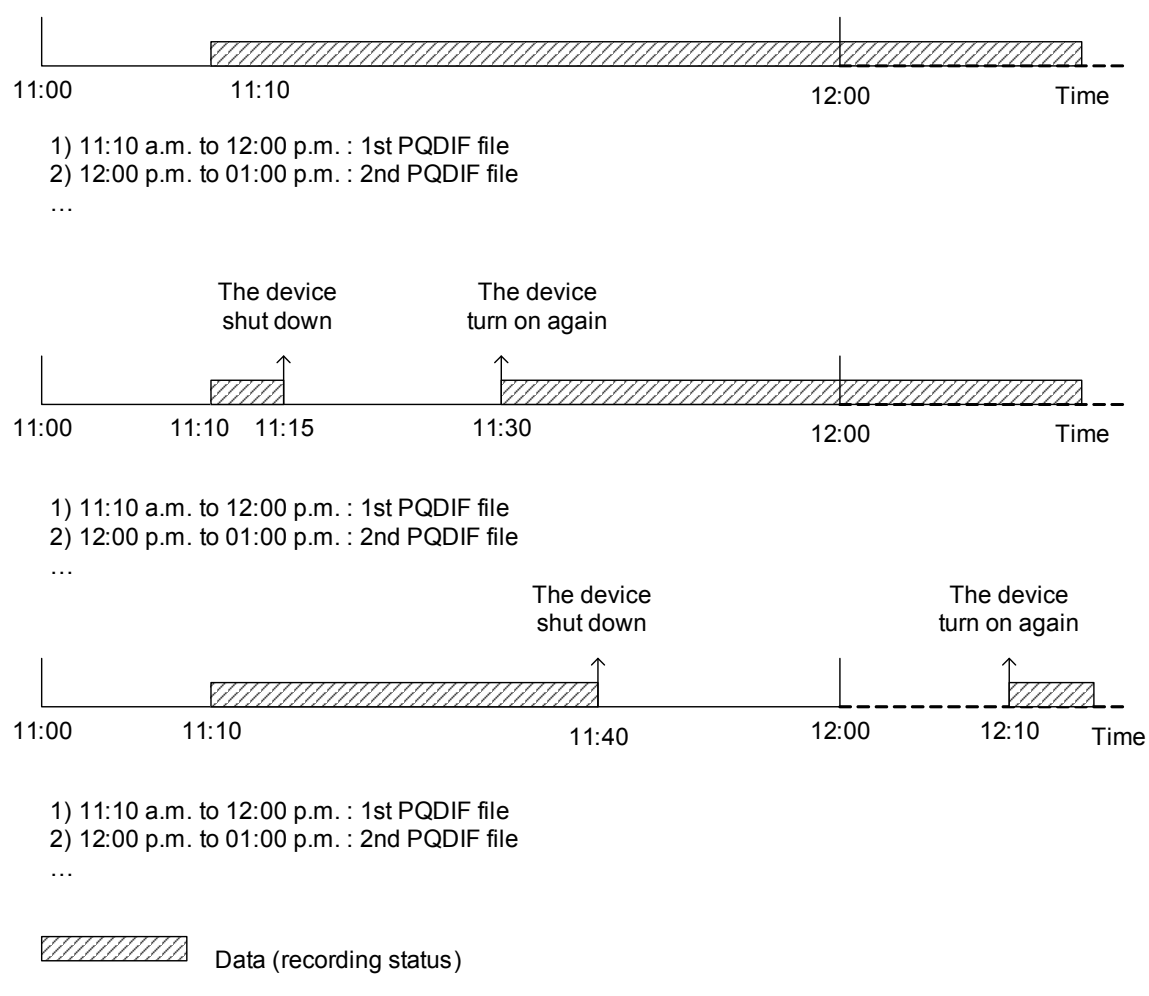

A new file is created after a PQDIF file has been completely recorded.

Figure 7-38 Creating PQDIF Files of the Measured Value Recorder

#### **Recording with the Trend Recorder**

The trend recorder is used for recording the voltage events. This is used for the displaying in webserver.

The recording of data points (voltage values with a time stamp) that have exceeded/fallen below the parameterized **tolerance value** (fault) and the associated creation of a PQDIF file is determined by two trigger criteria:

- Creation of a PQDIF file after the parameterized **Maximum recording interval** (for example, 24 h) has been reached if within this interval no 1024 data points have been generated yet.
- Creation of a PQDIF file when the voltage has exceeded/fallen below the tolerance range 1024 times and therefore 1024 data points have been generated.

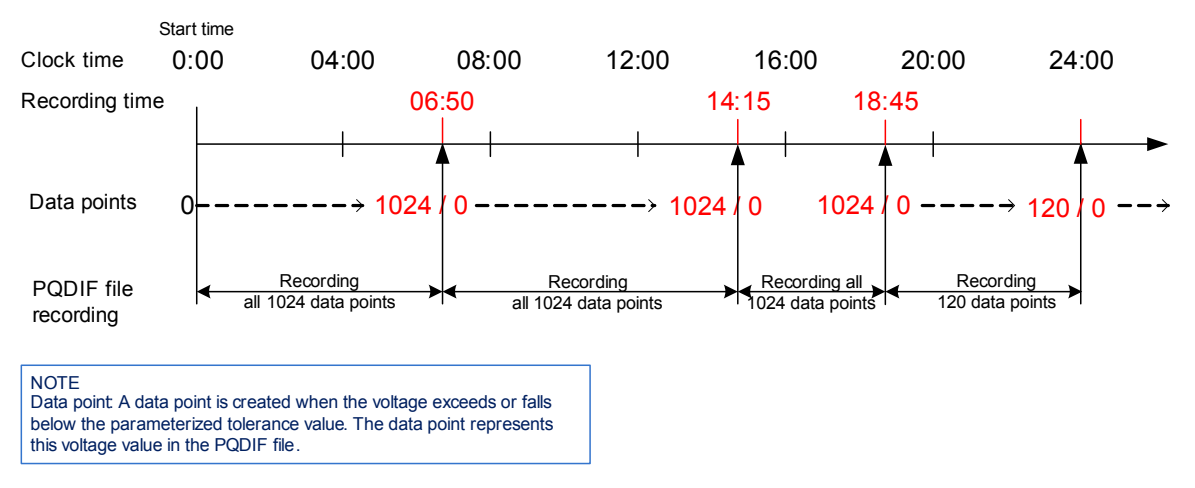

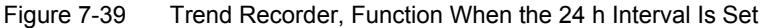

<sup>7</sup> Operation at Use of a PC

# 7.3.5.4 Memory Management

#### **Default Settings and Setting Ranges**

| Table 7-14 | Memory | Management |
|------------|--------|------------|
|------------|--------|------------|

| Parameter            | Default Setting                                                       | Setting Range                 |  |  |  |  |  |
|----------------------|-----------------------------------------------------------------------|-------------------------------|--|--|--|--|--|
| Splitting            |                                                                       |                               |  |  |  |  |  |
| Event recorder       | 1.0 %                                                                 | 1 % to 33 % <sup>1)</sup>     |  |  |  |  |  |
| Measurement recorder | 35.0 %<br>(the recording time depends on<br>the aggregation interval) | 33 % to 65 % <sup>1)</sup>    |  |  |  |  |  |
| Trend recorder       | 61.0 %<br>(residual storage capacity)                                 | 31 % to 63 % <sup>2) 3)</sup> |  |  |  |  |  |
| Fault recorder       | 3.0 %<br>(Numbers of records depends on<br>the fault record time.)    | 3 % to 35 % <sup>1)</sup>     |  |  |  |  |  |

- <sup>1)</sup> The memory sizes for event list, PQ records and fault records can be changed.
- <sup>2)</sup> The memory size for trend recording is calculated automatically and forms the difference to 100 % of the total memory size. The maximum total memory size of 100 % cannot be exceeded due to parameterization errors.
- <sup>3)</sup> If the rest storage capacity fall below 31 %, it will mark as red color on User Interface, then the activation is not possible.

To change the memory management, proceed as follows:

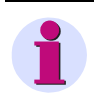

### NOTE

When the device has been recording data for a longer period already, a modification of the memory areas might lead to the following message:

"Memory size should not be changed now. If you active changes, all PQ data will be lost. Please backup data before activation or cancel changes."

This message is only output if the stored data and the data to be expected exceed the storage capacity of the SD card.

♦ In the navigation window, select the **Recording and Reporting** menu and click **Memory management**.

| ?                                                        |                                                                |                                      |                                             |                | SIEMENS | SENTRON PAC5200 |
|----------------------------------------------------------|----------------------------------------------------------------|--------------------------------------|---------------------------------------------|----------------|---------|-----------------|
| Information                                              | Conf                                                           | igure                                | Value View                                  | and Evaluation |         | Maintenance     |
| Configure device                                         | Configure ► Recor                                              | ding and reporting                   | Memory manage                               | gement         |         |                 |
| Get device configuration<br>Open configuration from file |                                                                | Parameter                            |                                             |                |         |                 |
| Operational parameters     Process connections           | Event recorder                                                 | 1.0                                  | % (206476 Events )                          |                |         |                 |
| AC measurement<br>Binary outputs                         | Measurement recorder<br>Trend recorder<br>Fault recorder       | 35.0<br>61.0 % (14175289 Even<br>3.0 | % (717 Days )<br>ts )<br>% (47532 Records ) |                |         |                 |
| LEDs<br>▼ Select automation functions<br>Limits 1-8      | Note: Memory splitting p                                       | ercentage range for recor            | ds                                          |                |         |                 |
| Limits 9-16<br>Group indications 1-4                     | <ul> <li>Event recorder: 1</li> <li>Measurement rec</li> </ul> | l % to 33 %.<br>order: 33 % to 65 %. |                                             |                |         |                 |
| ▼ HMI                                                    | Trend recorder: r                                              | esidual capacity (min. 31 9          | %).                                         |                |         |                 |
| Display settings<br>User defined screen                  | <ul> <li>Fault recorder: 3</li> </ul>                          | % to 35 %.                           |                                             |                |         |                 |
| Recording and reporting                                  |                                                                |                                      |                                             |                |         |                 |
| Event recorders<br>Trigger management                    | Send                                                           |                                      |                                             |                |         |                 |
| Recorder parameters<br>Memory management                 |                                                                |                                      |                                             |                |         |                 |
| Report configuration<br>Recording parameters             |                                                                |                                      |                                             |                |         |                 |
|                                                          |                                                                |                                      |                                             |                |         |                 |

Figure 7-40 Configure Tab, Storage Input/Output Window

- Select the respective parameters in the list boxes according to Table 7-14 and enter the desired values in the associated fields.
- ♦ After the parameterization click Send.

The parameters are transmitted to the device but not enabled yet (passive set of parameters).

If you do not want to make any additional settings, continue with the Activation of the device configuration according to section Activating the Set of Parameters. If you want to change other settings, enter the changes and then enable the device configuration as described in section Activating the Set of Parameters.
# 7.3.5.5 Report Configuration

The **Report configuration** allows you to parameterize the PQ threshold parameters (**User defined**). You can adjust the process connections to the installation environment and enter different operational settings. Alternatively, you can use the default values according to **EN 50160 LV&MV** or **EN 50160 HV**.

#### **Default Settings and Setting Ranges**

| Table 7-15 | Report Configuration |
|------------|----------------------|
|------------|----------------------|

| Parameter                                                                                                    | Default Setting                     | Setting Range                                                        |
|----------------------------------------------------------------------------------------------------|-------------------------------------|----------------------------------------------------------------------|
|                                                                                                    | General Information                 |                                                                      |
| Company:<br>Department:<br>Supervisor:<br>Inspector:                                                                                              | -                                   | Any text displayed in the<br>printout of the power quality<br>report |
| Location:                                                                                                    |                                     |                                                                      |
| Comment:                                                                                                    |                                     |                                                                      |
|                                                                                                    | Power Quality Report                |                                                                      |
| Evaluation mode according to:                                                                                                    | EN 50160 LV&MV                      | EN 50160 LV&MV<br>EN 50160 HV<br>User defined                        |
| Flagging acc. to<br>IEC 61000-4-30                                                                                                    | no                                  | no<br>yes <sup>1)</sup>                                              |
| Power frequency                                                                                                    |                                     | Any setting for user-defined                                         |
| 99.5 % of measurand should be in -1. frequency.                                                                                                   | 0 % to 1.0 % deviation of the power | evaluation mode                                                      |
| 100 % of measurand should be in -6. frequency.                                                                                                    | 0 % to 4.0 % deviation of the power |                                                                      |
| Power supply voltage magnitude                                                                                                    | Any setting for user-defined        |                                                                      |
| 95 % of measurand should be in -10 declared input voltage Udin.                                                                                   | evaluation mode                     |                                                                      |
| 100 % of measurand should be in -1 declared input voltage Udin.                                                                                   | 5.0 % to 10.0 % deviation of the    |                                                                      |
| Flicker severity                                                                                                    |                                     |                                                                      |
| 95 % of measurand should be less the                                                                                                    | han 1.0                             |                                                                      |
| Voltage unbalance <sup>2)</sup>                                                                                                    |                                     | Any setting for user-defined                                         |
| 95 % of measurand should be less the                                                                                                    | nan 2.0 %.                          | evaluation mode                                                      |
| 100 % of measurand should be less                                                                                                    | than 3.0 %.                         |                                                                      |
| Subgroup Total Harmonic Distorti                                                                                                    | on factor (THDS)                    | Any setting in % for user-                                           |
| 95 % of measurand should be less tl                                                                                                    | han 8.0 %.                          | defined evaluation mode                                              |
| Voltage event interruptions                                                                                                    |                                     | Any setting for user-defined                                         |
| <ol> <li>Short interruption until 1 second d</li> <li>Short interruption until 3 minute du</li> <li>Long interruption longer than 3 mi</li> </ol> | evaluation mode                     |                                                                      |
| Harmonic voltages                                                                                                    |                                     | Any setting for user-defined                                         |
| Even harmonics<br>Odd harmonics: multiples of 3<br>Odd harmonics: not multiples of 3                                                              |                                     |                                                                      |

When an event has occurred, with this setting the recordings of the measurement recorder and trend recorder are marked in red on the **Find result** list (see Functioning of the Measuring System according to IEC 61000-4-30, 7.4.2.1 and 7.4.2.2).

<sup>2)</sup> According to EN 50160, up to 3 % unbalance can occur in 3-wire networks in areas with many 1-wire and 2-wire connections.

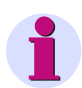

### NOTE

The factory settings are based on EN 50160. If you have changed the settings, the set parameters are applied after a device restart. Resetting to the factory settings is possible.

To change the report configuration, proceed as follows:

♦ In the navigation window of the Recording and Reporting menu click Report configuration.

| 2                            |                                                      |                                                  | SIEMENS<br>SENTRON PAC5200                              |
|------------------------------|------------------------------------------------------|--------------------------------------------------|---------------------------------------------------------|
| Information                  | Configure                                            | Value View and Evaluation                        | Maintenance                                             |
| Configure device             | Configure  Recording and reporting                   | Report configuration                             |                                                         |
| ▼ Prepare                    | ▼ Power Quality report                               |                                                  |                                                         |
| Get device configuration     | · · · · · · · · · · · · · · · · · · ·                |                                                  |                                                         |
| Open configuration from file | EN 50160 LV&MV EN 50160 H                            | / Liser defined                                  |                                                         |
| Operational parameters       |                                                      |                                                  |                                                         |
|                              | <ul> <li>Flagging acc. IEC 61000-4-30</li> </ul>     |                                                  |                                                         |
| Binary outputs               | ⊙ no C yes                                           |                                                  |                                                         |
| LEDs                         |                                                      |                                                  |                                                         |
| Select automation functions  |                                                      |                                                  |                                                         |
| Limits 1-8                   | Power frequency                                      | Deservation                                      |                                                         |
| Limits 9-16                  |                                                      | Parameter                                        |                                                         |
| Group indications 1-4        | 99.5 % of measurement should be in                   | -1.0 % to 1.0 % deviation of the power fi        | equency                                                 |
| ▼ HMI                        | 100.0 % of measurement should be in                  | -6.0 % to 4.0 % deviation of the power fi        | requency                                                |
| Display settings             |                                                      |                                                  |                                                         |
| User defined screen          | <ul> <li>Power supply voltage magnitude</li> </ul>   |                                                  |                                                         |
| Recording and reporting      | · · · · · · · · · · · · · · · · · · ·                | Parameter                                        |                                                         |
| Event recorders              | 95.0 % of measurement should be in                   | -10.0 % to 10.0 % deviation of the declared      | l input voltage Udin                                    |
| Trigger management           | 100.0 % of measurement should be in                  | -15.0 % to 10.0 % deviation of the declared      | l input voltage Udin                                    |
| Recorder parameters          |                                                      |                                                  |                                                         |
| Report configuration         |                                                      |                                                  |                                                         |
| Report corniguration         | Flicker severity                                     |                                                  |                                                         |
| Administrative               | Parameter                                            |                                                  |                                                         |
| Time synchronization         | 95.0 % of measurement should be le                   | ss than 1.0                                      |                                                         |
| Communication Ethernet       |                                                      |                                                  |                                                         |
| Device and language          | <ul> <li>Voltage unbalance</li> </ul>                |                                                  |                                                         |
| ▼ Finish configuration       | Parameter                                            |                                                  |                                                         |
| Activation                   | 95.0 % of measurement should be le                   | ss than 2.0 %                                    |                                                         |
| Save configuration to file   | 100.0 % of measurement should be le                  | ss than 3.0 %                                    |                                                         |
| Cancel                       | Note: According to EN 50160, In some area            | a with partly 1-phase or 2-phase connected netwo | rk user's installations, unbalance up to 3 % at 3-phase |
| Cancel                       | terminal occur.                                      |                                                  |                                                         |
|                              |                                                      |                                                  |                                                         |
|                              | <ul> <li>Total Harmonic Distortion (THDS)</li> </ul> |                                                  |                                                         |
|                              | Parameter                                            |                                                  |                                                         |
|                              | 95.0 % of measurement should be le                   | ss than 8.0 %                                    |                                                         |
|                              |                                                      |                                                  |                                                         |
|                              |                                                      |                                                  |                                                         |
|                              | Voltage event interruptions     Category             |                                                  |                                                         |
|                              | 1 Short interruption until 1 socces                  | duration                                         |                                                         |
|                              | 2. Chartisterruption until 2                         | duction                                          |                                                         |
|                              | 2. Short Interruption until 3 minute                 | duration                                         |                                                         |

Figure 7-41 Configure Tab, Report Configuration Input/Output Window (Excerpt)

- Use the buttons to select the evaluation mode or enter the user-defined mode into the fields according to Table 7-15.
- After the parameterization click Send.

The parameters are transmitted to the device but not enabled yet (passive set of parameters).

If you do not want to make any additional settings, continue with the Activation of the device configuration according to section Activating the Set of Parameters. If you want to change other settings, enter the changes and then enable the device configuration as described in section Activating the Set of Parameters.

# NOTE

Power Quality Report describes the output of the power quality report.

# 7.3.5.6 Recording Parameters

### **Default Settings and Setting Ranges**

|  | Table 7-16 | Reporting Parameters |
|--|------------|----------------------|
|--|------------|----------------------|

| Parameter           | Default Setting        | Setting Range                                                                                               |
|---------------------|------------------------|----------------------------------------------------------------------------------------------------|
| Start record option | Start next 10th minute | Start next minute<br>Start next 10th minute<br>Start immediately<br>Start next hour<br>Start next day       |
| Start time          | -                      | Display of the start time according to the settings<br>of the Date/time format, see Device and<br>Language. |
| Recording status    | -                      | not settable<br>Recorder status display started or recorder<br>stopped                                      |

To change the recording parameter settings, proceed as follows:

♦ In the navigation window of the **Recording and Reporting** menu click **Recording parameters**.

| ? |                                                 |        |                                   |                |                    |                                        | SIEMENS | SENTRON PAC5200 |
|---|-------------------------------------------------|--------|-----------------------------------|----------------|--------------------|----------------------------------------|---------|-----------------|
|   | Information                                     |        | Co                                | onfigure       |                    | Value View and Evaluation              |         | Maintenance     |
|   | Configure device                                |        | Configure 🕨 Re                    | cording and    | d reporting 🕨      | Recording parameters                   |         |                 |
|   | ▼ Prepare                                       | $\sim$ | <ul> <li>Recording par</li> </ul> | ameters        |                    |                                        |         |                 |
|   | Get device configuration                        |        |                                   |                |                    |                                        |         |                 |
|   | Open configuration from file                    |        |                                   | Parameter      |                    |                                        |         |                 |
|   | <ul> <li>Operational parameters</li> </ul>      |        | Start record option               | Start next     | 10th minute 🗸      | 1                                      |         |                 |
|   | Process connections                             |        | Start time                        | 2150-01-01 (   | 0.00.00            | 1                                      |         |                 |
|   | AC measurement                                  |        | Decording status                  | Not rupping    | 0:00:00            | -                                      |         |                 |
|   | Binary outputs                                  |        | recording status                  | Notraining     |                    |                                        |         |                 |
|   | LEDs                                            |        |                                   |                |                    |                                        |         |                 |
|   | <ul> <li>Select automation functions</li> </ul> |        | Sen                               | d              |                    |                                        |         |                 |
|   | Limits 1-8                                      |        |                                   |                |                    |                                        |         |                 |
|   | Limits 9-16                                     |        | Note: The functions               | Start recordin | and Stop recordi   | on are only effective if an activation |         |                 |
|   | Group indications 1-4                           |        | has been carri                    | ed out.        | ig and stop record | ig are only enceave in an acavadon     |         |                 |
|   | ▼ HMI                                           |        |                                   |                |                    |                                        |         |                 |
|   | Display settings                                |        |                                   |                |                    |                                        |         |                 |
|   | User defined screen                             | *      |                                   |                |                    |                                        |         |                 |
|   |                                                 |        |                                   |                |                    |                                        |         |                 |

Figure 7-42 Configure Tab, Recording Parameters Input/Output Window (Excerpt)

- ♦ Select the parameter in the list box according to Table 7-16.
- ♦ After the parameterization click Send.

The parameters are transmitted to the device but not enabled yet (passive set of parameters).

If you do not want to make any additional settings, continue with the Activation of the device configuration according to section Activating the Set of Parameters. If you want to change other settings, enter the changes and then enable the device configuration as described in section Activating the Set of Parameters.

Depending on the parameterized **Start record option**, the **Start time** field shows the start time of the recording. After activation, the recording starts automatically at the specified time. If the **Start immediately** option is selected, the recording also only starts after activation.

After recording has started, the Recording status fields shows the entry Running.

♦ If you want to stop the recording, click on Stop recording and execute the activation.

The **Recording status** field shows the entry **Not running** and **Start recording** is displayed on the user interface.

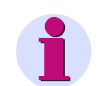

### NOTE

The restart of the record is carried out after a power failure automatically.

The status will change from Not running to Running when user change and activate parameters.

#### **Recording Power Quality Data**

When the device is started for the first time, it is necessary for the recording of power quality data that the **Time synchronization** of the device is set to the current time <u>first</u>. If the time is incorrect, the power quality measurements do not conform to the current time. Proceed as follows:

- Refresh the time via Ethernet NTP or Field bus in line with Time Synchronization or with the deviceinternal clock in line with Date/Time.
- Configure all necessary parameters (for example, AC measurement, Communication, etc.) on the relevant tabs, <u>except for</u> the **Recording parameters** settings.

When setting the parameters, make sure that the settings are consistent with each other (for example, setting of the flicker lamp model consistent with the primary nominal voltage).

♦ <u>At last</u>, parameterize the **Recording parameters** and activate the settings.

# 7.3.6 Setting Administrative Parameters

In the **Configure** tab you can view and if necessary edit the administrative settings. You can select the parameters in the **Administrative** menu in the navigation window. These parameters can be changed in the input/output windows **Time synchronization**, **Communication Ethernet** and **Device and language**.

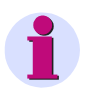

# NOTE

Observe the procedure for the device configuration described in Device Configuration Procedure when setting the administrative parameters.

# 7.3.6.1 Time Synchronization

#### Default Settings and Setting Ranges of the Time Synchronization

| Parameter                       | Default Setting                            | Setting Range                                                 |
|---------------------------------|--------------------------------------------|---------------------------------------------------------------|
| Source time synchronization     | Internal                                   | Internal<br>Ethernet NTP<br>Fieldbus                          |
| Time zone offset to UTC         | +00:00                                     | -12 to +13 (hours)<br>(in increments of 0.5 h)                |
| Daylight Saving Time switchover | yes                                        | no<br>yes                                                     |
| DST offset to UTC               | +01:00                                     | 0 to + 2 (hours)<br>(in increments of 0.5 h)                  |
| Start of DST                    | March<br>Last week<br>Sunday<br>02:00 AM   | Acc. to list boxes<br>(see Operating Parameters)              |
| End of DST                      | October<br>Last week<br>Sunday<br>03:00 AM | Acc. to list boxes<br>(see Operating Parameters)              |
| Additional Pa                   | arameters if the Source is Etl             | nernet NTP                                                    |
| Primary NTP server IP address   | 192.168.0.254                              | Any                                                           |
| Secondary NTP server IP address | 192.168.0.253                              | Any<br>No polling of the NTP server if<br>0.0.0.0 was entered |
| Error indication after          | 10 min                                     | 2 min to 120 min                                              |
| Additiona                       | Parameter if the Source is F               | ieldbus                                                       |
| Error indication after          | 10 min                                     | 2 min to 120 min                                              |

| Table 7-17 | Time Synchronization Settings |
|------------|-------------------------------|
|------------|-------------------------------|

To change the time synchronization, proceed as follows:

♦ In the navigation window, select the **Administrative** menu and click **Time synchronization**.

| 2                            |                                 |                  |           |      |                     | SIEMENS | SENTRON PAC5200 |
|------------------------------|---------------------------------|------------------|-----------|------|---------------------|---------|-----------------|
| Information                  | Configure                       |                  | Val       | ue V | /iew and Evaluation |         | Maintenance     |
| Configure device             | Configure 🕨 Administrative      | . ► Time s       | ynchroniz | atio | n                   |         |                 |
| ▼ Prepare                    | ▼ Time synchronization          |                  |           |      |                     |         |                 |
| Get device configuration     |                                 |                  |           |      |                     |         |                 |
| Open configuration from file | Parame                          | ter.             |           |      |                     |         |                 |
| ▼ Operational parameters     | Source time synchronization     | Ethernet N       | ITP 🔻     |      |                     |         |                 |
| ▼ Process connections        | Primary NTP server IP address   | ,<br>192.168.0.1 | 254       |      |                     |         |                 |
| AC measurement               | Consider: NTD convex ID address | 102 169 0        | 252       |      |                     |         |                 |
| Binary outputs               | Secondary NTP server 1P address | 192.100.0.2      | 235       |      |                     |         |                 |
| LEDs                         | Error indication after          | 10               |           | min  |                     |         |                 |
| Select automation functions  | Time zone offset to UTC         | 00:00 💌          |           |      |                     |         |                 |
| Limits 1-8                   | Daylight Saving Time switchover | O no 6           | • ves     |      |                     |         |                 |
| Limits 9-16                  | DET offent to UTC               | .01:00 -         | ,         | _    |                     |         |                 |
| Group indications 1-4        | DST Offset to UTC               | 1+01.00          |           |      |                     |         |                 |
| ▼ HMI                        | Start of DST                    | March            | <b>-</b>  |      |                     |         |                 |
| Display settings             |                                 | Last week        | -         |      |                     |         |                 |
| User defined screen          |                                 | Sunday           | -         |      |                     |         |                 |
| Recording and reporting      |                                 |                  | -         |      |                     |         |                 |
| Event recorders              |                                 | 2:00 AM          | <u> </u>  |      |                     |         |                 |
| Trigger management           | End of DST                      | October          | -         |      |                     |         |                 |
| Recorder parameters          |                                 | Last week        | -         |      |                     |         |                 |
| Report configuration         |                                 | Sunday           |           |      |                     |         |                 |
| Report configuration         |                                 | Jounday          |           | _    |                     |         |                 |
| Advinistrative               |                                 | 3:00 AM          | <u>-</u>  |      |                     |         |                 |
|                              |                                 |                  |           |      |                     |         |                 |
| Communication Ethernet       | Send                            |                  |           |      |                     |         |                 |
| Communication Externet       |                                 |                  |           |      |                     |         |                 |

Figure 7-43 Configure Tab, Time Synchronization Input/Output Window, Ethernet NTP Selected

- Enter the desired values in the fields and select the parameters in the list boxes and in the option field as described in Table 7-17.
- ♦ After the parameterization click Send.

The parameters are transmitted to the device but not enabled yet (passive set of parameters).

If you do not want to make any additional settings, continue with the **Activation** of the device configuration according to section **Activating the Set of Parameters**. If you want to change other settings, enter the changes and then enable the device configuration as described in section **Activating the Set of Parameters**.

# 7.3.6.2 Communication Ethernet

#### Default Settings and Setting Ranges of the Communication Ethernet

| Parameter                                                                                                    | Default Setting | Setting Range                        |  |
|----------------------------------------------------------------------------------------------------|-----------------|--------------------------------------|--|
| IP address <sup>1)</sup>                                                                                                    | 192.168.0.55    | Any<br>0.0.0.0 = DHCP                |  |
| Subnet mask <sup>1)</sup>                                                                                                    | 255.255.255.0   | Any                                  |  |
| Default gateway <sup>1)</sup>                                                                                                    | 192.168.0.1     | Any                                  |  |
| Enable SNMP                                                                                                    | no              | no<br>yes                            |  |
| Bus protocol                                                                                                    | Modbus TCP      | -none-<br>Modbus TCP                 |  |
| Bus Protocol Modbus TCP                                                                                                    |                 |                                      |  |
| Use a user-port number <sup>2)</sup>                                                                                               | no              | no<br>yes                            |  |
| User-port number <sup>2)</sup><br>(can only be set when <i>Use a user-port</i><br><i>number</i> is parameterized with <i>yes</i> ) | 10000           | 10000 to 65535                       |  |
| Access rights for user port<br>(can only be set when <i>Use a user-port</i><br><i>number</i> is parameterized with <i>yes</i> )    | Full            | Full<br>Read only                    |  |
| Access rights for port 502                                                                                                    | Full            | Full<br>Read only                    |  |
| Keep Alive time                                                                                                    | 10 s            | 0 s = switch off<br>1 s to 65 535 s  |  |
| Communication supervision time                                                                                                    | 600 * 100 ms    | 0 s = none<br>100 ms to 6 553 400 ms |  |

 Table 7-18
 Communication Ethernet Settings

<sup>1)</sup> After the parameter changes have been enabled, the device will reset.

<sup>2)</sup> After enabling the parameter changes, any currently active Modbus TCP connections will be closed. The Modbus TCP client must later reopen these connections.

To change the Ethernet communication settings, proceed as follows:

In the navigation window, select the Administrative menu and click Communication Ethernet.
 The Communication Ethernet input/output window with Protocol Modbus TCP opens.

| ?                            |                                |              |            |                  | SIEMENS<br>SENTRON | PAC5200 |
|------------------------------|--------------------------------|--------------|------------|------------------|--------------------|---------|
| Information                  | Configure                      |              | Value Viev | w and Evaluation | Maintenano         | e       |
| Configure device             | Configure 🕨 Administrativ      | ve 🕨 Commu   | inication  |                  |                    |         |
| ▼ Prepare                    | Communication Etherne          | t            |            |                  |                    |         |
| Get device configuration     |                                |              |            |                  |                    |         |
| Open configuration from file | Parameter                      |              |            |                  |                    |         |
| Operational parameters       | IP address 192.168.0.5         | 57           |            |                  |                    |         |
| ▼ Process connections        | Subnet mask 255.255.25         | 5.0          |            |                  |                    |         |
| AC measurement               | Default gateway 192,168,0,1    |              |            |                  |                    |         |
| Binary outputs               |                                |              |            |                  |                    |         |
| LEDs                         | Enable SNMP                    | ) yes        |            |                  |                    |         |
| Select automation functions  | Bus protocol Modbus TO         | CP 🗸         |            |                  |                    |         |
| Limits 1-8                   |                                |              |            |                  |                    |         |
| Limits 9-16                  | Download SN                    | IMP device M | IIB file   |                  |                    |         |
|                              |                                |              |            |                  |                    |         |
| V HML                        |                                |              |            |                  |                    |         |
| Liser defined error          | Protocol Modbus                |              |            |                  |                    |         |
|                              |                                |              |            |                  |                    |         |
| Kecording and reporting      | Pa                             | rameter      |            |                  |                    |         |
| Trigger management           | Use a user-port number         | ⊖ no ●       | yes        |                  |                    |         |
| Recorder parameters          | User port number               | 10000        |            |                  |                    |         |
| Memory management            | Access rights for user port    | Full N       |            |                  |                    |         |
| Report configuration         | Access rights for port 502     | Full         | /          |                  |                    |         |
| Recording parameters         | Kees Alive Kees                | 10           | -          |                  |                    |         |
| ▼ Administrative             | Keep Alive time                | 10           | s          |                  |                    |         |
| Time synchronization         | Communication supervision time | 600          | * 100 ms   |                  |                    |         |
| Communication Ethernet       |                                |              |            |                  |                    |         |
| Device and language          | Send                           |              |            |                  |                    |         |
| ▼ Finish configuration       |                                |              |            |                  |                    |         |

Figure 7-44 Configure Tab, Communication Ethernet via Modbus TCP Input/Output Window

Enter the desired values in the fields and select the parameters in the list boxes and in the option field as described in Table 7-18.

#### NOTE

The enabling of SNMP via option **Enable SNMP** is only required if you want to save the **MIB** file and use it in a MIB browser.

#### **Download SNMP Device MIB File**

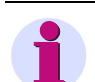

### NOTE

The SNMP protocol is implemented in SENTRON PAC5100/5200 in order to be able to retrieve manufacturerspecific information.

To retrieve information via SNMP, a MIB browser and the MIB file are required. The MIB browser allows the displaying of SNMP information objects and their content.

- ♦ Select yes in the Enable SNMP option (see figure 7-44).
- ♦ In the Communication Ethernet input/output window, click Download SNMP device MIB file.

The Open/Save/Cancel button choice opens.

| Ē                                                           | ?                                                           |                              |                                      |              |               | SIEMENS | SENTRO    | N PAC5200 |
|-------------------------------------------------------------|-------------------------------------------------------------|------------------------------|--------------------------------------|--------------|---------------|---------|-----------|-----------|
|                                                             | Information                                                 |                              | Configure                            | Value View a | nd Evaluation |         | Maintenan | ce        |
|                                                             | Configure device  ✓ Prepare  Get device configuration       | Configure ► A<br>▼ Communica | dministrative  Comn<br>tion Ethernet | unication    |               |         |           |           |
|                                                             | Open configuration from file                                |                              | Parameter                            |              |               |         |           |           |
|                                                             | Operational parameters                                      | IP address                   | 192.168.0.57                         |              |               |         |           |           |
|                                                             | Process connections                                         | Subnet mask                  | 255.255.255.0                        |              |               |         |           |           |
|                                                             | Binary outputs                                              | Default gateway              | 192.168.0.1                          |              |               |         |           |           |
|                                                             | LEDs                                                        | Enable SNMP                  | ● no ○ yes                           |              |               |         |           |           |
|                                                             | <ul> <li>Select automation functions</li> </ul>             | Bus protocol                 | Modbus TCP V                         |              |               |         |           |           |
|                                                             | Limits 1-8<br>Limits 9-16<br>Group indications 1-4<br>▼ HMI | D                            | ownload SNMP device                  | MIB file     |               |         |           |           |
| Do you want to open or save SENT PAC.mib from 192.168.0.57? |                                                             |                              |                                      |              |               |         |           | € 100% ▼  |

Figure 7-45 Open/Save/Cancel Button Choice

- $\diamond$  Select in the button choice **Open/Save/Cancel**  $\rightarrow$  **Save**  $\rightarrow$  **Save** As: see figure 7-7.
- ♦ Select the file path.
- Use the file name suggested in the File name: list box or enter a new file name with the file extension \*.mib.

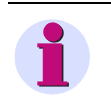

### NOTE

The length of file names must not exceed 8 characters. Use only characters according to NOTE in "**Open Configuration from File**".

- ♦ Click Save.
- ♦ Close the button choice Download has completed.

#### Ethernet Communication with Bus Protocol Modbus TCP (see figure 7-44)

- In the Bus protocol list box select the entry Modbus TCP.
- Enter the desired values in the fields and select the parameters in the list boxes and in the option field as described in Table 7-18.

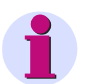

### NOTE

If you have selected **no** under **Use a user-port number**, you can adjust only the **Access rights for user port 502**, the **Keep Alive time** and the **Communication supervision time** parameters.

After the parameterization click Send.

After clicking **Send**, the parameters are transmitted to the device but not enabled yet (passive set of parameters).

If you do not want to make any additional settings, continue with the Activation of the device configuration according to section Activating the Set of Parameters. If you want to change other settings, enter the changes and then enable the device configuration as described in section Activating the Set of Parameters.

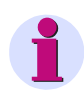

### NOTE

After changing the network settings and subsequent parameter activation the device will reset.

# 7.3.6.3 Device and Language

#### Default Settings and Setting Ranges for Device and Language

| Table 7-19 | Device and Language Settings |
|------------|------------------------------|

| Parameter            | Default Setting                   | Setting Range                |
|----------------------|-----------------------------------|------------------------------|
| Device name          | SENTRON_PAC                       | Max. 32 characters           |
| Language             | ENGLISH (US)                      | ENGLISH (US)<br>DEUTSCH (DE) |
| Date/time format     | YYYY-MM-DD,<br>Time with 24 hours | Acc. to list box             |
|                      |                                   | (see Operating Parameters)   |
| Activation password  | 000000                            | Any 6 to 14 characters       |
| Maintenance password | 311299                            | Any 6 to 14 characters       |

To change the settings of device and language, proceed as follows:

♦ In the navigation window, select the Administrative menu and click Device and language.

| ?                                               |                           |                           |                    | SIEMENS<br>SENTRON PAC5200 |
|-------------------------------------------------|---------------------------|---------------------------|--------------------|----------------------------|
| Information                                     | Configure                 | Value \                   | iew and Evaluation | Maintenance                |
| Configure device                                | Configure 🕨 Administrativ | re 🕨 Device and language  |                    |                            |
| ▼ Prepare                                       | Device and language       |                           |                    |                            |
| Get device configuration                        |                           |                           |                    |                            |
| Open configuration from file                    | Para                      | neter                     |                    |                            |
| <ul> <li>Operational parameters</li> </ul>      | Device name SENTRON P     | AC                        |                    |                            |
| Process connections                             | Language ENGLISH          |                           |                    |                            |
| AC measurement                                  |                           |                           |                    |                            |
| Binary outputs                                  | Date/time format          | -DD, time with 24 hours 🗸 |                    |                            |
| LEDs                                            |                           |                           |                    |                            |
| <ul> <li>Select automation functions</li> </ul> | ▼ Activation password     |                           |                    |                            |
| Limits 1-8                                      | · recivition pubbliciti   |                           |                    |                            |
| Limits 9-16                                     | Old password              |                           |                    |                            |
| Group indications 1-4                           | New parents               |                           |                    |                            |
| ▼ HMI                                           | New password              |                           |                    |                            |
| Display settings                                | Repeat new password       |                           |                    |                            |
| User defined screen                             |                           |                           |                    |                            |
| Recording and reporting                         | ▼ Maintenance password    |                           |                    |                            |
| Event recorders                                 |                           |                           |                    |                            |
| Trigger management                              | Old password              |                           |                    |                            |
| Recorder parameters                             | New password              |                           |                    |                            |
| Memory management                               | Desceberger and           |                           |                    |                            |
| Report configuration                            | Repeat new password       |                           |                    |                            |
| Recording parameters                            |                           | -                         |                    |                            |
| ▼ Administrative                                | Send                      |                           |                    |                            |
| Time synchronization                            |                           |                           |                    |                            |
| Communication Ethernet                          |                           |                           |                    |                            |
| Device and language                             |                           |                           |                    |                            |
| ▼ Finish configuration                          |                           |                           |                    |                            |
|                                                 |                           |                           |                    |                            |

Figure 7-46 Configure Tab, Device and Language Input/Output Window

- ♦ Select the desired parameters in the list box according to Table 7-19.
- ♦ Change the passwords if necessary.
- ♦ After the parameterization click Send.

After clicking **Send**, the parameters are transmitted to the device but not enabled yet (passive set of parameters).

If you do not want to make any additional settings, continue with the Activation of the device configuration according to section Activating the Set of Parameters. If you want to change other settings, enter the changes and then enable the device configuration as described in section Activating the Set of Parameters.

## 7.3.6.4 Finish Configuration

The items in the **Finish configuration** menu in the navigation window are described in Device Configuration Procedure, Device Configuration Procedure, in these subsections:

Activation: see Activating the Set of Parameters

Save configuration to file: see Save Configuration to File

Cancel: see Cancel

# 7.4.1 Process Connections and Automation Functions

The values for **Operational parameters** (**Process connections** and **Automation functions**) are displayed in the **Value view and Evaluation** tab. To display the values on the screen, proceed as follows:

♦ Select the Value view and Evaluation tab on the user interface.

| ?                                          |                |           |              |               |                          | SIEN        | MENS<br>SENTRON PA      | C5200     |
|--------------------------------------------|----------------|-----------|--------------|---------------|--------------------------|-------------|-------------------------|-----------|
| Information                                |                | Config    | jure         | v             | alue View and Evaluation | 'n          | Maintenance             |           |
| Value View and Evaluation                  | Value View a   | nd Evalu  | ation 🕨 Oper | rational para | meters 🕨 Process conn    | ections 🕨 / | C operational values    |           |
| <ul> <li>Operational parameters</li> </ul> | ▼ AC opera     | tional va | ues          |               |                          |             |                         |           |
| Process connections                        | 1              |           |              |               |                          |             |                         |           |
| AC operational values                      | Measurand      | Unit      | Value        |               | Min value                |             | Max value               |           |
| Harmonics voltage                          | Va             | V         | 0.00         | 0.00          | 2012-09-06 08:33:11:201  | 0.00        | 2012-09-06 08:33:11:201 |           |
| Harmonics current                          | Vb             | ٧         | 2.26         | 2.15          | 2012-09-06 08:33:12:401  | 2.34        | 2012-09-06 08:33:11:201 |           |
| AC power and energy                        | Vc             | ٧         | 1.91         | 1.76          | 2012-09-06 08:33:20:001  | 2.06        | 2012-09-06 08:33:11:201 |           |
| Flicker                                    | Vab            | V         | 1.51         | 1.41          | 2012-09-06 08:33:11:201  | 1.55        | 2012-09-06 10:08:23:000 |           |
| Binary outputs                             | Vbc            | V         | 0.42         | 0.37          | 2012-09-06 08:33:11:201  | 0.53        | 2012-09-06 09:34:25:404 |           |
| Automation functions                       | Vca            | ٧         | 1.16         | 1,11          | 2012-09-06 08:33:38:001  | 1.19        | 2012-09-06 10:42:42:605 |           |
| Limits                                     | Ia             | A         | 0.217        | 0.216         | 2012-09-06 11:33:43:209  | 0.218       | 2012-09-06 08:40:40:400 |           |
| Group indications                          | Ib             | A         | 0.378        | 0.377         | 2012-09-06 11:34:13:609  | 0.379       | 2012-09-06 09:31:17:005 |           |
| Evaluation and Data Management             | Ic             | A         | 0.303        | 0.303         | 2012-09-06 11:35:46:808  | 0.304       | 2012-09-06 08:40:40:400 |           |
| Fuente                                     | VN             | V         | 1.72         | 1.58          | 2012-09-06 08:33:20:001  | 2.10        | 2012-09-06 08:33:11:201 |           |
| Events                                     | Vavg           | V         | 1.66         | 1.54          | 2012-09-06 08:33:20:001  | 1.80        | 2012-09-06 08:33:11:201 |           |
| Records                                    | U <sub>2</sub> | %         | ***          | ***           | ***                      | 888         | ***                     |           |
| Power Quality report                       | Iunbal         | %         | 100.00       | 100.00        | 2012-09-06 08:33:11:201  | 100.00      | 2012-09-06 08:33:11:201 |           |
| File transfer                              | IN             | A         | 0.899        | 0.896         | 2012-09-06 11:36:38:208  | 0.901       | 2012-09-06 08:40:40:400 |           |
| Memory management                          | Iavg           | A         | 0.300        | 0.299         | 2012-09-06 11:36:38:208  | 0.300       | 2012-09-06 08:40:40:400 |           |
|                                            | φab V          | •         | 50.52        | -180.00       | 2012-09-06 09:10:27:207  | 180.00      | 2012-09-06 09:02:35:008 |           |
|                                            | φac V          | •         | 20.77        | -180.00       | 2012-09-06 08:40:45:200  | 180.00      | 2012-09-06 08:40:12:600 |           |
|                                            | φab I          | •         | -19.12       | -180.00       | 2012-09-06 08:45:27:600  | 180.00      | 2012-09-06 08:45:12:600 |           |
|                                            | φac I          | •         | 42.13        | -180.00       | 2012-09-06 09:08:30:607  | 180.00      | 2012-09-06 08:49:53:199 |           |
|                                            | (a) 01.200     |           | 888          | 888           | 888                      | 888         | 888                     |           |
|                                            |                |           |              |               |                          |             |                         |           |
| Fertig                                     |                |           |              |               | Lokal                    | es Intranet | 🖓 + 🔍 1                 | 100% • // |

Figure 7-47 Value View and Evaluation Tab

- In the navigation window, open the Operational menu, then the Process connections or Automation functions submenu and click one of the following items:
  - AC operational values
  - Harmonics voltage
  - Harmonics current
  - AC power and energy
  - Flicker
  - Binary outputs
  - Measurand limits
  - Group indications

Depending on which operational parameters are selected, the input/output window displays the measured values of the measurands with the corresponding unit or indications in a tabular list that is updated every 5 s. Harmonics can represent you in tabular form or graphically.

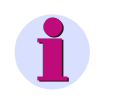

# NOTE

The operational measured values  $\cos \varphi$  (a) to  $\cos \varphi$  (c) and  $\cos \varphi$  as well as  $\varphi$ UIa to  $\varphi$ UIc and  $\varphi$ UI are additionally marked with "i" for *inductive* or "c" for *capacitive* in the table.

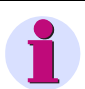

### NOTE

If \*\*\* is displayed instead of a measured value, this measured value is invalid.

If ^^^ is displayed instead of a measured value, this measurand is in overflow.

To print out the measured values, click the 🐉 (Print) icon on the toolbar of Microsoft Internet Explorer.

### 7.4.2 Evaluation and Data Management

The power quality values and other events are output on the **Value View and Evaluation** tab in the **Evaluation** and **Data Management** menu. The menu contains the following items:

- Events
- Records
- · Power quality report
- File transfer
- Memory management

To display the values on the screen, proceed as follows:

- ♦ Select the Value View and Evaluation tab on the user interface.
- Select the desired values according to Evaluation and Data Management menu in the navigation window.

# 7.4.2.1 Events

#### **Default Settings and Setting Options**

Table 7-20Value View and Evaluation - Events

| Parameter          | Default Setting   | Setting Options                                                                |
|--------------------|-------------------|--------------------------------------------------------------------------------|
| Event record type  | Supply Voltage    | Supply Voltage<br>Frequency<br>Unbalance                                       |
| Start time         | Current date/time | Any with calendar function<br>Time format: depends on date/time format config. |
| End Time           | Current date/time | Any with calendar function<br>Time format: depends on date/time format config. |
| Measurement output | Table             | Table<br>CSV                                                                   |

To display the values on the screen, proceed as follows:

In the navigation window, select the Evaluation and Data Management menu and click Events.
 The Events input/output window opens.

| 2                                          |                                            |                                         | SIEMENS<br>SENTRON PAC5200 |
|--------------------------------------------|--------------------------------------------|-----------------------------------------|----------------------------|
| Information                                | Configure                                  | Value View and Evaluation               | Maintenance                |
| Value View and Evaluation                  | Value View and Evaluation   Evaluation     | n and Data Management 🕨 Events          |                            |
| <ul> <li>Operational parameters</li> </ul> | ▼ Events                                   |                                         |                            |
| Process connections                        |                                            |                                         |                            |
| AC operational values                      | Parameter                                  |                                         |                            |
| Harmonics voltage                          | Event record type Supply Voltage 💌         |                                         |                            |
| Harmonics current                          | Start time 2012 00 07 15:20:20             |                                         |                            |
| AC power and energy                        | Start time 2013-09-07 15:20:30             |                                         |                            |
| Flicker                                    | End time 2013-06-19 15:13:16               |                                         |                            |
| Binary outputs                             |                                            |                                         |                            |
| <ul> <li>Automation functions</li> </ul>   | Display                                    |                                         |                            |
| Limits                                     | or opicity                                 |                                         |                            |
| Group indications                          |                                            |                                         |                            |
| Evaluation and Data Management             | ▼ Find result                              |                                         |                            |
| Events                                     |                                            |                                         |                            |
| Records                                    | No. Event type Start time                  | Residual voltage Duration Related phase | Diagram                    |
| Power Quality report                       | 00001 Interruption 2013-09-07 07:05:28:094 | 0.726 V 02:03:48 h - Va Vb Vc -         | <u>Va Vb Vc</u>            |
| File transfer                              | 00002 Interruption 2013-09-05 08:32:32:742 | 0.641 V 06:02:4 h - Va Vb Vc -          | Va Vb Vc                   |
| Memory management                          | 00003 Interruption 2013-08-07 08:59:16:957 | 0.636 V 06:24:2 h - Va Vb Vc -          | Va Vb Vc                   |
|                                            | 00004 Dip 2013-07-02 07:37:11:426          | 0.518 V 06:35:12 h - Va Vb Vc -         | Va Vb Vc                   |
|                                            | Page 1 totally 1 page show                 | 0.510 v   0.5:47:41 U   v8 v6 -         | <u>18 19 YC</u>            |
|                                            |                                            |                                         |                            |
|                                            |                                            | Lokales Intra                           | anet 🖓 - 🔍 100% - //       |

Figure 7-48 Value View and Evaluation Tab, Events Input/Output Window, Supply Voltage

- Select the desired Event record type in the list box according to Table 7-20 and specify the Start time and End time using the calendar function.
- Select from the Measurement output list box whether the measured values are to be output as a Table or a CSV file is to be created.

#### **Measurement Output as Table**

#### ♦ Click Display.

The determined results are displayed in a table. In multi-paged tables you can navigate forward and back in the pages using the >> and << buttons. If you want to view a certain page, enter the page at the bottom and click on **show**.

The results can be displayed graphically using COMTRADE viewer (link in Diagram column).

### NOTE

When an event has occurred, with this setting the recordings are marked in red on the record list under **Find result** list. And a message is showed under the list when event happen. For information about the flagging concept, please refer to Functioning of the Measuring System according to IEC 61000-4-30.

#### **Measurement Output as CSV File**

♦ Click Download.

The Open/Save/Cancel button choice opens.

| 2                                                  |                                                                                                    |                                   | SIEMENS<br>SENTRON PAC5200       |
|----------------------------------------------------|----------------------------------------------------------------------------------------------------|-----------------------------------|----------------------------------|
| Information                                        | Configure                                                                                                    | Value View and Evaluation         | Maintenance                      |
| Value View and Evaluation  Voperational parameters | Value View and Evaluation   Evaluatio  Fixed to the second second | n and Data Management 🕨 Events    |                                  |
| ▼ Process connections                              | V LVEIILS                                                                                                    |                                   |                                  |
| AC operational values                              | Parameter                                                                                                    |                                   |                                  |
| Harmonics voltage                                  | Event record type Voltage event                                                                                                    | ~                                 |                                  |
| Harmonics current<br>AC power and energy           | Start time 2015-01-05 08:39:35                                                                                                    |                                   |                                  |
| Flicker                                            | End time 2015-01-05 08:39:35                                                                                                    | <b>•••</b>                        |                                  |
| Binary outputs                                     | Measurement output CSV V                                                                                                    |                                   |                                  |
| Limite                                             |                                                                                                    |                                   |                                  |
| Group indications                                  | Download                                                                                                    |                                   |                                  |
| ▼ Evaluation and Data Management                   |                                                                                                    |                                   |                                  |
| Events                                             |                                                                                                    |                                   |                                  |
| Records                                            |                                                                                                    |                                   |                                  |
| Power Quality report                               |                                                                                                    |                                   |                                  |
| File transfer                                      | W-IA F 201501057082025 20150                                                                                                    | 105T092025 CCV (mm 102 169 0 572  | ×                                |
| Do you want to open o                              | ave voit_cvent-201301031083935_20130                                                                                                    | 1031065955.C5V from 192.108.0.37? |                                  |
|                                                    |                                                                                                    | Open                              | Save  Cancel  Save  Cancel  Save |

Figure 7-49 Open/Save/Cancel Button Choice

#### Save CSV File

- ♦ Select in the button choice **Open/Save/Cancel**  $\rightarrow$  **Save**  $\rightarrow$  **Save** As: see figure 7-7.
- ♦ Select the file path.
- Use the file name suggested in the File name: list box or enter a new file name with the file extension \*.csv.

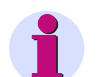

### NOTE

The length of file names must not exceed 8 characters. Use only characters according to NOTE in **Open Configuration from File**.

- ♦ Click Save.
- ♦ Close the button choice **Download has completed**.

#### **Open CSV File**

Alternatively, you can view the event data on the screen and print them if needed. Proceed as follows:

- In the Open/Save/Cancel button choice (see figure 7-49) click Open.
   The selected CSV file is opened in Microsoft Excel and the event data are displayed in table form.
- $\diamond$  On the menu bar, click **File**  $\rightarrow$  **Print...**.
- Select the desired printer in the **Print** dialog and click **Print**.
   The list is printed on the connected printer.
- ♦ Close Microsoft Excel.

# 7.4.2.2 Records

#### **Default Settings and Setting Options**

| Parameter                                                                                                   | Default Setting          | Setting Options                                                                                                    |
|----------------------------------------------------------------------------------------------------|--------------------------|----------------------------------------------------------------------------------------------------|
| Record Type                                                                                                 | Measurement recorder     | Trend Recorder<br>Measurement recorder                                                                                                    |
| M                                                                                                    | leasurement Recorder     |                                                                                                    |
| Start time                                                                                                  | Current time             | Any with calendar function<br>Time format: depends on date/time<br>format config.                                                                                                    |
| End time                                                                                                    | no setting, only display | /                                                                                                    |
| Measurand source                                                                                            | Frequency 10 s           | Frequency 10 s<br>Voltage<br>Current<br>Voltage angle<br>Current angle<br>Active power<br>Reactive power<br>Apparent power<br>Active power factor<br>Power factor<br>Power factor<br>Phase angle<br>Frequency<br>Unbalance<br>THDS voltage<br>THDS current<br>Q1<br>Harmonic voltage magnitude<br>Harmonic current magnitude<br>Short term flicker<br>Long term flicker |
| Measurands                                                                                                  | f - 10 s                 | The selectable <b>Measurands</b> depend on the selected <b>Measurand Source</b> .                                                                                                    |
| Aggregation Type<br>(The aggregation type is <b>not</b> displayed if<br>the frequency is 10 s, and flicker) | AVG                      | AVG<br>MIN (not for harmonics)<br>MAX                                                                                                    |
| Measurement output                                                                                          | Table                    | Diagram<br>Table<br>CSV                                                                                                    |
|                                                                                                    | Trend Recorder           |                                                                                                    |
| Query method<br>(only for trend recorder query)                                                             | By time                  | By time<br>By event                                                                                                    |

Table 7-21 Value View and Evaluation - Records

| Table 7-21 | Value Viev | w and Evaluation | - Records | (cont.) |
|------------|------------|------------------|-----------|---------|
|------------|------------|------------------|-----------|---------|

| Parameter                     | Default Setting                            | Setting Options                                                                   |  |
|-------------------------------|--------------------------------------------|-----------------------------------------------------------------------------------|--|
| By time<br>Start time         | Current time                               | Any with calendar function<br>Time format: depends on date/time<br>format config. |  |
| End time                      | no setting, only display (1 h after start) |                                                                                   |  |
| <b>By event</b><br>Event list | Selection of a displayed event             |                                                                                   |  |
| Measurand Source              | Voltage Voltage                            |                                                                                   |  |
| Measurands                    | Va                                         | Va, Vb, Vc<br>Vab, Vbc, Vca                                                       |  |
| Measurement output            | Table                                      | Diagram<br>Table<br>CSV                                                           |  |

To display the values on the screen, proceed as follows:

In the navigation window, select the Evaluation and Data Management menu and click Records.
 The Records input/output window opens.

| 2                                        |                                       |                           |       |                     | SIEMENS | SENTRON PAC5200 |
|------------------------------------------|---------------------------------------|---------------------------|-------|---------------------|---------|-----------------|
| Information                              | Con                                   | figure                    | Value | View and Evaluation |         | Maintenance     |
| Value View and Evaluation                | ▼ Records                             |                           |       |                     |         |                 |
| ▼ Process connections                    | * Records                             |                           |       |                     |         |                 |
| AC operational values                    |                                       | Parameter                 |       |                     |         |                 |
| Harmonics voltage                        | Record type                           | Measurement record        | er 🔻  |                     |         |                 |
| Harmonics current                        |                                       |                           |       |                     |         |                 |
| AC power and energy                      | Start time                            | 2013-09-05 13:00:00       |       |                     |         |                 |
| Flicker                                  | End time                              | 2013-09-05 14:00:00:000   |       |                     |         |                 |
| Binary outputs                           | Measurement source                    | Voltage                   | •     |                     |         |                 |
| <ul> <li>Automation functions</li> </ul> | Measurands                            | Va 👻                      |       |                     |         |                 |
| Limits                                   | Aggregation type                      | AVG 🔻                     |       |                     |         |                 |
| Group indications                        |                                       | Table                     |       |                     |         |                 |
| Evaluation and Data Management           | Measurement output                    | Table •                   |       |                     |         |                 |
| Events                                   |                                       |                           |       |                     |         |                 |
| Records                                  | Display                               | Ý                         |       |                     |         |                 |
| Power Quality report                     |                                       |                           |       |                     |         |                 |
| File transfer                            | ▼ Find result                         |                           |       |                     |         |                 |
| memory management                        | · · · · · · · · · · · · · · · · · · · |                           |       |                     |         |                 |
|                                          | NO. Parameter                         | Date/time Valu            | 2     |                     |         |                 |
|                                          | 001 Va_AVG 2013-0                     | 09-05 13:00:00:002 63.470 | v     |                     |         |                 |
|                                          | 002 Va_AVG 2013-0                     | 09-05 13:01:00:002 63.470 | v     |                     |         |                 |
|                                          | 003 Va_AVG 2013-0                     | 09-05 13:02:00:002 63.469 | v     |                     |         |                 |
|                                          | 004 Va_AVG 2013-0                     | 09-05 13:03:00:001 63.471 | v     |                     |         |                 |
|                                          | 005 Va_AVG 2013-0                     | 09-05 13:04:00:001 63.470 | v     |                     |         |                 |
|                                          | 006 Va_AVG 2013-0                     | 09-05 13:05:00:001 63.470 | v     |                     |         |                 |
|                                          | 007 Va_AVG 2013-0                     | 09-05 13:06:00:001 63.471 | v     |                     |         |                 |
|                                          | 008 Va_AVG 2013-0                     | 09-05 13:07:00:001 63.470 | v     |                     |         |                 |
|                                          | 009 Va_AVG 2013-0                     | 09-05 13:08:00:001 63.470 | V     |                     |         |                 |
|                                          | 010 Va_AVG 2013-0                     | 09-05 13:09:00:001 63.470 | V     |                     |         |                 |
|                                          | 011 Va_AVG 2013-0                     | 09-05 13:10:00:001 63.472 | V     |                     |         |                 |
|                                          | 012 Va_AVG 2013-0                     | 09-05 13:11:00:000 63.4/1 | V     |                     |         |                 |
|                                          | 013 Va_AVG 2013-0                     | 09-05 13:12:00:001 63:4/1 | 1 M   |                     |         |                 |
|                                          | 014 Va_AVG 2013-                      | 05-05 13:13:00:001 53:22  | N N   |                     |         |                 |
|                                          | 016 Va_AVG 2013-0                     | 09-05 13:15:00:001 63:471 | v     |                     |         |                 |
|                                          |                                       |                           |       |                     |         |                 |

Figure 7-50 Value View and Evaluation Tab, Records Input/Output Window, Measurement Recorder

♦ Select the respective recording settings in the list box according to Table 7-21.

#### Measurement Output as Diagram or Table

♦ If you selected **Diagram** or **Table** for **Measurement output**, click on the **Display** button.

Dependent on the selection, the determined results will be displayed in a table or diagram. In multi-paged tables you can navigate forward and back in the pages using the >> and << buttons. If you want to view a certain page, enter the page at the bottom and click on **show**.

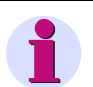

### NOTE

When an event has occurred, with this setting the recordings are marked in red on the record list under **Find result** list. And a message is showed under the list when event happen. For information about the flagging concept, please refer to Functioning of the Measuring System according to IEC 61000-4-30.

#### **Measurement Output as CSV File**

♦ If you selected CSV for Measurement output, click on the Download button.

The measured values are downloaded as an CSV file and exported to the storage location you selected (see Events, Measurement Output as CSV File).

# 7.4.2.3 Power Quality Report

#### **Default Settings and Setting Options**

Table 7-22 Power Quality Report

| Parameter   | Default Setting | Setting Options                                                                |
|-------------|-----------------|--------------------------------------------------------------------------------|
| Start Time  | Current time    | Any with calendar function<br>Time format: depends on date/time format config. |
| End Time    | Current time    | Any with calendar function<br>Time format: depends on date/time format config. |
| Record list | no              | List of reports created within the parameterized time                          |

To display the values on the screen, proceed as follows:

In the navigation window, select the Evaluation and Data Management menu and click Power quality report.

The Power quality report input/output window opens.

| Information           Value View and Evaluation         Value           ▼ Operational parameters         ▼ Signature           ▼ Process connections         ✓ Signature           AC operational values         ✓ Signature                                                                                        | Configure View and Evaluation   Evaluation                                                                                                    | Value View and Evaluation on and Data Management  Power Qu | Maintenance<br>ality report |
|----------------------------------------------------------------------------------------------------|----------------------------------------------------------------------------------------------------|------------------------------------------------------------|-----------------------------|
| Value View and Evaluation         Value           ▼ Operational parameters         ▼ Si           ▼ Process connections         AC operational values                                                                                                    | • View and Evaluation    Evaluation                                                                                                    | n and Data Management 🕨 Power Qu                           | ality report                |
| Harmonics voltage     Start       Harmonics current     AC       AC power and energy     End       Filcker     Record       Binary outputs     Imits       Group indications     Imits       Evaluation and Data Management     Events       Records     Power Quality report       File transfer     File transfer | Report period           t time         2012-12-22         III           d time         2013-01-22         III           rd list         2013-01-16-09:18:12 ~ 2013-0           Generate report | )1-17-13:32:37 💌                                           |                             |

Figure 7-51 Value View and Evaluation Tab, Power Quality Report Input/Output Window

- ♦ Enter the Start time and End time using the calendar function.
- ♦ Click Generate report.

The report is displayed in a separate window and can be printed out or saved.

# 7.4.2.4 File Transfer

You can download the data from the SENTRON PAC5100/5200 in the standard format.

- Trend records: PQDIF files
- Measurements: PQDIF files and CSV files
- Records fron fault recorder: COMTRADE files

### **Default Settings and Setting Ranges**

Table 7-23 File Transfer

| Parameter     | Default Setting        | Setting Range                                                                                                    |
|---------------|------------------------|----------------------------------------------------------------------------------------------------|
| Start date    | Current date           | any<br>Calendar function<br>Time format: YYYY-MM-DD                                                                                |
| End date      | Current date           | any<br>Calendar function<br>Time format: YYYY-MM-DD                                                                                |
| Record type   | Trend recorder (PQDIF) | Trend recorder (PQDIF)<br>Measurement recorder (PQDIF)<br>Measurement recorder (CSV)<br>Fault recorder (COMTRADE)                  |
| Download type | Single file download   | Single file download<br>Multiple file download <sup>1)</sup>                                                                       |
| Record list   | -none-                 | A file is generated as recording list in the corresponding data format depending on the parameterized data type and recorder type. |

<sup>1)</sup> Observe the information on how to download multiple files given in this chapter.

To change the file transfer, proceed as follows:

In the navigation window, select the Evaluation and Data Management menu and click File Transfer.
 The File Transfer input/output window opens.

| 8                                                     |                         |                         |                                  | SIEMENS  | SENTRON PAC5200 |
|-------------------------------------------------------|-------------------------|-------------------------|----------------------------------|----------|-----------------|
| Information                                           |                         | Configure               | Value View and Evaluation        | n        | Maintenance     |
| Value View and Evaluation<br>▼ Operational parameters | Value View an           | d Evaluation 🕨 Evaluati | on and Data Management 🕨 File    | transfer |                 |
| Process connections     AC operational values         |                         | Parame                  | ter                              |          |                 |
| Harmonics voltage<br>Harmonics current                | Start date              | 2013-11-14              |                                  |          |                 |
| AC power and energy<br>Flicker                        | End date<br>Record type | 2013-11-14              | <b>•</b>                         |          |                 |
| Binary outputs<br>▼ Automation functions              | Download type           | Single file download    | Multiple file download           |          |                 |
| Limits<br>Group indications                           | Record list             | TR_00020 - 2013-11-14   | 07:15:47 ~ 2013-11-14 07:20:00 💌 |          |                 |
| <ul> <li>Evaluation and Data Management</li> </ul>    | Do                      | ownload                 |                                  |          |                 |
| Records<br>Rewer Quality report                       |                         |                         |                                  |          |                 |
| File transfer<br>Memory management                    |                         |                         |                                  |          |                 |
|                                                       |                         |                         |                                  |          |                 |

Figure 7-52 Value View and Evaluation Tab, File Transfer Input/Output Window

♦ Select the respective parameters in the list boxes according to Table 7-23.

#### Option: Single file download

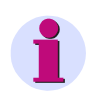

### NOTE

The button **Download** only is displayed if a **Record list** is available.

♦ Click Download.

The Open/Save/Cancel button choice opens.

|                                                |                  |                          |                                 | SIEMENS    | SENTRON PAC5200 |
|------------------------------------------------|------------------|--------------------------|---------------------------------|------------|-----------------|
| Information                                    |                  | Configure                | Value View and Evaluation       | on         | Maintenance     |
| Value View and Evaluation                      | Value View an    | d Evaluation 🕨 Evaluatio | on and Data Management 🕨 File   | e transfer |                 |
| Operational parameters     Process connections | ▼ File transf    | er                       |                                 |            |                 |
| AC operational values                          |                  | Paramet                  | er                              |            |                 |
| Harmonics voltage<br>Harmonics current         | Start date       | 2013-01-06               |                                 |            |                 |
| AC power and energy                            | End date         | 2015-01-06               |                                 |            |                 |
| Flicker                                        | Record type      | Trend recorder (PQDIF)   | ~                               |            |                 |
| Binary outputs                                 | Download type    | Single file download O M | Iultiple file download          |            |                 |
| Limits                                         | Record list      | TR_01302 - 2014-02-18 2  | 0:40:00 ~ 2014-02-18 20:50:00 🗸 |            |                 |
| Group indications                              |                  |                          |                                 |            |                 |
| Evaluation and Data Management                 | Do               | ownload                  |                                 |            |                 |
| Events<br>Records                              |                  |                          |                                 |            |                 |
| Do you want to open                            | or cave TR 01307 | 2 pad from 192 168 0 57? | Open                            | Save 🔻 Car |                 |
| bo you want to open                            | 51 Save TK_01302 |                          | Open                            |            | € 100% -        |

Figure 7-53 Open/Save/Cancel Button Choice

#### 7 Operation at Use of a PC

7.4 Value View and Evaluation

- ♦ Select in the button choice **Open/Save/Cancel**  $\rightarrow$  **Save**  $\rightarrow$  **Save As**: see figure 7-7.
- ♦ Select the file path.
- Use the file name suggested in the File name: list box or enter a new file name with the displayed file extension, for example \*.pqd for files of the trend recorder.

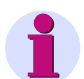

### NOTE

The length of file names must not exceed 8 characters. Use only characters according to NOTE in **Open Con-***figuration from File*.

- ♦ Click Save.
- Close the button choice Download has completed...

#### **Option: Multiple File Download**

#### **Preparation**

If you want to use the **Multiple File Download** option, you have to make the following change once with the Registry Editor of your computer:

- ♦ Start → Search → regedit → regedit.exe → OK The Registry Editor opens.
- Find in the directory: [HKEY\_LOCAL\_MACHINE\SOFTWARE\Microsoft\Internet Explorer\ActiveX Compatibility\{00000566-0000-0010-8000-00AA006D2EA4}] \Compatibility Flags
- ♦ Click on Compatibility Flags and change the value to 0.

| DWORD-Wert (32-Bit) bearbeiten            |                                                 |  |  |  |  |
|-------------------------------------------|-------------------------------------------------|--|--|--|--|
| Wert <u>n</u> ame:<br>Compatibility Flags |                                                 |  |  |  |  |
| Wert:                                     | Basis<br><u>H</u> exadezimal<br><u>D</u> ezimal |  |  |  |  |
|                                           | OK Abbrechen                                    |  |  |  |  |

Figure 7-54 Changing the Compatibility Flag Value

♦ Confirm with OK.

| 🕵 Registrierungs-Editor                                                                                                    |   |                                               |                            |                                                    |  |  |
|----------------------------------------------------------------------------------------------------|---|-----------------------------------------------|----------------------------|----------------------------------------------------|--|--|
| Datei Bearbeiten Ansicht Eavoriten ?                                                                                                    |   |                                               |                            |                                                    |  |  |
| IMEJP     IMEJP     IMEKR     Imernet Account Manager     Internet Domains     Internet Explorer     AboutURLs     Internet Explorer     ActiveX Compatibility                                                                                                    | - | Name<br>ab) (Standard)<br>Compatibility Flags | Typ<br>REG_SZ<br>REG_DWORD | Daten<br>(Wert nicht festgelegt)<br>0x00000000 (0) |  |  |
| <pre>{00000032-9593-4264-8829-93083E4EDCCD} {00000566-0000-0010-8000-00A006D2EA4} {00020400-0000-0000-c000-00000000046} {00020421-0000-0000-c000-00000000046} {00020422-0000-0000-c000-00000000046} {00020422-0000-0000-c000-00000000046} {00020422-0000-0000-c000-00000000046} {00020422-0000-0000-c000-00000000046}</pre> | • | < [                                           |                            |                                                    |  |  |

Figure 7-55 Changed Registry

- ♦ Close the Registry Editor.
- $\diamond$  In the Internet-Explorer on menu, select Tools  $\rightarrow$  Internet Options  $\rightarrow$  Security  $\rightarrow$  Trusted Sites.

If in the Internet-Explorer trust sites are blocked by IE policies, then you proceed as follows:

- ♦ Start the SENTRON PAC5100/5200.
- ♦ In the Internet-Explorer on menu, select Tools → Internet Options → Security → Trusted Sites. Click on Sites button.
- ♦ Start → Search → regedit → regedit.exe → OK The Registry Editor opens.
- Find in the directory: [HKEY\_LOCAL\_MACHINE\SOFTWARE\Policies\Microsoft\Windows\CurrentVersion\Internet Settings\ZoneMap\Ranges]
- ♦ Insert in the directory a key with the name **Rangexxx**.

- ♦ Insert the following 2 values in this key:
  - Type string:
    - Name: ":Range", Type: "REG\_SZ", Data: "192.168.0.204"
  - Type dword:
    - Name: "http", Type "REG\_DWORD", Data: "2"

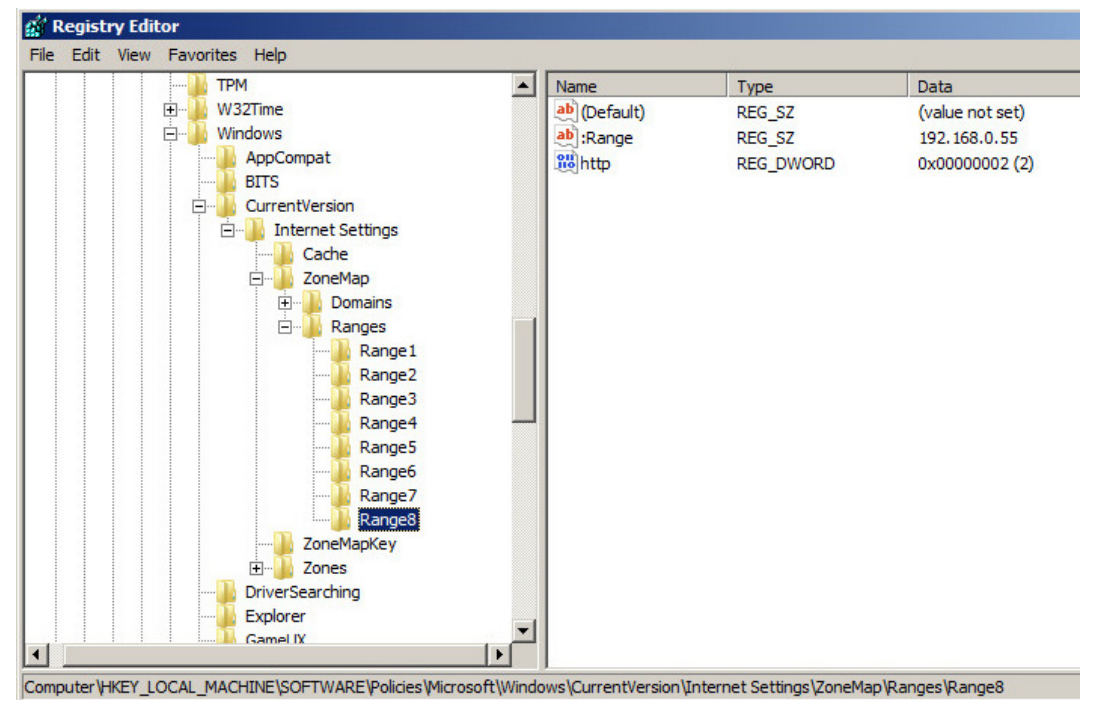

Figure 7-56 Registry (Detail)

Check the following entry after closing the registry in the tab Information in the status line:
 Trusted sites I Protected Mode: Off

#### Multiple File Download

♦ On the **Record list**, select the files using the normal Windows method.

| 2                                              |                |                                            |                                    | SIEMENS        | SENTRON PAC5200 |
|------------------------------------------------|----------------|--------------------------------------------|------------------------------------|----------------|-----------------|
| Information                                    |                | Configure                                  | Value View and Evaluation          | on I           | Maintenance     |
| Value View and Evaluation                      | Value View an  | d Evaluation 🕨 Evaluatio                   | on and Data Management 🕨 File      | e transfer     |                 |
| Operational parameters     Process connections | ▼ File transfe | er                                         | -                                  |                |                 |
| AC operational values                          |                | Paramet                                    | er                                 |                |                 |
| Harmonics voltage                              | Start date     | 2013-11-14                                 |                                    | -              |                 |
| AC power and energy                            | End date       | 2013-11-14                                 |                                    | -              |                 |
| Flicker                                        | Record type    | Trend recorder (PQDIF)                     | •                                  | -              |                 |
| Binary outputs  V Automation functions         | Download type  | $^{ m C}$ Single file download $^{ m O}$ M | Iultiple file download             | -              |                 |
| Limits                                         |                | TR_00020 - 2013-11-14 0                    | 7:15:47 ~ 2013-11-14 07:20:00      |                |                 |
| Group indications                              | Record list    | TR_00022 - 2013-11-14 0                    | 7:30:00 ~ 2013-11-14 07:40:00      |                |                 |
| Events                                         | Caus disastanu | IR 00023 - 2013-11-14 0                    | 7:40:00 ~ 2013-11-14 07:50:00      |                |                 |
| Records                                        | Save directory |                                            | Select Directory                   |                |                 |
| Power Quality report<br>File transfer          | Do             | wnload                                     |                                    |                |                 |
|                                                |                |                                            |                                    |                |                 |
| ertig                                          |                |                                            | 👊 Lokales Intranet   Geschützter M | lodus: Inaktiv | 🖓 - 🔍 100% - 🖉  |

Figure 7-57 File Selection

- Enter a Save directory for file storage or select a path for file storage at Select Directory.
- ♦ Click on **Download**.

The download progress is indicated and the selected files are stored in the specified directory.

#### Visualizing the Transmitted Recorder Data

You can display the transmitted recorder data with the help of other programs. Use the following programs for that:

- SIGRA: COMTRADE files of the fault recorder
   Contact the Siemens Hotline for information on that; see Preface.
- **SIGRA Plugin**: HTML data of the event recorder and recorder values on recorder page Contact the Siemens Hotline for information on that; see Preface.
- PQDiffractor: PQDIF files of the trend recorder and measurement recorder Download the program from the Internet: http://www.pqview.com/download-pqdif/

### 7.4.2.5 Memory Management

**Memory Management** shows the current utilization (**Used ratio**) of the storage capacity for the individual recorders.

To display the **Used ratio** on the screen, proceed as follows:

In the navigation window, select the Evaluation and Data Management menu and click Memory Management.

The Memory Management input/output window opens.

| 1 | 1                                          |                                      |             |                                |                                           | SIEMENS s  | SENTRON PAC5200 |
|---|--------------------------------------------|--------------------------------------|-------------|--------------------------------|-------------------------------------------|------------|-----------------|
|   | Information                                | Conf                                 | igure       |                                | Value View and Evaluation                 | м          | aintenance      |
|   | Value View and Evaluation                  | Value View and Eva                   | luation 🕨   | <ul> <li>Evaluation</li> </ul> | and Data Management 🕨 Memory              | management |                 |
|   | <ul> <li>Operational parameters</li> </ul> | <ul> <li>Storage analysis</li> </ul> | ;           |                                |                                           |            |                 |
|   | Process connections                        |                                      |             |                                |                                           |            |                 |
|   | AC operational values                      | Stora                                | ge overviev | v                              |                                           |            |                 |
|   | Harmonics voltage                          | Recorder type                        | Used ratio  | Future estimation              | n                                         |            |                 |
|   | Harmonics current                          | Event recorder                       | 0.000 %     | 206475 Events                  |                                           |            |                 |
|   | AC power and energy                        | Measurement recorder                 | 0.938 %     | 710 Days                       |                                           |            |                 |
|   | Flicker                                    | Trend recorder                       | 0.002 %     | 14175075 Even                  | ts                                        |            |                 |
|   | Binary outputs                             | Fault recorder                       | 0.675 %     | 47211 Records                  |                                           |            |                 |
|   | <ul> <li>Automation functions</li> </ul>   | SD card                              | 0.296 %     | 864.413 MB                     |                                           |            |                 |
|   | Limits                                     |                                      |             |                                |                                           |            |                 |
|   | Group indications                          |                                      |             |                                |                                           |            |                 |
|   | Evaluation and Data Management             |                                      |             |                                |                                           |            |                 |
|   | Events                                     |                                      |             |                                |                                           |            |                 |
|   | Records                                    |                                      |             |                                |                                           |            |                 |
|   | Power Quality report                       |                                      |             |                                |                                           |            |                 |
|   | File transfer                              |                                      |             |                                |                                           |            |                 |
|   | Memory management                          |                                      |             |                                |                                           |            |                 |
|   |                                            |                                      |             |                                |                                           |            |                 |
|   |                                            |                                      |             |                                |                                           |            |                 |
|   |                                            |                                      |             |                                | ६ Lokales Intranet   Geschützter Modus: I | naktiv     | 🖓 - 🔍 100% - // |

Figure 7-58 Value View and Evaluation Tab, Memory Management Input/Output Window

# 7.5 Maintenance

In the Maintenance tab you can start the following functions:

- Update the firmware
- · Format SD card
- Make various presettings
- View and delete logs
- Analyze protocol-specific communication data

If you want to edit this tab, you need the Maintenance password.

To open the Maintenance tab, proceed as follows:

♦ Select the **Maintenance** tab on the user interface.

| 6 | ?               |                                                                                                    |                           | SIEMENS | SENTRON PAC5200 |  |  |
|---|-----------------|----------------------------------------------------------------------------------------------------|---------------------------|---------|-----------------|--|--|
|   | Information     | Configure                                                                                            | Value View and Evaluation |         | Maintenance     |  |  |
|   | Maintenance     | Maintenance                                                                                          |                           |         |                 |  |  |
|   | Format SD card  | ▼ Maintenance                                                                                        |                           |         |                 |  |  |
|   | AC Calibration  | Maintenance mode                                                                                     |                           |         |                 |  |  |
|   | ▼ Presets       | The maintenance mode allows you to update the firmware of the device, make various presettings, view |                           |         |                 |  |  |
|   | Counters        |                                                                                                    |                           |         |                 |  |  |
|   | Date/time       | and delete message logs and analyze protocol specific communication data.                            |                           |         |                 |  |  |
|   | Min/Max Values  |                                                                                                    |                           |         |                 |  |  |
|   | Events          |                                                                                                    |                           |         |                 |  |  |
|   | ▼ Message Logs  |                                                                                                    |                           |         |                 |  |  |
|   | Operational log |                                                                                                    |                           |         |                 |  |  |
|   | Error log       |                                                                                                    |                           |         |                 |  |  |
|   | ▼ Diagnosis     |                                                                                                    |                           |         |                 |  |  |
|   | Modbus          |                                                                                                    |                           |         |                 |  |  |
|   |                 |                                                                                                    |                           |         |                 |  |  |

Figure 7-59 Maintenance Tab

7.5 Maintenance

### 7.5.1 Firmware Upload

During a firmware update, the device firmware, the default set of parameters, text libraries, HTML files or parts thereof are updated.

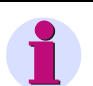

### NOTE

Before updating the firmware, Siemens recommends saving the current parameters set as described in section **Save Configuration to File**.

|   | 1 |  |
|---|---|--|
| • |   |  |
|   |   |  |

### NOTE

If you have activated the option in your web browser to transfer the local directory name together with the file name when uploading files, then the total number of characters in the directory and file names may not exceed 126 characters. Otherwise, the firmware in your device will not be updated.

To update the firmware proceed as follows:

♦ Select Firmware upload in the navigation window.

| ?                              |                                                    |                           | SIEMENS<br>SENTRON PAC5200 |
|--------------------------------|----------------------------------------------------|---------------------------|----------------------------|
| Information                    | Configure                                          | Value View and Evaluation | Maintenance                |
| Maintenance<br>Firmware upload | Maintenance  Firmware upload                       |                           |                            |
| Format SD card                 | ▼ Firmware upload                                  |                           |                            |
| AC Calibration                 |                                                    |                           |                            |
| ▼ Presets                      | This action is protected. Enter the correct passwo | rd.                       |                            |
| Counters                       | Password                                           |                           |                            |
| Date/time                      |                                                    |                           |                            |
| Min/Max Values                 | Enable upload                                      |                           |                            |
| Events                         | Enable apload                                      |                           |                            |
| ▼ Message Logs                 |                                                    |                           |                            |
| Operational log                |                                                    |                           |                            |
| Error log                      |                                                    |                           |                            |
| ▼ Diagnosis                    |                                                    |                           |                            |
| Modbus                         |                                                    |                           |                            |
|                                |                                                    |                           |                            |

Figure 7-60 Maintenance Tab, Firmware Upload - Enable Upload Input/Output Window

- ♦ Enter the maintenance password
- ♦ Click Enable upload.

| 2                                       |                                                    |                           | SIEMENS<br>SENTRON PAC5200 |
|-----------------------------------------|----------------------------------------------------|---------------------------|----------------------------|
| Information                             | Configure                                          | Value View and Evaluation | Maintenance                |
| Maintenance<br>Firmware upload          | Maintenance ► Firmware upload<br>▼ Firmware upload |                           |                            |
| AC Calibration<br>▼ Presets             |                                                    | Browse                    |                            |
| Counters<br>Date/time<br>Min May Values | Open                                               |                           |                            |
| Events                                  |                                                    |                           |                            |
| Operational log<br>Error log            |                                                    |                           |                            |
| Viagnosis     Modbus                    |                                                    |                           |                            |
|                                         |                                                    |                           | Password is correct.       |

Figure 7-61 Maintenance Tab, Firmware Upload - Open Input/Output Window

♦ Click Browse....

The Choose File to Upload dialog opens.

- ♦ Select the desired update (extension .pck) in the directory.
- ♦ Click Open.

The selected path is inserted in the input/output window, Figure 7-61, into the Browse... field.

- ♦ Click **Open** on the tab.
- After approx. 2 s, the message Action was successful! is displayed in the input/output window.
   Device firmware, default set of parameters, text libraries, HTML files or parts thereof are uploaded within one minute.

The device then restarts automatically.

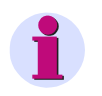

# NOTE

If you want to carry out a firmware update, you must stop the record manually before., see **Recording Parameters**.

Do not switch off the supply voltage during the upload process as this can lead to data loss.

7.5 Maintenance

# 7.5.2 Formatting the SD Card

# NOTE

When you format the SD card, all recorded data will get lost. If you want to preserve the data, save them before formatting as described in chapter 7.4.2.1, Save CSV File, and chapter 7.4.2.4.

If you want to format the SD card, proceed as follows:

♦ Click on Format SD card in the navigation window.

| 1                                                                                                    |                                                                                                    |                           | SIEMENS<br>SENTRON PAC5200 |
|----------------------------------------------------------------------------------------------------|----------------------------------------------------------------------------------------------------|---------------------------|----------------------------|
| Information                                                                                                    | Configure                                                                                                    | Value View and Evaluation | Maintenance                |
| Maintenance         Firmware upload         Format SD card         AC Calibration         ▼ Presets         Counters         Date/time         Min/Max Values         Events         ▼ Message Logs         Operational log         Error log         ▼ Diagnosis | Maintenance ► Format SD card<br>▼ Format SD card<br>This action is protected. Enter the correct passwo Password<br>Enable Format SD card | rd.                       |                            |
| Modbus                                                                                                    |                                                                                                    |                           |                            |

Bild 7-62 Maintenance Tab, Format SC card

- ♦ Enter the maintenance password in the **Password** field.
- Click on Enable Format SD card.
   Observe the warning on the Format SD card tab.
- ♦ Click on Format SD card.

The SD card is formatted and the following message appears:

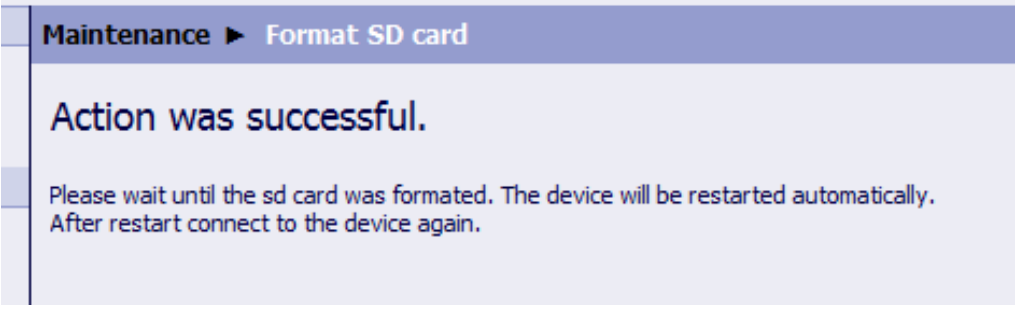

Bild 7-63 Maintenance Tab, Format SC card Completed

- ♦ Follow the instructions in the message.
- ♦ Observe messages that can appear if no or a faulty SD card is used

# 7.5.3 Presets

# 7.5.3.1 Counters (Energy Counters)

To display and reset the energy counters, proceed as follows:

♦ In the navigation window, select the **Presets** menu and click **Counters**.

|                                   |             |                                        |                |                    | S    | IEMENS       | SENTRON PAC520 |
|-----------------------------------|-------------|----------------------------------------|----------------|--------------------|------|--------------|----------------|
| Information                       |             | Configure                              | Valu           | e View and Evaluat | tion |              | Maintenance    |
| Maintenance                       | Maintenance | Presets  Count                         | ers            |                    |      |              |                |
| Firmware upload<br>AC Calibration |             | ergy counters                          |                |                    |      |              |                |
| ▼ Presets                         | Counter     | Counter ticks                          | Pulse quantity | Energy value       | Unit | Quality bits |                |
| Counters                          | WPa sup     | 000000000000131H                       | 0.03333        | 10.17              | Wh   | 0000H        |                |
| Date/time                         | WPb_sup     | 000000000000675H                       | 0.03333        | 55.10              | Wh   | 0000H        |                |
| Min/Max Values                    | WPc_sup     | 000000000000044DH                      | 0.03333        | 36.70              | Wh   | 0000H        |                |
| Events                            | WP sup      | 00000000000000000000000000000000000000 | 0.03333        | 102.53             | Wh   | 0000H        |                |
| ▼ Message Logs                    | WPa_dmd     | 00000000000000000H                     | 0.03333        | 0.00               | Wh   | 0000H        |                |
| Operational log                   | WPb dmd     | 00000000000000000H                     | 0.03333        | 0.00               | Wh   | 0000H        |                |
| Error log                         | WPc_dmd     | 00000000000000000H                     | 0.03333        | 0.00               | Wh   | 0000H        |                |
| ▼ Diagnosis                       | WP_dmd      | 00000000000000000H                     | 0.03333        | 0.00               | Wh   | 0000H        |                |
| Modbus                            | WQa_ind     | 0000000000000071H                      | 0.03333        | 3.77               | varh | 0000H        |                |
| - Houses                          | WQb_ind     | 0000000000000079H                      | 0.03333        | 4.03               | varh | 0000H        |                |
|                                   | WQc_ind     | 000000000000006AH                      | 0.03333        | 3.53               | varh | 0000H        |                |
|                                   | WQ_ind      | 00000000000015BH                       | 0.03333        | 11.57              | varh | 0000H        |                |
|                                   | WQa_cap     | 0000000000000000H                      | 0.03333        | 0.00               | varh | 0000H        |                |
|                                   | WQb_cap     | 00000000000000000H                     | 0.03333        | 0.00               | varh | 0000H        |                |
|                                   | WQc_cap     | 0000000000000000H                      | 0.03333        | 0.00               | varh | 0000H        |                |
|                                   | WQ_cap      | 0000000000000000H                      | 0.03333        | 0.00               | varh | 0000H        |                |
|                                   | WSa         | 0000000000000148H                      | 0.03333        | 10.93              | VAh  | 0000H        |                |
|                                   | WSb         | 000000000000678H                       | 0.03333        | 55.20              | VAh  | 0000H        |                |
|                                   | WSc         | 000000000000456H                       | 0.03333        | 37.00              | VAh  | 0000H        |                |
|                                   | WS          | 000000000000C29H                       | 0.03333        | 103.77             | VAh  | 0000H        |                |

Figure 7-64 Maintenance Tab, Preset Counters

- ♦ Enter the maintenance password into the **Password** field.
- ♦ Click Reset energy counters.

The **Counter ticks**, the calculated **Energy value** and the corresponding **Quality bits** are reset for all energy counters. The **Action was successful** indication is displayed on the status bar.

7.5 Maintenance

# 7.5.3.2 Date/Time

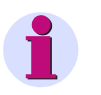

### NOTE

If you want to change the date and time, you have to set the **Source time synchronization** to **Internal** on the **Configure**  $\rightarrow$  **Administrative**  $\rightarrow$  **Time synchronization** tab.

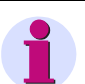

### NOTE

If you want to change the date and time, make sure that any previously set **Start record option** (**Recording parameters** tab) conforms to the newly set time. If the Start record option is earlier than Date/time, no recording takes place and an error message is output.

To set the date and time, proceed as follows:

♦ In the navigation window, select the Presets menu and click Date/time.

| ? SIEMENS SENTRO                                                                                                   |                                     |                         |                         |                |        |  |             |  |  |
|----------------------------------------------------------------------------------------------------|-------------------------------------|-------------------------|-------------------------|----------------|--------|--|-------------|--|--|
| Information                                                                                                    | Configure Value View and Evaluation |                         |                         |                |        |  | Maintenance |  |  |
| Maintenance                                                                                                    | Maintenance   Presets   Date/time   |                         |                         |                |        |  |             |  |  |
| Firmware upload<br>Format SD card                                                                                  | ▼ Preset date/time                  |                         |                         |                |        |  |             |  |  |
| AC Calibration                                                                                                    | Dav                                 | Month                   | Year                    | Hour           | Minute |  |             |  |  |
| ▼ Presets                                                                                                    | 06                                  | 01                      | 2015                    | 13             | 29     |  |             |  |  |
| Counters<br>Date/time<br>Min/Max Values<br>Events<br>▼ Message Logs<br>Operational log<br>Error log<br>▼ Diagnosis | G<br>Set date/t<br>Password         | iet PC d<br>time is pro | late/tim<br>tected. Ple | e<br>ease ente |        |  |             |  |  |
| Modbus                                                                                                    |                                     | Set Da                  | le/ume                  |                |        |  |             |  |  |

Figure 7-65 Maintenance Tab, Preset Date/time

♦ You can either get the date and time from the connected computer or adjust it manually.

#### Get PC Date and Time

In the input/output window, click Get PC date/time.
 The computer time is displayed in the fields of the input/output window and applied in the device.

#### Setting the Date and Time Manually (24-hour format)

- In the input/output window enter the desired time into the fields Day (format dd), Month (format mm), Year (format yyyy), Hour (format hh), and Minute (format mm).
- ♦ Enter the maintenance password into the **Password** field.
- Click Set Date/time.

The time you have entered is displayed in the fields of the input/output window and applied in the device. The **Action was successful** indication is displayed on the status bar.

# 7.5.3.3 Min/Max Values (only SENTRON PAC5200)

To reset the min/max values, proceed as follows:

♦ In the navigation window, select the **Presets** menu and click **Min/Max Values**.

| ?                                                                                                    |                                                                                                    |                                | SIEMENS<br>SENTRON PAC5200 |
|----------------------------------------------------------------------------------------------------|----------------------------------------------------------------------------------------------------|--------------------------------|----------------------------|
| Information                                                                                                    | Configure                                                                                                    | Value View and Evaluation      | Maintenance                |
| Maintenance         Firmware upload         Format SD card         AC Calibration         ♥ Presets         Counters         Date/time         Min/Max Values         Events         ♥ Message Logs         Operational log | Maintenance ► Presets ► Min/Max V<br>▼ Reset Min/Max Values Reset min/max values is protected. Please enter the Password Reset Min/Max Values | alues<br>the correct password. |                            |
| V Diagnosis     Modbus                                                                                                    |                                                                                                    |                                |                            |

Figure 7-66 Maintenance Tab, Preset Min/Max Values

- ♦ Enter the maintenance password into the **Password** field.
- ♦ Click Reset Min/Max Values.

All min/max values are reset. The Action was successful indication is displayed on the status bar.

7.5 Maintenance

# 7.5.3.4 Events (Only SENTRON PAC5200)

To reset the PQ events, proceed as follows:

♦ In the navigation window, select the **Presets** menu and click **Events**.

| 2 | R               |                              |                   | SIEMENS                                          | SENTRON PAC5200 |             |
|---|-----------------|------------------------------|-------------------|--------------------------------------------------|-----------------|-------------|
|   | Information     | Configur                     | e                 | Value View and Evaluation                        |                 | Maintenance |
|   | Maintenance     | Maintenance  Presets         | 5 🕨               |                                                  |                 |             |
|   | Firmware upload | ▼ Reset PQ events            |                   |                                                  |                 |             |
|   | Format SD card  |                              |                   |                                                  |                 |             |
|   | AC Calibration  | Reset PO Events is protected | Please choose the | event type and then enter the correct password   | vrd             |             |
|   | ▼ Presets       | reserr q erens is protected  |                   | event type and their enter the correct passional |                 |             |
|   | Counters        | Events                       |                   |                                                  |                 |             |
|   | Date/time       | Voltage event                |                   |                                                  |                 |             |
|   | Min/Max Values  | voltage event                | ● no ⊖ yes        |                                                  |                 |             |
|   | Events          | Frequency event              | 🔾 no 💿 yes        |                                                  |                 |             |
|   | ▼ Message Logs  | Voltage unbalance event      | 🔾 no 💿 yes        |                                                  |                 |             |
|   | Operational log |                              |                   |                                                  |                 |             |
|   | Error log       | Password                     |                   |                                                  |                 |             |
|   | ▼ Diagnosis     | 1 doomond                    |                   |                                                  |                 |             |
|   | Modbus          | Reset PQ ev                  | vents             |                                                  |                 |             |
|   |                 |                              |                   |                                                  |                 |             |

Figure 7-67 Maintenance Tab, Events Default Setting

- ♦ Select the events you want to reset using the option fields.
- ♦ Enter the maintenance password in the **Password** field.
- ♦ Click Reset PQ events.

The selected PQ events are reset. The Action was successful indication is displayed on the status bar.
# 7.5.4 Message Logs

# 7.5.4.1 Operational Log

To view and clear the Operational log (max. 128), proceed as follows:

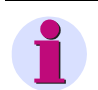

# NOTE

The last 128 operational indications are displayed, older indications are automatically deleted.

♦ In the navigation window, select the **Message Logs** menu and click **Operational log**.

| 2               |                                                   |                           | SIEMENS | SENTRON PAC5200 |
|-----------------|---------------------------------------------------|---------------------------|---------|-----------------|
| Information     | Configure                                         | Value View and Evaluation | м       | laintenance     |
| Maintenance     | Maintenance 🕨 Message Logs 🕨 Op                   | erational log             | _       |                 |
| Firmware upload | 00395 2014-12-18 07:18:06:315 Settings            | Check                     | On      | Browser         |
| Format SD card  | 00394 2014-12-18 07:17:51:547 Settings            | oad                       | On      | Browser         |
| AC Calibration  | 00393 2014-12-18 06:53:01:765 Ethernet            | Link Error                | Off     | Internal        |
| ▼ Presets       | 00392 2014-12-18 06:52:55:344 SD Card 0           | Error                     | Off     | Internal        |
| Counters        | 00391 2014-12-18 06:52:55:144 Device O            | ĸ                         | On      | Internal        |
| Date/time       | 00390 2014-12-18 06?52?47?094 Start Up            |                           | On      | Internal        |
| Min/Max Values  | *** End                                           | ***                       |         |                 |
| Events          |                                                   |                           |         |                 |
| ▼ Message Logs  | This action is protected. Enter the correct passw | ord.                      |         |                 |
| Operational log |                                                   |                           |         |                 |
| Error log       | Password                                          |                           |         |                 |
| ▼ Diagnosis     |                                                   |                           |         |                 |
| Modbus          | Delete events                                     |                           |         |                 |
|                 |                                                   |                           |         |                 |
|                 |                                                   |                           |         |                 |
|                 |                                                   |                           |         |                 |

Figure 7-68 Maintenance Tab, Delete Log

- ♦ Enter the maintenance password into the **Password** field.
- ♦ Click Delete log in the input/output window.

**All** operational indications in the input/output window are deleted without backup. The indication no. 0001 appears in the log list: **Clear Operational Log**.

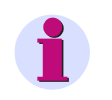

# NOTE

If you need the operational indications, for example for subsequent analysis, save or print them out as described in Save Device Information and Message Logs.

7.5 Maintenance

# 7.5.4.2 Error Logs

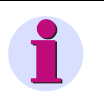

#### NOTE

Error messages are service information that you quote to the service department upon request in case of an error.

To view and clear the Error log (max. 128), proceed as follows:

♦ In the navigation window, select the Message Logs menu and click Error log.

| ?               |           |               |                 |                |         |         |               | S                       | SIEMENS<br>SENTRON PAC52            | 00 |
|-----------------|-----------|---------------|-----------------|----------------|---------|---------|---------------|-------------------------|-------------------------------------|----|
| Information     | Configure |               |                 | ,              | /alue ' | View ar | nd Evaluation | Maintenance             |                                     |    |
| Maintenance     | Mainte    | nance 🕨       | Message Lo      | gs 🕨 Error     | log     |         |               |                         |                                     |    |
| Firmware upload | ▼ Eri     | or log        |                 |                | _       | _       | _             |                         |                                     |    |
| Format SD card  |           |               |                 |                |         |         |               |                         |                                     |    |
| AC Calibration  | No.       | Date          | Time            | Relative time  | Task    | Code    | Location      |                         | Description                         |    |
| ▼ Presets       | 00001     | 2014-12-09    | 14?23?13?025    | 01880003       | ETHR    | ROOT    | 00h           | *** Error Log Cleared   | **                                  |    |
| Counters        | 00002     | 2014-12-09    | 14?23?44?242    | 01911220       | ETHT    | ETHR    | 15Ch          | Invalid file name (7KM5 | 21_V02.12.02.pck)                   |    |
| Date/time       | 00003     | 2014-12-17    | 12:21:00:719    | 17579642       | FWMN    | FWMN    | ECh           | File could not be opene | d (error -16)                       |    |
| Min/Max Values  | 00004     | 2014-12-17    | 12:21:00:719    | 17579642       | FWMN    | FWMN    | 15Eh          | Temporary storage of f  | ailed                               |    |
| Events          | 00005     | 2014-12-17    | 12:21:01:196    | 17580119       | HTTP    | HTTP    | 160h          | Could not open          |                                     |    |
| ▼ Message Logs  | 00006     | 2014-12-18    | 12:56:35:293    | 21948200       | HTTP    | HTTP    | DEh           | Wrong activation passv  | vord                                |    |
| Operational log | 00007     | 2015-01-06    | 07:06:52:153    | 02421512       | HTTP    | HTTP    | 12h           | ViewFileTransfer open   | rend record failed! return code:-9  |    |
| Error log       | 00008     | 2015-01-06    | 07:37:42:545    | 04271904       | HTTP    | HTTP    | 12h           | ViewFileTransfer open   | rend record failed! return code:-9  |    |
| ▼ Diagnosis     | 00009     | 2015-01-06    | 07:37:50:945    | 04280304       | HTTP    | HTTP    | 12h           | ViewFileTransfer open   | Frend record failed! return code:-9 |    |
| Modbus          | 00010     | 2015-01-06    | 08:10:35:397    | 06244756       | HTTP    | HTTP    | 12h           | ViewFileTransfer open   | rend record failed! return code:-9  |    |
|                 | 00011     | 2015-01-06    | 08:10:46:928    | 06256287       | HTTP    | HTTP    | 12h           | ViewFileTransfer open   | rend record failed! return code:-9  |    |
|                 | 00012     | 2015-01-06    | 08:21:20:349    | 06889708       | HTTP    | HTTP    | 12h           | ViewFileTransfer open   | rend record failed! return code:-9  |    |
|                 | 00013     | 2015-01-06    | 08:21:26:949    | 06896308       | HTTP    | HTTP    | 12h           | ViewFileTransfer open   | rend record failed! return code:-9  |    |
|                 | 00014     | 2015-01-06    | 08:22:01:767    | 06931126       | HTTP    | HTTP    | 12h           | ViewFileTransfer open   | rend record failed! return code:-9  |    |
|                 | 00015     | 2015-01-06    | 08:22:37:559    | 06966918       | HTTP    | HTTP    | 12h           | ViewFileTransfer open   | rend record failed! return code:-9  |    |
|                 | 00016     | 2015-01-05    | 13:29:14:553    | 25588881       | HTTP    | HTTP    | 10Dh          | Wrong maintenance pa    | ssword                              |    |
|                 |           |               |                 |                |         |         |               | *** End ***             |                                     |    |
|                 | This act  | on is protect | ed. Enter the c | orrect passwor | d.      |         |               |                         |                                     |    |
|                 | Passwor   | d             |                 |                |         |         |               |                         |                                     |    |
|                 |           | Delete e      | events          |                |         |         |               |                         |                                     |    |
|                 |           |               |                 |                |         |         |               |                         |                                     |    |

Figure 7-69 Maintenance Tab, Delete Error Log

- ♦ Enter the maintenance password into the **Password** field.
- ♦ Click **Delete log** in the input/output window.

**All** error messages in the input/output window are deleted without backup. The indication no. 0001 appears in the log list: \*\*\*Error Log Cleared\*\*\*.

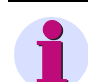

#### NOTE

If you need the error messages, for example for subsequent analysis, save or print them out as described in Save Device Information and Message Logs.

# 7.5.5 Diagnosis Modbus TCP

# 1

# NOTE

The data for diagnosing Modbus TCP is only displayed if you have selected this bus protocol on the **Configure** tab  $\rightarrow$  **Administrative** menu  $\rightarrow$  **Ethernet communication** menu item.

♦ In the navigation window, select the **Diagnosis** menu and click **Modbus**.

The **Modbus** input/output window opens and the **Modbus TCP** protocol is displayed. For Modbus TCP the **Standard server** and the **User-port server** are analyzed.

| ?                                 |                          |           |               |                      |               | 9             | SIEMENS | SENTRON PAC5200 |
|-----------------------------------|--------------------------|-----------|---------------|----------------------|---------------|---------------|---------|-----------------|
| Information                       | Conf                     | igure     |               | Value Vi             | iew and Eval  | luation       |         | Maintenance     |
| Maintenance                       | Maintenance 🕨 Dia        | ignosis   | Modbu         | S                    |               |               |         |                 |
| Firmware upload<br>Format SD card | ▼ Modbus TCP             |           |               |                      |               |               |         |                 |
| AC Calibration                    | Parameter                |           | Standard serv | ver User-port server | 1             |               |         |                 |
| ▼ Presets                         | Port number              |           | 502           | 10000                |               |               |         |                 |
| Counters                          | Maximum connections      |           | 4             | 0                    | -             |               |         |                 |
| Date/time                         | Used connections         |           | 0             | 0                    |               |               |         |                 |
| Min/Max Values                    | Connection overflows     |           | 0             | 0                    |               |               |         |                 |
| Events                            | Access rights            | 1         | Full          | Full                 |               |               |         |                 |
| ▼ Message Logs                    | Communication supervis   | sion time | 60000 ms      | 60000 ms             |               |               |         |                 |
| Operational log                   | Parameter                | Conne     | ection #1     | Connection #2        | Connection #3 | Connection #4 | ŧ       |                 |
| ▼ Diagnosis                       | Server port              | 502       |               | 502                  | 0             | 0             |         |                 |
| Modburg                           | Client IP:Port           | 192.168.  | 0.175:2297    | 192.168.0.175:2298   | 0.0.0.0:0     | 0.0.0.0:0     |         |                 |
| Houbus                            | Received bytes           | 6921      |               | 1629                 | 0             | 0             |         |                 |
|                                   | Sent bytes               | 49044     |               | 9795                 | 0             | 0             |         |                 |
|                                   | Good messages            | 567       |               | 126                  | 0             | 0             |         |                 |
|                                   | MBAP header errors       | 0         |               | D                    | 0             | 0             |         |                 |
|                                   | Exception responses      | 0         |               | D                    | 0             | 0             |         |                 |
|                                   | Access rights violations | 0         |               | D                    | 0             | 0             |         |                 |
|                                   | Clear count              | ters      | ]             |                      |               |               |         |                 |

Figure 7-70 Maintenance Tab, Diagnosis Modbus Input/Output Window

To clear the counters for Modbus TCP, click Clear counters.
 All counters are reset to 0.

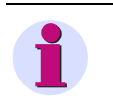

# NOTE

The Communication manual gives more details about diagnosing Modbus.

# 7.6 Example of a Parameterization and Measured Value Evaluation for SENTRON PAC5200

## 7.6.1 Task Definition

- ♦ Set the parameters via the Ethernet interface using the default IP address set upon delivery of the device.
- ♦ Configure SENTRON PAC5200 according to the topology.
- Parameterize the indication of a measurand limit violation for V<sub>ab</sub> > 11 kV with 10 % hysteresis and name the indication.
- ♦ Parameterize a binary output that is switched on for the duration of the measurand limit violation.
- Parameterize the Ethernet communication according to the network configuration specified by the system operator.
- ♦ Assign any name and specify the time/date format as YYYY-MM-DD and the time in 24-hour format.
- Parameterize the Measurement recorder with an averaging time of 2 hours and activate the averaging recorders for minimum and maximum values. Record all voltage harmonics.
- ♦ Allocate 50 % storage capacity to the Measurement recorder.
- ♦ Take over the factory-set report configuration.
- ♦ Activate the device configuration you have created as the active parameter set.
- Perform measurements, acquire the measurand limiting value indication and record the measured values as defined in the task.

# 7.6.2 Initial Situation

#### Topology

- · 4-wire system, unbalanced
- Primary nominal voltage: 400 V
- Voltage transformer: 10 000 V : 100 V
- Primary rated current: AC 100 A
- Current measurement range: 1 A
- Current transformer: 100 A : 1 A
- Rated frequency: 50 Hz
- Communication via Ethernet interface

#### **Network Configuration**

- IP address: 192.168.0.55
- Subnet mask: 255.255.255.0
- Default gateway: 192.168.1.1

#### Features of the SENTRON PAC5200 Device

- 3 inputs for alternating current measurements
- 4 inputs for alternating voltage measurements
- 2 binary outputs
- Ethernet interface with Modbus TCP protocol
- 4 LEDs for displaying operating states
- Recorder

#### **Connection Diagram**

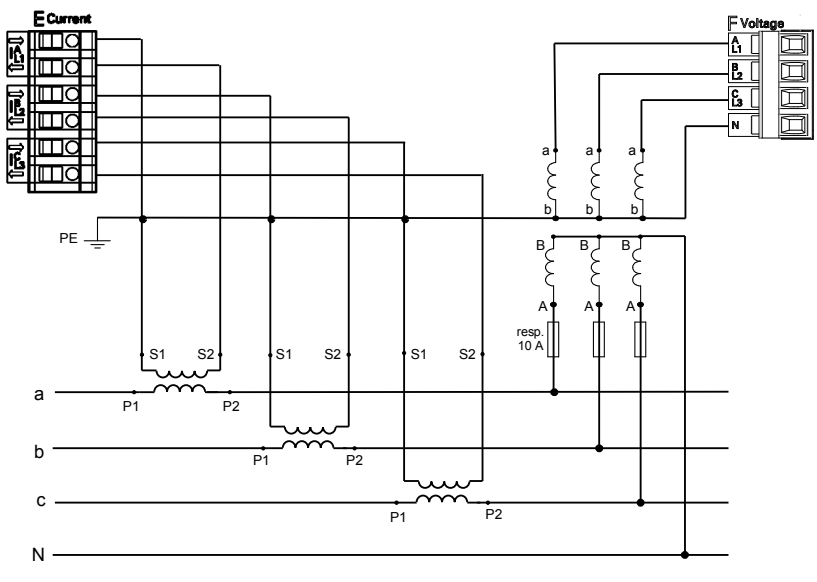

Figure 7-71 Connection Diagram

#### **Device Terminals Used for Measurements and Communication**

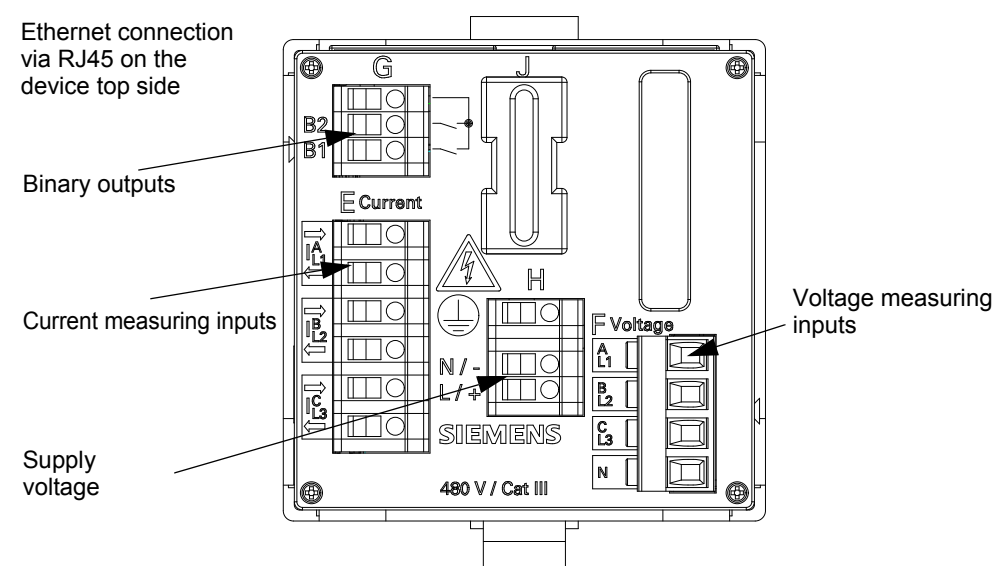

Figure 7-72 Terminals and Interface Used at the Device

# 7.6.3 Parameterization as Defined by the Task

#### Requirements

SENTRON PAC5200 is electrically connected to the system and commissioned as described in Commissioning. Rated voltages and currents at the measuring inputs are switched off.

#### Parameterization

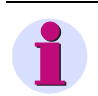

#### NOTE

If you change settings in tabs, click **Send** on each tab to confirm the new setting. The settings are **activated** only after the entire parameterization has been completed.

- Start the user interface as described in Initial Start of the Operation (initial startup) or Starting the User Interface during Operation (start during operation). Use the factory-preset IP address for this purpose.
- On the Configure tab, configure the element AC measurement (see AC Measurement) according to the following topology specifications:

| ?                                               |                           |                   |                          | SIEMENS     | SENTRON PAC5200 |
|-------------------------------------------------|---------------------------|-------------------|--------------------------|-------------|-----------------|
| Information                                     | Configure                 | 2                 | Value View and Evalua    | tion        | Maintenance     |
| Configure device                                | Configure   Operation     | al parameters 🕨   | Process connections ► AC | measurement |                 |
| ▼ Prepare                                       | ▼ AC measurement          |                   |                          |             |                 |
| Get device configuration                        |                           |                   |                          |             |                 |
| Open configuration from file                    |                           | Parameter         |                          |             |                 |
| <ul> <li>Operational parameters</li> </ul>      | Rated frequency           | ● 50 Hz ○         | 60 Hz                    |             |                 |
| ▼ Process connections                           | Network type              | Four-wire three   | a phase unbalanced       |             |                 |
| AC measurement                                  |                           | r our-wire, three | e phase, unbalanceu 🔹    |             |                 |
| Binary outputs                                  | Primary nominal voltage   | 400.00            | V                        |             |                 |
| LEDs                                            | Voltage transformer       | 🔾 no 💿 ye         | s                        |             |                 |
| <ul> <li>Select automation functions</li> </ul> | Primary rated voltage     | 10000.00          | v                        |             |                 |
| Limits 1-8                                      | Econodary rated voltage   | 100.00            |                          |             |                 |
| Limits 9-16                                     | Secondary rated voltage   | 100.00            | V                        |             |                 |
| Group indications 1-4                           | Voltage measurement range | ph-N: 63.5 V, p   | oh-ph: 110 V 🗸           |             |                 |
| ▼ HMI                                           | Current measurement range | ● 1A ○ 5          | A                        |             |                 |
| Display settings                                | Current transformer       |                   | 5                        |             |                 |
| User defined screen                             |                           | 0 110 © ye        | -                        |             |                 |
| Recording and reporting                         | Primary rated current     | 100.00            | A                        |             |                 |
| Event recorders                                 | Secondary rated current   | 1.00              | А                        |             |                 |
| Trigger management                              | Zero point suppression    | 0.3 % (of V       | rated and Irated)        |             |                 |
| Recorder parameters                             | Voltage harmonics unit    | • • • • v         |                          |             |                 |
| Memory management                               |                           | 0 % 0 1           |                          |             |                 |
| Report configuration                            | Cand                      |                   |                          |             |                 |
| Recording parameters                            | Send                      |                   |                          |             |                 |
| ▼ Administrative                                |                           |                   |                          |             |                 |
|                                                 |                           |                   |                          |             |                 |

Figure 7-73 Configure Tab, AC Measurement Example

Configure a limit violation indication on the Configure tab, Limits 1-8 item (see Automation Functions) as follows:

| 2                                               |     |             |     |            |             |                               |                           | SIEMENS<br>SEI | NTRON PAC5200 |
|-------------------------------------------------|-----|-------------|-----|------------|-------------|-------------------------------|---------------------------|----------------|---------------|
| Information                                     |     |             | Со  | nfigure    |             | Value                         | e View and Evaluation     | Mair           | itenance      |
| Configure device                                | Cor | nfigure 🕨 ( | Ope | rational p | arameters 🕨 | <ul> <li>Select au</li> </ul> | itomation functions 🕨 Lin | nits           |               |
| Get device configuration                        |     | Limits      |     |            |             |                               |                           |                |               |
| Open configuration from file                    |     | Measurand   |     |            | Parameter   |                               | Violation indic           | ation          |               |
| <ul> <li>Operational parameters</li> </ul>      | 1   | Vab         | -   | Limit      | 11000.00    | v                             | Vab_11kV                  |                |               |
| Process connections                             | +   | ,           | -   |            | 0.          | A                             |                           |                | -             |
| AC measurement                                  |     |             |     | Limit type | U Lower     | • Upper                       |                           |                |               |
| Binary outputs                                  | +   |             | -   | Unitedated | 10.00       | 0/                            |                           |                | _             |
| LEDs                                            | -   |             |     | Hysteresis | 10.00       | 70                            |                           |                | -             |
| <ul> <li>Select automation functions</li> </ul> | 2   | -none-      | •   | Limit      | 0.00        |                               | Limit Violation 2         |                |               |
| Limits 1-8                                      |     |             |     | Limit type | Eower       | O Upper                       |                           |                |               |
| Limits 9-16                                     | 4   |             |     | canic cype |             |                               |                           |                |               |
| Group indications 1-4                           |     |             |     | Hysteresis | 1.00        | %                             |                           |                |               |
| ▼ HMI                                           | 3   | -none-      | •   | Limit      | 0.00        |                               | Limit Violation 3         |                |               |
| Display settings                                |     |             |     | Limit type | O Lower     | O Upper                       |                           |                |               |

Figure 7-74 Configure Tab, Measurand Limits Example

♦ Configure binary output G1/3 on the **Configure** tab, **Binary outputs** item (see Binary Outputs) as follows:

| 1   | 1                                               |          |             |                      |                                  | S                       | IEME     | ENS<br>SENTRON | PAC5200        |
|-----|-------------------------------------------------|----------|-------------|----------------------|----------------------------------|-------------------------|----------|----------------|----------------|
|     | Information                                     |          | Configure   |                      |                                  | ew and Evaluation       |          | Maintenanc     | e              |
|     | Configure device 🔺                              | Configu  | re 🕨 Ope    | erational parameters | <ul> <li>Process cont</li> </ul> | nections 🕨 Binary outpu | uts      |                |                |
|     | ▼ Prepare                                       | ▼ Bina   | ry output   | 5                    |                                  |                         | _        |                |                |
|     | Get device configuration                        |          |             |                      |                                  |                         |          |                |                |
|     | Open configuration from file                    | Terminal |             | Source               |                                  |                         | Par      | ameter         |                |
|     | <ul> <li>Operational parameters</li> </ul>      | G1/3     |             |                      |                                  | Sour                    | ce type  | Indication C   | Energy counter |
|     | Process connections                             |          | Testination | Vab. 11kV            |                                  |                         |          | 6 0            | ,              |
|     | AC measurement                                  |          | Indication  | Vab_TIKV             | <b>_</b>                         | Source in               | nverted  | to no to yes   |                |
|     | Binary outputs                                  |          |             |                      |                                  | Operatin                | g mode   | Persistent     | -              |
|     | LEDs                                            | G1/2     |             |                      |                                  | Sou                     | rce type | Indication C   | Energy counter |
|     | <ul> <li>Select automation functions</li> </ul> |          | Indication  | -none-               | -                                | Source in               | nverted  | ⊙ no O ves     |                |
|     | Limits 1-8                                      |          |             |                      |                                  | Operatio                | a mode   | Persistent     | -              |
|     | Limits 9-16                                     |          |             |                      |                                  | operatin                | g mode   | I craiatein    |                |
|     | Group indications 1-4                           |          |             |                      |                                  |                         |          |                |                |
|     | ▼ HMI                                           |          | Sen         | d                    |                                  |                         |          |                |                |
|     | Display settings                                |          |             |                      |                                  |                         |          |                |                |
|     | User defined screen 📃 👻                         |          |             |                      |                                  |                         |          |                |                |
| F . |                                                 |          |             |                      |                                  |                         |          |                |                |

Figure 7-75 Configure Tab, Binary Outputs Example

- 7.6 Example of a Parameterization and Measured Value Evaluation for SENTRON PAC5200
  - On the Configure tab set the Communication Ethernet item (see Communication Ethernet) according to the configuration specified by the system operator, for example as follows:

| 2                                          |                                    |               | SIEM             | IENS<br>SENTRON PAC5200 |
|--------------------------------------------|------------------------------------|---------------|------------------|-------------------------|
| Information                                | Configure                          | Value Vie     | w and Evaluation | Maintenance             |
| Configure device                           | Configure ► Administrative ► 0     | ommunication  |                  |                         |
| ▼ Prepare                                  | Communication Ethernet             |               |                  |                         |
| Get device configuration                   |                                    |               |                  |                         |
| Open configuration from file               | Parameter                          |               |                  |                         |
| <ul> <li>Operational parameters</li> </ul> | IP address 192.168.0.55            |               |                  |                         |
| Process connections                        | Subnet mask 255.255.255.0          |               |                  |                         |
| AC measurement                             | Default gateway 192,168,0,1        |               |                  |                         |
| Binary outputs                             |                                    | _             |                  |                         |
| LEDS                                       | Enable SNMP Cono O yes             | _             |                  |                         |
| Select automation functions                | Bus protocol Modbus TCP 💌          |               |                  |                         |
| Limits 1-8                                 |                                    |               |                  |                         |
| Limits 9-16                                | Download SNMP dev                  | vice MIB file |                  |                         |
|                                            |                                    |               |                  |                         |
| V RML                                      |                                    |               |                  |                         |
| User defined errors                        | ▼ Protocol Modbus                  |               |                  |                         |
| Deserving and reporting                    |                                    |               |                  |                         |
| Kecording and reporting                    | Parameter                          |               |                  |                         |
| Trigger management                         | Use a user-port number 💿 r         | io C yes      |                  |                         |
| Recorder parameters                        | Access rights for port 502 Full    | •             |                  |                         |
| Memory management                          | Keep Alive time 10                 | s             |                  |                         |
| Report configuration                       | Communication supervision time 600 | * 100 ms      |                  |                         |
| Recording parameters                       |                                    | 100110        |                  |                         |
| ▼ Administrative                           | Sond                               |               |                  |                         |
| Time synchronization                       | Seriu                              |               |                  |                         |
|                                            |                                    |               |                  |                         |

Figure 7-76 Configure Tab, Communication Ethernet Example

♦ On the Configure tab, Device and language item assign a device name and the format for the date and time display on the HTML pages as described in Device and Language.

| 2                                               |                              |                           | SIEMENS<br>SENTRON PAC5200 |
|-------------------------------------------------|------------------------------|---------------------------|----------------------------|
| Information                                     | Configure                    | Value View and Evaluation | Maintenance                |
| Configure device                                | Configure 🕨 Administrative 🕨 | Device and language       |                            |
| ▼ Prepare                                       | ▼ Device and language        |                           |                            |
| Get device configuration                        |                              |                           |                            |
| Open configuration from file                    | Parameter                    |                           |                            |
| <ul> <li>Operational parameters</li> </ul>      | Device name SENTRON PAC      |                           |                            |
| ▼ Process connections                           | Language ENGLISH (US)        | ✓                         |                            |
| AC measurement                                  |                              | and with 04 hours h 4     |                            |
| Binary outputs                                  | Date/time format             | me with 24 hours 🗸        |                            |
| LEDs                                            |                              |                           |                            |
| <ul> <li>Select automation functions</li> </ul> | ▼ Activation password        |                           |                            |
| Limits 1-8                                      |                              |                           |                            |
| Limits 9-16                                     | Old password                 |                           |                            |
| Group indications 1-4                           | New password                 |                           |                            |
| ▼ HMI                                           | Dependence and a second      |                           |                            |
| Display settings                                | Repeat new password          |                           |                            |
| User defined screen                             |                              |                           |                            |
| Recording and reporting                         | ▼ Maintenance password       |                           |                            |
| Event recorders                                 | -                            |                           |                            |
| Trigger management                              | Old password                 |                           |                            |
| Recorder parameters                             | New password                 |                           |                            |
| Memory management                               | Repeat new password          |                           |                            |
| Report configuration                            | Repeat new passing a         |                           |                            |
| Recording parameters                            | Cand                         |                           |                            |
| Administrative     Time surchespiration         | Sena                         |                           |                            |
| Construction Sthemat                            |                              |                           |                            |
| Communication Ethernet                          |                              |                           |                            |

Figure 7-77 Configure Tab, Device and Language Example

On the Configure tab, Recorder parameters item (see Recorder Parameters), configure the Measurement recorder with an averaging time of 2 hours and the recorders of average to record all voltage harmonics.

| 2                                               |   |                                                    |                                          | SIEMENS    | SENTRON PAC5200 |
|-------------------------------------------------|---|----------------------------------------------------|------------------------------------------|------------|-----------------|
| Information                                     |   | Configure                                          | Value View and Evaluatio                 | n          | Maintenance     |
| Configure device                                |   | Configure  Recording and reporting                 | <ul> <li>Recorder parameters</li> </ul>  |            |                 |
| ▼ Prepare                                       |   | ▼ Measurement recorder                             |                                          |            |                 |
| Get device configuration                        |   |                                                    |                                          |            |                 |
| Open configuration from file                    |   |                                                    | Parameter                                |            |                 |
| <ul> <li>Operational parameters</li> </ul>      |   |                                                    | Average intervals - Frequency            | 10 s       |                 |
| Process connections                             |   |                                                    | Short term flicker                       | 10 min     |                 |
| AC measurement                                  |   |                                                    | Long term flicker                        | 2 h        |                 |
| Binary outputs                                  |   | Average inte                                       | erval - voltage, unbalance and harmonics | 2 h 🗸      |                 |
| LEDs                                            |   | Paradaditional data annual active access           |                                          |            |                 |
| <ul> <li>Select automation functions</li> </ul> |   | Record additional data - current, active, reactive | e and apparent power, power factor etc.  | 🖲 no 🕛 yes |                 |
| Limits 1-8                                      |   |                                                    | Recorder of average - Min                | 🔾 no 💿 yes |                 |
| Limits 9-16                                     |   |                                                    | Recorder of average - Max                | 🔿 no 💿 yes |                 |
| Group indications 1-4                           |   |                                                    | Harmonics                                |            |                 |
| ▼ HMI                                           |   |                                                    |                                          | 0.1        |                 |
| Display settings                                |   |                                                    | File generation every                    | 24 h 🗸     |                 |
| User defined screen                             |   |                                                    | Recorded file type                       | PQDIF 🗸    |                 |
| <ul> <li>Recording and reporting</li> </ul>     |   |                                                    | Flicker lamp model                       | 230 V V    |                 |
| Event recorders                                 | * |                                                    | riciter hang house                       |            |                 |
|                                                 |   |                                                    |                                          |            |                 |

Figure 7-78 Configure Tab, Recorder Management Example

On the Configure tab, Memory management item (see Memory Management) allocate 50 % of the storage capacity to the Measurement recorder.

| 2                                               |                                      |                            |                      |                | SIEMENS<br>SENTRON PAC5200 |
|-------------------------------------------------|--------------------------------------|----------------------------|----------------------|----------------|----------------------------|
| Information                                     | Conf                                 | igure                      | Value View           | and Evaluation | Maintenance                |
| Configure device                                | Configure 🕨 Recor                    | ding and reporting         | Memory managements   | gement         |                            |
| ▼ Prepare                                       | <ul> <li>Memory splitting</li> </ul> | J                          |                      |                |                            |
| Get device configuration                        |                                      |                            |                      |                |                            |
| Open configuration from file                    |                                      | Parameter                  |                      |                |                            |
| <ul> <li>Operational parameters</li> </ul>      | Event recorder                       | 1.0                        | % (204090 Events )   |                |                            |
| Process connections                             | Measurement recorder                 | 50.0                       | % (1282 Days )       | -              |                            |
| AC measurement                                  | Trend recorder                       | 46.0 % (10253426 Even      | ts)                  | -              |                            |
| Binary outputs                                  | Eault recorder                       | 3.0                        | % (46917 Pecords )   |                |                            |
| LEDs                                            |                                      | 0.0                        | 78 (-10517 Records ) |                |                            |
| <ul> <li>Select automation functions</li> </ul> | Note: Memory splitting o             | ercentage range for reco   | rds                  |                |                            |
| Limits 1-8                                      | rioter richory opricing p            | ereentage range for reco   |                      |                |                            |
| Limits 9-16                                     | Measurement rec                      | order : 33% to 65% .       |                      |                |                            |
| Group indications 1-4                           | Fault recorder : 3                   | 8% to 35% .                |                      |                |                            |
| ▼ HMI                                           | Event recorder :                     | 1% to 33% .                |                      |                |                            |
| Display settings                                | <ul> <li>Trend recorder :</li> </ul> | residual capacity(min. 319 | %).                  |                |                            |
| User defined screen                             |                                      |                            |                      |                |                            |
| Recording and reporting                         |                                      |                            |                      |                |                            |
| Event recorders                                 | Cond                                 |                            |                      |                |                            |
| Trigger management                              | Seriu                                |                            |                      |                |                            |
| Recorder parameters                             |                                      |                            |                      |                |                            |
|                                                 |                                      |                            |                      |                |                            |

Figure 7-79 Configure Tab, Memory Management Example

♦ Confirm the factory-set report configuration (see Report Configuration).

On the Configure tab, Recording parameters item (see Recording Parameters) select Start immediately.

| 2                                      |                                                                |                                            | SIEMENS<br>SENTRON PAC5200 |
|----------------------------------------|----------------------------------------------------------------|--------------------------------------------|----------------------------|
| Information                            | Configure                                                      | Value View and Evaluation                  | Maintenance                |
| Configure device                       | Configure  Recording and reporting                             | Recording parameters                       |                            |
| Get device configuration               | ▼ Recording parameters                                         |                                            |                            |
| Open configuration from file           | Parameter Start record option Start immediately                |                                            |                            |
| Process connections     AC measurement | Start time 2015-01-07 09:07:48<br>Recording status Not running |                                            |                            |
| LEDs                                   | Start recording                                                |                                            |                            |
| Limits 1-8<br>Limits 9-16              | Note: The functions Start recording and Stop reco              | urding are only effective if an activation |                            |
| Group indications 1-4<br>▼ HMI         | has been carried out.                                          |                                            |                            |
|                                        |                                                                |                                            |                            |

Figure 7-80 Configure Tab, Start Immediately Example

- Go to the Configure tab, Save configuration to file menu item to save your device configuration as the active parameter set as described in Save Configuration to File.
- ♦ Enable the active parameter set in the device as described in Activating the Set of Parameters.

NOTE

After changing the network settings and subsequent parameter activation the device will reset.

## 7.6.4 Performing the Measurement

- Switch on the rated voltages and rated currents at the measuring inputs E and F of SENTRON PAC5200 observing the safety notes given in Commissioning.
- Read the measured values from the Value view and Evaluation tab by calling the Operational parameters, Harmonics, AC power and energy, Binary outputs and Limits menu items according to Value View and Evaluation in the navigation window.

The user interface displays the status of binary output G1/3 which corresponds to the parameterized indication Vab\_>11kV.

If the parameterized limit of the voltage Vab is exceeded, a corresponding limit violation indication is displayed in the table.

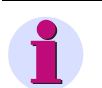

### NOTE

Measured values and indications are refreshed after 5 s on the Value view and Evaluation tab.

♦ Display the power quality events and the memory utilization on the Value view and Evaluation tab.

# 8 Operation at Use of the Display

| 8.1 | General Operating Instructions | 192 |
|-----|--------------------------------|-----|
| 8.2 | Starting Operation             | 194 |
| 8.3 | Display Content                | 195 |
| 8.4 | Parameterization               | 197 |

8.1 General Operating Instructions

# 8.1 General Operating Instructions

The SENTRON PAC5100/5200 with display can be operated both using HTML pages from the connected PC and the softkeys at the device. This chapter describes the softkey-based operation.

The front softkeys F1 to F4 are used to set parameters, select measurands, and enter various settings.

The following table lists the icons which appear on the display when the softkeys are pressed.

| Table 8-1 | Control Functions | of the Softkeys |
|-----------|-------------------|-----------------|
|-----------|-------------------|-----------------|

| Softkey Functions                                                    | F1            | F2   | F3 | F4    |  |
|----------------------------------------------------------------------|---------------|------|----|-------|--|
| General Softkey Functions                                            |               |      |    |       |  |
| Display of the instantaneous value                                   | INST          |      |    |       |  |
| Canceling an action and returning to the action displayed previously | ESC           |      |    |       |  |
| Displaying the maximum value                                         | MAX           |      |    |       |  |
| Displaying the minimum value                                         | MIN           |      |    |       |  |
| Scrolling up                                                         |               |      |    |       |  |
| Scrolling down                                                       |               |      |    |       |  |
| Menu selection                                                       |               |      |    | MENU  |  |
| Acknowledging the selection                                          |               |      |    | ENTER |  |
| Special So                                                           | ftkey Functio | ns   |    |       |  |
| Graphic representation of the value                                  | TAB.          |      |    |       |  |
| Displaying the graph                                                 | GRAPH         |      |    |       |  |
| Displaying additional information                                    |               | INFO |    |       |  |
| Active energy supply                                                 | SUP           |      |    |       |  |
| Active energy consumption                                            | DMD           |      |    |       |  |
| Inductive reactive energy                                            | IND           |      |    |       |  |

8.1 General Operating Instructions

| Softkey Functions                                                                                         | F1  | F2  | F3 | F4         |
|----------------------------------------------------------------------------------------------------|-----|-----|----|------------|
| Capacitive reactive energy                                                                                | CAP |     |    |            |
| Scrolling left                                                                                            |     |     |    |            |
| Scrolling right                                                                                           |     |     |    |            |
| Displaying the next additional information                                                                |     |     |    | $\bigcirc$ |
| Switching to edit mode                                                                                    |     |     |    | EDIT       |
| Exiting edit mode                                                                                         |     |     |    | ОК         |
| Increasing the displayed value or switching forward in the parameter list in edit mode                    |     | +   |    |            |
| Reducing the displayed value or switching backward in the parameter list in edit mode                     |     |     | -  |            |
| Switchover the sign                                                                                       |     | +/- |    |            |
| Switching between selected and non-selected state (e.g. password protection on → password protection off) |     |     |    | □♠₽        |

| Table 8-1 | Control Functions of the Softkeys | (cont.) | ) |
|-----------|-----------------------------------|---------|---|
|-----------|-----------------------------------|---------|---|

| Table 8-2 | Icons in the Title Bar of the Display |
|-----------|---------------------------------------|
|-----------|---------------------------------------|

| lcon | Definition                                                            |
|------|-----------------------------------------------------------------------|
| ٥    | The device is password-protected.                                     |
| ē    | The device password was entered correctly and the device is unlocked. |

8.2 Starting Operation

# 8.2 Starting Operation

Before starting the device, the following preconditions must be satisfied:

- ♦ Mount the SENTRON PAC5100/5200 as described in Chapter 5.2.
- Connect the lines for measurement, communication and supply voltage as described in Chapter 5.3 and observe the safety provisions.
- ♦ Switch on the devices needed for the measurement.
- ♦ Switch on the supply voltage of the SENTRON PAC5100/5200.
- Check whether the LEDs at the SENTRON PAC5100/5200 signal that the device is ready (see Chapter 12.3).

The following picture is displayed while the device is being initialized after switching on the supply voltage:

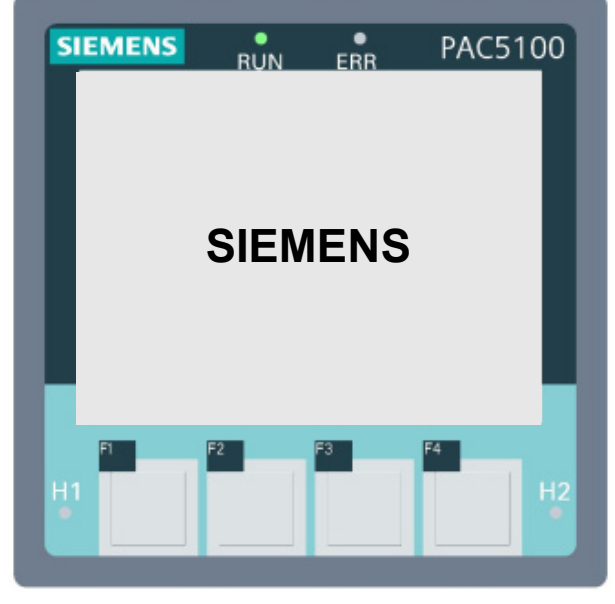

Figure 8-1 Start Screen

Once the device has initialized, the currently selected screen with measured values is displayed.

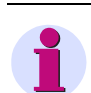

## NOTE

The following pictures only show the display without the front view of the device.

# 8.3 Display Content

#### **Display of the Menus**

In the main menu all submenus are listed on the display:

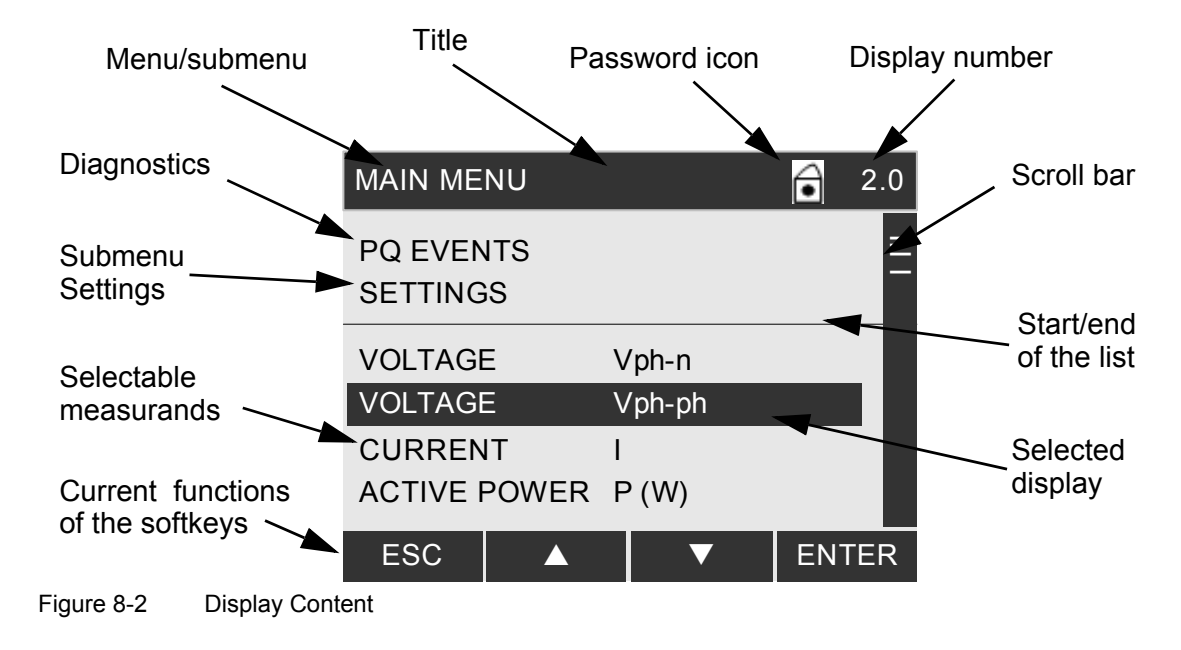

The display can be switched between inverse mode and non-inverse mode, see Chapter 8.4.4, **submenu display number 32.6: Display**).

#### **Display of Measured Values**

Measured values are displayed as follows:

| Voltage pl | n-n |        | 1   | .0 |
|------------|-----|--------|-----|----|
| L1         |     | 230.01 | V   | ≣  |
| L2         |     | 231.03 | V   |    |
| L3         |     | 229.98 | V   |    |
| Ν          |     | 7.23   | V   |    |
| MAX        |     | ▼      | MEN | J  |

Figure 8-3 Display of Measured Values

#### 8.3 Display Content

#### **Display of Bar Charts**

Bar charts are displayed as follows:

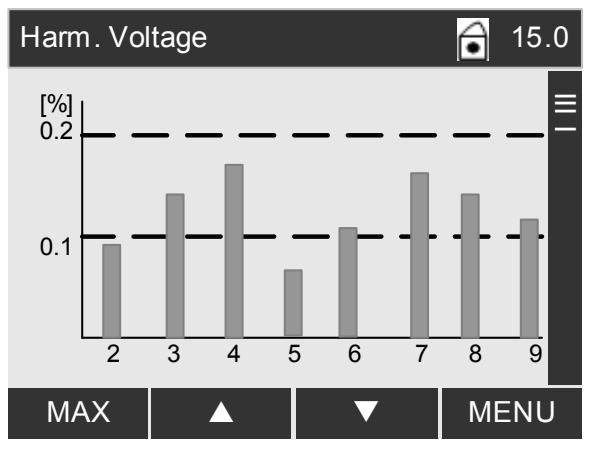

Figure 8-4 Bar Chart Display

#### **Display of Phasor Diagrams**

Phasor diagrams are displayed as follows:

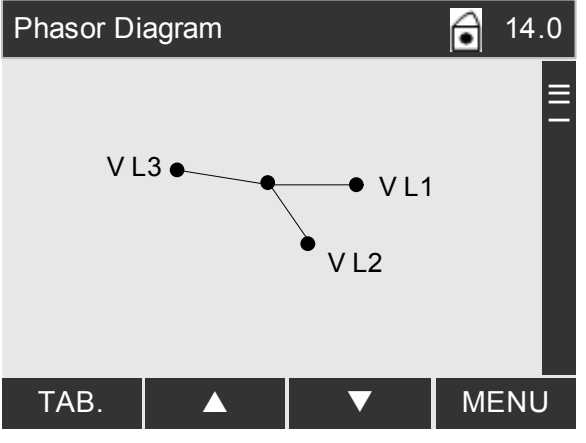

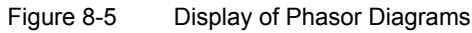

Softkeys F1 to F4 are used for parameterization taking the display content into consideration. Proceed as described in the following menus.

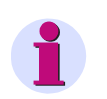

# NOTE

Remember that the parameterization on the device is subject to restrictions. Full parameterization requires a PC and the HTML pages.

# 8.4.1 Menu Tree of the Main Menu

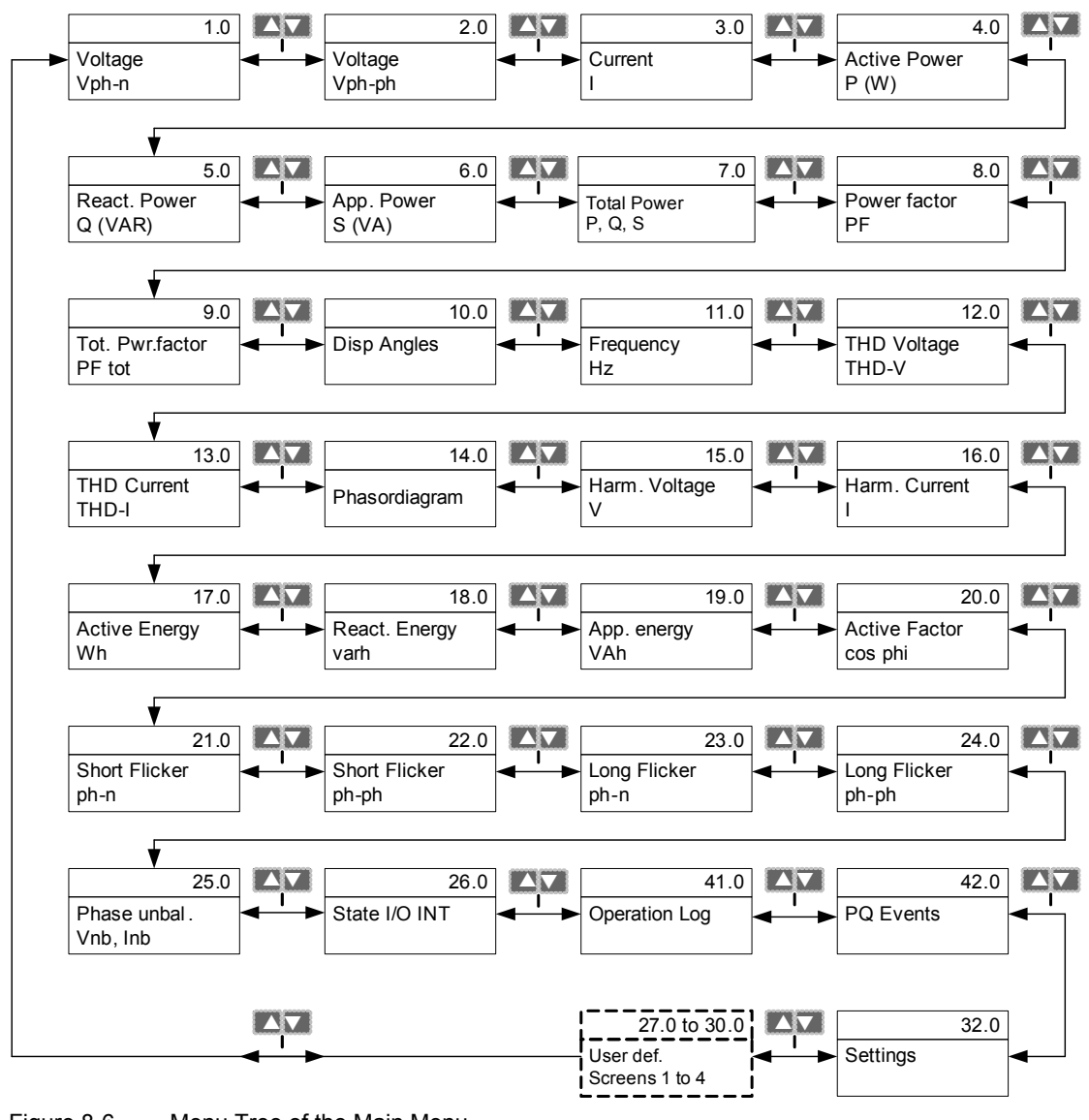

Figure 8-6 Menu Tree of the Main Menu

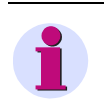

# NOTE

The user-defined screens (27.0 through 30.0) are only visible on the display if they were activated using the HTML pages (see Chapter 7.3.4.2).

# 8.4.2 Measurands Submenus

# 1

NOTE

To return to the main menu from within any submenu, press the F4 MENU softkey.

#### Submenu Display Number 1 through 11, 20 and 25: Measurands

- Voltage Vph-n, Voltage Vph-ph
- Current I
- Active Power P, React. Power Q, App. Power S, Total Power P, Q, S
- Power factor PF, Tot. Pwr.factor PF tot
- cos φ
- Frequency f
- Counter
- Phase unbal. Vnb, Inb

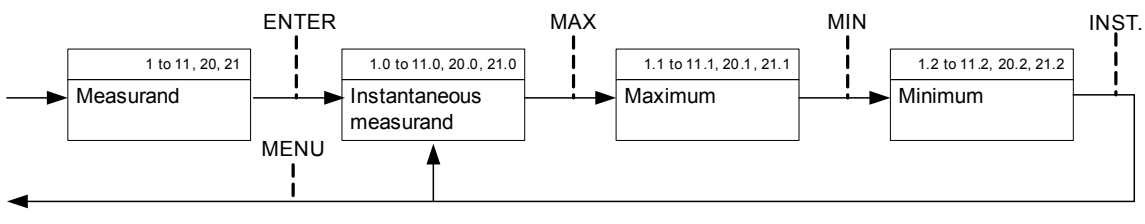

Figure 8-7

Submenus of the Display Numbers 1 to 11, 20 and 21, Various Measurands

#### Submenu Display Number 12 and 13: THDS Voltage and THDS Current

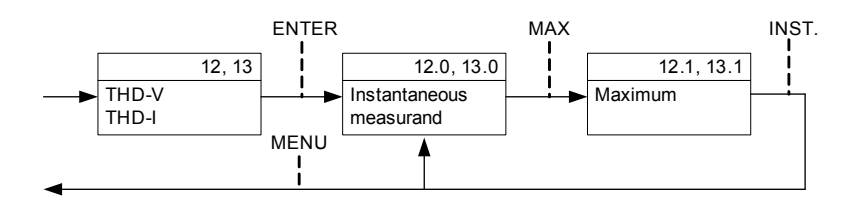

Figure 8-8

Submenu Display Number 12 and 13, THDS V and THDS I

#### Submenu Display Number 14: Phasor Diagram

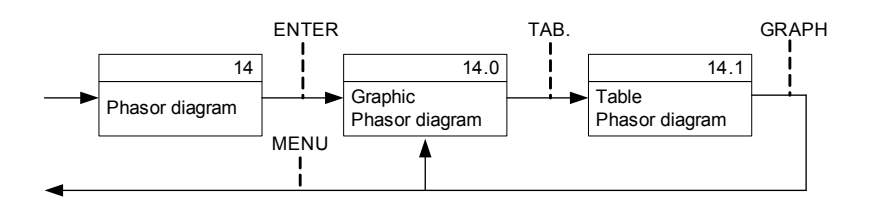

Figure 8-9 Submenu Display Number 14, Phasor Diagram

#### Submenu Display Number 15 and 16: Harmonics V and Harmonics I

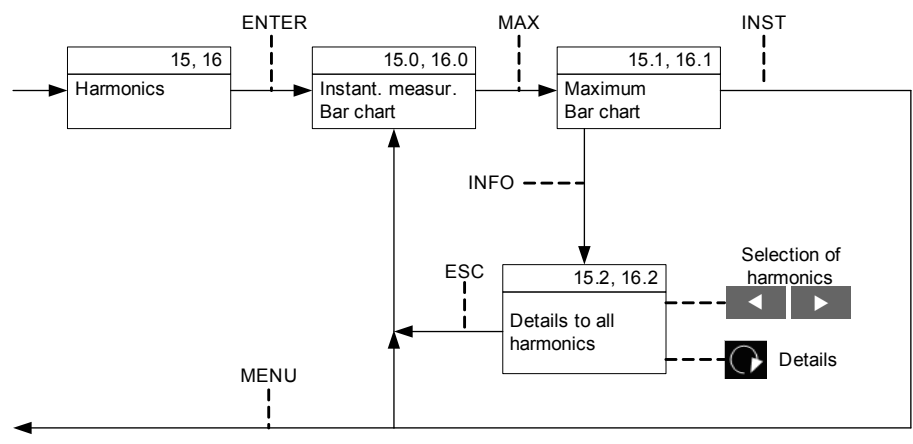

Figure 8-10 Submenu Display Number 15 and 16, Harmonics V and Harmonics I

#### Submenu display number 17: Active energy

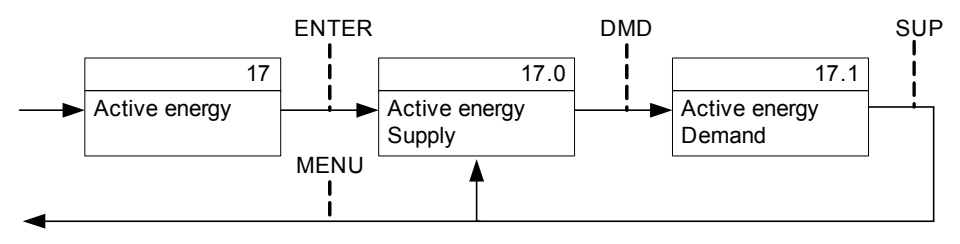

Figure 8-11 Submenu Display Number 17, Active Energy

#### Submenu display number 18: Reactive energy

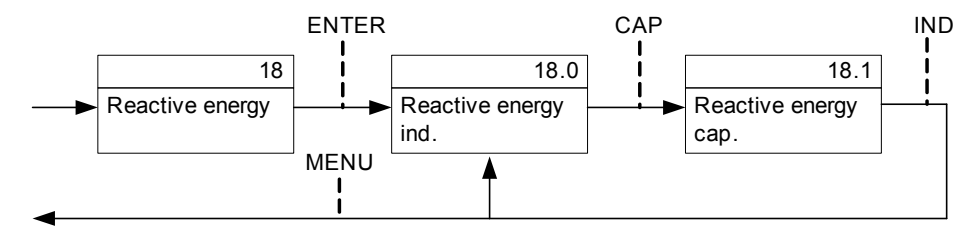

Figure 8-12 Submenu Display Number 18, Reactive Energy

#### Submenu display number 19: Apparent energy

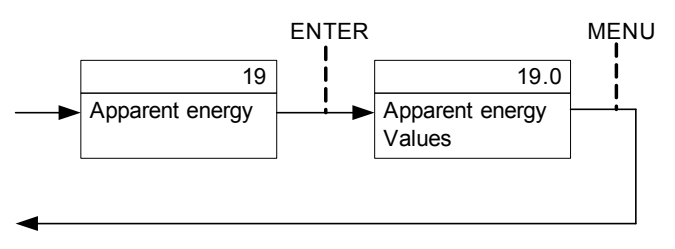

Figure 8-13 Submenu Display Number 19, Apparent Energy

#### Submenu Display Number 21 to 24: Flicker

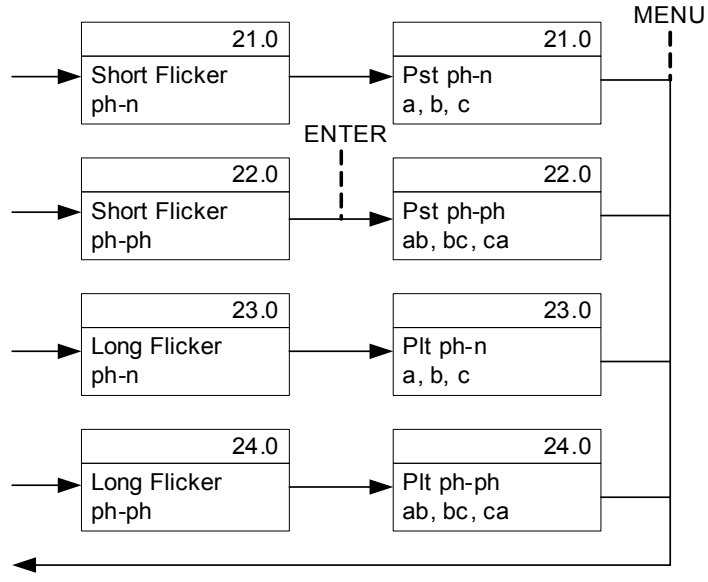

Figure 8-14 Submenu Display Number 21 through 24, Flicker

#### Submenu Display Number 26: State I/O INT

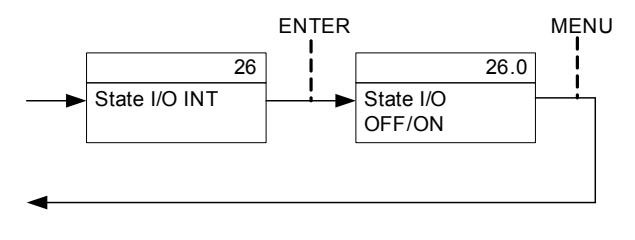

Figure 8-15 Submenu Display Number 26, State I/O INT

# 8.4.3 Submenus for Diagnostics

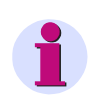

#### NOTE

To return to the main menu from within any submenu, press the F1 ESC softkey.

#### Submenu Display Number 41: Messages

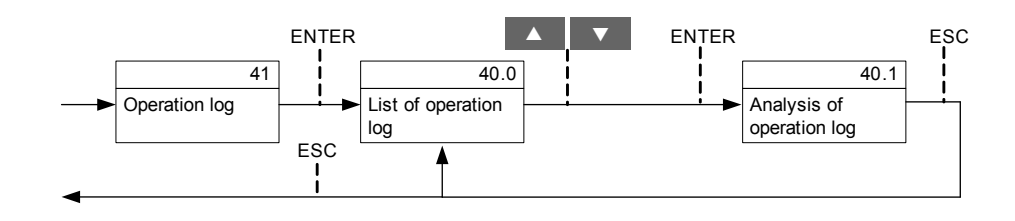

Figure 8-16 Submenu Display Number 41, Messages

#### Submenu Display Number 42: PQ Events

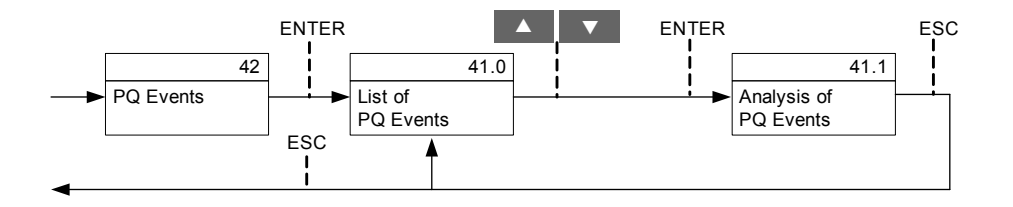

Figure 8-17 Submenu Display Number 42, PQ Events

# 8.4.4 Menu Tree of the Settings Submenu

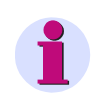

## NOTE

To return to the main menu, press the F1 **ESC** softkey from within any item of the **Settings** submenu.

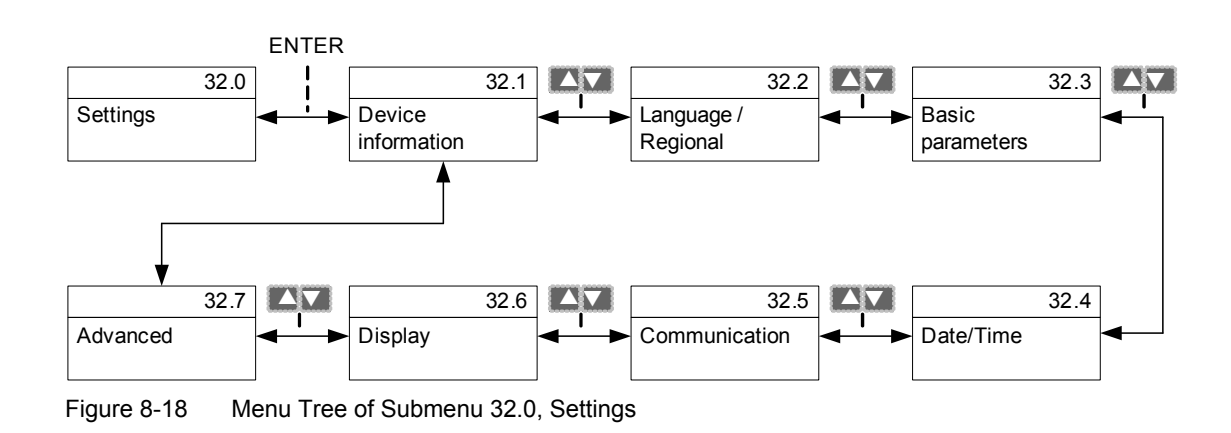

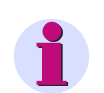

## NOTE

You cannot make any settings in the **Device information 32.1** submenu.

All other submenus will prompt you to enter a password before editing settings when the device has restarted.

#### Submenu Display Number 32.2: Language/Regional

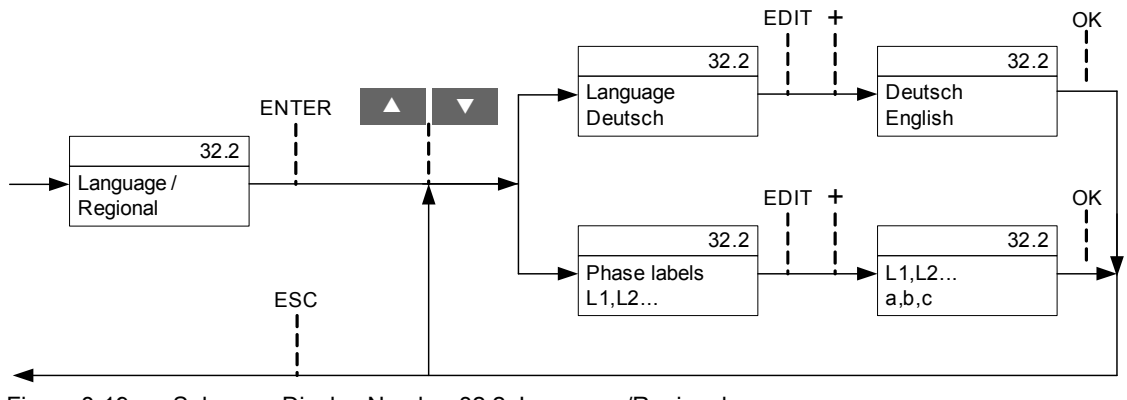

Figure 8-19 Submenu Display Number 32.2, Language/Regional

#### Submenu Display Number 32.3: Basic Parameters

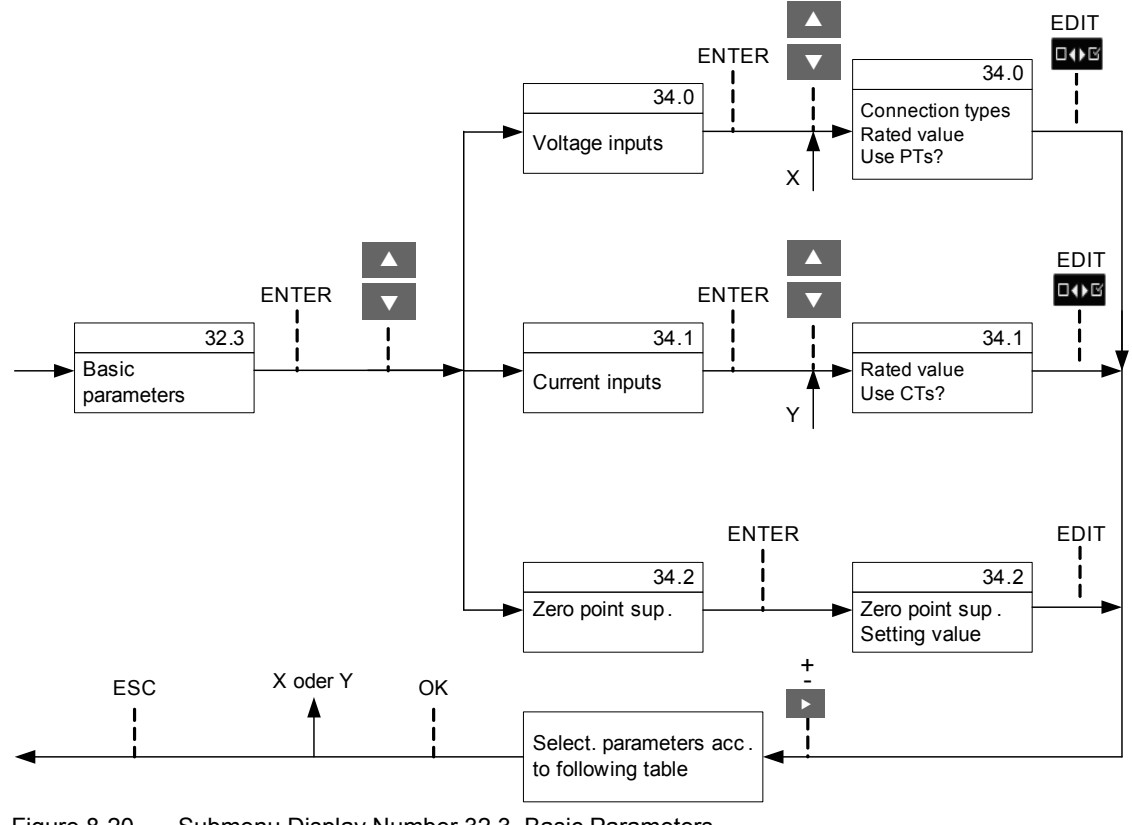

Figure 8-20 Submenu Display Number 32.3, Basic Parameters

## NOTE

The selection of the transformers only becomes active after a delay of 5 s.

<sup>8</sup> Operation at Use of the Display

| Parameter                                                    | Default Setting                                  | Setting Range                                        |  |  |  |
|--------------------------------------------------------------|--------------------------------------------------|------------------------------------------------------|--|--|--|
|                                                              | Voltage Inputs                                   |                                                      |  |  |  |
| Connection type                                              | The connection type is the User interface only   | indicated on the display. However, it can be set via |  |  |  |
| Rated value                                                  | The rated value is indic<br>User interface only. | cated on the display. However, it can be set via the |  |  |  |
| Use PTs?                                                     | No<br>(no checkmark)                             | Yes (checkmark)<br>No (no checkmark)                 |  |  |  |
| Use PTs:<br>V primary<br>Primary rated voltage Ph-Ph         | AC 10,000.00 V                                   | AC 100.00 V to 1,000,000.00 V                        |  |  |  |
| Use PTs:<br>V secondary<br>Secondary rated voltage Ph-<br>Ph | AC 100 V                                         | AC 1.0 V to 1000.0 V                                 |  |  |  |
|                                                              | Current In                                       | puts                                                 |  |  |  |
| Rated value                                                  | AC 5 A                                           | AC 1 A<br>AC 5 A                                     |  |  |  |
| Use CTs?                                                     | No<br>(no checkmark)                             | Yes (checkmark)<br>No (no checkmark)                 |  |  |  |
| Use CTs:<br>I primary<br>primary rated current               | AC 1,000.00 A                                    | AC 1.0 A to 100,000.0 A                              |  |  |  |
| Use CTs:<br>I secondary<br>secondary rated current           | AC 1.00 A                                        | AC 0.01 A to 10 A                                    |  |  |  |
|                                                              | Zero-Point Sup                                   | pression                                             |  |  |  |
| Zero-point suppression<br>(in % of Vrated<br>and Irated)     | 0.3 %                                            | 0.0 % to 10.0 %                                      |  |  |  |

#### Table 8-3Basic Parameter Settings

#### Submenu Display Number 32.4: Date/Time

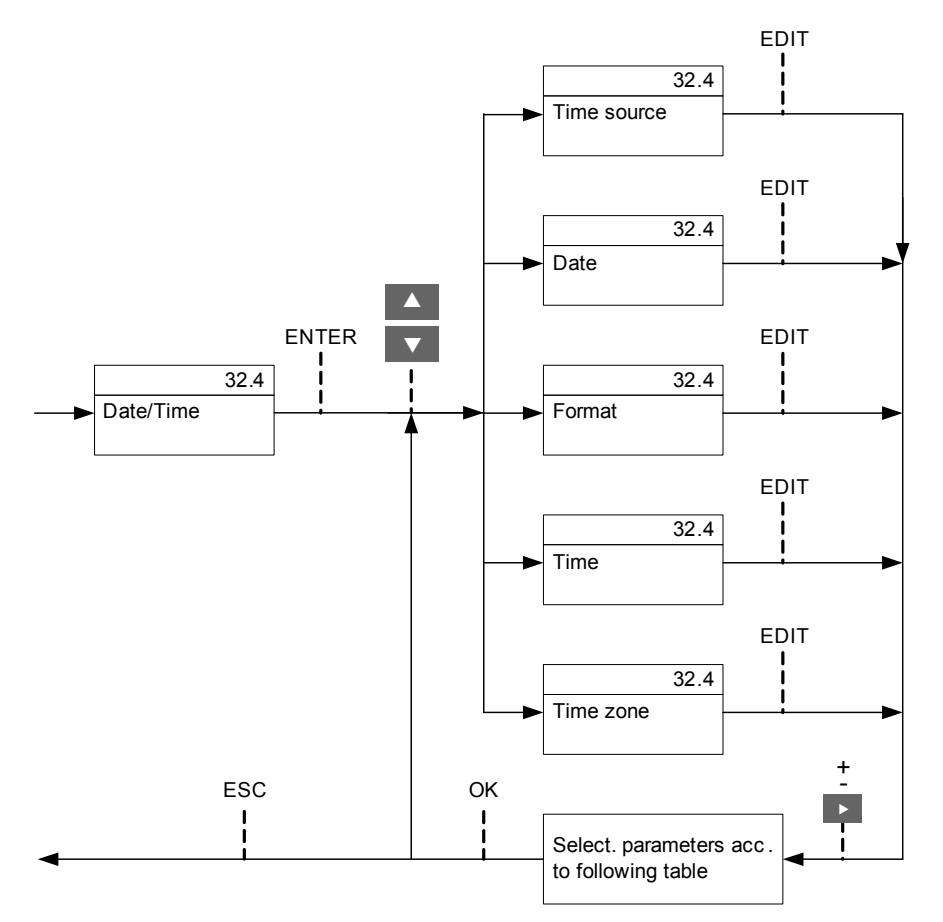

Figure 8-21 Submenu Display Number 32.4, Date/Time

| Table 8-4 | Date/ Time Settings |
|-----------|---------------------|
|-----------|---------------------|

| Parameter   | Default Setting | Setting Range                                                                            |
|-------------|-----------------|------------------------------------------------------------------------------------------|
| Time source | internal        | internal<br>Ethernet NTP<br>Fieldbus                                                     |
| Date        | Current date    | setting according to format                                                              |
| Format      | YYYY-MM-DD24    | YYYY-MM-DD24<br>YYYY-MM-DD12<br>DD.MM.YYYY24<br>DD.MM.YYYY12<br>MM/DD/YY24<br>MM/DD/YY12 |
| Time        | Current time    | setting according to format                                                              |
| Time zone   | 00:00           | -12 to +13 (hours)<br>(in increments of 0.5 h)                                           |

<sup>8</sup> Operation at Use of the Display

#### Submenu Display Number 32.5: Communication

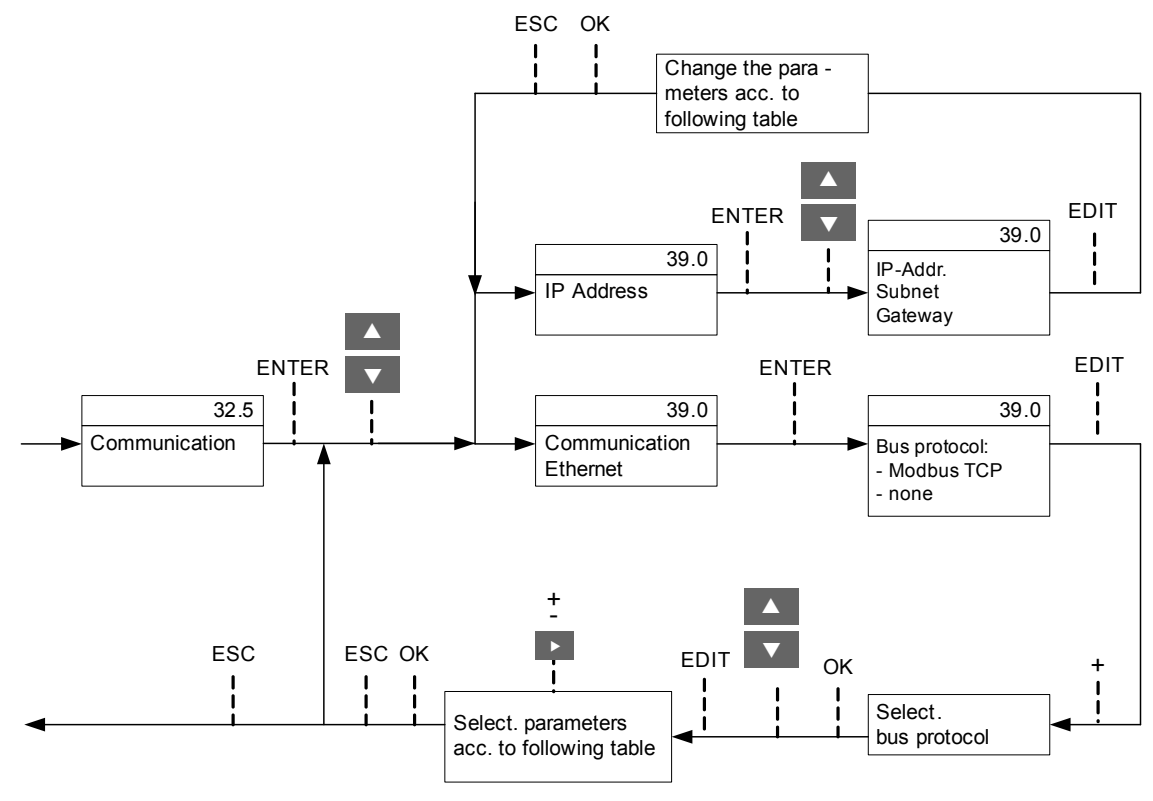

Figure 8-22 Submenu Display Number 32.5, Communication

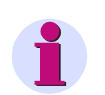

# NOTE

The MAC address is shown on the display but cannot be edited.

For this purpose, a prompt is displayed which you must acknowledge with OK.

#### Table 8-5 IP Address Settings

| Parameter                | Default Setting | Setting Range         |
|--------------------------|-----------------|-----------------------|
| MAC address              | fixed           |                       |
| IP address <sup>1)</sup> | 192.168.0.55    | Any<br>0.0.0.0 = DHCP |
| Subnet <sup>1)</sup>     | 255.255.255.0   | Any                   |
| Gateway <sup>1)</sup>    | 192.168.0.1     | Any                   |

<sup>1)</sup> After the communication parameters have been changed, the device restarts. For this purpose, a prompt is displayed which you must acknowledge with **OK**.

| Parameter                                                                                                    | Default Setting      | Setting Range                         |
|----------------------------------------------------------------------------------------------------|----------------------|---------------------------------------|
| Bus protocol                                                                                                    | Modbus TCP           | none<br>Modbus TCP                    |
| Ethernet Cor                                                                                                    | nmunication - Modbus | TCP Bus Protocol                      |
| Access rights for port 502                                                                                            | full                 | full<br>read only                     |
| Keepalive time                                                                                                    | 10 s                 | 0 s = switched off<br>1 s to 65,535 s |
| Communication monitoring time                                                                                         | 600 * 100 ms         | 0 s = none<br>100 ms to 6,553,400 ms  |
| Set user port number <sup>1)</sup>                                                                                    | No                   | No<br>Yes                             |
| User port number <sup>1)</sup><br>(only settable if <i>Set user port number</i><br>is parameterized with <i>yes</i> ) | 10000                | 10,000 to 65,535                      |
| Access right for user port<br>(only settable if <i>Set user port number</i><br>is parameterized with <i>yes</i> )     | full                 | full<br>read only                     |

#### Table 8-6 Ethernet Communication Settings

After enabling the parameter changes, any currently active Modbus TCP connections will be closed. The Modbus TCP client must later re-open these connections.

#### Submenu Display Number 32.6: Display

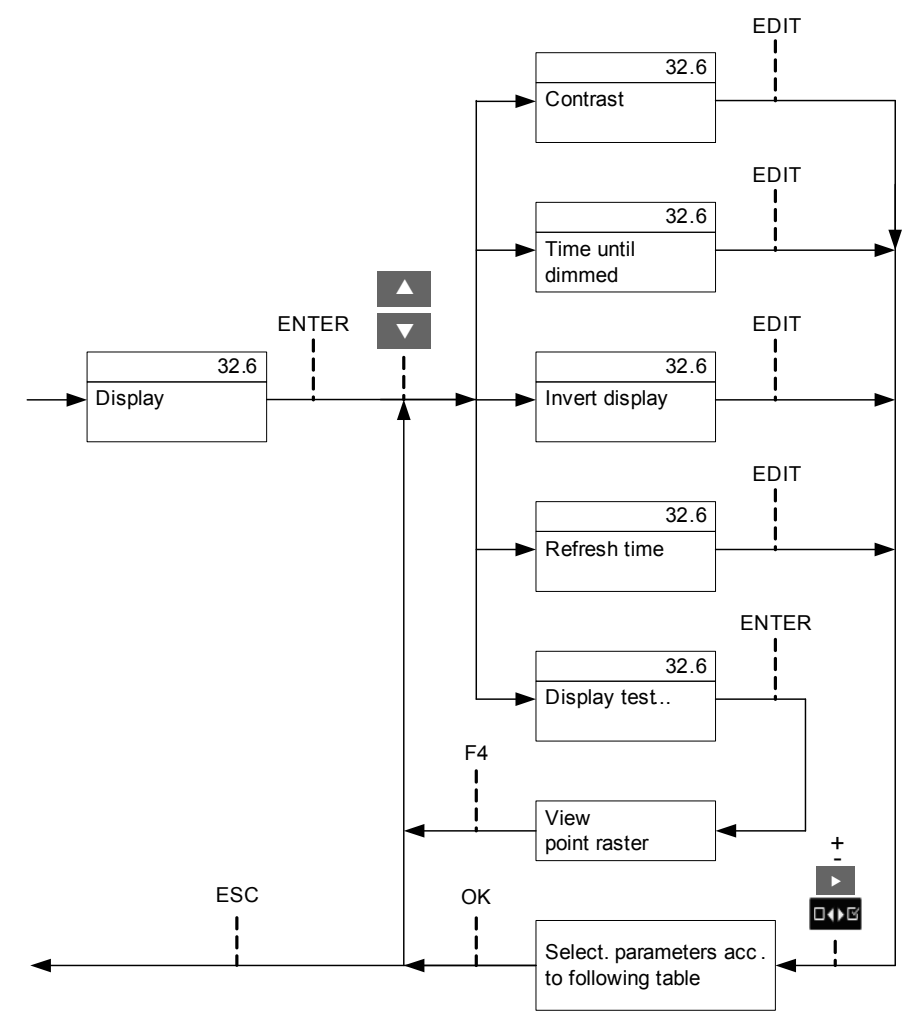

Figure 8-23 Submenu Display Number 32.6, Display

| Table 8-7 | Display Settings |
|-----------|------------------|
|           | Diopidy Collingo |

| Parameter         | Default Setting   | Setting Range     |
|-------------------|-------------------|-------------------|
| Contrast          | 8                 | 0 to 10           |
| Time until dimmed | 10                | 1 min to 99 min   |
| Invert display    | No                | No<br>Yes         |
| Refresh time      | 1000              | 330 ms to 3000 ms |
| Display test      | View point raster | No setting range  |

#### Submenu Display Number 32.7: Advanced

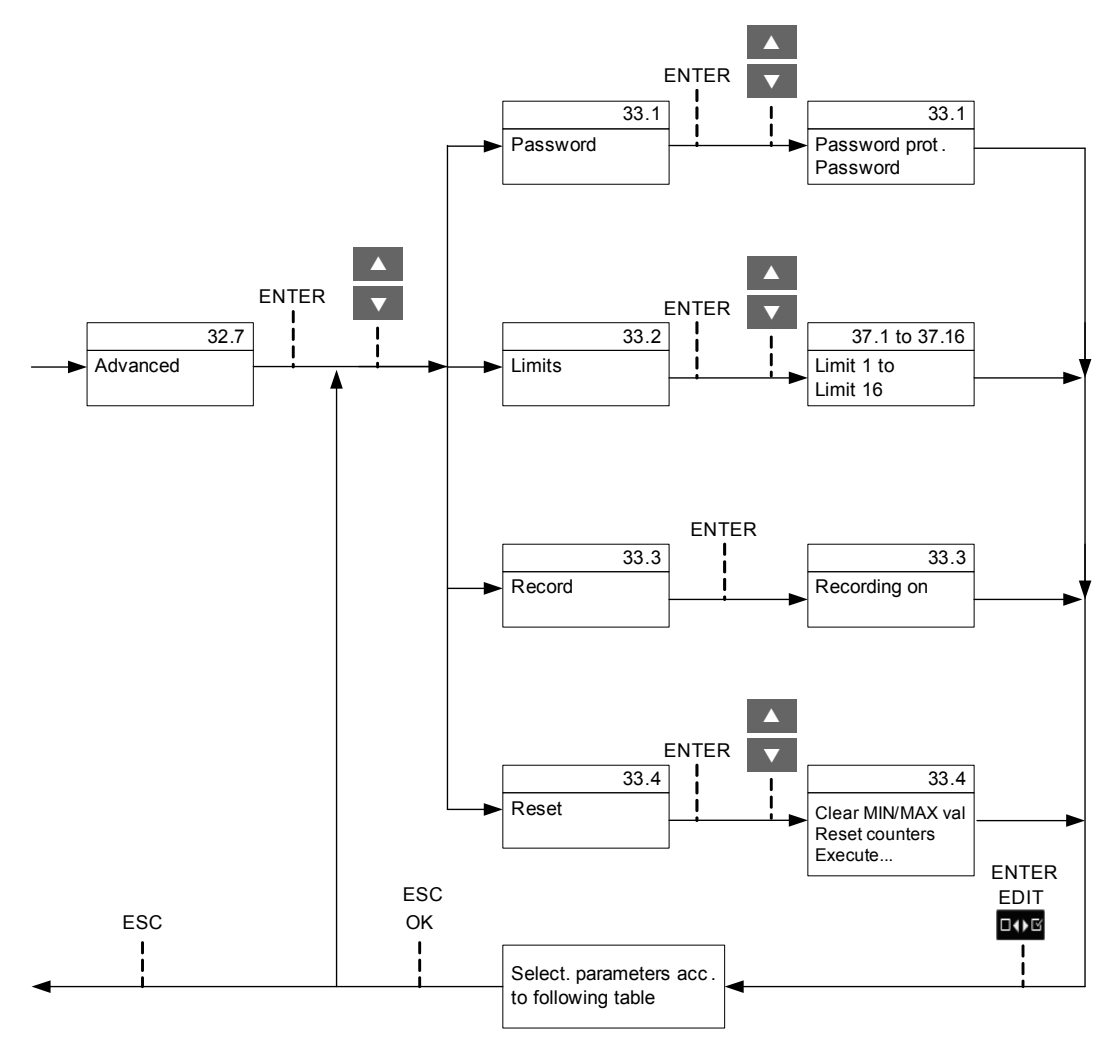

Figure 8-24 Submenu Display Number 32.7, Advanced

#### Table 8-8 Advanced Settings

| Parameter            | Default Setting | Setting Range                       |
|----------------------|-----------------|-------------------------------------|
| Password Protection  |                 |                                     |
| Password protection  | on              | on (checkmark)<br>off               |
| password             | 000000          | any 6 digits                        |
| Limit Values 1 to 16 |                 |                                     |
| Source               | -none-          | According to selection list         |
|                      |                 | (for the selection, see Chapter 14) |

<sup>8</sup> Operation at Use of the Display

| Parameter                                                       | Default Setting      | Setting Range                                  |
|-----------------------------------------------------------------|----------------------|------------------------------------------------|
| Mode                                                            | lower than           | greater than<br>smaller than                   |
| Value                                                           | 0                    | -1 000 000 000 to +1 000 000 000 (unit)        |
| Reset hysteresis                                                | 1.0 %                | 0.0 % to 10.0 %                                |
| State                                                           | ON                   | ON<br>OFF (O)<br>acc. to current configuration |
| Record                                                          |                      |                                                |
| Recording on                                                    | No<br>(no checkmark) | Yes (checkmark)<br>No (no checkmark)           |
| Reset                                                           |                      |                                                |
| Clear MIN/MAX val                                               | No<br>(no checkmark) | Yes (checkmark)<br>No (no checkmark)           |
| Reset counters                                                  | No<br>(no checkmark) | Yes (checkmark)<br>No (no checkmark)           |
| in process<br>(prompt whether selected function is<br>executed) | -                    | NO<br>OK                                       |

#### Table 8-8 Advanced Settings (cont.)

#### **Password Protection**

If you have selected the option **Use password = no** on the HTML page (see Chapter 7.3.4.1), you can use the softkeys to parameterize the device without entering a password.

If you have selected the option **Use password = yes** on the HTML page (see Chapter 7.3.4.1), you must first enter the activation password (default setting 000000) before you can edit the device settings. A prompt is displayed for this purpose.

After you have entered the correct password, you can edit the parameterization using the softkeys within the next 15 minutes. After this time you have to re-enter the password at the device.

# 8.4.5 User-defined Screens Submenus

## NOTE

The user-defined screens (27.0 through 30.0) are only visible on the display if they were activated using the HTML pages (see Chapter 7.3.4.2).

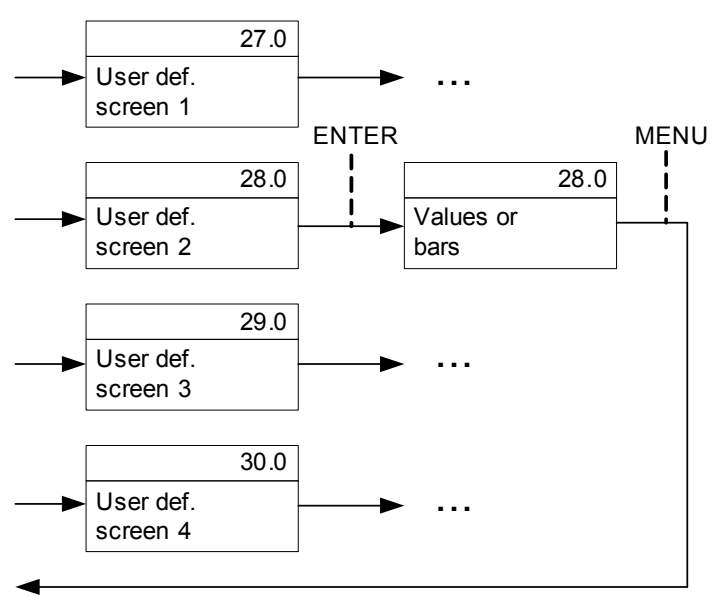

Figure 8-25 Submenus User-defined Screens 1 to 4

Depending on which display type was selected, the measured values are displayed numerically or as bars.

# 9 Time Synchronization

| 9.1 | General                                    | 212 |
|-----|--------------------------------------------|-----|
| 9.2 | Internal Time Keeping                      | 212 |
| 9.3 | External Time Synchronization per NTP      | 213 |
| 9.4 | External Time Synchronization via Fieldbus | 214 |
| 9.5 | Internal Time Synchronization via RTC      | 214 |

9.1 General

# 9.1 General

During operation, SENTRON PAC5100/5200 needs the date and time for all time-relevant processes. The term **time** is used throughout this section to refer to both the date and the time.

The time synchronization in the SENTRON PAC5100/5200 is necessary to guarantee a common time basis for the communication with peripheral devices and time stamping of the process data.

SENTRON PAC5100/5200 supports both external and internal time synchronization. The type of time synchronization is specified during the parameterization (see chapter 7.3.6.1). The external time synchronization from an NTP server is preferred.

# 9.2 Internal Time Keeping

## 9.2.1 Time Format

The internal time is kept in UTC (Universal Time Coordinated) from 01.01.2000, 00:00 to 31.12.2099, 23:59.

To display the local time, for example on the HTML pages, you can configure a local time correction factor and the automatic adjustment to daylight saving time during parameterization (see chapter 7.3.6.1).

# 9.2.2 Status Bits

#### FAIL Status Bit

The **FAIL** status bit implemented in the SENTRON PAC5100/5200 signals with "0" that the time is **valid** and with "1" that the time is **invalid**.

The status of the FAIL bit corresponds to the "Clock error" operational indication, see chapter 14.1.

The following table lists the time stamps of events or indications for the displayed operational and error logs according to status bit set/not set using the example of *date 2010-09-26, time 13:49.35246*:

| Tabelle 9-1 | FAIL Status Bit for Time Synchronization via NTP Server |
|-------------|---------------------------------------------------------|
|-------------|---------------------------------------------------------|

| FAIL | Output                  |
|------|-------------------------|
| 0    | 2010-09-26 13:49.35:246 |
| 1    | 2010-09-26 13?49?35?246 |

#### **DST Status Bit**

With "1", the **DST** status bit implemented in the SENTRON PAC5100/5200 signals that the local daylight saving time is active. The operational indication "Daylight saving time" is displayed.

# 9.3 External Time Synchronization per NTP

#### General

To synchronize the time via an external source, SENTRON PAC5100/5200 is equipped with an SNTP client (SNTP = Simple Network Time Protocol) that can be connected to 2 NTP servers (NTP = Network Time Protocol), the primary and the secondary (redundant) NTP server.

The chapter 7.3.6.1 describes how to set the parameters of the 2 servers.

NTP is used for external time synchronization via Ethernet. The SNTP client sends a time request to the NTP server once a minute. The time synchronization error is ±5 ms referred to UTC time of the NTP server.

The time stamp of the NTP server has a 64-bit format. Counting is accomplished in seconds and fractions of seconds.

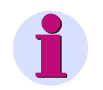

# NOTE

The time format is described in detail in the RFC 5905 (Request for Comments 5905 for NTP).

#### **Time Synchronization Procedure**

The device was set to external time synchronization (**Ethernet NTP**) during the parameterization. After switching on or resetting the device, the FAIL bit is first set to "1" (=invalid) and the device sends a time request to the NTP server. After receiving the time information from the NTP server via Ethernet, the FAIL bit is set to "0" (=valid) and the internal timer (RTC) is updated. The SNTP client repeats the time request to the NTP server cyclically once every minute.

If the primary NTP server fails (for example, no response to a request twice or one of the criteria at "Redundant NTP server" satisfied) and if the secondary NTP server is operational (always polled in parallel), the device switches to the secondary NTP server. The FAIL bit remains = 0. In this case, the operational indication "Primary NTP Server Error" is displayed, see chapter 14.1.

If the secondary NTP server is also invalid, the FAIL bit will be set to 1 after the programmable timer **Error indication after** has expired, and the "Clock Error" indication is output.

#### **Redundant NTP Servers**

The time synchronization supports a primary and a secondary NTP server. Different IP addresses are set for the two NTP servers, see chapter 7.3.6.1.

SENTRON PAC5100/5200 cyclically polls both NTP servers once every minute, but during normal operation it is synchronized by the primary NTP server. The device automatically switches to the secondary NTP server if one of the following criteria are met:

- No response from the primary NTP server to 2 successive requests
- The "Alarm" indication is set in the time information of the primary NTP server.
- The primary NTP server responds with 0.
- The message runtime in the network is > 5 ms.
- The stratum of the primary NTP server is 0 (unknown) or > 3.

Switching to the secondary NTP server is prevented if:

- The secondary server does not provide better time information (see criteria that initiate the switch from primary to secondary NTP server; "Secondary NTP Server Error" indication was already output) or
- · The secondary server has recently been available for less than 10 minutes.

9.4 External Time Synchronization via Fieldbus

In these cases, SENTRON PAC5100/5200 is not synchronized anymore. The device uses the internal clock (on milliseconds time basis) and the last valid drift. After the programmable time delay, the device reports "Clock Error", see chapter 14.1.

#### Switching Back from the Secondary to the Primary NTP Server

While the device is synchronized by the secondary NTP server, it continues to cyclically poll the primary NTP server. The device will only switch back to the primary NTP server if it receives correct time information and if none of the criteria for **Redundant NTP Servers** are fulfilled anymore.

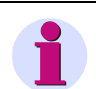

## NOTE

The Communication Manual SENTRON PAC5100/5200 provides information on the data format.

# 9.4 External Time Synchronization via Fieldbus

The time information can also be transmitted from the systems control via **Modbus TCP** using Ethernet interface. When using the Ethernet connection, Siemens recommend, however, to synchronize the device from an NTP server, see chapter 9.3.

When using the external time synchronization via fieldbus, the client should send a message containing the time information to the device in 1-minute cycles.

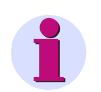

# NOTE

The Communication Manual SENTRON PAC5100/5200 provides information on the data format.

# 9.5 Internal Time Synchronization via RTC

Besides external time synchronization, the internal time synchronization is also possible using the battery-buffered RTC (Real Time Clock). SENTRON PAC5100/5200 features a quartz oscillator for this purpose.

The time offset of internal time synchronization is 86 ms/day maximum. Due to the reduced accuracy, RTC should only be used in case of failure or unavailability of the external time synchronization.

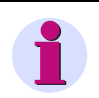

#### NOTE

The Communication Manual SENTRON PAC5100/5200 provides information on the data format.

# 10 Maintenance, Storage, Transport

| 10.1 | Maintenance | 216 |
|------|-------------|-----|
| 10.2 | Storage     | 216 |
| 10.3 | Transport   | 216 |

10.1 Maintenance

# 10.1 Maintenance

Except for a battery replacement, the SENTRON PAC5100/5200 is maintenance-free.

Wipe the device using a clean, dry and soft cloth if necessary. Do not use solvents.

The operating instruction enclosed with the device describes how to replace the battery.

# 10.2 Storage

Store the device in a dry and clean location. Store the device within a temperature range from -40  $^{\circ}$ C to +70  $^{\circ}$ C (-40  $^{\circ}$ F to +158  $^{\circ}$ F).

The relative humidity must not lead to condensation or ice formation.

To avoid premature aging of the electrolytic capacitors, store the device within the recommended temperature range of +10 °C to +35 °C (+50 °F to +95 °F).

Siemens furthermore recommends connecting the device to supply voltage once a year for 1 to 2 days in order to form the inserted electrolytic capacitors. This procedure should also be carried out before operating the device.

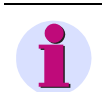

#### NOTE

In this context, pay attention to the commissioning notes in chapter 5.7.

The Lithium batteries used in Siemens devices are subject to Special Provision 188 of the UN Recommendations on the Transport of Dangerous Goods Model Regulations and Special Provision A45 of the IATA Dangerous Goods Regulation and the ICAO Technical Instructions. This is only valid for the original battery or original spare batteries.

# 10.3 Transport

For reshipment, Siemens recommends using the original transport packaging of the devices. If you use another packaging, make sure that the packaging meets the requirements concerning the stress during transport according to the requirements of standard ISO 2248. The storage packing of the individual devices is not adequate for transport purposes.

The Lithium-batteries in our equipment are subject to Special Provision 188 of the UN Recommendations on the Transport of Dangerous Goods Model Regulations and Special Provision A45 of the IATA Dangerous Goods Regulation and the ICAO Technical Instructions. This is only valid for the original battery or original spare batteries.
# **11** Failures and LED Indications

| 11.1 | General Inspection            | 218 |
|------|-------------------------------|-----|
| 11.2 | Commissioning during Failures | 219 |
| 11.3 | Indications Signaled by LEDs  | 221 |
| 11.4 | Troubleshooting and Repair    | 226 |

11.1 General Inspection

# 11.1 General Inspection

#### **Visual Inspection**

If function failures occur, first check the device visually. Observe the following points when inspecting the device visually:

- Correct installation of the device as described in Chapter 5.2 at the intended location
- · Compliance with the environmental conditions specified in Chapter 12.1.4 of the technical data
- Correct connection of supply voltage and grounding conductors according to Chapter 5.3
- Correct connection of measuring and communication lines according to Chapter 5.7.1

#### **Function Checks**

Additionally, check the following aspects:

- Functioning of the display according to Chapter 8.4 and good visibility of the display
- · Correct functioning of peripheral devices (e.g. connected PC, series-connected current transformers)
- · Compliance with the system requirements specified in Chapter 5.4
- Compliance with the access rights according to Chapter 5.5
- Compliance with the commissioning sequence of the device according to Chapter 5.7
- Evaluation of the LED failure indications, see Chapter 11.3.

# 11.2 Commissioning during Failures

### 11.2.1 Automatic Start of the Boot Loader

If a firmware update has failed or the device startup was unsuccessful, Internet Explorer will automatically open the HTML page **Boot Loader**.

|                               | SIEMENS<br>Boot Loader                                                                                                    |
|-------------------------------|----------------------------------------------------------------------------------------------------|
| Home                          | Device Information                                                                                                    |
| Error Log<br>Save Information | Device Information     Value       Device Name     SENTRON PAC       Serial Number     BF1401510270       Order Number (MLFB)     7KM54126BA001EA2       Bootloader Version     V01.04.01                       |
| Run Application               | Communication                                                                                                    |
|                               | Communication         Value           MAC address         00:09:8e:fb:d0:d1           IP address         192.168.0.57           Subnet Mask         255.255.255.0           Default Gateway         192.168.0.1 |
|                               | Date and Time           Date         Time           2015-01-08         08:15:01:527                                                                                                    |
|                               | Firmware Upload                                                                                                    |
|                               | Durchsuchen upload                                                                                                    |
|                               | Pressing the following button will erase the active parameter set and restart the device with default parameter set Restart With Factory Settings                                                               |
|                               |                                                                                                    |

Figure 11-1 Boot Loader

#### Starting User Interface without Loading a New/Different Firmware

♦ Click Run Application. The following message appears:

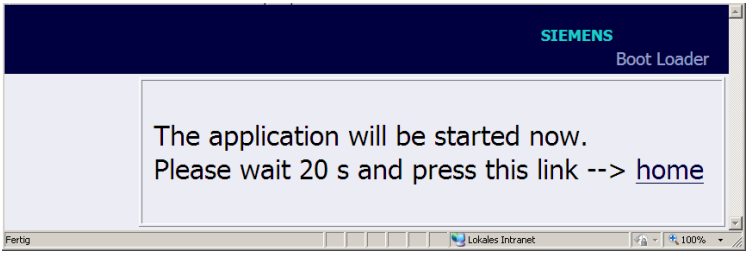

Figure 11-2 Boot Loader Message of Run Application

- 11.2 Commissioning during Failures
  - Wait for at least 20 s and then click the <u>home</u> link.
     The user interface opens.

#### Starting User Interface with Loading a New/Different Firmware

- ♦ Click Browse.... The Choose file dialog opens.
- In the Choose file dialog, select the current firmware update (file extension .pck) in the Look in: list box and click Open.

The path appears in the **Browse...** field.

♦ Click upload.

The firmware is uploaded from the device to the PC and the following information is displayed in the Boot Loader window:

|                  | SIEMENS<br>Boot Loa                                                                                        | ader |
|------------------|----------------------------------------------------------------------------------------------------|------|
| Home             | Information                                                                                                |      |
| Error Log        | File upload successfully<br>The uploaded file is being processed now. The boot loader will reboot in 30 s. |      |
| Save Information | -> bone                                                                                                    |      |
| Run Application  |                                                                                                    |      |

Figure 11-3 Information in the Boot Loader

Wait for at least 30 s and then click the <u>home</u> link.
 The user interface opens.

#### 11.2.2 Manual Start of the Boot Loader

If it is necessary to start the Boot Loader manually, proceed as follows:

- ♦ If the SENTRON PAC5100/5200 is still energized by the supply voltage, switch off the supply voltage.
- Press the F4 softkey on the SENTRON PAC5100/5200 (device with display) or the IP-Addr. push-button (device without display) (see Chapter 5.7.3) and switch on the supply voltage while holding the F4 softkey or IP address button down.
- Hold the softkey F4 or the IP-Addr. push-button down until the LEDs ERROR (red) and H2 (yellow) on the device top side are lit (LEDs RUN (green) and H1 (yellow) are off).
- Release the softkey F4 or the IP-Addr. push-button.
   SENTRON PAC5100/5200 starts the Boot Loader with the Boot Loader HTML page (Figure 11-1).

SENTRON PAC5100/5200 automatically monitors the functions of its hardware, software, and firmware components. The LEDs on the top side of the housing and on the display side (only in devices with display) indicate the current device status.

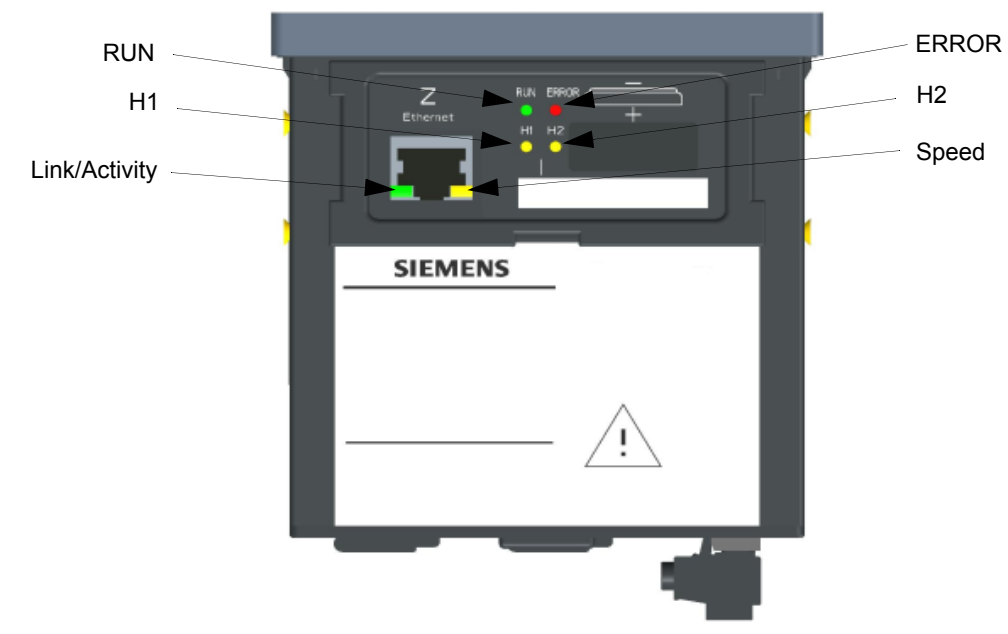

Designation of the LEDs on the Top Side of Housing

Figure 11-4 Designation of the LEDs on the Top Side of Housing

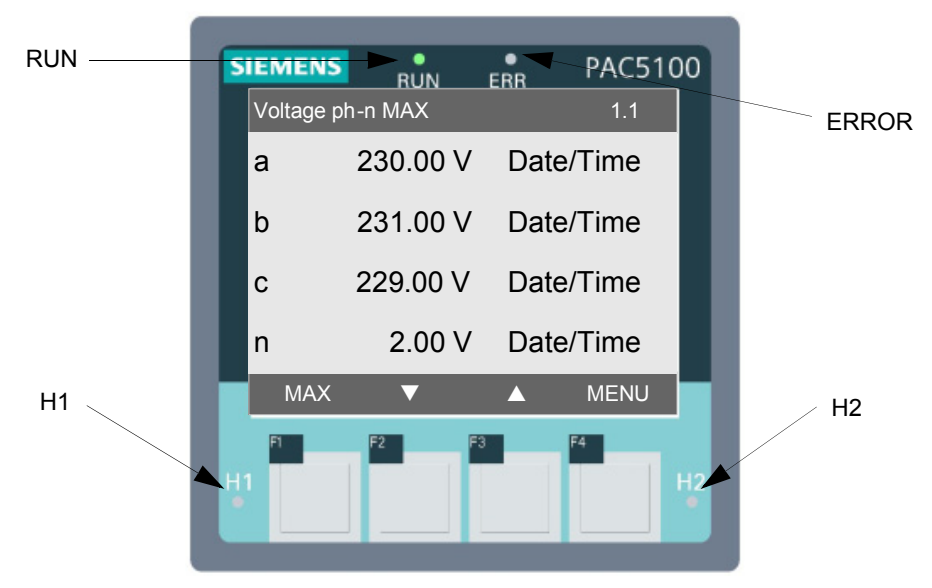

#### Designation of the LEDs on the Display Side

Figure 11-5 Designation of the LEDs on the Display Side

11 Failures and LED Indications

11.3 Indications Signaled by LEDs

#### Meaning of the LEDs

|            | LED (green, red, yellow): on                              |
|------------|-----------------------------------------------------------|
| 00         | LED (green, red, yellow): flashes                         |
| C C        | LEDs H1/H2/ERROR: according to parameterization           |
| $\bigcirc$ | LED: off                                                  |
|            | LED Speed (yellow):                                       |
|            | off: 10 Mbit/s                                            |
|            | on: 100 Mbit/s                                            |
|            | LED Link/Activity (green):                                |
|            | LED on: Ethernet link is up                               |
|            | LED flashing: Ethernet link is up and data is transferred |
|            | LED off: no Ethernet partners connected                   |
|            |                                                           |

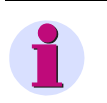

#### NOTE

The designations and functions of the LEDs on the top side and on the display side of the housing are identical. Therefore, only the LEDs on the top side of the housing are described in the following table.

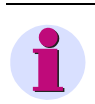

### NOTE

In the following table, the F4 softkey is pressed in order to call the default IP address. Devices without display have the IP-Addr. push-button located on the DIN rail side, see Chapter 5.7.3, Figure 5-7.

| LED                | Meaning             |
|--------------------|---------------------|
| RUN ERROR<br>H1 H2 | Device switched off |
| RUN ERROR<br>H1 H2 | No firmware loaded  |

#### Table 11-1 Indications Signaled by LEDs on the Top Side of the Housing

| LED                | Meaning                                                                                                    |
|--------------------|----------------------------------------------------------------------------------------------------|
|                    | Boot Loader                                                                                                    |
| RUN ERROR<br>H1 H2 | F4 softkey was pressed while switching on the supply voltage (calling default IP address).                                                                                                    |
| RUN ERROR<br>H1 H2 | The boot program is started after the F4 softkey was pressed (calling the default IP address) during startup when switching on the supply voltage.<br>The IP address was configured or received from DHCP. |
| RUN ERROR<br>H1 H2 | DHCP active (H1 switches off after receiving the IP address via DHCP)                                                                                                    |
| RUN ERROR<br>H1 H2 | The default IP address was confirmed by pressing the F4 softkey.                                                                                                    |
| RUN ERROR<br>H1 H2 | Boot loader started; no process application exists<br>The IP address was configured or received from DHCP.                                                                                                 |
| RUN ERROR<br>H1 H2 | DHCP active (LED H1 switches off after receiving the IP address via DHCP)                                                                                                    |
| RUN ERROR<br>H1 H2 | The default IP address was confirmed by pressing the F4 softkey.                                                                                                    |

| Table 11-1 | Indications Signaled by LEDs on the Top Side of the Housing (cont.) |  |
|------------|---------------------------------------------------------------------|--|
|------------|---------------------------------------------------------------------|--|

| LED                       | Meaning                                                                                                    |
|---------------------------|----------------------------------------------------------------------------------------------------|
| RUN ERROR<br>H1 H2        | Boot loader was started because an error occurred in the process application.<br>The IP address was configured or received from DHCP. |
| RUN ERROR<br>H1 H2        | DHCP active (LED H1 switches off after reception of the IP address via DHCP)                                                          |
| RUN ERROR<br>H1 H2        | Boot loader started, process application is being loaded.                                                                             |
| RUN ERROR<br>H1 H2        | Double IP address is detected                                                                                                    |
|                           | Process Application                                                                                                    |
| RUN ERROR<br>H1 H2<br>C C | Normal mode:<br>IP address has been configured or received from DHCP.                                                                 |
| RUN ERROR<br>H1 H2<br>C C | DHCP:<br>LED RUN (green) is lit after the IP address was received from the DHCP<br>server.                                            |
| RUN ERROR<br>H1 H2<br>C C | The default IP address was confirmed by pressing the F4 softkey.                                                                      |

Table 11-1 Indications Signaled by LEDs on the Top Side of the Housing (cont.)

| Table 11-1 | Indications Signaled b | y LEDs on the To | p Side of the Housing | (cont.) |
|------------|------------------------|------------------|-----------------------|---------|
|            |                        |                  |                       | · · ·   |

| LED                       | Meaning                        |
|---------------------------|--------------------------------|
| RUN ERROR<br>H1 H2<br>C C | Double IP address is detected. |

11.4 Troubleshooting and Repair

# 11.4 Troubleshooting and Repair

#### **General Troubleshooting**

You are not authorized to troubleshoot the defective device beyond the measures described in Chapter 11 and make repairs yourself. Special electronic modules are inserted in the SENTRON PAC5100/5200 which can only be replaced by the manufacturer according to the guidelines for Electrostatic sensitive devices (ESD).

If you suspect any damage on the device, Siemens recommends sending the entire device to the manufacturer. For this purpose, it is best to use the original transport packaging or similar packaging.

#### **Troubleshooting Based on Error Messages**

NOTE

Error messages are service information that you quote to the service department upon request in case of an error.

The error messages can be saved as described in Chapter 7.2.5.2, section Save As.

The error messages can be printed as described in Chapter 7.2.5.2, section Open.

# 12 Technical Data

| 12.1 | General Device Data | 228 |
|------|---------------------|-----|
| 12.2 | Test Data           | 232 |
| 12.3 | Dimensions          | 236 |

12.1 General Device Data

# 12.1 General Device Data

# 12.1.1 Power Supply

#### **Direct Voltage**

| Rated input voltages                  | 24 V to 250 V               |
|---------------------------------------|-----------------------------|
| Admissible input voltage tolerance    | ±20 %                       |
| Permitted ripple of the input voltage | 15 %                        |
|                                       |                             |
| Maximum inrush current                |                             |
| At ≤ 110 V                            | < 15 A                      |
| At 220 V to 300 V                     | ≤ 22 A; after 250 μs: < 5 A |
|                                       |                             |
| Maximum power consumption             | 5 W                         |

#### Alternating Voltage

| Rated input voltages               | 110 V to 230 V              |
|------------------------------------|-----------------------------|
| System frequency at AC             | 50 Hz/60 Hz                 |
| Admissible input voltage tolerance | ±20 %                       |
| Permitted harmonics                | 2 kHz                       |
|                                    |                             |
| Maximum inrush current             |                             |
| At ≤ 115 V                         | < 15 A                      |
| At 230 V                           | ≤ 22 A; after 250 μs: < 5 A |
|                                    | ·                           |
| Maximum power consumption          | 16 VA                       |

## 12.1.2 Inputs and Outputs

#### Inputs for Alternating Voltage Measurements (Connector Block F)

| Rated input alternating voltages                                                      |                                          |
|---------------------------------------------------------------------------------------|------------------------------------------|
| Phase-N/PE                                                                            | 63.5 V                                   |
|                                                                                       | 110 V                                    |
|                                                                                       | 230 V                                    |
|                                                                                       | 400 V (347 V for UL conditions)          |
| Phase-phase                                                                           | 110 V                                    |
|                                                                                       | 190 V                                    |
|                                                                                       | 400 V                                    |
|                                                                                       | 690 V (600 V for UL conditions)          |
| Maximum input alternating voltage (depending on the                                   | 1.2 x rated input alternating voltage    |
| parameterization)                                                                     |                                          |
|                                                                                       |                                          |
| Maximum input alternating voltage                                                     |                                          |
| Phase-N/PE                                                                            | 480 V (347 V for UL conditions)          |
| Phase-phase                                                                           | 831 V (600 V for UL conditions)          |
|                                                                                       |                                          |
| Input impedances                                                                      |                                          |
| a, b, c to N                                                                          | 6.0 MΩ                                   |
| a-b, b-c, c-a                                                                         | 6.0 MΩ                                   |
|                                                                                       |                                          |
| Further information about the voltage measuring input                                 | S                                        |
| Power consumption per input for V <sub>rated</sub> 400 V                              | 38 mW                                    |
| Permissible power frequency                                                           | 42.5 Hz to 69.0 Hz                       |
| Measuring error (with calibration) at 23 $^{\circ}$ C ± 1 $^{\circ}$ C 50 Hz or 60 Hz | typically 0.1 % for reference conditions |

12.1 General Device Data

#### Inputs for Alternating Current Measurements (Connector Block E)

| nput alternating currents                                |                                         |  |
|----------------------------------------------------------|-----------------------------------------|--|
| Rated input current range                                | 1 A                                     |  |
|                                                          | 5 A                                     |  |
| Max. input current                                       | 2 x rated input alternating current     |  |
|                                                          |                                         |  |
| Power consumption per input                              |                                         |  |
| at 1 A                                                   | 1 mVA                                   |  |
| at 5 A                                                   | 2.5 mVA                                 |  |
|                                                          |                                         |  |
| Further information about the current measuring inputs   |                                         |  |
| Max. rated input voltage                                 | 150 V                                   |  |
| Measuring error (with calibration) at 23 °C ± 1 °C 50 Hz | Typically 0.1 % at reference conditions |  |
| or 60 Hz                                                 |                                         |  |
| Thermal stability                                        | 10 A continuous                         |  |
|                                                          | 100 A for max. 1 s                      |  |

#### Binary Outputs (Connector Block G)

| Maximum contact voltage                      |           |
|----------------------------------------------|-----------|
| Alternating voltage                          | 230 V     |
| Direct voltage                               | 250 V     |
|                                              |           |
| Maximum currents                             |           |
| Maximum continuous contact current           | 100 mA    |
| Maximum pulse current for 0.1 s              | 300 mA    |
|                                              |           |
| Further information about the binary outputs |           |
| Internal impedance                           | 35 Ω      |
| Admissible switching frequency               | 10 Hz     |
| Number of switching cycles                   | Unlimited |

### 12.1.3 Communication Interface

#### Ethernet (Connector Z)

| Ethernet, electrical | Connection                            | Device top side<br>RJ45 connector socket<br>10/100Base-T acc. to IEEE802.3<br>LED yellow: 100 Mbit/s (off/on)<br>LED green:<br>- flashing: active<br>- on: not active<br>- off: no connection |
|----------------------|---------------------------------------|----------------------------------------------------------------------------------------------------|
|                      | Protocol                              | Modbus TCP                                                                                                    |
|                      | Voltage strength                      | DC 700 V                                                                                                    |
|                      | Transmission rate                     | 100 Mbit/s                                                                                                    |
|                      | Cable for 10/100 Base-T               | 100 Ω to 150 Ω STP, CAT5                                                                                                    |
|                      | Maximum cable length<br>10/100 Base-T | 100 m, if well installed                                                                                                    |

### 12.1.4 Environmental Conditions

| Temperature data  | Operating temperature                                  | -25 °C to +55 °C    |
|-------------------|--------------------------------------------------------|---------------------|
|                   |                                                        | -13 °F to +131 °F   |
|                   | Devices with display: the legibility of the display is |                     |
|                   | impaired at temperatures < 0 °C (+32 °F).              |                     |
|                   | Temperature during transport                           | -40 °C to +70 °C    |
|                   |                                                        | -40 °F to +158 °F   |
|                   | Temperature during storage                             | -40 °C to +70 °C    |
|                   |                                                        | -40 °F to +158 °F   |
|                   | Maximum temperature gradient                           | 20 K/h              |
|                   |                                                        |                     |
| Air humidity data | Mean relative humidity per year                        | ≤ 75 %              |
|                   | Maximum relative humidity                              | 95 % 30 days a year |
|                   | Condensation during operation                          | Not permitted       |
|                   | Condensation during transport and storage              | Permitted           |
|                   |                                                        |                     |
| Altitude          | Max. altitude above sea level                          | 2000 m              |

12.2 Test Data

### 12.1.5 General Data

| Battery                      | Туре                                                              | PANASONIC CR2032 or<br>VARTA 6032 101 501                                                                   |
|------------------------------|-------------------------------------------------------------------|----------------------------------------------------------------------------------------------------|
|                              | Voltage                                                           | 3 V                                                                                                    |
|                              | Capacity                                                          | 230 mAh                                                                                                    |
|                              | Typical life                                                      | For operation with permanently applied<br>supply voltage:<br>10 years                                       |
|                              |                                                                   | For operation with sporadically interrupted<br>supply voltage:<br>a total of 2 months over a 10-year period |
|                              |                                                                   |                                                                                                    |
| Internal memory              | capacity                                                          | 2 GB                                                                                                    |
|                              |                                                                   |                                                                                                    |
| Degree of protection         |                                                                   |                                                                                                    |
| DIN rail housing             | IP20                                                              |                                                                                                    |
| Panel flush mounting (front) | IP40 (with display, without door)<br>IP51 (with display and door) |                                                                                                    |
| Terminals                    | IP2x                                                              |                                                                                                    |

# 12.2 Test Data

Reference Conditions according to IEC 62586-1 for Determining the Test Data

| Ambient temperature                 | 23 °C ± 2 °C          |
|-------------------------------------|-----------------------|
| Relative humidity                   | 40 % to 60 % RH       |
| Supply voltage                      | V <sub>PS</sub> ± 1 % |
| Phases (3-wire network)             | 3                     |
| External continuous magnetic fields | DC field: ≤ 40 A/m    |
|                                     | AC field: ≤ 3 A/m     |
| DC components V/I                   | none                  |
| Signal waveform                     | sinus                 |
| Frequency                           | 50 Hz ± 0.5 Hz        |
|                                     | 60 Hz ± 0.5 Hz        |
| Voltage magnitude                   | Udin ± 1 %            |
| Flicker                             | Pst < 0.1 %           |
| Unbalance (all channels)            | 100 % ± 0.5 % of Udin |
| Harmonic                            | 0 % to 3 % of Udin    |
| Interharmonic                       | 0 % to 0.5 % of Udin  |

## 12.2.1 Electrical Tests

#### Standards

| Standards: | IEC EN 61000-6-2   |  |
|------------|--------------------|--|
|            | IEC EN 61000-6-4   |  |
|            | IEC EN 61010-1     |  |
|            | IEC EN 61010-2-030 |  |

#### Insulation Test according to IEC EN 61010-1 and IEC EN 61010-2-030

| Inputs/Outputs             | Insulation | Rated<br>Voltage | ISO Test Voltage         | Category |
|----------------------------|------------|------------------|--------------------------|----------|
| Current measurement inputs | Reinforced | 150 V            | AC 2.3 kV                | Cat. III |
| Voltage measurement inputs | Reinforced | 480 V            | Surge voltage<br>9.76 kV | Cat. III |
| Supply voltage             | Reinforced | 300 V            | DC 3.125 kV              | Cat. III |
| Binary outputs             | Reinforced | 300 V            | AC 3.536 kV              | Cat. III |
| Ethernet interface         | Function   | < 50 V           | DC 700 V                 | Cat. III |

#### EMC Tests for Immunity (Type Tests)

|   | Standards:                                      |                                                    | IEC EN 61000-6-2                                                             |
|---|-------------------------------------------------|----------------------------------------------------|------------------------------------------------------------------------------|
|   |                                                 |                                                    | for more standards see also individual                                       |
| ľ | Electrostatic discharge                         | , Class III,                                       | 6 kV contact discharge; 8 kV air discharge,                                  |
|   | IEC 61000-4-2                                   |                                                    | both polarities; 150 pF; $R_i = 330 \Omega$<br>with connected Ethernet cable |
|   | High frequency electro<br>Class III             | magnetic field, amplitude-modulated,               | 10 V/m; 80 MHz to 3 GHz; 80 % AM; 1 kHz                                      |
|   | IEC 61000-4-3                                   |                                                    |                                                                              |
|   | Fast transient bursts, C                        | Class III                                          | 2 kV; 5 ns/50 ns; 5 kHz;                                                     |
|   | IEC 61000-4-4                                   |                                                    | Burst length = 15 ms;                                                        |
|   |                                                 |                                                    | Repetition rate 300 ms;                                                      |
|   |                                                 |                                                    | Both polarities;                                                             |
|   |                                                 |                                                    | $R_i = 50 \Omega;$                                                           |
|   |                                                 |                                                    | lest duration 1 min                                                          |
|   | High energy surge volta<br>IEC 61000-4-5        | ages (SURGE), Installation Class III               | Impulse: 1.2 μs/50 μs                                                        |
|   |                                                 | Auxiliary voltage                                  | Common mode: 2 kV; 12 Ω; 9 μF<br>Diff. mode:1 kV; 2 Ω; 18 μF                 |
|   |                                                 | Measuring inputs, binary inputs, and relay outputs | Common mode: 2 kV; 42 Ω; 0.5 μF<br>Diff. mode: 1 kV; 42 Ω; 0,5 μF            |
|   | Line-conducted high fre<br>III<br>IEC 61000-4-6 | equencies, amplitude-modulated, Class              | 10 V; 150 kHz to 80 MHz; 80 % AM; 1 kHz                                      |
|   | Power system frequent<br>IEC 61000-4-8, Class I | cy magnetic field<br>V;                            | 30 A/m continuous; 300 A/m for 3 s                                           |
|   | 1 MHz test, Class III, IE                       | EC 61000-4-18                                      | 2.5 kV (peak); 1 MHz; τ = 15 μs;<br>400 Surges per s:                        |
|   |                                                 |                                                    | Test duration 1 min; $R_i = 200 \Omega$                                      |
|   |                                                 |                                                    |                                                                              |

12.2 Test Data

#### EMC Test for Noise Emission (Type Test)

| Standard:                                                         | IEC EN 61000-6-4                 |
|-------------------------------------------------------------------|----------------------------------|
| Disturbance voltage to lines, only auxiliary voltage IEC-CISPR 22 | 150 kHz to 30 MHz Limit Class A  |
| Disturbance-field strength<br>IEC-CISPR 22                        | 30 MHz to 1000 MHz Limit Class A |

### 12.2.2 Mechanical Stress Tests

#### Vibration and Shock Stress during Stationary Operation

| Standards:                                 | IEC 60068                                                                                                    |
|--------------------------------------------|----------------------------------------------------------------------------------------------------|
| Oscillation<br>IEC 60068-2-6 test Fc       | Sinusoidal<br>10 Hz to 60 Hz: ±0.075 mm amplitude; 60 Hz to 150 Hz:<br>1 g acceleration<br>Frequency sweep rate 1 octave/min 20 cycles in 3 or-<br>thogonal axes.                                                                                                    |
| Shock<br>IEC 60068-2-27 test Ea            | Semi-sinusoidal<br>5 g acceleration, duration 11 ms, each 3 shocks in both<br>directions of the 3 axes                                                                                                    |
| Seismic Vibration<br>IEC 60068-3-3 test Fc | Sinusoidal<br>1 Hz to 8 Hz: ±7.5 mm amplitude (horizontal axis)<br>1 Hz to 8 Hz: ±3.5 mm amplitude (vertical axis)<br>8 Hz to 35 Hz: 2 g acceleration (horizontal axis)<br>8 Hz to 35 Hz: 1 g acceleration (vertical axis)<br>Frequency sweep 1 octave/min<br>1 cycle in 3 orthogonal axes |

#### Vibration and Shock Stress during Transport

| Standards:                                 | IEC 60068                                                                                                    |
|--------------------------------------------|----------------------------------------------------------------------------------------------------|
| Oscillation<br>IEC 60068-2-6 test Fc       | Sinusoidal<br>5 Hz to 8 Hz: ±7.5 mm amplitude;<br>8 Hz to 150 Hz: 2 g acceleration<br>Frequency sweep 1 octave/min<br>20 cycles in 3 orthogonal axes |
| Shock<br>IEC 60068-2-27 test Ea            | Semi-sinusoidal<br>15 g acceleration, duration 11 ms,<br>each 3 shocks (in both directions of the 3 axes)                                            |
| Continuous Shock<br>IEC 60068-2-29 test Eb | Semi-sinusoidal<br>10 g acceleration, duration 16 ms,<br>each 1000 shocks (in both directions of the 3 axes)                                         |
| Free fall<br>IEC 60068-2-32 test Ed        | 0.5 m                                                                                                    |

## 12.2.3 Climatic Stress Tests

| Standards: IEC 60068                                                        |
|-----------------------------------------------------------------------------|
| Dry cold:<br>IEC 60068-2-1 test Ad                                          |
| Dry heat during operation, storage, and transport:<br>IEC 60068-2-2 test Bd |
| Damp heat:<br>IEC 60068-2-78 test Ca                                        |
| Change of temperature:<br>IEC 60068-2-14 test Na and Nb                     |

# 12.2.4 Safety Standards

| Standards: EN 61010               |  |
|-----------------------------------|--|
| IEC EN 61010-1, IEC EN 61010-2-30 |  |

12.3 Dimensions

# 12.3 Dimensions

| Mass                  | DIN Rail device:<br>Device with display:                    | approx. 0.49 kg<br>approx. 0.52 kg |
|-----------------------|-------------------------------------------------------------|------------------------------------|
| Dimension (W x H x D) | 96 mm x 96 mm x 100 mm<br>3.78 inch x 3.78 inch x 3.94 inch |                                    |

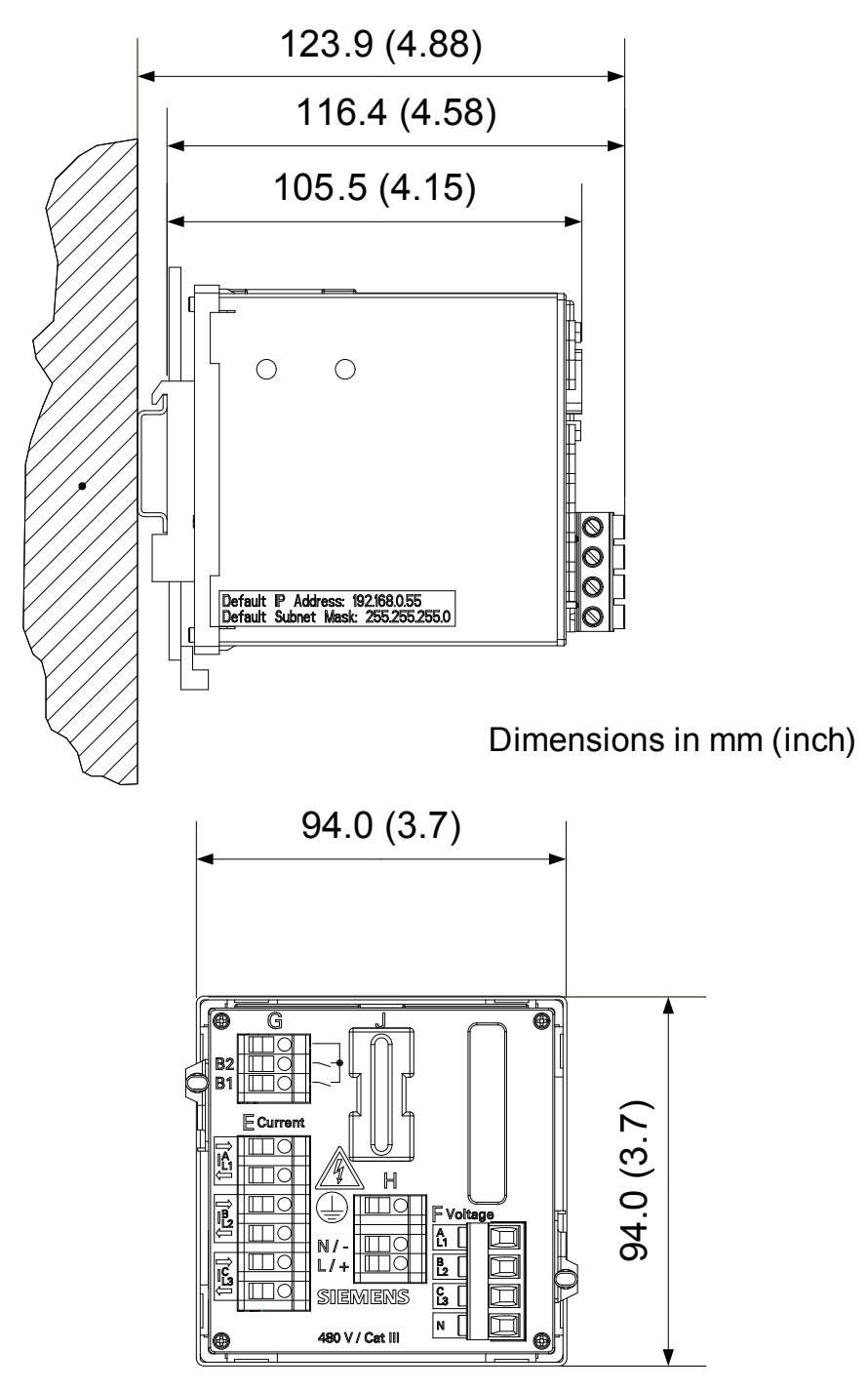

Figure 12-1 Dimensional Drawing of SENTRON PAC5x00

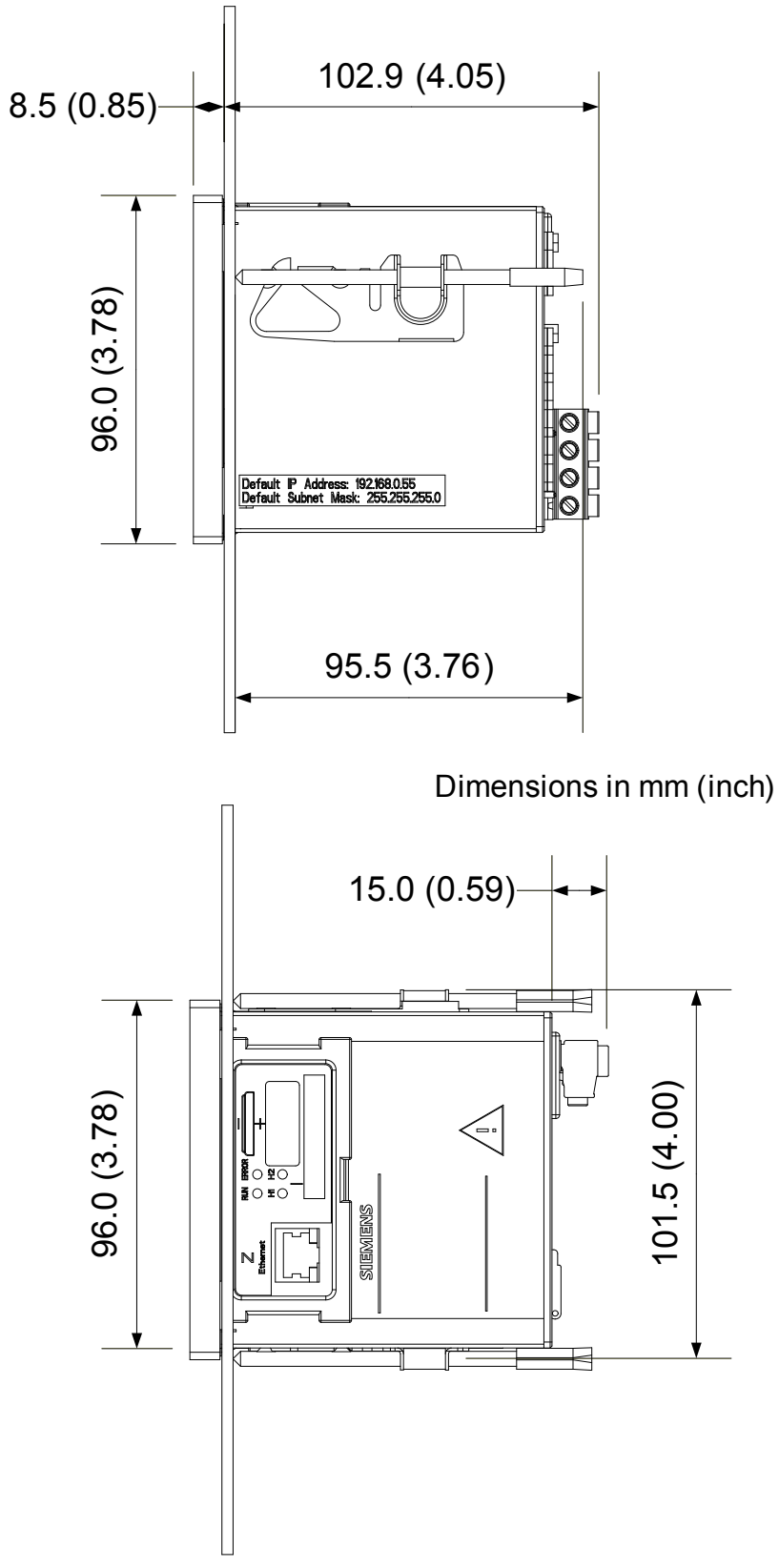

Figure 12-2 Dimensional Drawing of SENTRON PAC5100/5200 with Display

12.3 Dimensions

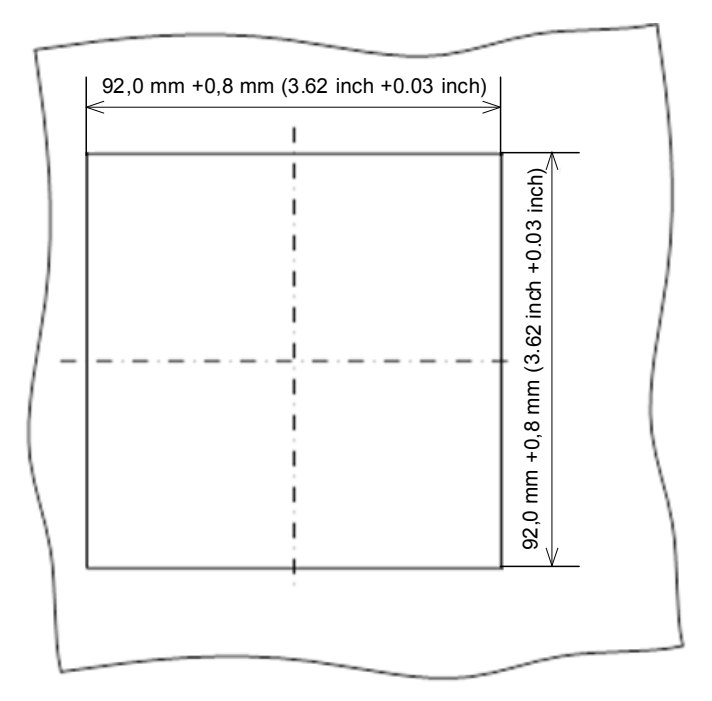

Figure 12-3 Cut-out in Switch Panel

# **13** Operational Indications

| Indication                    | Description                                                                             | Notes                                                                                                    |
|-------------------------------|-----------------------------------------------------------------------------------------|----------------------------------------------------------------------------------------------------|
| Device OK                     | The device startup was successful.                                                      | Indication on: Device ready                                                                                                    |
| Battery Failure               | Battery voltage < 2.7 V or no<br>battery inserted                                       | Indication on: Battery failure                                                                                                    |
| Time Synchronization<br>Error | Error during the time synchroniza-<br>tion from the NTP server or from<br>the field bus | Indication off: At least one time message was received<br>during the set timer (" <b>Error indication after</b> "). The time<br>stamp is set when the first valid time information or time<br>synchronization is received.<br>Indication on: No time message was received during the |
|                               |                                                                                         | The time stamp is set after the "Error indication after" timer has expired and no synchronization message was received.                                                                                                    |
|                               |                                                                                         | Parameter range: see chapter 7.3.6.1                                                                                                    |
|                               |                                                                                         | Error sources with RTC:<br>- no valid time after device startup<br>Error sources with NTP or field bus:<br>- " <b>Error indication after</b> " timer expires and no synchro-<br>nization message was received                                                                        |
|                               | Error during internal time synchro-<br>nization                                         | Indication on: RTC time invalid<br>Indication off: After setting the clock via HTML (see<br>chapter 7.3.6.1)                                                                                                    |
|                               |                                                                                         | During battery failure at device startup                                                                                                    |
| Default IP Address            | The IP-Addr. push-button has been                                                       | Indication on: IP-Addr. push-button was pressed                                                                                                    |
|                               | pressed for more than 5 s.                                                              | The device restarts and applies the default IP address.                                                                                                    |
| Primary NTP Server<br>Error   | Faulty or no response from the primary NTP server                                       | Indication on: Error<br>Indication off: Valid time messages have been received<br>for a period of 10 min                                                                                                    |
|                               |                                                                                         | Only for time synchronization via Ethernet NTP (see chapter 7.3.6.1)                                                                                                    |
| Secondary NTP<br>Server Error | Faulty or no response from the sec-<br>ondary NTP server                                | Indication on: Error<br>Indication off: Valid time messages have been received<br>for a period of 10 min                                                                                                    |
|                               |                                                                                         | Only for time synchronization via Ethernet NTP (see chapter 7.3.6.1)                                                                                                    |

| Indication                           | Description                                                                                | Notes                                                                                                    |
|--------------------------------------|--------------------------------------------------------------------------------------------|----------------------------------------------------------------------------------------------------|
| Daylight Saving Time                 | Switching between daylight saving time/standard time                                       | Indication on: Daylight saving time<br>Indication off: Standard time                                                                                                    |
| Ethernet Link Error                  | Ethernet connection error                                                                  | Indication on: Error<br>Indication off: Ethernet link recognized                                                                                                    |
| Modbus TCP OK<br>(Modbus TCP Server) | At least one Modbus TCP link has received Modbus messages.                                 | Indication on: At least one Modbus message was re-<br>ceived during the set monitoring time. The time stamp is<br>set when the first valid message is received.<br>Indication off: No Modbus message was received during<br>the set monitoring time.                                                                                                    |
|                                      |                                                                                            | See chapter 7.3.6.2                                                                                                    |
| Settings Load                        | Starting to change the parameters of the passive set of parameters.                        | Indication on: Start of changes<br>Indication off: Changes complete                                                                                                    |
| Settings Check                       | The passive set of parameters is to be activated; the internal parameter check is running. | Indication on: Check started<br>Indication off: Check complete                                                                                                    |
| Settings Activate                    | The passive set of parameters is<br>enabled and the device works with<br>these parameters. | Indication on: Activation started<br>Indication off: Activation complete                                                                                                    |
| Limit Violation x                    | Indication that a parameterized lim-<br>iting value has been violated                      | Indication on: The limit of the monitored measured value<br>has been violated or no measured value is parameter-<br>ized as input of the limiting value.<br>Indication off: The limit of the monitored measured value<br>is not violated.<br>Message invalid: The monitored measured value is<br>invalid<br>(e.g. frequency at V < 15 % of $V_{rated}$ ).<br>x = 1 to 16 |
| Indication 1 from<br>Remote          | Status of the indications that can be set to control the LEDs and the                      | Indication on: ON<br>Indication off: OFF                                                                                                    |
| Indication 2 from<br>Remote          | tion.                                                                                      | or again invalid via the communication                                                                                                    |
| Binary Output 1                      | Status of binary outputs ON/OFF                                                            | Indication on: ON                                                                                                    |
| Binary Output 2                      |                                                                                            | Only if not output as counter output<br>(for counter output = 0)                                                                                                    |
| Reset Energy                         | The energy counters were reset.                                                            | Indication on: Energy counters reset                                                                                                    |

| Indication                         | Description                                                                                        | Notes                                                                                     |
|------------------------------------|----------------------------------------------------------------------------------------------------|-------------------------------------------------------------------------------------------|
| Rotating Field Clock-<br>wise      | Indication of rotation voltage                                                                     | Indication ON: Phase sequence Va-Vb-Vc, rotation<br>clockwise                             |
|                                    |                                                                                                    | Indication OFF: Phase sequence Va-Vc-Vb, (2 phases interchanged); rotation anti-clockwise |
|                                    |                                                                                                    | Indication invalid: Direction of rotation can not calculated (e.g. no voltage applied)    |
| Group indication x                 | Up to 4 single-point indications can<br>be linked logically and combined to<br>a group indication. | A total of 4 group indications (x = 1 to 4) can be parameterized.                         |
| Supply Voltage Event<br>Available  | Indication of a supply voltage event                                                               | Overvoltage, undervoltage, frequency interruption                                         |
| Frequency Event<br>Available       | Indication of a frequency event                                                                    | Overfrequency or underfrequency                                                           |
| Volt. Unbalance<br>Event Available | Indication of a voltage unbalance event                                                            | Voltage unbalance                                                                         |
| PQ Event                           | Indication of a fault recorder event                                                               | A fault record was recorded.                                                              |
| SD Card Error                      | Indication of an SD card error                                                                     | SD card defective or read/write error <sup>1)</sup>                                       |

1) The SD card has no contact or is defective; you must not replace the card yourself. The device also works without active SD card. However, data storage when operating the recorders is not possible. In this case, the recorder data can be forwarded and processed only via communication.

# 14 **Operating Parameters**

| 14.1 | Process Connections     | 244 |
|------|-------------------------|-----|
| 14.2 | Automation Functions    | 248 |
| 14.3 | НМІ                     | 250 |
| 14.4 | Recording and Reporting | 252 |
| 14.5 | Administrative          | 258 |

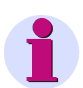

#### NOTE for user on the online help

This chapter is integrated as an online help in the user interface.

The description of parameterization of the operating parameters can be found in the manual SENTRON PAC5100/5200.

14.1 Process Connections

# 14.1 **Process Connections**

The following process connections are available:

- AC Measurement
- Binary Outputs
- LEDs

### 14.1.1 AC Measurement

| Parameter                   | Default Settings                                                                                                    | Setting Range                                                                                                    |
|-----------------------------|----------------------------------------------------------------------------------------------------|----------------------------------------------------------------------------------------------------|
| Rated frequency             | 50 Hz                                                                                                    | 50 Hz (± 7.5 Hz)<br>60 Hz (± 9 Hz)                                                                                                    |
| Network type                | Four-wire, 3-phase,<br>unbalanced                                                                                          | 1-phase network<br>Three-wire, 3-phase balanced<br>Three-wire, 3-phase, unbalanced (2 * I)<br>Three-wire, 3-phase, unbalanced (3 * I)<br>Four-wire, 3-phase, balanced<br>Four-wire, 3-phase, unbalanced |
| Primary nominal voltage     | AC 400.00 V                                                                                                    | AC 1 V to AC 1 000 000 V,<br>dependent on the setting range in the se-<br>lected network type                                                                                                    |
| Voltage transformer         | no                                                                                                    | yes<br>no                                                                                                    |
| At voltage transformer: yes |                                                                                                    |                                                                                                    |
| Primary rated voltage       | AC 400.00 V                                                                                                    | AC 100.00 V to 1 000 000.00 V                                                                                                    |
| Secondary rated voltage     | AC 400.00 V                                                                                                    | AC 1.0 V to 1000.0 V                                                                                                    |
| Voltage measurement range   | ph-N: AC 400 V<br>(inject a maximum of<br>AC 347 V for UL),<br>ph-ph: AC 690 V<br>(inject a maximum of<br>AC 600 V for UL) | ph-N: AC 63.5 V, ph-ph: AC 110 V<br>ph-N: AC 110 V, ph-ph: AC 190 V<br>ph-N: AC 230 V, ph-ph: AC 400 V<br>ph-N: AC 400 V (max. 347 V for UL)<br>ph-ph: AC 690 V (max. 600 V for UL)                     |
| Current measurement range   | AC 5 A                                                                                                    | AC 1 A<br>AC 5 A                                                                                                    |
| Current transformer         | no                                                                                                    | yes<br>no                                                                                                    |
| At current transformer: yes |                                                                                                    |                                                                                                    |
| Primary rated current       | AC 1000.00 A                                                                                                    | AC 1.00 A to 100 000.00 A                                                                                                    |
| Secondary rated current     | AC 1.00 A                                                                                                    | AC 0.01 A to 10.00 A                                                                                                    |
| Zero point suppression      | 0.3 % (from Vrated, Irated)                                                                                                | 0.0 % to 10.0 %                                                                                                    |
| Voltage harmonic unit       | %                                                                                                    | %<br>V                                                                                                    |

## 14.1.2 Binary Outputs

| Parameter                                                     | Default Settings | Setting Range                                                                                                    |
|---------------------------------------------------------------|------------------|----------------------------------------------------------------------------------------------------|
| Source type                                                   | Indication       | Indication<br>Energy counter                                                                                                    |
| Indication<br>(only if source type = indication)              | -none-           | -none-<br>Device OK<br>Battery Failure<br>Settings Load<br>Settings Check<br>Settings Activate<br>Modbus TCP OK<br>Ethernet Link Error<br>Time Synchronization Error<br>Primary NTP Server Error<br>Secondary NTP Server Error<br>Daylight Saving Time<br>Default IP Address<br>Limit Violation y (y = 1 to 16)<br>Indication 1 from Remote<br>Indication 2 from Remote<br>Rotation Voltage Clockwise<br>Group Indication x (x = 1 to 4)<br>SD Card Error<br>Supply Voltage Event Available<br>Frequency Event Available<br>Voltage Unbalance Event Available |
| Energy counter<br>(only if source type = energy coun-<br>ter) | -none-           | WPa_sup<br>WPb_sup<br>WPc_sup<br>WP_sup<br>WPa_dmd<br>WPb_dmd<br>WPc_dmd<br>WQc_ind<br>WQb_ind<br>WQa_ind<br>WQa_cap<br>WQb_cap<br>WQb_cap<br>WQc_cap<br>WQc_cap<br>WSa<br>WSb<br>WSc<br>WS                                                                                                    |
| Source inverted<br>(only if source type = indication)         | no               | no<br>yes                                                                                                    |

#### 14 Operating Parameters

#### 14.1 Process Connections

| Parameter                                                                                                    | Default Settings    | Setting Range                                                            |
|----------------------------------------------------------------------------------------------------|---------------------|--------------------------------------------------------------------------|
| Operating mode<br>(only if source type = indication)                                                                                                    | Persistent          | Persistent<br>Persistent with fail safe<br>Pulse<br>Pulse with retrigger |
| Energy increase per pulse<br>(only if source type = energy coun-<br>ter)                                                                                           | 1.0 Wh              | 0.1 Wh/VAh/varh to<br>1 000 000 Wh/VAh/varh                              |
| Output time pulse operating mode<br>(only if source type = indication and<br>pulse output or pulse output with re-<br>trigger or if source type = energy<br>meter) | 20 * 10 ms = 200 ms | 50 ms to 3 600 000 ms                                                    |

### 14.1.3 LEDs

| LED                 | Default Setting | Setting Range                                                                                                    |
|---------------------|-----------------|----------------------------------------------------------------------------------------------------|
| RUN                 | Device ready    | Not settable                                                                                                    |
| ERROR               | -none-          | -none-<br>Battery Failure<br>Ethernet Link Error<br>Time Synchronization Error<br>Primary NTP Server Error<br>Secondary NTP Server Error<br>SD Card Error                                                                                                    |
| H1                  | -none-          | -none-<br>Device OK                                                                                                    |
| Н2                  |                 | Battery Failure<br>Settings Load<br>Settings Check<br>Settings Activate<br>Modbus TCP OK<br>Ethernet Link Error<br>Time Synchronization Error<br>Primary NTP Server Error<br>Daylight Saving Time<br>Default IP Address<br>Limit Violation y (y = 1 to 16)<br>Indication 1 from Remote<br>Indication 2 from Remote<br>Rotating Field Clockwise<br>Group Indication x (x = 1 to 4)<br>SD Card Error<br>Supply Voltage Event Available<br>Frequency Event Available<br>Volt. Unbalance Event Available |
| Indication inverted | no              | no<br>yes                                                                                                    |

14.2 Automation Functions

# 14.2 Automation Functions

The following automation functions are available:

- Limit violation 1-8
- Limit violation 9-16
- Group indication 1-4

### 14.2.1 Limit Violation 1-8 and 9-16

| Parameter            | Default Setting                    | Setting Range                                                                                                    |
|----------------------|------------------------------------|----------------------------------------------------------------------------------------------------|
| Measurand            | -none-                             | -none-<br>Va; Vb; Vc<br>Vab; Vbc; Vca<br>Ia; Ib; Ic<br>VN; Vavg<br>IN; Iavg<br>Pa; Pb; Pc; P<br>Qa; Qb; Qc; Q<br>Sa; Sb; Sc; S<br>cos $\varphi$ (a); cos $\varphi$ (b); cos $\varphi$ (c); cos $\varphi$<br>PFa; PFb; PFc; PF<br>$\varphi$ Ula; $\varphi$ Ulb; $\varphi$ Ulc; $\varphi$ Ul<br>f<br>U <sub>2</sub><br>Iunbal<br>THDS Va, THDS Vb, THDS Vc<br>THDS Ia, THDS Ib, THDS Ic<br>$\varphi$ ab V, $\varphi$ ca V<br>$\varphi$ ab I, $\varphi$ ca I<br>Q1a, Q1b, Q1c; Q1<br>Pinst (a-n), Pinst (b-n),Pinst (c-n)<br>Pst (a-n), Pit (b-n),Pit (c-n)<br>Pit (a-b), Pit (b-c),Pit (c-a)<br>Pit (a-b), Plt (b-c),Pit (c-a)<br>(Setting ranges pending from network type) |
| Limit                | 0.00                               | -1 000 000 000 to 1 000 000 000 (unit)                                                                                                    |
| Limit type           | Lower                              | Lower<br>Upper                                                                                                    |
| Hysteresis (%)       | 1.0                                | 0.0 to 10.0                                                                                                    |
| Violation indication | Limit Violation x<br>(x = 1 to 16) | The name of the limiting value indication is customizable.                                                                                                    |

## 14.2.2 Group Indications 1-4

| Parameter             | Default Setting    | Setting Range                                                                                                    |
|-----------------------|--------------------|----------------------------------------------------------------------------------------------------|
| Source                | -none-             | -none-<br>Device OK<br>Battery Failure<br>Settings Load<br>Settings Check<br>Settings Activate<br>Modbus TCP OK<br>Ethernet Link Error<br>Time Synchronization Error<br>Primary NTP Server Error<br>Daylight Saving Time<br>Default IP Address<br>Limit Violation y ( $y = 1$ to 16)<br>Indication 1 from Remote<br>Indication 2 from Remote<br>Rotation Field Clockwise<br>Group Indication x ( $x = 1$ to 4)<br>SD Card Error<br>Supply Voltage Event Available<br>Frequency Event Available<br>Volt. Unbalance Event Available |
| Source inverted       | no                 | no<br>yes                                                                                                    |
| Logic operation       | NONE               | NONE<br>OR<br>AND                                                                                                    |
| Group indication name | Group Indication x | Any                                                                                                    |

14.3 HMI

# 14.3 HMI

# 14.3.1 Display Settings

| Parameter         | Default Setting | Setting Range         |
|-------------------|-----------------|-----------------------|
| Contrast          | 8               | 0 to 10               |
| Time until dimmed | 10              | 0 min to 99 min       |
| Refresh time      | 1000            | 330 ms to 3000 ms     |
| Inverse display   | no              | no<br>yes             |
| Phase label       | (L1,L2,L3)      | (L1,L2,L3)<br>(a,b,c) |
| Use password      | yes             | no<br>yes             |

## 14.3.2 User Defined Screen

| Parameter                                                                                                    | Default Setting                                      | Setting Range                                                                                                    |
|----------------------------------------------------------------------------------------------------|------------------------------------------------------|----------------------------------------------------------------------------------------------------|
| Screen type                                                                                                    | -none-                                               | -none-<br>2 measured values, numerical<br>4 measured values, numerical<br>2 measured values, graphical + numerical<br>3 measured values, graphical + numerical                                                                                                    |
| Screen name                                                                                                    | USER_SCREEN_x<br>(x = 1 to 4)                        | any                                                                                                    |
| 2 measured values, numerical<br>Display 1, numerical<br>Display 2, numerical                                                 | -none-                                               | -none-<br>Va; Vb; Vc<br>Vab; Vbc; Vca<br>Ia: lb: lc                                                                                                    |
| 4 measured values, numerical<br>Display 1, numerical<br>Display 2, numerical<br>Display 3, numerical<br>Display 4, numerical | -none-                                               | ia, ib, ic<br>VN; Vavg<br>IN; lavg<br>Pa; Pb; Pc; P<br>Qa; Qb; Qc; Q<br>Sa; Sb; Sc; S<br>cos $\varphi$ (a); cos $\varphi$ (b); cos $\varphi$ (c); cos $\varphi$<br>PFa; PFb; PFc; PF<br>$\varphi$ Ula; $\varphi$ Ulb; $\varphi$ Ulc; $\varphi$ Ul<br>f<br>U <sub>2</sub><br>Iunbal<br>THDS Va, THDS Vb, THDS Vc<br>THDS Ia, THDS Ib, THDS Ic<br>$\varphi$ ab V, $\varphi$ ca V<br>$\varphi$ ab I, $\varphi$ ca I<br>Q1a, Q1b, Q1c; Q1<br>Pinst (a-n), Pinst (b-n),Pinst (c-n)<br>Pst (a-n), Pst (b-n),Pit (c-n)<br>Plt (a-n), Plt (b-n),Plt (c-n)<br>Pinst (a-b), Pinst (b-c),Pinst (c-a)<br>Pst (a-b), Pst (b-c),Pit (c-a)<br>(Setting ranges pending from network<br>type) |
| 2 measured values, graphical<br>and numerical<br>Display 1, graph./num.<br>Display 2, graph./num.                            | -none-                                               |                                                                                                    |
| 3 measured values, graphical<br>and numerical<br>Display 1, graph./num.<br>Display 2, graph./num.<br>Display 3, graph./num.  | -none-                                               |                                                                                                    |
| Display x, graph./num.<br>(x = 1 to 3)<br>Min value<br>Max value                                                             | 1.0<br>10.0<br>(unit according to<br>measured value) | The minimum and maximum value is defined by the selected parameters (see chapter 7.3.3.1.1).                                                                                                    |

14.4 Recording and Reporting

# 14.4 Recording and Reporting

## 14.4.1 Event Recorders

| Parameter                   | Default Setting | Setting Range                                            |
|-----------------------------|-----------------|----------------------------------------------------------|
| Supply Voltage              |                 |                                                          |
| Swell threshold             | 110 %           | 105 % to 140 % in 5-% steps                              |
| Dip threshold               | 90 %            | 75 % to 95 % in 5-% steps                                |
| Interruption threshold      | 5 %             | 1 %, 2 %, 3 %, 5 %, 8 % 10 %                             |
| Event hysteresis            | 2 %             | 1 % to 6 % in 1-% steps                                  |
| Frequency                   |                 |                                                          |
| Underfrequency threshold    | 1 %             | 0.1 % to 0.9 % in 0.1-% steps<br>1 % to 5 % in 1-% steps |
| Overfrequency threshold     | 1 %             | 0.1 % to 0.9 % in 0.1-% steps<br>1 % to 5 % in 1-% steps |
| Unbalance                   |                 |                                                          |
| Voltage unbalance threshold | 5 %             | 1 % to 5 % in 1-% steps                                  |

### 14.4.2 Trigger Management

| Parameter              | Default Setting                                      | Setting Range                                              |
|------------------------|------------------------------------------------------|------------------------------------------------------------|
| Voltage trigger limits |                                                      |                                                            |
| Trigger active         | no                                                   | no<br>yes                                                  |
| Tolerance unit         | Percentage                                           | Percentage<br>Numerical                                    |
| Lower threshold        | 90.00 %<br>of the of the primary nominal<br>voltage  | 0.00 % to 99.99 % of the of the primary<br>nominal voltage |
|                        |                                                      |                                                            |
| Upper threshold        | 110.00 %<br>of the of the primary nominal<br>voltage | 100.0 % to 10 000.0 % of the primary nominal voltage       |
|                        |                                                      |                                                            |
| Hysteresis               | 2.00 %<br>of the of the primary nominal<br>voltage | 0.0 % to 50.0 % of the of the primary nominal voltage                     |
|--------------------------|----------------------------------------------------|---------------------------------------------------------------------------|
|                          | Current trigger limi                               | its                                                                       |
| Trigger active           | no                                                 | no<br>yes                                                                 |
| Tolerance unit           | Percentage                                         | Percentage<br>Numerical                                                   |
| Lower threshold          | 90.00 %<br>of nominal current In                   | 0.00 % to 99.99 % of of nominal current In<br>0.0 A to 1 000 000.0 A      |
| Upper threshold          | 110.00 %<br>of nominal current In                  | 100.0 % to 10 000.0 % of of nominal<br>current In<br>0.0 A to 1 000 000 A |
| Hysteresis               | 2.00 %<br>of nominal current In                    | 0.0 % to 50.0 % of of nominal current In                                  |
| Waveform capture setting |                                                    |                                                                           |
| Total recording duration | 2.0 s                                              | 0.2 s to 3.0 s in 0.2-s steps                                             |
| Pretrigger ratio         | 10 %                                               | 0 % to 30 % in 5-% steps                                                  |
| Record ph-ph voltage     | по                                                 | no<br>yes                                                                 |
| Record current           | no                                                 | no<br>yes (max. 2x Irated                                                 |

#### 14.4.3 Recorder Management

| Parameter                                                   | Default Setting                                                          | Setting                                          | Range               |
|-------------------------------------------------------------|--------------------------------------------------------------------------|--------------------------------------------------|---------------------|
| Measurement Recorder                                        |                                                                          |                                                  |                     |
| Average intervals - Frequency                               | 10 s                                                                     | fixed                                            |                     |
| Short term flicker                                          | 10 min                                                                   | fixed                                            |                     |
| Long term flicker                                           | 2 h                                                                      | fixed                                            |                     |
| Average interval - Voltage /<br>Unbalance / Harmonics       | 10 min                                                                   | 30 s, 1 min, 10 min,<br>1 h, 2 h                 | 15 min, 30 min,     |
| Record additional data (I, P, Q, S etc.)                    | no                                                                       | no<br>yes                                        |                     |
| Recorder of average - Min                                   | no                                                                       | no<br>yes                                        |                     |
| Recorder of average - Max                                   | no                                                                       | no<br>yes                                        |                     |
| Harmonics parity                                            | Odd                                                                      | Even<br>Odd<br>All                               |                     |
| File generation every:                                      | 24 h                                                                     | File generation every:                           | At average interval |
| (corresponds to the setting of the Average interval parame- |                                                                          | 1 h                                              | 30 s                |
| ter)                                                        |                                                                          | 2 h                                              | 1 min               |
|                                                             |                                                                          | 2 h                                              | 10 min, 15 min,     |
|                                                             |                                                                          | 4 h                                              | 2 h                 |
|                                                             |                                                                          | 6 h                                              |                     |
|                                                             |                                                                          | 12 h                                             |                     |
|                                                             |                                                                          | 24 h                                             |                     |
| Recorded file type                                          | PQDIF                                                                    | PQDIF<br>CSV<br>All                              |                     |
| Flicker lamp model                                          | 230 V                                                                    | 230 V<br>120 V                                   |                     |
| Trend Recorder                                              |                                                                          |                                                  |                     |
| Tolerance unit                                              | Percentage                                                               | Percentage<br>Numerical                          |                     |
| Tolerance number                                            | Percentage: 3 % of declared<br>input voltage Udin,<br>Numerical: 0 50 V/ | 1 % to 5 % in 1 % st                             | eps                 |
| Maximum recording interval                                  | 10 min                                                                   | 10 min, 30 min, 1 h,<br>12 h, 24 h <sup>1)</sup> | 2 h, 4 h, 6 h,      |

<sup>1)</sup> The trend recorder also creates a PQDIF file when 1024 data points have been generated within the recording interval.

#### 14.4.4 Memory Management

| Parameter            | Default Setting                                                       | Setting Range                 |  |
|----------------------|-----------------------------------------------------------------------|-------------------------------|--|
|                      | Splitting                                                             |                               |  |
| Event recorder       | 1.0 %                                                                 | 1 % to 33 % <sup>1)</sup>     |  |
| Measurement recorder | 35.0 %<br>(the recording time depends on<br>the aggregation interval) | 33 % to 65 % <sup>1)</sup>    |  |
| Trend recorder       | 61.0 %<br>(residual storage capacity)                                 | 31 % to 63 % <sup>2) 3)</sup> |  |
| Fault recorder       | 3.0 %<br>(Numbers of records depends on<br>the fault record time.)    | 3 % to 35 % <sup>1)</sup>     |  |

<sup>1)</sup> The memory sizes for event list, PQ records and fault records can be changed.

<sup>2)</sup> The memory size for continuous recording is calculated automatically and forms the difference to 100 % of the total memory size. The maximum total memory size of 100 % cannot be exceeded due to parameterization errors.

<sup>3)</sup> If the residual storage capacity falls below 30 %, then the activation is not possible. In this case appear the report was not successfully action in the status line.

## 14.4.5 Report Configuration

| Parameter                                                                                                    | Default Setting      | Setting Range                                                       |
|----------------------------------------------------------------------------------------------------|----------------------|---------------------------------------------------------------------|
|                                                                                                    |                      |                                                                     |
| Company:<br>Department:<br>Supervisor:<br>Inspector:<br>Location:<br>Comment:                                                                                                    | -                    | Any text displayed in the print-<br>out of the power quality report |
|                                                                                                    | Power Quality Report |                                                                     |
| Evaluation mode according to:                                                                                                    | EN 50160 LV&MV       | EN 50160 LV&MV<br>EN 50160 HV<br>User defined                       |
| Flagging acc. to<br>IEC 61000-4-30                                                                                                    | no                   | no<br>yes                                                           |
| Power frequency:<br>99.5 % of measurand should be in -1.0 % to 1.0 % deviation of the power<br>frequency.<br>100 % of measurand should be in -6.0 % to 4.0 % deviation of the power<br>frequency. |                      | Any setting for user-defined evaluation mode                        |
| Power supply voltage magnitude:                                                                                                    |                      | Any setting for user-defined                                        |
| 95 % of measurand should be in -10.0 % to 10.0 % deviation of the clared input voltage Udin.<br>100 % of measurand should be in -15.0 % to 10.0 % deviation of the clared input voltage Udin.     |                      | evaluation mode                                                     |
| Voltage unbalance: <sup>1)</sup>                                                                                                    |                      | Any setting for user-defined                                        |
| 95 % of measurand should be less than 2.0 %.                                                                                                    |                      | evaluation mode                                                     |
| 100 % of measurand should be less                                                                                                    | than 3.0 %.          |                                                                     |
| Subgroup Total Harmonic Distortion (THDS):<br>95 % of measurand should be less than 8.0 %.                                                                                                    |                      | Any setting for user-defined evaluation mode                        |
| Supply voltage interruptions:                                                                                                    |                      | Any setting for user-defined                                        |
| <ol> <li>Short interruption until 1 second duration</li> <li>Short interruption until 3 minute duration</li> <li>Long interruption longer than 3 minute duration</li> </ol>                       |                      | evaluation mode                                                     |
| Harmonic voltages:                                                                                                    |                      | Any setting for user-defined                                        |
| Even harmonics<br>Odd harmonics: multiples of 3<br>Odd harmonics: not multiples of 3                                                                                                    |                      | evaluation mode                                                     |

 According to EN 50160, up to 3 % unbalance can occur in 3-wire networks in areas with many 1-wire and 2-wire connections.

#### 14.4.6 Recording Parameters

| Parameter           | Default Setting        | Setting Range                                                                                         |
|---------------------|------------------------|----------------------------------------------------------------------------------------------------|
| Start record option | Start next 10th minute | Start next minute<br>Start next 10th minute<br>Start immediately<br>Start next hour<br>Start next day |
| Start time          | -                      | Display of the start time in:<br>Depends on the configuration of Date/time<br>format.                 |
| Recording status    | -                      | Not settable<br>Status display of recorder started or recorder<br>stopped                             |

14.5 Administrative

## 14.5 Administrative

The following administrative settings are available:

- Time Synchronization
- Ethernet Communication
- 2) After enabling the parameter changes, any currently active Modbus TCP connections will be closed. The Modbus TCP client must later re-open these connections.
- 2) After enabling the parameter changes, any currently active Modbus TCP connections will be closed. The Modbus TCP client must later re-open these connections.Device and Language

#### 14.5.1 Time Synchronization

| Parameter                                           | Default Settings                           | Setting Range                                                                                                    |
|-----------------------------------------------------|--------------------------------------------|----------------------------------------------------------------------------------------------------|
| Source time synchronization                         | Internal                                   | Internal<br>Ethernet NTP<br>Fieldbus                                                                                                    |
| Time zone offset to UTC                             | +00:00                                     | -12 to +13 (hours)<br>(in increments of 0.5 h)                                                                                                |
| Daylight Saving Time switchover                     | yes                                        | no<br>yes                                                                                                    |
| DST offset to UTC                                   | +01:00                                     | 0 to + 2 (hours)<br>(in increments of 0.5 h)                                                                                                  |
| Start of DST                                        | March<br>Last week<br>Sunday<br>02:00 AM   | January to December<br>First week<br>Second week<br>Third week<br>Fourth week<br>Last week<br>Sunday to Saturday<br>0:00 to 23:00 (full hour) |
| End of DST                                          | October<br>Last week<br>Sunday<br>03:00 AM | January to December<br>First week<br>Second week<br>Third week<br>Fourth week<br>Last week<br>Sunday to Saturday<br>0:00 to 23:00 (full hour) |
| Additional Parameters if the Source is Ethernet NTP |                                            |                                                                                                    |
| Primary NTP server IP Address                       | 192.168.0.254                              | Any                                                                                                    |
| Secondary NTP server IP Address                     | 192.168.0.253                              | Any<br>No polling of the NTP server if 0.0.0.0<br>was entered                                                                                 |
| Error indication after                              | 10 min                                     | 2 min to 120 min                                                                                                    |
| Additional Parameter if the Source is Fieldbus      |                                            |                                                                                                    |
| Error indication after                              | 10 min                                     | 2 min to 120 min                                                                                                    |

#### 14.5.2 Ethernet Communication

| Parameter                                                                                                    | Default Settings        | Setting Range                        |
|----------------------------------------------------------------------------------------------------|-------------------------|--------------------------------------|
| IP Address <sup>1)</sup>                                                                                                    | 192.168.0.55            | Any<br>0.0.0.0 = DHCP                |
| Subnet mask <sup>1)</sup>                                                                                                    | 255.255.255.0           | Any                                  |
| Default gateway <sup>1)</sup>                                                                                                    | 192.168.0.1             | Any                                  |
| Enable SNMP                                                                                                    | no                      | no<br>yes                            |
| Bus protocol                                                                                                    | Modbus TCP              | Modbus TCP<br>-none-                 |
|                                                                                                    | Bus Protocol Modbus TCP |                                      |
| Use a user-port number <sup>2)</sup>                                                                                               | no                      | no<br>yes                            |
| User-port number <sup>2)</sup><br>(can only be set when <i>Use a user-port</i><br><i>number</i> is parameterized with <i>yes</i> ) | 10000                   | 10000 to 65535                       |
| Access rights for user port<br>(can only be set when Use a user-port<br>number is parameterized with yes)                          | Full                    | Full<br>Read only                    |
| Access rights for user port 502                                                                                                    | Full                    | Full<br>Read only                    |
| Keep Alive time                                                                                                    | 10 s                    | 0 s = switch off<br>1 s to 65 535 s  |
| Communication supervision time                                                                                                    | 600 * 100 ms            | 0 s = none<br>100 ms to 6 553 400 ms |

<sup>1)</sup> After the parameter changes have been enabled, the device resets.

<sup>2)</sup> After enabling the parameter changes, any currently active Modbus TCP connections will be closed. The Modbus TCP client must later re-open these connections. 14.5 Administrative

## 14.5.2.1 Device and Language

| Parameter            | Default Settings                  | Setting Range                                                                                                    |
|----------------------|-----------------------------------|----------------------------------------------------------------------------------------------------|
| Device name          | SENTRON_PAC                       | Any<br>Max. 32 characters                                                                                                    |
| Language             | ENGLISH (US)                      | ENGLISH (US)<br>DEUTSCH (DE)                                                                                                    |
| Date/time format     | YYYY-MM-DD,<br>Time with 24 hours | YYYY-MM-DD, Time with 24 hours<br>YYYY-MM-DD, Time with 12 h AM/PM<br>DD-MM-YYYY, Time with 24 hours<br>DD-MM-YYYY, Time with 12 h AM/PM<br>MM/DD/YYYY, Time with 24 hours<br>MM/DD/YYYY, Time with 12 h AM/PM |
| Activation password  | 000000                            | Any 6 to 14 characters                                                                                                    |
| Maintenance password | 311299                            | Any 6 to 14 characters                                                                                                    |

# Glossary

| Α |                   |                                                                                                    |
|---|-------------------|----------------------------------------------------------------------------------------------------|
|   | AC                | Alternating Current                                                                                                    |
|   | ADC               | Analog-digital Converter                                                                                                    |
|   | ARP               | Address Resolution Protocol: Network protocol                                                                                                    |
|   | ASDU              | Application Service Data Unit                                                                                                    |
| в |                   |                                                                                                    |
|   | Big-Endian format | The most significant byte is stored first, that is at the memory location with the lowest address.                                                                                                    |
|   | Boot Application  | Starting a device with the firmware required for the microcontroller                                                                                                    |
|   | Broadcast message | Message in the network where data packets are transmitted to all devices on the network from one point                                                                                                    |
| с |                   |                                                                                                    |
|   | Client            | Device in the communication network that sends data requests or com-<br>mands to the server devices and receives responses from them                                                                                                    |
|   | CRC error         | Cyclic Redundancy Check: The cyclic redundancy check is a method of de-<br>termining a test value for data (e.g. for data transmission in computer net-<br>works) with the purpose to detect errors during the transmission or<br>duplication of data. |
| D |                   |                                                                                                    |
|   | DC                | Direct Current                                                                                                    |
|   | DHCP              | Dynamic Host Configuration Protocol enables the network configuration to be assigned to the devices by a DHCP server                                                                                                    |
|   | DSP               | Digital Signal Processor                                                                                                    |
|   | DST               | Daylight Saving Time                                                                                                    |
| E |                   |                                                                                                    |
|   | Ethernet          | Cable-based data network technology for local data networks                                                                                                    |
| F |                   |                                                                                                    |
|   | FW                | Firmware: Program code for execution in a microcontroller                                                                                                    |

| G |                  |                                                                                                    |
|---|------------------|----------------------------------------------------------------------------------------------------|
|   | Gateway          | Enables networks based on different protocols to communicate with each other                                                                                                    |
| н |                  |                                                                                                    |
|   | Holding register | Area for representing data in Modbus communication                                                                                                    |
| I |                  |                                                                                                    |
|   | IEC              | International Electrotechnical Commission, standards organization; Com-<br>munication standard for substations and protection equipment                                                           |
|   | Indication off   | The status of the indication changes from ON to OFF, that is the indication is deleted.                                                                                                    |
|   | Indication on    | The status of the indication changes from OFF to ON, that is the indication is currently present.                                                                                                 |
|   | +Inf             | Stands for <i>Infinity</i> and denotes a counter overflow. Extremely large number or infinitely positive number                                                                                   |
|   | IP               | Internet Protocol                                                                                                    |
|   | IP address       | Addresses in computer networks based on the Internet protocol                                                                                                    |
| J |                  |                                                                                                    |
|   | JavaScript       | Script language mainly used by Web browsers                                                                                                    |
| к |                  |                                                                                                    |
|   | KeepAlive        | KeepAlive on TCP level is a feature intended to verify the availability and functioning of the communication partner (client) and to maintain a TCP net-<br>work link if the network is inactive. |
|   |                  | The server sends KeepAlive messages (TCP packets without data) to the client in regular intervals (KeepAlive time) while the network is inactive, and the client responds to these messages.      |
|   |                  | If the client does not respond to a KeepAlive message, the server assumes that the link is down or the client is inactive and closes the TCP link.                                                |
| L |                  |                                                                                                    |
|   | LED              | Light-Emitting Diode                                                                                                    |
|   | Limit violation  | A value exceeding or falling under a parameterized limiting value.                                                                                                    |
|   | LSB              | Least Significant Bit                                                                                                    |
| м |                  |                                                                                                    |
|   | MAC-Address      | Media Access Control address: Hardware address that clearly identifies the device on the network.                                                                                                 |
|   | MBAP             | Modbus Application Protocol                                                                                                    |
|   | MBAP Header      | Header of a Modbus TCP message consisting of these 4 parts: Transaction identifier (2 bytes), protocol identifier (2 bytes), length (2 bytes), unit identifier (1 byte).                          |

|   | MIB         | Management Information Base: Information which can be retrieved or mod-<br>ified via the SNMP network management protocol                                                                                                    |
|---|-------------|----------------------------------------------------------------------------------------------------|
|   | Modbus      | The Modbus protocol is a communication protocol based on a client-server architecture.                                                                                                    |
|   | Modbus TCP  | Modbus <b>T</b> ransmission <b>C</b> ontrol <b>P</b> rotocol: Modbus protocol type for transmit-<br>ting data as TCP/IP packets; TCP port 502 is reserved for Modbus TCP.                                                                                                    |
|   | MSB         | Most Significant Bit                                                                                                    |
| N |             |                                                                                                    |
|   | NaN         | Not a Number means "invalid": Result of an invalid computing operation                                                                                                    |
|   | NTP         | <b>N</b> etwork <b>T</b> ime <b>P</b> rotocol: Standard for synchronizing clocks in computer systems using packet-based communication networks                                                                                                    |
| Р |             |                                                                                                    |
|   | PQ          | Power Quality                                                                                                    |
| R |             |                                                                                                    |
|   | RJ45        | Ethernet plug connector                                                                                                    |
|   | RTC         | Real-Time Clock                                                                                                    |
| _ |             |                                                                                                    |
| S | 2           |                                                                                                    |
|   | Server      | Sends data upon request by the client                                                                                                    |
|   | SNMP        | Simple Network Management Protocol: Serves for monitoring and control-<br>ling network elements of a central station                                                                                                    |
|   | SNTP        | Simple Network Time Protocol: Simplified version of the NTP                                                                                                    |
|   | SW          | Software: Program executed on a computer                                                                                                    |
|   | STP         | Shielded twisted-pair is the cable for 100Base-T (Ethernet)                                                                                                    |
|   | Stratum     | Each NTP server is synchronized by a high-precision time standard or by<br>another NTP server. The stratum is the position of the NTP server in the hi-<br>erarchy of NTP servers polled by the device. The best stratum is 1, each fur-<br>ther level in the NTP server hierarchy increases the stratum by 1. |
|   | Subnet mask | Bit mask in the network protocol that defines how many IP addresses the computer network encompasses. Together with the IP address of a device, the subnet mask defines which IP addresses the device searches in its own network and which IP addresses it tries to reach via routers in other networks.      |
| т |             |                                                                                                    |
|   | TCP/IP      | Transmission Control Protocol/Internet Protocol: Family of network proto-<br>cols                                                                                                    |
| U |             |                                                                                                    |
|   | UTC         | <b>U</b> niversal <b>T</b> ime <b>C</b> oordinated: Universal time standard referred to the time at the prime meridian                                                                                                    |

# Index

#### Zahlen

10-minute interval 26

## A

Access Rights 77 Application 15 Assembly 72 Automation functions 125

## В

Binary Outputs 119

## С

Changes during operation 80 Commissioning 79 Communication Interfaces 86 Configuration of the Device 106 Connection Examples 87 Connection Principle 83 Connection types 87

## D

Data Availability 48 Default IP address 81 Device Design 21 Device Versions 18 Diagnosis 183 Diagnosis IEC 60870-5-103 183 Diagnosis Modbus 183 Display and Softkeys 23 Display Content 195 Display of Measurands 60

## Ε

Electrical Connection 75 Enabling JavaScript 98 Energy counter 177 Error Logs 182 Error messages 105, 182 Ethernet communication 151 Ethernet interface 86 Event Recorder 35

#### F

Failures 219 Fault Recorder 36 Firmware update 174 Firmware Upload 174

## Η

Harmonics, Connection Types 44

## I

Indications signaled by LEDs 221 Initial Commissioning 79 Initial Start 97 Initial Start of the Operation 97 Installing the battery 68 Internal Time Keeping 212, 213 Internal time synchronization 214

#### L

LED 221 LED Indications 217 LEDs 78 Limit values 136, 147

#### Μ

Maintenance 173 Measurand limits 145 Measurands 15, 39 Measurands Depending on the Connection Type 41 Measurands in 1-phase systems 39 Measurands in 3-wire and 4-wire Networks 40 Measurands of Energy 46 Measurands of Power, Connection Types 45 Measured-value acquisition 116 Measurement Recorder 33 Measuring and Recording System 26 Mechanical design 22 Message Logs 181 Multiple Users 114

#### 0

Operating Instructions 192 Operating Parameters 243 Operation at Use of the Display 191 Operational Indications 239 Operational Log 181 Operational measurands 45 Operational parameters 115 Ordering information 19

#### Ρ

Parameterization 16, 197 Power quantities 45 Primary NTP server 213 Process connections 116

#### R

Recorder Types 31 Recording of Measurands and Events 31 Redundant NTP Servers 213 Repair 226 Replacing a Used Battery 69

## S

Saving device information and logs 102 Serial communication 154 Setting the limits 125 Showing device information 102 Start and Design of the User Interface 97 Start during operation 101 Status bits 212 Storing and Transmitting Recorder Data 38 System Requirements 76

## Т

Technical Data 227 Terminals 84 Time Format 212 Time keeping 212, 213 Time Synchronization 211 Trend Recorder 34

## U

User interface 100

#### V

Value View and Evaluation 157